# Nuclei Studio Supply Documents

Nuclei Software Nuclei System Technology All rights reserved

## **Table of contents**

#### Home

| Nuclei Studio Supply Documents | 12 |
|--------------------------------|----|
| Documents                      | 12 |

## 因内存不足,导致在Nuclei Studio中启动qemu失败

|  | 大 | 内存不足, | 导致在Nuclei Studio中启动qemu失败 | 14 |
|--|---|-------|---------------------------|----|
|  |   | 问题说明  |                           | 14 |
|  |   | 解决方案  |                           | 14 |

## windows 11下使用Nuclei Studio进行qemu调试程序时报错

|  | W | rindows 11下使用Nuclei Studio进行qemu调试程序时报错 | 15 |
|--|---|-----------------------------------------|----|
|  |   | 问题说明                                    | 15 |
|  |   | 解决方案                                    | 15 |

#### How to print memory usage in Nuclei Studio

|  | H | low to print memory usage in Nuclei Studio | 16 |
|--|---|--------------------------------------------|----|
|  |   | 问题说明                                       | 16 |
|  |   | 解决方案                                       | 17 |

## 在编译工程时,使用了Pre-build Command/Post-build Command时报 错

| 右 | E编译工程时, | 使用了Pre-build Command/Post-build Command时报错 | 18 |
|---|---------|--------------------------------------------|----|
|   | 问题说明    |                                            | 18 |
|   | 解决方案    |                                            | 20 |

#### 升级npk.yml以支持Nuclei Studio 2023.10

| ● 升级npk.yml以支持Nuclei Studio 2023.10 | 21 |
|-------------------------------------|----|
| ● npk.yml中的工具链升级                    | 21 |
| ● 除标准的IMAFDC之外的扩展(ARCHEXT)的升级       | 22 |
| <ul> <li>libncrt的升级</li> </ul>      | 25 |
| <ul> <li>Link Warning的消除</li> </ul> | 28 |
| ● 关于Nuclei SDK 0.5.0 npk.yml 详细变更   | 28 |

#### GCC13 auto generated RVV instructions when RVV enabled

|  | G | CC13 auto generated RVV instructions when RVV enabled | 30 |
|--|---|-------------------------------------------------------|----|
|  |   | 问题说明                                                  | 30 |
|  |   | 解决方案                                                  | 30 |

## 更新 Nuclei Studio 2023.10 到最新修正版本

| 更新 Nuclei Studio 2023.10 到最新修正版本             | 32 |
|----------------------------------------------|----|
| 问题描述                                         | 32 |
| 升级Nuclei Studio 2023.10 到最新版本的方法             | 32 |
| ● 对2023年11月18日之前下载了Nuclei Studio 2023.10进行升级 | 32 |
| ● 从官网下载最新的版本                                 | 35 |
| 参考资料                                         | 36 |

## OpenOCD在操作容量大于16M-Byte的nor-flash时的问题

|  | С | DpenOCD在操作容量大于16M-Byte的nor-flash时的问题 |    |
|--|---|--------------------------------------|----|
|  |   | 问题说明                                 | 37 |
|  |   | 解决方案                                 | 37 |

## 通过修改.cproject文件,升级工程工具链到GCC 13

| ì | 通过修改.cproject文件,升级工程工具链到GCC 13 | 38 |
|---|--------------------------------|----|
|   | 问题描述                           | 38 |
|   | 修改toolchain相关配置                | 38 |
|   | 修改RISC-V扩展相关配置                 | 41 |
|   | 修改libncrt C库相关配置               | 43 |
|   | 增加link warning消除的配置            | 45 |

#### 在Nuclei Studio下用命令行编译工程

|  | 右 | ENuclei Studio下用命令行编译工程 | 47 |
|--|---|-------------------------|----|
|  |   | 问题说明                    | 47 |
|  |   | 解决方案                    | 47 |

## OpenOCD烧写程序时报错Error:Device ID 8xle2g8a6d is not known as **FESPI** capable

| C | OpenOCD烧写程序时报错Error:Device ID 8xle2g8a6d is not known as FESPI capable |    |
|---|------------------------------------------------------------------------|----|
|   | 问题说明                                                                   | 70 |
|   | 解决方案                                                                   | 70 |

## 关于dhrystone在IDE上跑分和NSDK 0.5.0命令行跑分不一致的问题

| 关于dhrystone在IDE上跑分和NSDK 0.5.0命令行跑分不一致的问题 | 72 |
|------------------------------------------|----|
| ● 问题说明                                   | 72 |
| ●解决方案                                    | 72 |

## Error: Couldn't find an available hardware trigger / Error: can't add breakpoint: resource not available

Error: Couldn't find an available hardware trigger / Error: can't add breakpoint: resource not available 76

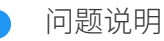

#### cannot find -Incrt\_balanced: No such file or directory

| cannot find -Incrt_balanced: No such file or directory | 78 |
|--------------------------------------------------------|----|
| ● 问题说明                                                 | 78 |
| ● 解决方案                                                 | 80 |

#### UnsatisfiedLinkError of swt-win32-4965r8.dll on Windows 7

| U | InsatisfiedLinkError of swt-win32-4965r8.dll on Windows 7 | 81 |
|---|-----------------------------------------------------------|----|
|   | 问题说明                                                      | 81 |
|   | 解决方案                                                      | 83 |

## 使用 Profiling 功能时可能遇到的一些问题

| 作 | 使用 Profiling 功能时可能遇到的一些问题                                   | 85    |
|---|-------------------------------------------------------------|-------|
|   | 问题1:日志打印中报片上内存不足,没有充足内存来存放 gprof/gcov 数据                    | 85    |
|   | ● 解决方案                                                      | 85    |
|   | 问题2:Console 或 Terminal 收集的数据不全导致数据解析时失败                     | 86    |
|   | ● 解决方案                                                      | 88    |
|   | 问题3:删掉 gmon.out 文件,再次解析,弹出 No files have been generated 错误弹 | i框 90 |
|   | ● 解决方案                                                      | 91    |

## Nuclei Studio使用Profiling功能进行性能调优举例

| Nuclei Studio使用Profiling功能进行性能调优举例     | 93  |
|----------------------------------------|-----|
| 问题说明                                   | 93  |
| 解决方案                                   | 93  |
| ● 1环境准备                                | 93  |
| <ul> <li>2 Profiling 功能</li> </ul>     | 93  |
| <ul> <li>2 Call Graph 功能</li> </ul>    | 105 |
| <ul> <li>3 Code coverage 功能</li> </ul> | 107 |
| ● 4补充                                  | 110 |

## 通过Profiling展示Nuclei Model NICE/VNICE指令加速

| 通过Profiling展示Nuclei Model NICE/VNICE指令加速 | 111 |
|------------------------------------------|-----|
| ● 背景描述                                   | 111 |
| Nuclei Model Profiling                   | 111 |
| ● NICE/VNICE 自定义指令加速                     | 111 |
| ● 解决方案                                   | 112 |
| ● 环境准备                                   | 112 |
| Model Profiling                          | 112 |
| ● step1:新建 demo_vnice 工程                 | 112 |
| ● step2:基于 demo_vnice 工程移植 aes_demo 裸机用例 | 113 |
| ● step3:model 仿真程序                       | 114 |
| ● step4:解析 gprof 数据                      | 118 |
| ● step5:NICE/VNICE 指令替换                  | 118 |
| ● step6:在 Nuclei Model 中实现 NICE/VNICE 指令 | 123 |

## Nuclei Model结合Nice Wizard快速验证NICE/VNICE指令加速

|   | Nuclei Model结合Nice Wizard快速验证NICE/VNICE指令加速 | 131 |
|---|---------------------------------------------|-----|
| ( | ●背景描述                                       | 131 |
|   | xlmodel_nice                                | 131 |
|   | Nuclei NICE Wizard                          | 131 |
|   | • test code                                 | 131 |
| ( | ● 解决方案                                      | 131 |
|   | ● 环境准备                                      | 131 |
|   | ● Nuclei Model运行原始程序                        | 132 |
|   | ● NICE指令替换                                  | 135 |
|   | ● VNICE指令替换                                 | 141 |
| ( |                                             | 145 |

## Flash Programming使用案例

| Flash Programming使用案例    | 146 |
|--------------------------|-----|
| 解决方案                     | 146 |
| ● 环境准备                   | 146 |
| ● Flash Programming 使用演示 | 146 |
| ● 总结                     | 155 |

## Live Watch 功能的使用

| Live Watch 功能的使用                    | 156 |
|-------------------------------------|-----|
| 背景描述                                | 156 |
| 解决方案                                | 156 |
| ● 环境准备                              | 156 |
| <ul> <li>Live Watch 使用演示</li> </ul> | 156 |
| ● 总结                                | 163 |

### 在llvm中新增自定义汇编指令教程

| 在 | Ellvm中新增自定义汇编指令教程 | 164 |
|---|-------------------|-----|
|   | 自定义扩展名的识别         | 164 |
|   | 自定义汇编指令识别         | 164 |
|   | 使用说明              | 166 |
|   | 参考链接              | 166 |

## 如何使用芯来提供的DebugMap寄存器分析错误现场

| 如何使用芯来提供的DebugMap寄存器分析错误现场 | 167 |
|----------------------------|-----|
| 首先需要确定硬件支持DebugMap功能       | 167 |
| 什么是DebugMap寄存器             | 167 |
| OpenOCD里DebugMap的输出信息      | 167 |
| 可能出现的错误现场                  | 167 |
| 如何正确利用DebugMap分析错误现场       | 169 |

## 在binutils中新增自定义汇编指令教程

| 右 | 在binutils中新增自定义汇编指令教程 | 170 |
|---|-----------------------|-----|
|   | 自定义扩展名的识别             | 170 |
|   | 自定义汇编指令识别             | 171 |
|   | 使用说明                  | 172 |
|   | 参考链接:                 | 172 |

## OpenOCD 中 Nuclei 交叉触发功能使用指南

| - | OpenOCD 中 Nuclei 交叉触发功能使用指南    | 174 |
|---|--------------------------------|-----|
|   | ● 功能概述                         | 174 |
|   | ● 配置文件示例                       | 174 |
|   | ● 1. 同步暂停组配置                   | 174 |
|   | <ul> <li>2. 同步恢复组配置</li> </ul> | 175 |
|   | ● 命令行验证步骤                      | 176 |
|   | ● 1. 同步暂停组验证                   | 176 |
|   | <ul><li>● 2. 同步恢复组验证</li></ul> | 177 |
|   | ● IDE 验证步骤                     | 178 |
|   | ● 1. 同步暂停组验证                   | 178 |
|   | <ul><li>● 2. 同步恢复组验证</li></ul> | 179 |

## OpenOCD对FreeRTOS的调试支持使用指南

| OpenOCD对FreeRTOS的调试支持使用指南 | 181 |
|---------------------------|-----|
| ● 环境准备                    | 181 |
| ● 使用步骤                    | 181 |
| ● 使用说明                    | 184 |

#### 如何同时使用多个蜂鸟调试器进行调试

|   | 如何同时使用多个蜂鸟调试器进行调试           | 185 |
|---|-----------------------------|-----|
| ( | ● 问题说明                      | 185 |
| ( | ● 解决方案                      | 185 |
|   | ● 下载FT_PROG                 | 185 |
|   | ● 查看串号                      | 185 |
|   | ● 修改串号                      | 186 |
|   | ● 更新OpenOCD配置               | 187 |
|   | Linux                       | 188 |
|   | <ul> <li>Windows</li> </ul> | 188 |
|   | ● 参考资料                      | 188 |

## Nuclei SDK基于evalsoc快速适配customsoc

| Nuclei SDK基于evalsoc快速适配customsoc | 189 |
|----------------------------------|-----|
| ● 方案说明                           | 189 |

|   | 解决方案                            | 189 |
|---|---------------------------------|-----|
| - | ● 环境准备                          | 189 |
|   | ● 适配修改                          | 189 |
|   | ● 1修改cpu特性描述宏文件                 | 189 |
|   | ● 2修改cpu特性isa配置                 | 189 |
|   | ● 3修改链接地址的memory map            | 190 |
|   | ● 4 修改openocd 配置文件              | 190 |
|   | ● 5修改Systimer频率                 | 190 |
|   | ● 6修改CPU主频                      | 190 |
|   | ● 7修改串口驱动                       | 190 |
|   | <ul> <li>● 8 修改串口波特率</li> </ul> | 191 |
|   | ● 9修改_premain_init              | 191 |
|   | ● 10 删除Nuclei内部使用的代码            | 191 |
|   | ● 11 检查外设地址                     | 191 |
| - | ● 测试运行                          | 192 |
| - | ● 调整名称                          | 192 |
| _ | ● 精简代码                          | 192 |
| - | ● IAR工程                         | 193 |
| - | ● IDE工程支持                       | 193 |
|   | 参考资料                            | 194 |

## **Nuclei Studio Supply Documents**¶

Deploy MkDocs passing pages-build-deployment passing

This repository is utilized for providing supply documents, user guides, wikis, and facilitating discussions related to Nuclei Studio.

| • The latest version of Nuclei Studio IDE is 2025.02, which can be found in https://github.com/Nuclei-Software |
|----------------------------------------------------------------------------------------------------|
| nuclei-studio/releases/tag/2025.02                                                                             |

• In Ubuntu 20.04, you must install libncursesw5 libtinfo5 libfdt1 libpixman-1-0 libpng16-16 libasound2 libglib2.0-0 to make riscv64-unknown-elf-gdb and qemu able to run.

PDF Version can be found here: https://doc.nucleisys.com/nuclei\_studio\_supply/pdf/ nuclei\_studio\_supply.pdf

- Nuclei Studio IDE Documentation: https://doc.nucleisys.com/nuclei\_tools/ide/index.html
- Nuclei Tools(Toolchain/OpenOCD/Qemu/Model) Documentation: https:// doc.nucleisys.com/nuclei\_tools/
- Nuclei Studio NPK Introduction:
- https://github.com/Nuclei-Software/nuclei-sdk/wiki/Nuclei-Studio-NPK-Introduction
- https://doc.nucleisys.com/nuclei\_tools/ide/npkoverview.html

Please create new doc based on Doc Template

Click this link to see online version.

如果您在文档中发现任何拼写错误或不完善之处,我们欢迎您提交Pull Request或 Issue,以协助我们进行改进!

If you come across any spelling errors or areas that need improvement in the document, feel free to submit a Pull Request or Issue to help us enhance it!

## Documents¶

Generated by python3 update.py @ 2025-05-23 01:54:00

- •1. 因内存不足,导致在Nuclei Studio中启动qemu失败
- 2. windows 11下使用Nuclei Studio进行qemu调试程序时报错
- 3. How to print memory usage in Nuclei Studio
- •4. 在编译工程时,使用了Pre-build Command/Post-build Command时报错

Note

- 5. 升级npk.yml以支持Nuclei Studio 2023.10
- 6. GCC13 auto generated RVV instructions when RVV enabled
- •7. 更新 Nuclei Studio 2023.10 到最新修正版本
- •8. OpenOCD在操作容量大于16M-Byte的nor-flash时的问题
- •9. 通过修改.cproject文件,升级工程工具链到GCC 13
- •10. 在Nuclei Studio下用命令行编译工程
- 11. OpenOCD烧写程序时报错Error:Device ID 8xle2g8a6d is not known as FESPI capable
- •12. 关于dhrystone在IDE上跑分和NSDK 0.5.0命令行跑分不一致的问题
- 13. Error: Couldn't find an available hardware trigger / Error: can't add breakpoint: resource not available
- 14. cannot find -Incrt\_balanced: No such file or directory
- 15. UnsatisfiedLinkError of swt-win32-4965r8.dll on Windows 7
- •16. 使用 Profiling 功能时可能遇到的一些问题
- •17. Nuclei Studio使用Profiling功能进行性能调优举例
- 18. 通过Profiling展示Nuclei Model NICE/VNICE指令加速
- 19. Nuclei Model结合Nice Wizard快速验证NICE/VNICE指令加速
- 20. Flash Programming使用案例
- 21. Live Watch 功能的使用
- 22. 在llvm中新增自定义汇编指令教程
- •23. 如何使用芯来提供的DebugMap寄存器分析错误现场
- 24. 在binutils中新增自定义汇编指令教程
- 25. OpenOCD 中 Nuclei 交叉触发功能使用指南
- 26. OpenOCD对FreeRTOS的调试支持使用指南
- •27. 如何同时使用多个蜂鸟调试器进行调试
- 28. Nuclei SDK基于evalsoc快速适配customsoc

# 因内存不足,导致在Nuclei Studio中启动qemu 失败¶

## 问题说明¶

在实际开发中发现,因电脑同时运行了很多的进程或者电脑本身的系统内存不足,致使在Nuclei Studio中,使用qemu进行程序调试时,可能出现如下报错:

qemu-system-riscv64.exe: cannot set up quest memory
'riscv.evalsoc.flashxip' Invalid argument

19

□ Console × 图 Problems ② Executables 最 Debugger Console
<terminated> aes\_nx900\_debug\_qemu [GDB Nuclei QEMU riscv Debugging] qemu-system-riscv64.exe (Terminated 2023年11月7日下午2 qemu-system-riscv64.exe: cannot set up guest memory 'riscv.evalsoc.flashxip': Invalid argument

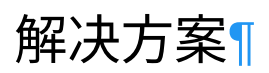

一般可以通过关闭某些应用,释放一部分内存以供qemu使用,即可解决些问题。

## windows 11下使用Nuclei Studio进行qemu调 试程序时报错¶

## 问题说明¶

windows 11下使用Nuclei Studio开发时,当使用qemu调试程序时,会有报错如下,是因为在 windows 11下缺少相关依赖,但一般不影响qemu的正确使用,可以忽略此错误。

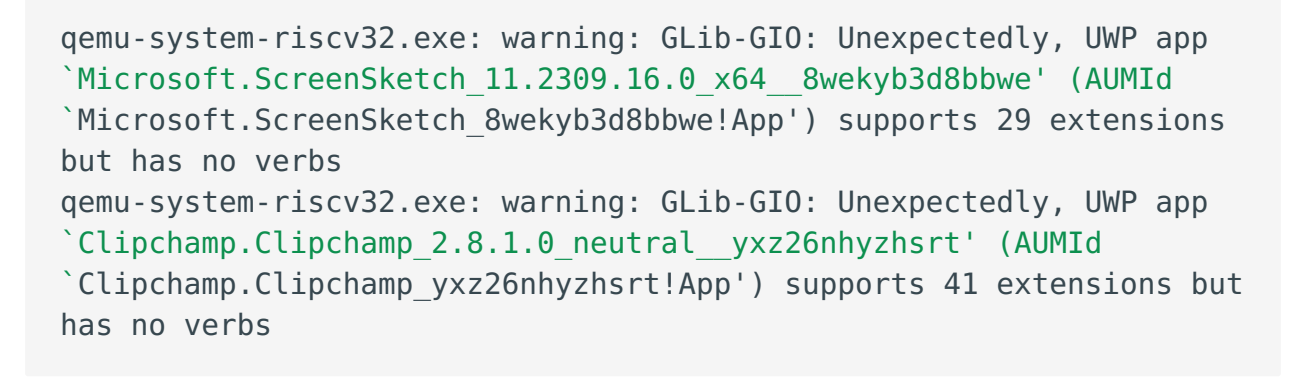

```
-terminated> 050hello_debug_qemu [GDB Nuclei QEMU riscy Debugging] qemu-system-riscy32.exe [Terminated 2023#11月7日 下年2:52:59)
GDB Server 1istening on: 'tcp::1234'...
Nuclei SDK Build Time: Nov 7 2023, 14:46:26
Download Mode: ILM
CFU Frequency 2295653007 Hz
CFU Frequency 2295653007 Hz
CFU Frequency 2295653007 Hz
CFU Frequency 2295653007 Hz
qemu-system-riscv32.exe: warning: GLib-GIO: Unexpectedly, UWP app 'Microsoft.ScreenSketch_11.2309.16.0_x64_Swekyb3d5bbwe' (AUMId 'Microsoft.ScreenSketch_Swekyb3d5bbwe:App') supports 29 ext
qemu-system-riscv32.exe: warning: GLib-GIO: Unexpectedly, UWP app 'Clipchamp.Clipchamp_2.6.1.0_neutral_yxz26nhyzhsrt' (AUMId 'Clipchamp.Clipchamp_yxz26nhyzhsrt'App') supports 41 extensions
qemu-system-riscv32.exe: QEMU: Terminated via GDBstub
```

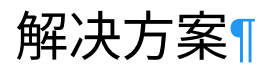

这个是Windows 10/11上存在的系统库匹配问题,不影响Qemu正常使用,可以忽略。

# How to print memory usage in Nuclei Studio¶

## 问题说明¶

In order to print memory usage when compile an application, you can do it like this:

Click Nuclei Settings in selected project, and pass extra -Wl,--print-memory-usage in Extra Link Flags, and save settings, and then build this project, you will be able to see memory usage.

| 🍐 Project Explorer × 😑 😫                                        | 🎖 🗑 👘 🕴 🗖 🎂 050hello/Nuclei Setting | is ×                                          |                         |                       |                                |                  |                                   |  |
|-----------------------------------------------------------------|-------------------------------------|-----------------------------------------------|-------------------------|-----------------------|--------------------------------|------------------|-----------------------------------|--|
| > 📁 041cidu                                                     | General                             |                                               |                         |                       |                                |                  |                                   |  |
| > 🐸 041cpuinfo                                                  | This section describes ge           | eneral informa                                | tion about this file.   |                       |                                |                  |                                   |  |
| > 💕 050cmk                                                      | project name:                       | 050hello                                      |                         | Configuration:        | Debug                          | ~                | Save settings (ctrl+s)            |  |
| > 🔂 050cmk2                                                     |                                     |                                               |                         |                       |                                |                  |                                   |  |
| Sologadsp                                                       | Core Info                           | Core mo                                       |                         |                       |                                |                  |                                   |  |
| Nuclei Settings                                                 | Core :                              | NX900FD C                                     | Core(ARCH=rv64imafdc,   | ABI=lp64d)            | Other extensions :             | v                |                                   |  |
| > 10 Binaries                                                   | ARCH :                              | rv64imafdo                                    | cv                      |                       | ABI :                          | lp64d            |                                   |  |
| > 🔊 Includes                                                    | Tuning Infe                         |                                               |                         |                       |                                |                  |                                   |  |
| > 🗁 application                                                 | Tuning Into                         |                                               |                         |                       | Code model :                   |                  |                                   |  |
| > 🗁 Debug                                                       | runing.                             | Nuclei 900                                    | series (-mtune=nuclei-9 | 00-series)            | Code model.                    | Medium Any (-mo  | wedium Any (-inchlodel=medany)    |  |
| > 🗁 nuclei_sdk                                                  | DownLoad :                          | ILM                                           |                         |                       | ~                              |                  |                                   |  |
| O50hello_debug_ilink.launch     O50hello_debug_ilink.launch     | Runtime Info                        |                                               |                         |                       |                                |                  |                                   |  |
| OSObello_debug_openocd.iadnch     OSObello_debug_openocd.iadnch | Optimization Level :                | 0                                             | Intimize more (-02)     |                       | <b>~</b>                       |                  |                                   |  |
| B osoneno_debug_qendataanen                                     | Catal Common Flores                 |                                               | pumie more ( 02)        |                       |                                |                  |                                   |  |
|                                                                 | Extra Common Flags :                | -1                                            | system=/include/newlib  | nano                  |                                |                  |                                   |  |
|                                                                 | Extra C Flags :                     |                                               |                         |                       |                                |                  |                                   |  |
|                                                                 | Extra C++ Flags :                   |                                               |                         |                       |                                |                  |                                   |  |
|                                                                 | Extra ASM Flags :                   |                                               |                         |                       |                                |                  |                                   |  |
|                                                                 | Extra Link Flags :                  |                                               | Muchack-ractions -WI    | no warn nux comments  | warme Wil - print-memory-usage |                  |                                   |  |
|                                                                 |                                     |                                               | wi,check-sections -wi,- | -no-wann-nwx-segments | d enno wi, princinemory usage  | 2                |                                   |  |
|                                                                 | NPK component package               | e information                                 |                         |                       |                                |                  |                                   |  |
|                                                                 | NAME OW                             | VNER                                          | VERSION                 |                       |                                |                  |                                   |  |
|                                                                 | sdk-nuclei_sdk nuc                  | clei                                          | 0.5.0                   |                       |                                |                  |                                   |  |
|                                                                 |                                     |                                               |                         |                       |                                |                  |                                   |  |
|                                                                 |                                     |                                               |                         |                       |                                |                  |                                   |  |
|                                                                 |                                     |                                               |                         |                       | _                              |                  |                                   |  |
|                                                                 |                                     |                                               |                         |                       |                                |                  |                                   |  |
|                                                                 |                                     |                                               |                         |                       |                                |                  |                                   |  |
|                                                                 |                                     |                                               |                         |                       |                                |                  |                                   |  |
|                                                                 |                                     |                                               |                         |                       |                                |                  |                                   |  |
|                                                                 |                                     |                                               |                         |                       |                                |                  |                                   |  |
|                                                                 |                                     |                                               |                         |                       |                                |                  |                                   |  |
|                                                                 |                                     |                                               |                         |                       |                                |                  |                                   |  |
|                                                                 | 🖹 Problems 🧟 Tasks 📮                | Console × 🗖                                   | Properties              |                       |                                |                  |                                   |  |
|                                                                 | CDT Build Console [050hell          | lo]                                           |                         |                       |                                |                  |                                   |  |
|                                                                 | riscv64-unknown-elf                 | -g++ -marc                                    | h=rv64imafdcv -mak      | i=lp64d -mtune=nuc    | lei-900-series -mcmodel=me     | dany -msave-rest | ore -isystem=/include/newlib-name |  |
|                                                                 | Memory region                       | Used Si                                       | ze Region Size          | age Used              | nemory usage                   |                  |                                   |  |
|                                                                 | 11m;<br>ram;                        | 64                                            | B 04 KB                 | 12.03%                | , <b>.</b> .                   |                  |                                   |  |
|                                                                 | Finished building t                 | arget: 050                                    | hello.elf               |                       |                                |                  |                                   |  |
|                                                                 |                                     |                                               |                         |                       |                                |                  |                                   |  |
|                                                                 | riscy64-unknown-elf                 | Invoking: GNU RISC-V Cross Create Flash Image |                         |                       |                                |                  |                                   |  |
|                                                                 | Invoking: GNU RISC-                 | Invoking GNU RISC-V Cross Create Listing      |                         |                       |                                |                  |                                   |  |
|                                                                 | riscv64-unknown-elf                 | -objdump -                                    | -sourceall-head         | ersdemangle1          | ine-numberswide "050hel        | lo.elf" > "050he | ello.lst"                         |  |
|                                                                 | Invoking: GNU RISC-                 | V Cross Pr                                    | int Size                | balla alf"            |                                |                  |                                   |  |
|                                                                 | text data                           | bss d                                         | ec hex filenar          | nerro.err.            |                                |                  |                                   |  |
|                                                                 | 8256 1168                           | 8256 1168 4964 14408 3848 050hello.elf        |                         |                       |                                |                  |                                   |  |
|                                                                 | Finished building.                  | 050hallo e                                    | 1.0                     |                       |                                |                  |                                   |  |
|                                                                 |                                     |                                               |                         |                       |                                |                  |                                   |  |

```
Building target: 050hello.elf
Invoking: GNU RISC-V Cross C++ Linker
.....
Memory region Used Size Region Size %age Used
ilm: 8280 B 64 KB 12.63%
ram: 64 KB 64 KB 100.00%
Finished building target: 050hello.elf
```

Why the ram usage here is 100% used?

For Nuclei SDK or NMSIS template linker script, the stack is placed at the bottom of ram memory, so the ram usage is 100%.

## 解决方案¶

Add extra link option -Wl, --print-memory-usage will solve this issue.

# 在编译工程时,使用了Pre-build Command/ Post-build Command时报错¶

## 问题说明¶

在 Nuclei Studio 2023.10.17上传的2023.10 更正版本中修正,参见本文

参见 eclipse-embed-cdt/eclipse-plugins#597

在Nuclei Studio 2023.10版本中,如果在工程编译中需要使用到Pre-build Command/Post-build Command, 因Nuclei Studio中集成的build-tools为v4.4.0版本,而上游CDT中在处理Pre-build Command/Post-build Command的方法,在build-tools v4.4.0无法正常使用,所以会出现报错问题。

| Properties for test                                                                                                    | - D X                                     |
|----------------------------------------------------------------------------------------------------|-------------------------------------------|
| type filter text                                                                                                    | Settings $(\neg \bullet \bullet \bullet)$ |
| <ul> <li>Properties for test</li> <li>type filter text</li> <li>Resource<br/>Builders</li> <li>C/C++ Build<br/>Build Variables<br/>Environment<br/>Logging<br/>Settings<br/>Tool Chain Editor</li> <li>C/C++ General<br/>Linux Tools Path</li> <li>MCU<br/>Project Natures<br/>Project References<br/>Run/Debug Settings</li> <li>Task Repository<br/>Task Tags</li> <li>Validation<br/>WikiText</li> </ul> | Settings                                  |
|                                                                                                    |                                           |
|                                                                                                    | Restore Defaults Apply                    |
| ?                                                                                                    | Apply and Close Cancel                    |

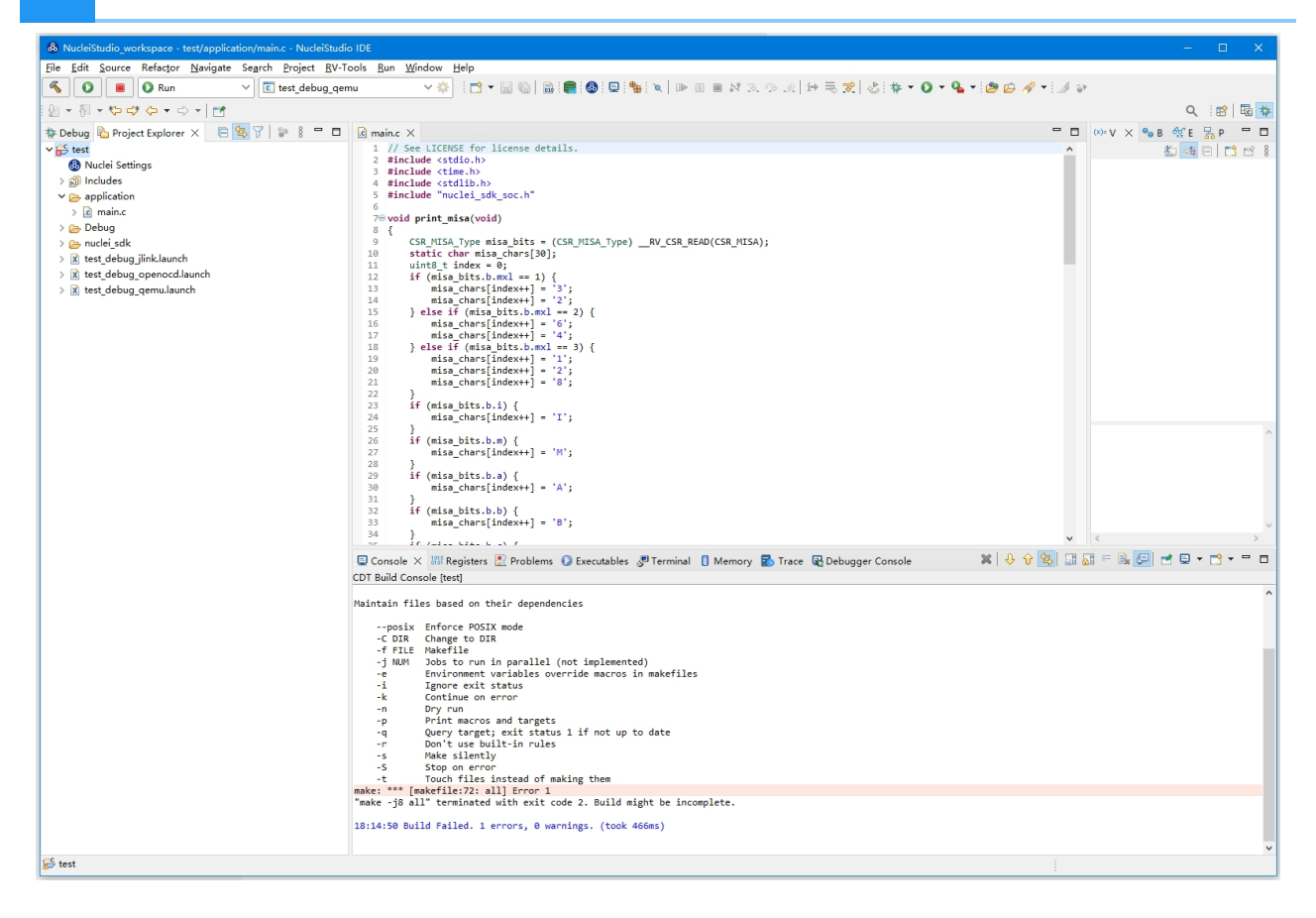

## 解决方案¶

遇到这种情况时,可以下载 https://www.nucleisys.com/upload/files/toochain/build-tools/build-tools\_202002.zip ,并替换工具链中的build-tools,问题可以得到解决。

升级到最新的 2024.06 和 2025.02军不存在这个问题。

NucleiStudio\toolchain\build-tools

## 升级npk.yml以支持Nuclei Studio 2023.10¶

在Nuclei Studio 2023.10中,一个重要变更,是支持GCC 13,所以之前发布的NPK Package也需要做对应的变更,以更好的适用于Nuclei Studio 2023.10,其中有以下几个变更点。

需要注意新版的npk.yml 不再支持以前 2022.12版本的IDE

## npk.yml中的工具链升级¶

在npk中,我们定义了buildconfig来自定义工程build时的各种参数,Nuclei Studio通过type标识使用的是那一种toolchain,如gcc、clang等,通过 type->toolchain\_name & cross\_prefix 来标识使用的toolchain里面具体的那个发行版本。升级SDK以支持GCC 13,对比以下两个例子不难看出,只需要修改 toolchain\_name: RISC-V GCC/Newlib 和 cross\_prefix: riscv64-unknown-elf-,就可以使SDK支持在创建工程时,可以选择GCC 13工具链。

以下内容是支持gcc 10 的buildconfig配置(为了方便举例,隐藏了部分参数,具体参数根据实际 情况定义)。

```
## Build Configuration
buildconfig:
  - type: gcc
    description: Nuclei GNU Toolchain
    cross prefix: riscv-nuclei-elf- # optional
    common flags: # flags need to be combined together across all
packages
    ldflags:
    cflags:
    asmflags:
    cxxflags:
    common defines:
    prebuild steps: # could be override by app/bsp type
      command:
      description:
    postbuild steps: # could be override by app/bsp type
      command:
      description:
```

下以内容,是支持GCC 13和Clang的buildconfig配置(为了方便举例,隐藏了部分参数,具体参 数根据实际情况定义)。

```
## Build Configuration
buildconfig:
  - type: gcc
    description: Nuclei GNU Toolchain
    # 升级到 GCC13时,这里进行如下两行的改变
    # 且针对所有npk.yml的文件只要包含buildconfig的都需要进行修改,不仅仅限
于ssp/bsp类型,还包括bsp/app/mwp/osp/sdk类型
    toolchain name: RISC-V GCC/Newlib
    cross prefix: riscv64-unknown-elf- # optional
    common flags: # flags need to be combined together across all
packages
   ldflags:
    cflags:
    asmflags:
    cxxflags:
    common defines:
    prebuild steps: # could be override by app/bsp type
      command:
      description:
    postbuild steps: # could be override by app/bsp type
      command:
      description:
  - type: clang
    description: Nuclei LLVM Toolchain
    toolchain name: RISC-V Clang/Newlib
    cross prefix: riscv64-unknown-elf- # optional
    common flags: # flags need to be combined together across all
packages
   ldflags:
    cflags:
    asmflags:
    cxxflags:
    common defines:
    prebuild steps: # could be override by app/bsp type
      command:
      description:
    postbuild steps: # could be override by app/bsp type
      command:
      description:
```

## 除标准的IMAFDC之外的扩展(ARCHEXT)的升级¶

以下示例以Nuclei SDK 0.5.0的evalsoc的npk.yml升级举例, 仅考虑GCC的支持,如 果需要考虑CLANG的支持,请参见 SDK中evalsoc的npk.yml的详细变更

在GCC 13中,对RISC-V 指令扩展使用有了很大的变更,具体内容可以查看Nuclei Studio用户手 册2.1.4章内容和Nuclei SDK中ARCH\_EXT说明。

- Nuclei Studio用户手册
- ARCH EXT说明

升级npk.yml时,如果SDK中使用到了RISC-V 除了标准的IMAFDC之外指令扩展,例如B/P/K/V, 也需要升级对应的配置。

在NPK中,RISC-V 指令扩展以是-march=xxx的方式传递给Nuclei Studio,Nuclei Studio接收到 相关配置,就会存储并应用到编译的过程中。以Nuclei SDK中的npk.yml为例,通过下面这段配置 我们就可以得到-march=的值,不难看出与RISC-V指令扩展相关的是NPK中的变量 nuclei\_archext。

```
## (为了方便举例,隐藏了部分参数,具体参数根据实际情况定义)
## Build Configuration
buildconfig:
  - type: gcc
   description: Nuclei RISC-V GNU Toolchain #must
   cross prefix: riscv-nuclei-elf- # optional
   common flags: # flags need to be combined together across all
packages
     # 这里 -march 传递的值 就是 nuclei core.arch 和 nuclei archext 两
个变量拼接而来
     # 例如 nuclei core.arch设置为rv32imafdc, nuclei archext设置为
zba zbb zbc zbs xxldspn1x,
     # 那么传递的就是 -march=rv32imafdc zba zbb zbc zbs xxldspn1x
     # 如果你的 march是已知和确定的,这里直接就可以给定 -march/-mabi的选
项,无需通过 configuration 字段来进行传递
      - flags: -march=${nuclei core.arch}$(join($
{nuclei archext},'')) -mabi=${nuclei core.abi}
   ldflags:
   cflags:
   asmflags:
   cxxflags:
   common defines:
   prebuild steps: # could be override by app/bsp type
     command:
     description:
   postbuild steps: # could be override by app/bsp type
     command:
     description:
```

在旧版的SDK中,nuclei\_archext定义的是一个multicheckbox,用户可以自己选择,而在新版的SDK中nuclei\_archext定义的是一个text输入框,这样用户可以更灵活的使用RISC-V 指令扩展,如果在某些工程或场景下,想要预设一些RISC-V 指令扩展,建议给一个默认值就可以了,可以参考下代的示例代码。

•用于支持Nuclei RISC-V Toolchain 2022.12的写法

```
## 旧版的SDK中, nuclei_archext定义的是一个multicheckbox
## (为了方便举例, 隐藏了部分参数, 具体参数根据实际情况定义)
nuclei_archext:
    default_value: []
    type: multicheckbox
    global: true
    description: Nuclei ARCH Extensions
    choices:
        - name: b
        description: Bitmanip Extension
        - name: p
        description: Packed SIMD Extension
        - name: v
        description: Vector Extension
```

•用于支持Nuclei RISC-V Toolchain 2023.10的写法

```
## 新版的SDK中nuclei_archext定义的是一个text输入框
## Package Configurations
configuration:
nuclei_archext:
    default_value: "_zba_zbb_zbc_zbs"
    type: text
    global: true
    # hints and tips are introduced in Nuclei Studio 2023.10
    # used to show tool tips and input hints
    tips: "Possible other ISA extensions, seperated by
underscores, like '_zba_zbb_zbc_zbs_xxldspn1x'"
    hints: "_zba_zbb_zbc_zbs_xxldspn1x"
    description: Nuclei ARCH Extensions
```

最终显示创建项目的时候显示效果如下

| Project name:             | cs1                                                                           |
|---------------------------|-------------------------------------------------------------------------------|
| Project Filter by:        | no filter v Filters: v                                                        |
| Project Example:          | Coremark Benchmark @app-nsdk_coremark v                                       |
| Toolchain:                | RISC-V GCC/Newlib (riscv64-unknown-elf-gcc)                                   |
| Download/Run Mode:        | ILM download mode, program will be download into ilm/ram and run c $ \times $ |
| Nuclei RISC-V Core:       | N307FD Core(ARCH=rv32imafdc, ABI=ilp32d)                                      |
| Nuclei ARCH Extensions:   | _zba_zbb_zbc_zbs                                                              |
| Nuclei Cache Extensions:  | ☑ ICache ☑ DCache □ CCM                                                       |
| Nuclei SMP Count:         | 0                                                                             |
| Boot HartID:              | 0                                                                             |
| Heap Size:                | 4К                                                                            |
| Stack Size Per CPU:       | 4К                                                                            |
| Enable Semihosting:       |                                                                               |
| Standard C Library:       | newlib nano with printf float $\qquad \lor$                                   |
| Select NMSIS Library:     | No NMSIS Library used                                                         |
| Select Benchmark Options: | Options for Nuclei 300 Series                                                 |
|                           |                                                                               |
|                           |                                                                               |
| ?                         | < <u>B</u> ack <u>N</u> ext > <u>Finish</u> Cancel                            |

## libncrt的升级¶

libncrt较之前也有了些许变化,在NPK中使用libncrt之前,新旧版SDK中都是一样的在 conifguration中定义了一个变量stdclib, 它的值是一个下拉框,可以选择不同的值。不同点是 在得到stdclib后,在common\_flags或者其它地方使用stdclib时略有不同。

#### 关于stdclib的一些说明,可以参见 这里

```
## 定义stdclib变量
## (为了方便举例,隐藏了部分参数,具体参数根据实际情况定义)
## Package Configurations
configuration:
   stdclib:
    default_value: newlib_nano
   type: choice
```

```
global: true
    description: Standard C Library
    choices:
      - name: newlib full
        description: newlib with full feature
      - name: newlib fast
       description: newlib nano with printf/scanf float
      - name: newlib small
        description: newlib nano with printf float
      - name: newlib nano
        description: newlib nano without printf/scanf float
      - name: libncrt fast
        description: nuclei c runtime library, optimized for speed
      - name: libncrt balanced
        description: nuclei c runtime library, balanced, full
feature
      - name: libncrt small
        description: nuclei c runtime library, optimized for size,
full feature
      - name: libncrt nano
        description: nuclei c runtime library, optimized for size,
no float support
      - name: libncrt pico
        description: nuclei c runtime library, optimized for size,
no long/long long support
      - name: nostd
        description: no std c library will be used, and don't
search the standard system directories for header files
      - name: nospec
        description: no std c library will be used, not pass any --
specs options
```

在新版的SDK中,如果使用--specs=libncrt\_xxx.specs 或者链接库里面包含 -lncrt\_xxx (表示采用libncrt c库),则需变更为 -lncrt\_xxx -lfileops\_uart -lheapops\_basic,这也是旧SDK变更为支持GCC 13的新SDK的原则。

下面配置为在旧版SDK中的npk变量stdclib,当变量stdclib以libncrt开头时,会直接定义一个-specs=\${stdclib}.specs, 按照上面我们说的原则,这里应该变成设置-l\$(subst(\$ {stdclib},lib,)) -lfileops\_uart -lheapops\_basic,所以在新版SDK中的写法就变 成了下面的配置方式。

## 在旧版SDK中使用stdclib变量
## (为了方便举例,隐藏了部分参数,具体参数根据实际情况定义)
## Build Configuration
buildconfig:

```
- type: gcc
    description: Nuclei GNU Toolchain
    cross prefix: riscv-nuclei-elf- # optional
    common flags: # flags need to be combined together across all
packages
      - flags: --specs=${stdclib}.specs
        condition: $( startswith(${stdclib}, "libncrt") )
    ldflags:
    cflags:
    asmflags:
    cxxflags:
    common defines:
    prebuild steps: # could be override by app/bsp type
      command:
      description:
    postbuild steps: # could be override by app/bsp type
      command:
      description:
```

#### 转变为

```
## 在新版SDK中使用stdclib变量
##(为了方便举例,隐藏了部分参数,具体参数根据实际情况定义)
## Build Configuration
buildconfig:
  - type: gcc
    description: Nuclei GNU Toolchain
    toolchain name: RISC-V GCC/Newlib
    cross prefix: riscv64-unknown-elf- # optional
    common flags: # flags need to be combined together across all
packages
      - flags: --specs=${stdclib}.specs
        condition: $( startswith(${stdclib}, "libncrt") )
    ldflags:
      - flags: -l$(subst(${stdclib},lib,)) -lheapops_basic -
lfileops uart
        condition: $( startswith(${stdclib}, "libncrt") )
    cflags:
    asmflags:
    cxxflags:
    common defines:
    prebuild steps: # could be override by app/bsp type
      command:
      description:
    postbuild steps: # could be override by app/bsp type
```

## Link Warning的消除¶

在Nuclei Studio 2023.10中集成的GCC 13,在使用过程中会有warning,链接选项增加一个-Wl,-no-warn-rwx-segments可以隐藏warning。

具体可以参考以下配置(为了方便举例,隐藏了部分参数,具体参数根据实际情况定义)

```
## Build Configuration
buildconfig:
  - type: qcc
    description: Nuclei GNU Toolchain
    toolchain name: RISC-V GCC/Newlib
    cross prefix: riscv64-unknown-elf- # optional
    common flags: # flags need to be combined together across all
packages
    ldflags:
       # 用于消除gcc13链接阶段的warning
       - flags: -Wl,--no-warn-rwx-segments
    cflags:
    asmflags:
    cxxflags:
    common defines:
    prebuild steps: # could be override by app/bsp type
      command:
      description:
    postbuild_steps: # could be override by app/bsp type
      command:
      description:
```

## 关于Nuclei SDK 0.5.0 npk.yml 详细变更¶

关于支持Nuclei Studio + Nuclei RISC-V Toolchain 2023.10的npk.yml变更,可以参考nuclei-sdk 0.5.0的变更。

- •gd32vf103的变化git diff 0.4.1..0.5.0 SoC/gd32vf103/\*\*\*npk.yml
- evalsoc的变化: git diff 0.4.1..0.5.0 SoC/evalsoc/\*\*\*npk.yml
- NMSIS的变化: git diff 0.4.1..0.5.0 NMSIS/\*\*\*npk.yml

- application的变化: git diff 0.4.1..0.5.0 application/\*\*\*npk.yml
- RTOS的变化: git diff 0.4.1..0.5.0 OS/\*\*\*npk.yml

执行查看代码变更命令方法如下

```
git clone https://github.com/Nuclei-Software/nuclei-sdk/
cd nuclei-sdk
git fetch --all
git diff 0.4.1..0.5.0 SoC/gd32vf103/***npk.yml
git diff 0.4.1..0.5.0 SoC/evalsoc/***npk.yml
git diff 0.4.1..0.5.0 NMSIS/***npk.yml
git diff 0.4.1..0.5.0 application/***npk.yml
git diff 0.4.1..0.5.0 OS/***npk.yml
```

# GCC13 auto generated RVV instructions when RVV enabled¶

## 问题说明¶

If you are using Nuclei SDK 0.5.0 with Nuclei RISC-V Toolchain 2023.10, and when compile some examples with RVV enabled, it may generate rvv instructions which called auto-vectorzation.

Take application/baremetal/benchmark/dhrystone for example:

```
cd application/baremetal/benchmark/dhrystone
# enable extra vector extension, which means the -march=rv64imafdcv
make CORE=nx900fd ARCH_EXT=v clean
make CORE=nx900fd ARCH_EXT=v dasm
```

Then if you check the dhrystone.dasm, you will be able to see rvv instructions:

## 解决方案¶

This auto generated instructions may affect your hardware performance, so if you want to disable it, you don't need to pass rvv extension when compile application.

| <pre>\$ cat dhrystone.dasm  grep vs</pre> |          |                 |   |  |  |
|-------------------------------------------|----------|-----------------|---|--|--|
| 800003e2:                                 | cc3ff057 | vsetivli zero   | , |  |  |
| 31,e8,m8,ta,ma                            |          |                 |   |  |  |
| 800003f8:                                 | 02038427 | vse8.v v8,(t2)  |   |  |  |
| 8000040c:                                 | 020b8027 | vse8.v v0,(s7)  |   |  |  |
| 800004a2:                                 | cc3ff057 | vsetivli zero   | , |  |  |
| 31,e8,m8,ta,ma                            |          |                 |   |  |  |
| 800004b2:                                 | 02098827 | vse8.v v16,(s3) |   |  |  |
| 80000524:                                 | cc3ff057 | vsetivli zero   | , |  |  |
| 31,e8,m8,ta,ma                            |          |                 |   |  |  |
| 80000530:                                 | 02098c27 | vse8.v v24,(s3) |   |  |  |
| 80000df2:                                 | cdb3f057 | vsetivli zero   | , |  |  |
| 7,e64,m8,ta,ma                            |          |                 |   |  |  |
| 80000dfa:                                 | 0204f427 | vse64.v v8,(s1) |   |  |  |
| 80000e20:                                 | cdb3f057 | vsetivli zero   | , |  |  |
| 7,e64,m8,ta,ma                            |          |                 |   |  |  |
| 80000e28:                                 | 02047027 | vse64.v v0,(s0) |   |  |  |

You can check https://gcc.gnu.org/bugzilla/show\_bug.cgi?id=112537 for more details.

In gcc 14.x, if you want to disable the RISC-V RVV automatic vectorization, you can use the options -fno-tree-loop-vectorize -fno-tree-slp-vectorize.

In gcc 13.x, you need to pass - - param=riscv-autovec-preference=none

## 更新 Nuclei Studio 2023.10 到最新修正版本¶

2023.11.06上传的Nuclei Studio 2023.10版本存在一些问题,我们进行了修正,并于 2023.11.17 13:30替换线上2023.10版本。

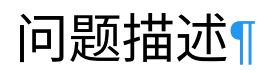

2023年11月06日发布的Nuclei Studio 2023.10版本中存在一些问题,影响用户使用:

- build tools的busybox存在问题导致make 带 pre- post- steps时编译出问题
- Nuclei Settings中corner cases在特定场景下会出错
- Nuclei Settings的打开方式影响工程中其他文件的打开方式
- 在QEMU中使用V扩展时,没有传入RVV length
- 修复打开一个全新的workspace,创建新的工程的时候,能够创建同名项目的问题,重开 workspace即可解决这个问题

我们重新做了一些变更,以修复以上问题:

- •修改并发布Nuclei Studio Plugins 2.1.0, 上传到插件更新网站
- •修改并发布Windows build-tools 1.2, 替换了线上的Windows Build Tools 2023.10
- •发布了新的Nuclei Studio 2023.10,替换了线上的Nuclei Studio 2023.10

## 升级Nuclei Studio 2023.10 到最新版本的方法¶

如果您的Nuclei Studio 2023.10,是在2023年11月18日之前下载,版本中存在的上述问题可能会 引响您的使用体验,您可以选择手动进行升级,也可以选择重官网上下载我们最新发布的版本。

#### 对2023年11月18日之前下载了Nuclei Studio 2023.10进行升级¶

如果您是在2023年11月18日之前下载了Nuclei Studio 2023.10,可以通过以下方式更新您的 Nuclei Studio 2023.10 到最新版本

1. 升级Nuclei Studio Plugins

在Nuclei Studio菜单中找到Help->Install New Software, 然后在Install工具的Work with 选中 NucleiStudio - https://ide.nucleisys.com/NucleiStudio/,下面会列出所有待更新 的插件。

| 🚯 NucleiStudio_workspace3333 - NucleiStudio IDE                 |                                                                                                    |              | - 🗆 ×                          |
|-----------------------------------------------------------------|----------------------------------------------------------------------------------------------------|--------------|--------------------------------|
| File Edit Source Refactor Navigate Search Project               | RV-Tools Run Window Help                                                                                                    |              |                                |
| 🔨 🔘 🔳 🛇 Run 🗸 🖸 test111                                         |                                                                                                    | 🗢 🚽 : Ri 🚍   | 🗉 i 💼 i 🚳 i 🖳 i 🍓 i 🔌 i 🕹      |
| 월 y බ y to ct (p y c) y et al                                   | 🚳 Install 🦳 —                                                                                                    |              | Q 🛛 😰 🗖 🖬                      |
| Project Explorer X 🖪 🕏 🍞 😂 8 🗖 🗖                                | Available Software                                                                                                    |              | 🗐 т 💿 в 🔒 р 🗖 🗖                |
| ∽ 😂 test1111                                                    | Select a site or enter the location of a site.                                                                                                    |              | 5° 8                           |
| 8 Nuclei Settings                                               |                                                                                                    |              | active editor that provides an |
| >   Includes                                                    | Work with: <sup>9</sup> Add                                                                                                    | Manage       |                                |
| > 👝 nuclei_sdk                                                  | type or select a site                                                                                                    |              |                                |
| test1111_debug_jlink.launch                                     | NucleiStudio - https://ide.nucleisys.com/NucleiStudio/                                                                                                    | Select All   |                                |
| test1111_debug_openocd.launch     test1111_debug_openocd.launch | Name Version                                                                                                    | Deselect All |                                |
| K testi i i debug demulation                                    | U Inere is no site selected.                                                                                                    |              |                                |
|                                                                 |                                                                                                    |              |                                |
|                                                                 |                                                                                                    |              |                                |
|                                                                 |                                                                                                    |              |                                |
|                                                                 |                                                                                                    |              |                                |
|                                                                 |                                                                                                    |              |                                |
|                                                                 |                                                                                                    |              |                                |
|                                                                 |                                                                                                    |              |                                |
|                                                                 | Details                                                                                                    |              |                                |
|                                                                 |                                                                                                    | ÷            |                                |
|                                                                 | Chan ask the latest unscious of suclable software                                                                                                    |              |                                |
|                                                                 | Group items by seteneny What is already installed                                                                                                    |              |                                |
|                                                                 | Chow and a set of the set of the |              |                                |
|                                                                 | Costort all undets alter during install to find annual on france                                                                                                    |              |                                |
|                                                                 | Contact an update sites during install to find required software                                                                                                    |              |                                |
|                                                                 |                                                                                                    |              | A 8 8 6 6                      |
|                                                                 |                                                                                                    |              |                                |
|                                                                 |                                                                                                    |              |                                |
|                                                                 |                                                                                                    |              |                                |
|                                                                 | (?) < Back Next > Finish                                                                                                    | Cancel       |                                |
|                                                                 |                                                                                                    |              |                                |
|                                                                 |                                                                                                    |              |                                |
|                                                                 |                                                                                                    |              | 100                            |

在弹出的插件列表中选中需要升级的插件,我们选中RISC-V C/C++ Cross Development Tools,然后Next。

| & Install                                                                                                    |                                                                                                    |                                     | -              | □ ×                |
|----------------------------------------------------------------------------------------------------|----------------------------------------------------------------------------------------------------|-------------------------------------|----------------|--------------------|
| Available Software<br>Check the items that you wish to install.                                                                                                    |                                                                                                    |                                     |                |                    |
| Work with: NucleiStudio - https://ide.nucleisys.com/NucleiStudio/                                                                                                    |                                                                                                    |                                     | ∽ <u>A</u> dd  | <u>M</u> anage     |
| type filter text                                                                                                    |                                                                                                    |                                     |                | <u>S</u> elect All |
| Name         > IIII Embedded C/C++ Cross Development Tools         > IIII Embedded C/C++ Cross Development Tools Developer Resources         • IIII Embedded C/C++ Cross Development Tools         • IIII RISC-V C/C++ Cross Development Tools         • Onvert Nuclei RISC-V C/C++ Project From GCC10 to GCC13         • Nuclei Studio IDE For RISC-V C/C++ Development         • Nuclei Studio IDE Qemu Debug         • Nuclei Studio IDE Tools For ARM Binaryanalyzer         • Nuclei Studio IDE Tools For RISC-V Binaryanalyzer         • Nuclei Studio IDE Tools For RISC-V Binaryanalyzer         • Nuclei Studio IDE Tools For RISC-V Binaryanalyzer         • III Provide Studio IDE Tools For RISC-V Binaryanalyzer         • III Provide Studio IDE Tools For RISC-V Binaryanalyzer         • III Provide Studio IDE Tools For RISC-V Binaryanalyzer         • III Provide Studio IDE Tools For RISC-V Binaryanalyzer         • III Provide Studio IDE Tools For RISC-V Binaryanalyzer         • III Provide Studio IDE Tools For RISC-V Binaryanalyzer         • III Provide Studio IDE Tools For RISC-V Binaryanalyzer         • III Provide Studio IDE Tools For RISC-V Binaryanalyzer         • III Provide Studio IDE Tools For RISC-V Binaryanalyzer         • III Provide Studio IDE Tools For RISC Provide Studio IDE Tools For RISC-V Binaryanalyzer         • III Provide Studio IDE Tools For RISC Provide Studio IDE Tools For RISC Provide Studio IDE Tools For RISC Provid | Version<br>1.0.0.202311161004<br>2.1.0.202311161004<br>1.1.0.202311161004<br>1.0.0.202311161004<br>1.1.0.202311161004<br>1.0.0.202311161004 |                                     |                | Deselect All       |
| <ul> <li>✓ Show only the latest versions of available software</li> <li>✓ Group items by category</li> <li>✓ Show only software applicable to target environment</li> <li>✓ Contact all update sites during install to find required software</li> </ul>                                                                                                    | ⊡ <u>H</u> ide items that<br>What is <u>already i</u>                                                                                       | are already installed<br>installed? |                |                    |
| ?                                                                                                    |                                                                                                    | < <u>B</u> ack <u>N</u> ext >       | <u>F</u> inish | Cancel             |

在升级过程中,Nuclei Studio会询问Trust Artifacts时,操作如下图,选择Trust Selected,然后升 级完成,Nuclei Studio会重启。至此Nuclei Studio Plugins升级完成。
| 🚳 Trust Artifacts                                                                                                    |                                                                                                    |                                                                                                    |                                                                        |              |  |
|----------------------------------------------------------------------------------------------------|----------------------------------------------------------------------------------------------------|----------------------------------------------------------------------------------------------------|------------------------------------------------------------------------|--------------|--|
| \land Do you trust u                                                                                                    | nsigned content of unknow                                                                                                    | n origin?                                                                                                    |                                                                        |              |  |
| Туре                                                                                                    | Id/Fingerprint                                                                                                    | Name                                                                                                    | Validity Dates                                                         |              |  |
| Unsigned                                                                                                    | n/a                                                                                                    | Unknown                                                                                                    | n/a                                                                    |              |  |
|                                                                                                    |                                                                                                    |                                                                                                    |                                                                        |              |  |
|                                                                                                    |                                                                                                    |                                                                                                    |                                                                        |              |  |
| Always trust all                                                                                                    | content                                                                                                    |                                                                                                    | Select All                                                             | Deselect All |  |
| Classifier                                                                                                    | Id                                                                                                    | Version                                                                                                    |                                                                        |              |  |
| org.eclipse.                                                                                                    | Always Trust Everything Confi                                                                                                    | rmation                                                                                                    | ×                                                                      |              |  |
| osgi.bundle<br>org.eclipse.u<br>osgi.bundle<br>osgi.bundle<br>osgi.bundle<br>osgi.bundle<br>osgi.bundle<br>osgi.bundle<br>osgi.bundle | Are you certain you wi<br>content of unknown of<br>future operations?<br>Use the 'Select All' but<br>This preference choice<br>preference page. | sh to accept all content, including un<br>rigin, with no further confirmation no<br>ton to trust all content just for this o<br>will be stored on the 'Install/Update<br>Yes, I Accept the Risk No, Promp | nsigned<br>ow and for all<br>operation.<br>e > Trust'<br>ot Me Instead |              |  |
| ?                                                                                                    |                                                                                                    |                                                                                                    | Trust Selected                                                         | Cancel       |  |

#### 2. 升级build-tools

Linux版本不需要执行此步骤,只需要确保系统中装了make工具就行。

下载build-tools-1.2,并替换Nuclei Studio 2023.10中的 NucleiStudio\toolchain\build-tools中内容。

关于这部分,可以查阅编译工程时,使用了Pre-build Command/Post-build Command时报错中的 详细说明。

• build-tools-1.2下载

经此两步,完成了对Nuclei Studio 2023.10的升级。

### 从官网下载最新的版本¶

如果不想做手动升级工作,可以直接从我们的网站上下载最新的Nuclei Studio 2023.10。

- Windows版下载
- Linux版下载

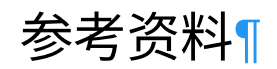

- Nuclei Studio FAQs
- Nuclei Studio/Tools 不断更新的补充文档
- Nuclei Studio Issues

# OpenOCD在操作容量大于16M-Byte的norflash时的问题¶

## 问题说明¶

操作0 ~ 16M地址区间spi控制器需要发送三个字节的地址信息,称为3byte地址模式;操作16M ~ 2G地址区间spi控制器则需要发送四个字节的地址信息,称为4byte地址模式;

nuspi控制器的普通spi和xip默认都是3byte地址模式

## 解决方案¶

我们在OpenOCD里开发了两组spi驱动分别是nuspi和custom,都可以支持3byte模式和4byte模式,其中nuspi可通过判断操作地址,自动切换模式

在OpenOCD里有很多种方式可以read/verify flash内的数据,可以归结为两大类,一类是直接通过 xip的方式读取flash数据,另一类则是通过调用驱动使用普通spi的方式读取flash数据。

因此,直接通过xip的方式读取flash数据时,就会有只能读到前面16M地址范围的限制,这样的命 令有

- •flash verify\_image filename [offset] [type]
- •dump\_image filename address size
- •gdb的x命令
- •等等直接读取memory的命令

当然OpenOCD里面也存在一些读取flash的命令,会直接调用cfg文件注册的spi驱动,这样的命令 有

- •flash read\_bank num filename [offset [length]]
- •flash verify\_bank num filename [offset]

# 通过修改.cproject文件,升级工程工具链到GCC 13¶

### 问题描述¶

Nuclei Studio 2023.10的IDE进行了一次大版本的升级,其中自带的工具链从gcc10升 级到了gcc13,并且工具链的前缀也发生了变化。参见 https://github.com/Nuclei-Software/nuclei-studio/releases/tag/2023.10

虽然我们在2023.10的IDE中提供了右键选中工程一键升级的工具(参见IDE的手册第8章节),但 是这个只能一个工程一个工程的转换,对于有大量工程需要批量转换的项目而言不太友好,因此 我们这里列出来如果写脚本进行工程的转换升级,则可以参考如下的思路进行转换。

以下变更仅针对Nuclei Studio 2023.10之前版本创建的gcc10的工程,进行升级变更,如果需要批量变更,编写脚本的时候应先检查工程是否是riscv gcc10的工程。

### 修改toolchain相关配置¶

在Nuclei Studio 2023.10之前的版本中使用的gcc是做了许多个性化的变更,需要Nuclei Studio 2023.10版中使用的gcc,继承了官方版本的特性和一些命名方式,在工程中的.cproject文件中,主要是要修改以下几个值。其中

ilg.gnumcueclipse.managedbuild.cross.riscv.option.toolchain.name的值是 RISC-V Nuclei GCC

ilg.gnumcueclipse.managedbuild.cross.riscv.option.toolchain.id的值是
3901352267

**ilg.gnumcueclipse.managedbuild.cross.riscv.option.command.prefix**的值是 **riscv-nuclei-elf**-,则说明工程在创建时所使用的是GCC 10。如果需要使工程支持GCC 13, 需要进行如下变更:

- toolchain.name的值从RISC-V Nuclei GCC变更为RISC-V GCC/Newlib
- toolchain.id的值从3901352267变更为2262347901
- command.prefix的值 从riscv-nuclei-elf-变更为riscv64-unknown-elf-

变更前.cproject文件的内容

```
<option
id="ilg.gnumcueclipse.managedbuild.cross.riscv.option.toolchain.name.
129748485"
superClass="ilg.gnumcueclipse.managedbuild.cross.riscv.option.toolchain.name"
value="RISC-V Nuclei GCC" valueType="string"/>
```

All rights reserved

<option id="ilg.gnumcueclipse.managedbuild.cross.riscv.option.toolchain.id. 1143901706" superClass="ilg.gnumcueclipse.managedbuild.cross.riscv.option.toolchain.id" value="3901352267" valueType="string"/> <option id="ilg.gnumcueclipse.managedbuild.cross.riscv.option.command.prefix. 1270840820" superClass="ilg.gnumcueclipse.managedbuild.cross.riscv.option.command.prefix" value="riscv-nuclei-elf-" valueType="string"/> <option</pre> id="ilg.gnumcueclipse.managedbuild.cross.riscv.option.command.c. 718590769" superClass="ilg.gnumcueclipse.managedbuild.cross.riscv.option.command.c" value="gcc" valueType="string"/> <option</pre> id="ilg.gnumcueclipse.managedbuild.cross.riscv.option.command.cpp. 243660928" superClass="ilg.gnumcueclipse.managedbuild.cross.riscv.option.command.cpp" value="g++" valueType="string"/> <option id="ilg.gnumcueclipse.managedbuild.cross.riscv.option.command.ar. 416250093" superClass="ilg.gnumcueclipse.managedbuild.cross.riscv.option.command.ar" value="ar" valueType="string"/> <option</pre> id="ilg.gnumcueclipse.managedbuild.cross.riscv.option.command.objcopy. 741068581" superClass="ilg.gnumcueclipse.managedbuild.cross.riscv.option.command.objcopy" value="objcopy" valueType="string"/> <option id="ilg.gnumcueclipse.managedbuild.cross.riscv.option.command.objdump. 1474975752" superClass="ilg.gnumcueclipse.managedbuild.cross.riscv.option.command.objdump" value="objdump" valueType="string"/> <option id="ilg.gnumcueclipse.managedbuild.cross.riscv.option.command.size. 2085350427" superClass="ilg.gnumcueclipse.managedbuild.cross.riscv.option.command.size" value="size" valueType="string"/> <option id="ilg.gnumcueclipse.managedbuild.cross.riscv.option.command.make. 1355881376" superClass="ilg.gnumcueclipse.managedbuild.cross.riscv.option.command.make" value="make" valueType="string"/> <option</pre>

id="ilg.gnumcueclipse.managedbuild.cross.riscv.option.command.rm.

```
1330665916"
```

```
superClass="ilg.gnumcueclipse.managedbuild.cross.riscv.option.command.rm"
value="rm" valueType="string"/>
```

变更后.cproject文件的内容

```
<option
id="ilg.gnumcueclipse.managedbuild.cross.riscv.option.toolchain.name.
129748485"
superClass="ilg.gnumcueclipse.managedbuild.cross.riscv.option.toolchain.name"
value="RISC-V GCC/Newlib" valueType="string"/>
<option
id="ilg.gnumcueclipse.managedbuild.cross.riscv.option.toolchain.id.
1143901706"
superClass="ilg.gnumcueclipse.managedbuild.cross.riscv.option.toolchain.id"
value="2262347901" valueType="string"/>
<option
id="ilg.gnumcueclipse.managedbuild.cross.riscv.option.command.prefix.
1270840820"
superClass="ilg.gnumcueclipse.managedbuild.cross.riscv.option.command.prefix"
value="riscv64-unknown-elf-" valueType="string"/>
<option</pre>
id="ilg.gnumcueclipse.managedbuild.cross.riscv.option.command.c.
718590769"
superClass="ilg.gnumcueclipse.managedbuild.cross.riscv.option.command.c"
value="gcc" valueType="string"/>
<option</pre>
id="ilg.gnumcueclipse.managedbuild.cross.riscv.option.command.cpp.
243660928"
superClass="ilg.gnumcueclipse.managedbuild.cross.riscv.option.command.cpp"
value="g++" valueType="string"/>
<option
id="ilg.gnumcueclipse.managedbuild.cross.riscv.option.command.ar.
416250093"
superClass="ilg.gnumcueclipse.managedbuild.cross.riscv.option.command.ar"
value="ar" valueType="string"/>
<option
id="ilg.gnumcueclipse.managedbuild.cross.riscv.option.command.objcopy.
741068581"
superClass="ilg.gnumcueclipse.managedbuild.cross.riscv.option.command.objcopy"
value="objcopy" valueType="string"/>
<option</pre>
id="ilg.gnumcueclipse.managedbuild.cross.riscv.option.command.objdump.
1474975752"
superClass="ilg.gnumcueclipse.managedbuild.cross.riscv.option.command.objdump"
value="objdump" valueType="string"/>
```

### 

```
2085350427"
superClass="ilg.gnumcueclipse.managedbuild.cross.riscv.option.command.size"
value="size" valueType="string"/>
<option
id="ilg.gnumcueclipse.managedbuild.cross.riscv.option.command.make.
1355881376"
superClass="ilg.gnumcueclipse.managedbuild.cross.riscv.option.command.make"
value="make" valueType="string"/>
<option
id="ilg.gnumcueclipse.managedbuild.cross.riscv.option.command.rm.
1330665916"
superClass="ilg.gnumcueclipse.managedbuild.cross.riscv.option.command.rm"
value="rm" valueType="string"/>
```

## 修改RISC-V扩展相关配置¶

在Nuclei Studio 2023.10之前的版创建的工程中,RISC-V扩展是存放在四个单独的boolean类型的 值中,而在Nuclei Studio 2023.10创建的工程中, 改为一个string类型的值中,所以我在要在工程 的.cproject文件中找到四个旧的值,并按规则转换成为新的RISC-V扩展的字符串, 存放到 ilg.gnumcueclipse.managedbuild.cross.riscv.option.target.isa.extensions 中,同时将旧的四个单独的boolean类型的值置空或者删除。

```
# 四个单独的boolean类型的值
ilg.gnumcueclipse.managedbuild.cross.riscv.option.target.isa.extens
ion.rvb
ilg.gnumcueclipse.managedbuild.cross.riscv.option.target.isa.extens
```

ion.rvk

ilg.gnumcueclipse.managedbuild.cross.riscv.option.target.isa.extens
ion.dsp

ilg.gnumcueclipse.managedbuild.cross.riscv.option.target.isa.extens
ion.vector

# 一个string类型的值

ilg.gnumcueclipse.managedbuild.cross.riscv.option.target.isa.extens
ions

1. 首先,根据

**ilg.gnumcueclipse.managedbuild.cross.riscv.option.target.isa.base** 确认工程对应的**arch**是**rv32/rv64**  2. 其次, 根据

ilg.gnumcueclipse.managedbuild.cross.riscv.option.target.isa.fp确认 是否带f/d

3. 最后,根据对应转换规则转换出正确的RISC-V扩展字符串

转换规则(特别说明,p的值需要接在RISC-V扩展字符串的最后):

- b -> \_zba\_zbb\_zbc\_zbs
- k -> \_zk\_zks
- v -> rv32f/d : \_zve32f, rv64f: \_zve64f, rv64fd: v
- p -> rv64: \_xxldsp, rv32: \_xxldspn1x

例如,现在有一个N307FD的工程,它的arch=rv32imafdcbpv(gcc10),可以知道它是一个 rv32,带fd并且使用了bpv扩展,那么根据转换规则,转换出来的RISC-V扩展字符串为 \_zba\_zbb\_zbc\_zbs\_zve32f\_xxldspn1x。

变更前.cproject文件的内容

```
<option
id="ilg.gnumcueclipse.managedbuild.cross.riscv.option.target.isa.base.
489743203"
superClass="ilg.gnumcueclipse.managedbuild.cross.riscv.option.target.isa.base"
value="ilg.gnumcueclipse.managedbuild.cross.riscv.option.target.arch.rv32i"
valueType="enumerated"/>
<option
id="ilg.gnumcueclipse.managedbuild.cross.riscv.option.target.isa.fp.
1936924005"
superClass="ilg.gnumcueclipse.managedbuild.cross.riscv.option.target.isa.fp"
value="ilg.gnumcueclipse.managedbuild.cross.riscv.option.isa.fp.double"
valueType="enumerated"/>
<option</pre>
id="ilg.gnumcueclipse.managedbuild.cross.riscv.option.target.isa.extension.rvb
168405526"
superClass="ilg.gnumcueclipse.managedbuild.cross.riscv.option.target.isa.extens
value="true" valueType="boolean"/>
<option</pre>
id="ilg.gnumcueclipse.managedbuild.cross.riscv.option.target.isa.extension.dsp
565204765"
superClass="ilg.gnumcueclipse.managedbuild.cross.riscv.option.target.isa.extens
value="true" valueType="boolean"/>
<option
id="ilg.gnumcueclipse.managedbuild.cross.riscv.option.target.isa.extension.vect
1142078455"
superClass="ilg.gnumcueclipse.managedbuild.cross.riscv.option.target.isa.extens
value="true" valueType="boolean"/>
```

#### 变更后.cproject文件的内容

```
<option
id="ilg.gnumcueclipse.managedbuild.cross.riscv.option.target.isa.extensions.
1832321358"
superClass="ilg.gnumcueclipse.managedbuild.cross.riscv.option.target.isa.extens
value="_zba_zbb_zbc_zbs_zve32f_xxldspn1x" valueType="string"/>
```

### 修改libncrt C库相关配置¶

在Nuclei Studio 2023.10之前的版创建的工程中,使用libncrt C库时,会在工程中包含一个-specs=libncrt\_xxx.specs或者链接库 里面包含 -lncrt\_xxx,而在Nuclei Studio 2023.10 创建的工程中,如果使用了libncrt C库,需要将--specs=libncrt\_xxx.specs的方式变更为lncrt\_xxx, 然后额外需要链接的时候补上 -lncrt\_small -lheapops\_basic lfileops uart,通用的target编译选项需要补上 -isystem=/include/libncrt

举例如下: \* -lncrt\_small -> -lncrt\_small -lheapops\_basic -lfileops\_uart \* -specs=libncrt\_small.specs -> -lncrt\_small -lheapops\_basic -lfileops\_uart

- 1. 在.cproject文件中确认否存存在--specs=libncrt\_xxx.specs,如果存在,则表示 这个是一个使用了libncrt的工程,则可以进行后续的步骤
- 2. 如果 - specs=libncrt\_xxx.specs存在,先将其删除
- 3. 如果-lm存在,则先将其删除
- 4. 查找ilg.gnumcueclipse.managedbuild.cross.riscv.option.c.linker.libs 或者

ilg.gnumcueclipse.managedbuild.cross.riscv.option.cpp.linker.libs
中是否存m,如果存在则先将删除

5. 查找ilg.gnumcueclipse.managedbuild.cross.riscv.option.c.linker.libs 或者

ilg.gnumcueclipse.managedbuild.cross.riscv.option.cpp.linker.libs
中是否存ncrt\_xxx

6. 根据上面的结果,在

ilg.gnumcueclipse.managedbuild.cross.riscv.option.c.linker.libs或者
ilg.gnumcueclipse.managedbuild.cross.riscv.option.cpp.linker.libs
中补充对应的值

- --specs=libncrt\_xxx.specs存在,添加ncrt\_xxx;或者ncrt\_xxx存在。需
   要额外添加heapops\_basic和fileops\_uart
- 7. 在ilg.gnumcueclipse.managedbuild.cross.riscv.option.target.other中
  补上 -isystem=/include/libncrt

# --specs=libncrt xxx1.specs可能存在于以下string类型的值 ilg.gnumcueclipse.managedbuild.cross.riscv.option.target.other ilg.gnumcueclipse.managedbuild.cross.riscv.option.optimization.othe r ilg.gnumcueclipse.managedbuild.cross.riscv.option.warnings.other ilg.gnumcueclipse.managedbuild.cross.riscv.option.debugging.other ilg.gnumcueclipse.managedbuild.cross.riscv.option.assembler.otherwa rnings ilg.gnumcueclipse.managedbuild.cross.riscv.option.assembler.other ilg.gnumcueclipse.managedbuild.cross.riscv.option.c.compiler.othero ptimizations ilg.gnumcueclipse.managedbuild.cross.riscv.option.c.compiler.otherw arnings ilg.gnumcueclipse.managedbuild.cross.riscv.option.c.compiler.other ilg.gnumcueclipse.managedbuild.cross.riscv.option.c.linker.other ilg.gnumcueclipse.managedbuild.cross.riscv.option.cpp.compiler.othe roptimizations ilg.gnumcueclipse.managedbuild.cross.riscv.option.cpp.compiler.othe rwarnings ilg.gnumcueclipse.managedbuild.cross.riscv.option.cpp.compiler.othe r ilg.gnumcueclipse.managedbuild.cross.riscv.option.cpp.linker.other ilg.gnumcueclipse.managedbuild.cross.riscv.option.createflash.other ilg.gnumcueclipse.managedbuild.cross.riscv.option.createlisting.oth er ilg.gnumcueclipse.managedbuild.cross.riscv.option.printsize.other

举例,工程中用到了--specs=libncrt\_balanced.specs

变更前.cproject文件的内容

```
<option
id="ilg.gnumcueclipse.managedbuild.cross.riscv.option.target.other.
1735566114"
superClass="ilg.gnumcueclipse.managedbuild.cross.riscv.option.target.other"
value=" " valueType="string"/>
<option
id="ilg.gnumcueclipse.managedbuild.cross.riscv.option.optimization.other.
443378574"
superClass="ilg.gnumcueclipse.managedbuild.cross.riscv.option.optimization.other.value="--specs=libncrt_balanced.specs" valueType="string"/>
```

变更后.cproject文件的内容

#### <option

```
id="ilg.gnumcueclipse.managedbuild.cross.riscv.option.target.other.
1735566114"
superClass="ilg.gnumcueclipse.managedbuild.cross.riscv.option.target.other"
value="-isystem=/include/libncrt " valueType="string"/>
<option IS_BUILTIN_EMPTY="false" IS_VALUE_EMPTY="false"
id="ilg.gnumcueclipse.managedbuild.cross.riscv.option.cpp.linker.libs.
146128417"
superClass="ilg.gnumcueclipse.managedbuild.cross.riscv.option.cpp.linker.libs"
valueType="libs">
<listOptionValue builtIn="false" value="ncrt_balanced"/>
<listOptionValue builtIn="false" value="fileops_uart"/>
<listOptionValue builtIn="false" value="heapops_basic"/>
</option>
```

### 增加link warning消除的配置¶

在GCC 13使用过程中会产生很多的warning信息,可以在链接选项中额外增加-Wl,--no-warnrwx-segments参数,用以关闭这些warning信息。

变更前.cproject文件的内容

```
<option
id="ilg.gnumcueclipse.managedbuild.cross.riscv.option.cpp.linker.other.
1000044097"
superClass="ilg.gnumcueclipse.managedbuild.cross.riscv.option.cpp.linker.other'
value="" valueType="string"/>
```

变更后.cproject文件的内容

```
<option
id="ilg.gnumcueclipse.managedbuild.cross.riscv.option.cpp.linker.other.
1000044097"
superClass="ilg.gnumcueclipse.managedbuild.cross.riscv.option.cpp.linker.other'
value="-Wl,--no-warn-rwx-segments" valueType="string"/>
```

完成以上变更后,reload一下工程,工程就可以在Nuclei Studio 2023.10下正常编译、调试、运行 了。

说明:

本文档中,所有引用的例子中关于.cproject文件,出现的类似 id="ilg.gnumcueclipse.managedbuild.cross.riscv.option.target.o ther.1735566114"中, 1735566114是一个Nuclei Studio生成的hash值,不同时 间不同工程各不相同,且其不影响配置,如果能保持与原值相同的情况下,尽量保持 相同。

## 在Nuclei Studio下用命令行编译工程¶

### 问题说明¶

很多客户咨询怎么在Nuclei Studio上使用IDE的无头Headless模式来构建和编译工程。

### 解决方案¶

所有以 NucleiStudio.exe 开头的命令行执行时,会有一个弹框显示执行日志,如 果需屏蔽弹框,可以将命令改为 eclipsec.exe

以下文档是在2024.06版本的IDE中实测,作为补充说明。

因NucleiStudio 2024.06版运行在java 21的环境上,实际应用中很多用户的本地没有java 21环境,故在运行命令时发现在执行该命令时,因找不到对应的jre而报错。为解决上述问题,可以在本地机器上安装java 21的环境(如何安装用户可以自行搜索相关教程),也可以在命令行中通过-vm参数指定NucleiStudio 2024.06中自带的jre的路径。

```
NucleiStudio.exe -vm "<user_nucleistudio_path>/plugins/
org.eclipse.justj.openjdk.hotspot.jre.full.win32.x86_64_21.0.3.v202
40426-1530/jre/bin" --launcher.suppressErrors -nosplash -
application org.eclipse.cdt.managedbuilder.core.headlessbuild -
data C:\NucleiStudio workspace -cleanBuild test/Debug -Debug
```

提供一组批量导入工程并批量编译工程的命令

创建workspace并批量导入工程

NucleiStudio.exe -vm "<user\_nucleistudio\_path>/plugins/ org.eclipse.justj.openjdk.hotspot.jre.full.win32.x86\_64\_21.0.3.v202 40426-1530/jre/bin" --launcher.suppressErrors -noSplash application org.eclipse.cdt.managedbuilder.core.headlessbuild data \$CI\_PROJECT\_DIR -importAll \$CI\_PROJECT\_DIR

编译这组导入的工程

```
NucleiStudio.exe -vm "<user_nucleistudio_path>/plugins/
org.eclipse.justj.openjdk.hotspot.jre.full.win32.x86_64_21.0.3.v202
40426-1530/jre/bin" --launcher.suppressErrors -noSplash -
```

application org.eclipse.cdt.managedbuilder.core.headlessbuild data \$CI PROJECT DIR -build \${TARGET PHASE} Project/Debug

以下文档是在2023.10版本的IDE中实测,其他版本可能需要做一些调整适配才可以正常工作。

Nuclei Studio是图形化(GUI)的代码编写工具,但是在某些特定的场景下,用户需要通过命令行 来快速编译工程,在Nuclei Studio中,只需要一行命令就可以实现。下载好Nuclei Studio后,在 Nuclei Studio的workspace已经创建好了需要编译的工程test,同时Nuclei Studio已退出运行,执 行以下命令就可以完成工程的编译。

提醒: 请确保 NucleiStudio的PATH已经设置到系统中,这样 NucleiStudio.exe/ NucleiStudio 才可以被执行。

下面以Windows系统举例

NucleiStudio.exe --launcher.suppressErrors -nosplash -application org.eclipse.cdt.managedbuilder.core.headlessbuild -data C: \NucleiStudio\_workspace -cleanBuild test/Debug -Debug

--launcher.suppressErrors用来屏蔽构建出错时,Eclipse会出错弹窗.

如果需要在2022.12版本的IDE上进行使用,则需要先设置好toolchain目录下gcc/bin和buildtools/bin的路径到系统PATH中,然后将NucleiStudio.exe换成eclipsec.exe

针对2022.12版本,命令举例如下:

```
# 这里请修改成自己的IDE路径
set NSIDE=D:\NucleiStudio_IDE_202212-win64\NucleiStudio
# 必须设置好系统PATH
set PATH=%NSIDE%\toolchain\gcc\bin;%NSIDE%\toolchain\build-
tools\bin;%PATH%
# 注意NucleiStudio.exe换成了eclipsec.exe
%NSIDE%\eclipsec.exe --launcher.suppressErrors -nosplash -
application org.eclipse.cdt.managedbuilder.core.headlessbuild -
data C:\NucleiStudio_workspace -cleanBuild test/Debug
```

这个2023.10版本的举例的命令会弹出一个额外的命令行窗口进行输出。

| 4 )E\NucleiStudio_IDE_202310-win64\NucleiStudio>NucleiStudio.exe —launcher.suppressErrors —n<br>osplash —application org.eclipse.cdt.managedbuilder.core.headlessbuild —data C:\Users\11653\MucleiStudio_workspace2023<br>—cleanBuild test2222/Debug —Debug                                                                                                    |   |
|----------------------------------------------------------------------------------------------------|---|
| 💩 NucleiStudio.exelauncher.suppressErrors -nosplash -application org.eclipse.cdt.managedbuilder.core.headlessbu 🗕 🗆 🗙                                                                                                    |   |
| <pre>sdk/SoC/hbirdv2/Common/Source/Stubs/lseek.o./hbird_sdk/SoC/hbirdv2/Common/Source/Stubs/pen.o./hbird_sdk/SoC/hbirdv2/Common/Source/Stubs/birk.o./hbird_sdk/SoC/hbirdv2/Common/Source/Stubs/birk.o./hbird_sdk/SoC/hbirdv2/Common/Source/Stubs/birdv2/Common/Source/Stubs/birdv2/Common/Source/Stubs/birdv2/Common/Source/Stubs/birdv2/Common/Source/Stubs/birdv2/Common/Source/Stubs/write.o./hbird_sdk/SoC/hbirdv2/Common/Source/GCC/startup_hbirdv2.o./hbird_sdk/SoC/hbirdv2/Common/Source/GCC/startup_hbirdv2.o./hbird_sdk/SoC/hbirdv2/Common/Source/GCC/startup_hbirdv2.o./hbird_sdk/SoC/hbirdv2/Common/Source/Drivers/hbirdv2_gpi.o./hbird_sdk/SoC/hbirdv2/Common/Source/Drivers/hbirdv2_gpi.o./hbird_sdk/SoC/hbirdv2/Common/Source/Drivers/hbirdv2_gpi.o./hbird_sdk/SoC/hbirdv2/Common/Source/Drivers/hbirdv2_gpi.o./hbird_sdk/SoC/hbirdv2/Common/Source/Drivers/hbirdv2_common.o./hbird_sdk/SoC/hbirdv2/Common/Source/Drivers/hbirdv2_common.o./hbird_sdk/SoC/hbirdv2/Common/Source/Drivers/hbirdv2_common.o./hbird_sdk/SoC/hbirdv2/Common/Source/Drivers/hbirdv2_common/Source/Drivers/hbirdv2_common/Source/Drivers/hbirdv2_common/Source/Drivers/hbirdv2_common/Source/Drivers/hbirdv2_common/Source/Drivers/hbirdv2_common/Source/Drivers/hbirdv2_common/Source/Stubs/lock_getres.d./hbird_sdk/SoC/hbirdv2/Common/Source/Stubs/lock_getres.d./hbird_sdk/SoC/hbirdv2/Common/Source/Stubs/lock_getres.d./hbird_sdk/SoC/hbirdv2/Common/Source/Stubs/cock_getrime.d./hbird_sdk/SoC/hbirdv2/Common/Source/Stubs/common/Source/Stubs/source/Stubs/source/Stubs/source/Stubs/source/Stubs/source/Stubs/common/Source/Stubs/lock_getres.d./hbird_sdk/SoC/hbirdv2/Common/Source/Stubs/common/Source/Stubs/soc/hbirdv2/Common/Source/Stubs/source/Stubs/st.t.d./hbird_sdk/SoC/hbirdv2/Common/Source/Stubs/exit.d./hbird_sdk/SoC/hbirdv2/Common/Source/Stubs/surce/Stubs/st.t.d./hbird_sdk/SoC/hbirdv2/Common/Source/Stubs/source/Stubs/soc/hbirdv2/Common/Source/Stubs/lock_dk/SoC/hbirdv2/Common/Source/Stubs/soc/hbirdv2/Common/Source/Stubs/soc/hbirdv2/Common/Source/Stubs/soc/hbirdv2/Common/Source/Stubs/soc/hbirdv2</pre> | ~ |

- NucleiStudio.exe: 该参数是Nuclei Studio的启动应用,在Nuclei Studio的安装目录下。
- -- launcher.suppressErrors: 该参数是用于抑制Nuclei Studio启动时的错误信息。
- -nosplash:该参数用于关闭启动时的 Splash 屏幕。这意味着在启动 Eclipse 时不会显示 一个短暂的加载屏幕。
- -application:该参数用于指定要运行的应用程序。在这里, org.eclipse.cdt.managedbuilder.core.headlessbuild 是指 Headless 构建应 用程序。该应用程序用于执行构建操作,而不需要图形用户界面(GUI)。
- -data: 该参数用于指定工作区路径。它告诉 Nuclei Studio 将数据存储在哪里,例如工作 空间、项目和文件。
- -build:该参数用于指定需要编译的工程,test/Debug,表示的是编译test工程中的 Debug配置;一般Nuclei Studio创建的工程有Debug、Release两套配置,如果不指定配 置,这个默认会编译出Debug、Release,可以看到编译后工程目录下有Debug、Release 两个目录。

├.settings ├-application ├-Debug │ ├-application │ └-nuclei\_sdk └-nuclei\_sdk └-Release

- •-cleanBuild:该参数与-build类似,只是在编译之前,会清空清理工作空间。建议使用-cleanBuild。
- •-Debug: 该参数用于指定编译过程是Debug模式,在编译时会输出详细的编译过程日志。 如果不带此参数,命令将静默执行,没有任何输出。

以下为上面举例命令的输出内容,以供参考

```
17:00:17 **** Clean-only build of configuration Debug for project
test ****
make -j8 clean
rm -rf ./nuclei sdk/SoC/evalsoc/Common/Source/Stubs/newlib/
chown.o ./nuclei sdk/SoC/evalsoc/Common/Source/Stubs/newlib/
clock getres.o ./nuclei sdk/SoC/evalsoc/Common/Source/Stubs/newlib/
clock gettime.o ./nuclei sdk/SoC/evalsoc/Common/Source/Stubs/
newlib/clock settime.o ./nuclei sdk/SoC/evalsoc/Common/Source/
Stubs/newlib/close.o ./nuclei sdk/SoC/evalsoc/Common/Source/Stubs/
newlib/environ.o ./nuclei sdk/SoC/evalsoc/Common/Source/Stubs/
newlib/errno.o ./nuclei sdk/SoC/evalsoc/Common/Source/Stubs/newlib/
execve.o ./nuclei sdk/SoC/evalsoc/Common/Source/Stubs/newlib/
exit.o ./nuclei sdk/SoC/evalsoc/Common/Source/Stubs/newlib/
fork.o ./nuclei sdk/SoC/evalsoc/Common/Source/Stubs/newlib/
fstat.o ./nuclei sdk/SoC/evalsoc/Common/Source/Stubs/newlib/
getpid.o ./nuclei sdk/SoC/evalsoc/Common/Source/Stubs/newlib/
gettimeofday.o ./nuclei sdk/SoC/evalsoc/Common/Source/Stubs/newlib/
isatty.o ./nuclei sdk/SoC/evalsoc/Common/Source/Stubs/newlib/
kill.o ./nuclei sdk/SoC/evalsoc/Common/Source/Stubs/newlib/
link.o ./nuclei sdk/SoC/evalsoc/Common/Source/Stubs/newlib/
lseek.o ./nuclei sdk/SoC/evalsoc/Common/Source/Stubs/newlib/
open.o ./nuclei sdk/SoC/evalsoc/Common/Source/Stubs/newlib/
read.o ./nuclei sdk/SoC/evalsoc/Common/Source/Stubs/newlib/
readlink.o ./nuclei sdk/SoC/evalsoc/Common/Source/Stubs/newlib/
sbrk.o ./nuclei sdk/SoC/evalsoc/Common/Source/Stubs/newlib/
stat.o ./nuclei sdk/SoC/evalsoc/Common/Source/Stubs/newlib/
symlink.o ./nuclei sdk/SoC/evalsoc/Common/Source/Stubs/newlib/
times.o ./nuclei sdk/SoC/evalsoc/Common/Source/Stubs/newlib/
unlink.o ./nuclei sdk/SoC/evalsoc/Common/Source/Stubs/newlib/
wait.o ./nuclei sdk/SoC/evalsoc/Common/Source/Stubs/newlib/
write.o ./nuclei sdk/SoC/evalsoc/Common/Source/GCC/
intexc evalsoc.o ./nuclei sdk/SoC/evalsoc/Common/Source/GCC/
intexc evalsoc s.o ./nuclei sdk/SoC/evalsoc/Common/Source/GCC/
startup_evalsoc.o ./nuclei_sdk/SoC/evalsoc/Common/Source/Drivers/
evalsoc uart.o ./nuclei sdk/SoC/evalsoc/Common/Source/
evalsoc common.o ./nuclei sdk/SoC/evalsoc/Common/Source/
```

system evalsoc.o ./application/main.o test.hex test.lst test.siz ./nuclei sdk/SoC/evalsoc/Common/Source/GCC/ intexc evalsoc.d ./nuclei sdk/SoC/evalsoc/Common/Source/GCC/ intexc evalsoc s.d ./nuclei sdk/SoC/evalsoc/Common/Source/GCC/ startup evalsoc.d ./nuclei sdk/SoC/evalsoc/Common/Source/Stubs/ newlib/chown.d ./nuclei sdk/SoC/evalsoc/Common/Source/Stubs/newlib/ clock getres.d ./nuclei sdk/SoC/evalsoc/Common/Source/Stubs/newlib/ clock gettime.d ./nuclei sdk/SoC/evalsoc/Common/Source/Stubs/ newlib/clock settime.d ./nuclei sdk/SoC/evalsoc/Common/Source/ Stubs/newlib/close.d ./nuclei sdk/SoC/evalsoc/Common/Source/Stubs/ newlib/environ.d ./nuclei sdk/SoC/evalsoc/Common/Source/Stubs/ newlib/errno.d ./nuclei sdk/SoC/evalsoc/Common/Source/Stubs/newlib/ execve.d ./nuclei sdk/SoC/evalsoc/Common/Source/Stubs/newlib/ exit.d ./nuclei sdk/SoC/evalsoc/Common/Source/Stubs/newlib/ fork.d ./nuclei sdk/SoC/evalsoc/Common/Source/Stubs/newlib/ fstat.d ./nuclei sdk/SoC/evalsoc/Common/Source/Stubs/newlib/ getpid.d ./nuclei sdk/SoC/evalsoc/Common/Source/Stubs/newlib/ gettimeofday.d ./nuclei sdk/SoC/evalsoc/Common/Source/Stubs/newlib/ isatty.d ./nuclei sdk/SoC/evalsoc/Common/Source/Stubs/newlib/ kill.d ./nuclei sdk/SoC/evalsoc/Common/Source/Stubs/newlib/ link.d ./nuclei sdk/SoC/evalsoc/Common/Source/Stubs/newlib/ lseek.d ./nuclei sdk/SoC/evalsoc/Common/Source/Stubs/newlib/ open.d ./nuclei sdk/SoC/evalsoc/Common/Source/Stubs/newlib/ read.d ./nuclei sdk/SoC/evalsoc/Common/Source/Stubs/newlib/ readlink.d ./nuclei sdk/SoC/evalsoc/Common/Source/Stubs/newlib/ sbrk.d ./nuclei sdk/SoC/evalsoc/Common/Source/Stubs/newlib/ stat.d ./nuclei sdk/SoC/evalsoc/Common/Source/Stubs/newlib/ symlink.d ./nuclei sdk/SoC/evalsoc/Common/Source/Stubs/newlib/ times.d ./nuclei sdk/SoC/evalsoc/Common/Source/Stubs/newlib/ unlink.d ./nuclei sdk/SoC/evalsoc/Common/Source/Stubs/newlib/ wait.d ./nuclei sdk/SoC/evalsoc/Common/Source/Stubs/newlib/ write.d ./nuclei sdk/SoC/evalsoc/Common/Source/Drivers/ evalsoc uart.d ./nuclei sdk/SoC/evalsoc/Common/Source/ evalsoc common.d ./nuclei sdk/SoC/evalsoc/Common/Source/ system evalsoc.d ./application/main.d test.elf

17:00:17 Build Finished. 0 errors, 0 warnings. (took 371ms)

17:00:18 \*\*\*\* Build of configuration Debug for project test \*\*\*\*
make -j8 all
Building file: ../nuclei\_sdk/SoC/evalsoc/Common/Source/Stubs/
newlib/chown.c
Building file: ../nuclei\_sdk/SoC/evalsoc/Common/Source/Stubs/
newlib/clock\_getres.c
Building file: ../nuclei\_sdk/SoC/evalsoc/Common/Source/Stubs/
newlib/clock gettime.c

```
Invoking: GNU RISC-V Cross C Compiler
Invoking: GNU RISC-V Cross C Compiler
riscv64-unknown-elf-gcc -march=rv32imafdc -mabi=ilp32d -
mtune=nuclei-300-series -mcmodel=medlow -msave-restore -isystem=/
include/newlib-nano -O2 -ffunction-sections -fdata-sections -fno-
common -g -D IDE RV CORE=n307fd -DBOOT HARTID=0 -DRUNMODE IC EN=0
-DRUNMODE DC EN=0 -DRUNMODE CCM EN=0 -
DDOWNLOAD MODE=DOWNLOAD MODE ILM -DDOWNLOAD MODE STRING=\"ILM\" -
I"C:\NucleiStudio workspace\test\nuclei sdk\NMSIS\Core\Include" -
I"C:
\NucleiStudio workspace\test\nuclei sdk\SoC\evalsoc\Common\Include"
-I"C:
\NucleiStudio workspace\test\nuclei sdk\SoC\evalsoc\Board\nuclei fp
ga eval\Include" -I"C:\NucleiStudio workspace\test\application" -
std=gnu11 -MMD -MP -MF"nuclei sdk/SoC/evalsoc/Common/Source/Stubs/
newlib/chown.d" -MT"nuclei sdk/SoC/evalsoc/Common/Source/Stubs/
newlib/chown.o" -c -o "nuclei sdk/SoC/evalsoc/Common/Source/Stubs/
newlib/chown.o" "../nuclei_sdk/SoC/evalsoc/Common/Source/Stubs/
newlib/chown.c"
Building file: ../nuclei sdk/SoC/evalsoc/Common/Source/Stubs/
newlib/clock settime.c
riscv64-unknown-elf-gcc -march=rv32imafdc -mabi=ilp32d -
mtune=nuclei-300-series -mcmodel=medlow -msave-restore -isystem=/
include/newlib-nano -O2 -ffunction-sections -fdata-sections -fno-
common -g -D IDE RV CORE=n307fd -DBOOT HARTID=0 -DRUNMODE IC EN=0
-DRUNMODE DC EN=0 -DRUNMODE CCM EN=0 -
DDOWNLOAD MODE=DOWNLOAD MODE ILM -DDOWNLOAD MODE STRING=\"ILM\" -
I"C:\NucleiStudio workspace\test\nuclei sdk\NMSIS\Core\Include" -
I"C:
\NucleiStudio workspace\test\nuclei sdk\SoC\evalsoc\Common\Include"
-I"C:
\NucleiStudio workspace\test\nuclei sdk\SoC\evalsoc\Board\nuclei fpga eval\Incl
-I"C:\NucleiStudio workspace\test\application" -std=gnul1 -MMD -MP
-MF"nuclei sdk/SoC/evalsoc/Common/Source/Stubs/newlib/
clock getres.d" -MT"nuclei sdk/SoC/evalsoc/Common/Source/Stubs/
newlib/clock getres.o" -c -o "nuclei sdk/SoC/evalsoc/Common/Source/
Stubs/newlib/clock getres.o" "../nuclei sdk/SoC/evalsoc/Common/
Source/Stubs/newlib/clock getres.c"
Invoking: GNU RISC-V Cross C Compiler
riscv64-unknown-elf-gcc -march=rv32imafdc -mabi=ilp32d -
mtune=nuclei-300-series -mcmodel=medlow -msave-restore -isystem=/
include/newlib-nano -O2 -ffunction-sections -fdata-sections -fno-
common -g -D IDE RV CORE=n307fd -DBOOT HARTID=0 -DRUNMODE IC EN=0
-DRUNMODE DC EN=0 -DRUNMODE CCM EN=0 -
DDOWNLOAD MODE=DOWNLOAD MODE ILM -DDOWNLOAD MODE STRING=\"ILM\" -
I"C:\NucleiStudio workspace\test\nuclei sdk\NMSIS\Core\Include" -
I"C:
```

```
\NucleiStudio workspace\test\nuclei sdk\SoC\evalsoc\Common\Include"
-I"C:
\NucleiStudio workspace\test\nuclei sdk\SoC\evalsoc\Board\nuclei fpga eval\Incl
-I"C:\NucleiStudio workspace\test\application" -std=gnul1 -MMD -MP
-MF"nuclei sdk/SoC/evalsoc/Common/Source/Stubs/newlib/
clock gettime.d" -MT"nuclei sdk/SoC/evalsoc/Common/Source/Stubs/
newlib/clock_gettime.o" -c -o "nuclei_sdk/SoC/evalsoc/Common/
Source/Stubs/newlib/clock gettime.o" "../nuclei sdk/SoC/evalsoc/
Common/Source/Stubs/newlib/clock gettime.c"
Invoking: GNU RISC-V Cross C Compiler
riscv64-unknown-elf-gcc -march=rv32imafdc -mabi=ilp32d -
mtune=nuclei-300-series -mcmodel=medlow -msave-restore -isystem=/
include/newlib-nano -02 -ffunction-sections -fdata-sections -fno-
common -g -D IDE RV CORE=n307fd -DBOOT HARTID=0 -DRUNMODE IC EN=0
-DRUNMODE DC EN=0 -DRUNMODE CCM EN=0 -
DDOWNLOAD MODE=DOWNLOAD MODE ILM -DDOWNLOAD MODE STRING=\"ILM\" -
I"C:\NucleiStudio workspace\test\nuclei sdk\NMSIS\Core\Include" -
I"C:
\NucleiStudio workspace\test\nuclei sdk\SoC\evalsoc\Common\Include"
-I"C:
\NucleiStudio workspace\test\nuclei sdk\SoC\evalsoc\Board\nuclei fpga eval\Incl
-I"C:\NucleiStudio_workspace\test\application" -std=gnul1 -MMD -MP
-MF"nuclei sdk/SoC/evalsoc/Common/Source/Stubs/newlib/
clock settime.d" -MT"nuclei sdk/SoC/evalsoc/Common/Source/Stubs/
newlib/clock settime.o" -c -o "nuclei sdk/SoC/evalsoc/Common/
Source/Stubs/newlib/clock_settime.o" "../nuclei_sdk/SoC/evalsoc/
Common/Source/Stubs/newlib/clock settime.c"
Building file: ../nuclei sdk/SoC/evalsoc/Common/Source/Stubs/
newlib/close.c
Building file: ../nuclei sdk/SoC/evalsoc/Common/Source/Stubs/
newlib/environ.c
Invoking: GNU RISC-V Cross C Compiler
Building file: ../nuclei sdk/SoC/evalsoc/Common/Source/Stubs/
newlib/errno.c
Building file: ../nuclei sdk/SoC/evalsoc/Common/Source/Stubs/
newlib/execve.c
riscv64-unknown-elf-gcc -march=rv32imafdc -mabi=ilp32d -
mtune=nuclei-300-series -mcmodel=medlow -msave-restore -isystem=/
include/newlib-nano -O2 -ffunction-sections -fdata-sections -fno-
common -g -D IDE RV CORE=n307fd -DBOOT HARTID=0 -DRUNMODE IC EN=0
-DRUNMODE DC EN=0 -DRUNMODE CCM EN=0 -
DDOWNLOAD MODE=DOWNLOAD MODE ILM -DDOWNLOAD MODE STRING=\"ILM\" -
I"C:\NucleiStudio workspace\test\nuclei sdk\NMSIS\Core\Include" -
I"C:
\NucleiStudio workspace\test\nuclei sdk\SoC\evalsoc\Common\Include"
-I"C:
\NucleiStudio workspace\test\nuclei sdk\SoC\evalsoc\Board\nuclei fpga eval\Incl
```

```
-I"C:\NucleiStudio workspace\test\application" -std=qnul1 -MMD -MP
-MF"nuclei sdk/SoC/evalsoc/Common/Source/Stubs/newlib/close.d" -
MT"nuclei sdk/SoC/evalsoc/Common/Source/Stubs/newlib/close.o" -c -o
"nuclei sdk/SoC/evalsoc/Common/Source/Stubs/newlib/close.o" "../
nuclei sdk/SoC/evalsoc/Common/Source/Stubs/newlib/close.c"
Invoking: GNU RISC-V Cross C Compiler
riscv64-unknown-elf-gcc -march=rv32imafdc -mabi=ilp32d -
mtune=nuclei-300-series -mcmodel=medlow -msave-restore -isystem=/
include/newlib-nano -O2 -ffunction-sections -fdata-sections -fno-
common -g -D IDE RV CORE=n307fd -DBOOT HARTID=0 -DRUNMODE IC EN=0
-DRUNMODE DC EN=0 -DRUNMODE CCM EN=0 -
DDOWNLOAD MODE=DOWNLOAD MODE ILM -DDOWNLOAD MODE STRING=\"ILM\" -
I"C:\NucleiStudio workspace\test\nuclei sdk\NMSIS\Core\Include" -
I"C:
\NucleiStudio workspace\test\nuclei sdk\SoC\evalsoc\Common\Include"
-I"C:
\NucleiStudio workspace\test\nuclei sdk\SoC\evalsoc\Board\nuclei fpga eval\Incl
-I"C:\NucleiStudio workspace\test\application" -std=gnul1 -MMD -MP
-MF"nuclei sdk/SoC/evalsoc/Common/Source/Stubs/newlib/environ.d" -
MT"nuclei sdk/SoC/evalsoc/Common/Source/Stubs/newlib/environ.o" -c
-o "nuclei sdk/SoC/evalsoc/Common/Source/Stubs/newlib/environ.o"
"../nuclei sdk/SoC/evalsoc/Common/Source/Stubs/newlib/environ.c"
Invoking: GNU RISC-V Cross C Compiler
riscv64-unknown-elf-gcc -march=rv32imafdc -mabi=ilp32d -
mtune=nuclei-300-series -mcmodel=medlow -msave-restore -isystem=/
include/newlib-nano -O2 -ffunction-sections -fdata-sections -fno-
common -g -D IDE RV CORE=n307fd -DBOOT HARTID=0 -DRUNMODE IC EN=0
-DRUNMODE DC EN=0 -DRUNMODE CCM EN=0 -
DDOWNLOAD MODE=DOWNLOAD MODE ILM -DDOWNLOAD MODE STRING=\"ILM\" -
I"C:\NucleiStudio workspace\test\nuclei sdk\NMSIS\Core\Include" -
I"C:
\NucleiStudio workspace\test\nuclei sdk\SoC\evalsoc\Common\Include"
-I"C:
\NucleiStudio workspace\test\nuclei sdk\SoC\evalsoc\Board\nuclei fpga eval\Incl
-I"C:\NucleiStudio workspace\test\application" -std=gnul1 -MMD -MP
-MF"nuclei sdk/SoC/evalsoc/Common/Source/Stubs/newlib/errno.d" -
MT"nuclei sdk/SoC/evalsoc/Common/Source/Stubs/newlib/errno.o" -c -o
"nuclei sdk/SoC/evalsoc/Common/Source/Stubs/newlib/errno.o" "../
nuclei sdk/SoC/evalsoc/Common/Source/Stubs/newlib/errno.c"
Invoking: GNU RISC-V Cross C Compiler
riscv64-unknown-elf-gcc -march=rv32imafdc -mabi=ilp32d -
mtune=nuclei-300-series -mcmodel=medlow -msave-restore -isystem=/
include/newlib-nano -O2 -ffunction-sections -fdata-sections -fno-
common -g -D IDE RV CORE=n307fd -DBOOT HARTID=0 -DRUNMODE IC EN=0
-DRUNMODE DC EN=0 -DRUNMODE CCM EN=0 -
DDOWNLOAD MODE=DOWNLOAD MODE ILM -DDOWNLOAD MODE STRING=\"ILM\" -
```

```
I"C:\NucleiStudio workspace\test\nuclei sdk\NMSIS\Core\Include" -
```

```
I"C:
\NucleiStudio workspace\test\nuclei sdk\SoC\evalsoc\Common\Include"
-I"C:
\NucleiStudio workspace\test\nuclei sdk\SoC\evalsoc\Board\nuclei fpga eval\Incl
-I"C:\NucleiStudio workspace\test\application" -std=gnul1 -MMD -MP
-MF"nuclei sdk/SoC/evalsoc/Common/Source/Stubs/newlib/execve.d" -
MT"nuclei sdk/SoC/evalsoc/Common/Source/Stubs/newlib/execve.o" -c -
o "nuclei sdk/SoC/evalsoc/Common/Source/Stubs/newlib/execve.o" "../
nuclei sdk/SoC/evalsoc/Common/Source/Stubs/newlib/execve.c"
Finished building: ../nuclei sdk/SoC/evalsoc/Common/Source/Stubs/
newlib/environ.c
Finished building: ../nuclei sdk/SoC/evalsoc/Common/Source/Stubs/
newlib/chown.c
Finished building: ../nuclei sdk/SoC/evalsoc/Common/Source/Stubs/
newlib/clock getres.c
Finished building: ../nuclei sdk/SoC/evalsoc/Common/Source/Stubs/
newlib/clock settime.c
Finished building: ../nuclei sdk/SoC/evalsoc/Common/Source/Stubs/
newlib/close.c
Finished building: ../nuclei sdk/SoC/evalsoc/Common/Source/Stubs/
newlib/clock gettime.c
Building file: ../nuclei_sdk/SoC/evalsoc/Common/Source/Stubs/
newlib/exit.c
Building file: ../nuclei sdk/SoC/evalsoc/Common/Source/Stubs/
newlib/fork.c
Building file: ../nuclei sdk/SoC/evalsoc/Common/Source/Stubs/
newlib/fstat.c
Invoking: GNU RISC-V Cross C Compiler
Invoking: GNU RISC-V Cross C Compiler
riscv64-unknown-elf-gcc -march=rv32imafdc -mabi=ilp32d -
mtune=nuclei-300-series -mcmodel=medlow -msave-restore -isystem=/
include/newlib-nano -O2 -ffunction-sections -fdata-sections -fno-
common -g -D IDE RV CORE=n307fd -DBOOT HARTID=0 -DRUNMODE IC EN=0
-DRUNMODE DC EN=0 -DRUNMODE CCM EN=0 -
DDOWNLOAD MODE=DOWNLOAD MODE ILM -DDOWNLOAD MODE STRING=\"ILM\" -
I"C:\NucleiStudio workspace\test\nuclei sdk\NMSIS\Core\Include" -
I"C:
\NucleiStudio workspace\test\nuclei sdk\SoC\evalsoc\Common\Include"
-I"C:
\NucleiStudio workspace\test\nuclei sdk\SoC\evalsoc\Board\nuclei fpga eval\Incl
-I"C:\NucleiStudio workspace\test\application" -std=gnul1 -MMD -MP
-MF"nuclei sdk/SoC/evalsoc/Common/Source/Stubs/newlib/exit.d" -
MT"nuclei sdk/SoC/evalsoc/Common/Source/Stubs/newlib/exit.o" -c -o
"nuclei sdk/SoC/evalsoc/Common/Source/Stubs/newlib/exit.o" "../
nuclei sdk/SoC/evalsoc/Common/Source/Stubs/newlib/exit.c"
Building file: ../nuclei sdk/SoC/evalsoc/Common/Source/Stubs/
newlib/getpid.c
```

```
Invoking: GNU RISC-V Cross C Compiler
riscv64-unknown-elf-gcc -march=rv32imafdc -mabi=ilp32d -
mtune=nuclei-300-series -mcmodel=medlow -msave-restore -isystem=/
include/newlib-nano -O2 -ffunction-sections -fdata-sections -fno-
common -g -D IDE RV CORE=n307fd -DBOOT HARTID=0 -DRUNMODE IC EN=0
-DRUNMODE DC EN=0 -DRUNMODE CCM EN=0 -
DDOWNLOAD MODE=DOWNLOAD MODE ILM -DDOWNLOAD MODE STRING=\"ILM\" -
I"C:\NucleiStudio workspace\test\nuclei sdk\NMSIS\Core\Include" -
I"C:
\NucleiStudio workspace\test\nuclei sdk\SoC\evalsoc\Common\Include"
-I"C:
\NucleiStudio workspace\test\nuclei sdk\SoC\evalsoc\Board\nuclei fpga eval\Incl
-I"C:\NucleiStudio workspace\test\application" -std=gnul1 -MMD -MP
-MF"nuclei sdk/SoC/evalsoc/Common/Source/Stubs/newlib/fork.d" -
MT"nuclei sdk/SoC/evalsoc/Common/Source/Stubs/newlib/fork.o" -c -o
"nuclei sdk/SoC/evalsoc/Common/Source/Stubs/newlib/fork.o" "../
nuclei sdk/SoC/evalsoc/Common/Source/Stubs/newlib/fork.c"
Finished building: ../nuclei sdk/SoC/evalsoc/Common/Source/Stubs/
newlib/execve.c
riscv64-unknown-elf-gcc -march=rv32imafdc -mabi=ilp32d -
mtune=nuclei-300-series -mcmodel=medlow -msave-restore -isystem=/
include/newlib-nano -02 -ffunction-sections -fdata-sections -fno-
common -g -D IDE RV CORE=n307fd -DBOOT HARTID=0 -DRUNMODE IC EN=0
-DRUNMODE DC EN=0 -DRUNMODE CCM EN=0 -
DDOWNLOAD MODE=DOWNLOAD MODE ILM -DDOWNLOAD MODE STRING=\"ILM\" -
I"C:\NucleiStudio workspace\test\nuclei sdk\NMSIS\Core\Include" -
I"C:
\NucleiStudio workspace\test\nuclei sdk\SoC\evalsoc\Common\Include"
-I"C:
\NucleiStudio workspace\test\nuclei sdk\SoC\evalsoc\Board\nuclei fpga eval\Incl
-I"C:\NucleiStudio workspace\test\application" -std=gnul1 -MMD -MP
-MF"nuclei sdk/SoC/evalsoc/Common/Source/Stubs/newlib/fstat.d" -
MT"nuclei sdk/SoC/evalsoc/Common/Source/Stubs/newlib/fstat.o" -c -o
"nuclei sdk/SoC/evalsoc/Common/Source/Stubs/newlib/fstat.o" "../
nuclei sdk/SoC/evalsoc/Common/Source/Stubs/newlib/fstat.c"
Invoking: GNU RISC-V Cross C Compiler
riscv64-unknown-elf-gcc -march=rv32imafdc -mabi=ilp32d -
mtune=nuclei-300-series -mcmodel=medlow -msave-restore -isystem=/
include/newlib-nano -O2 -ffunction-sections -fdata-sections -fno-
common -g -D IDE RV CORE=n307fd -DBOOT HARTID=0 -DRUNMODE IC EN=0
-DRUNMODE DC EN=0 -DRUNMODE CCM EN=0 -
DDOWNLOAD MODE=DOWNLOAD MODE ILM -DDOWNLOAD MODE STRING=\"ILM\" -
I"C:\NucleiStudio workspace\test\nuclei sdk\NMSIS\Core\Include" -
I"C:
\NucleiStudio workspace\test\nuclei sdk\SoC\evalsoc\Common\Include"
-I"C:
```

```
\NucleiStudio workspace\test\nuclei sdk\SoC\evalsoc\Board\nuclei fpga eval\Inc
-I"C:\NucleiStudio_workspace\test\application" -std=gnul1 -MMD -MP
-MF"nuclei sdk/SoC/evalsoc/Common/Source/Stubs/newlib/getpid.d" -
MT"nuclei sdk/SoC/evalsoc/Common/Source/Stubs/newlib/getpid.o" -c -
o "nuclei sdk/SoC/evalsoc/Common/Source/Stubs/newlib/getpid.o" "../
nuclei sdk/SoC/evalsoc/Common/Source/Stubs/newlib/getpid.c"
Building file: ../nuclei sdk/SoC/evalsoc/Common/Source/Stubs/
newlib/gettimeofday.c
Building file: ../nuclei sdk/SoC/evalsoc/Common/Source/Stubs/
newlib/isatty.c
Invoking: GNU RISC-V Cross C Compiler
Building file: ../nuclei sdk/SoC/evalsoc/Common/Source/Stubs/
newlib/kill.c
riscv64-unknown-elf-gcc -march=rv32imafdc -mabi=ilp32d -
mtune=nuclei-300-series -mcmodel=medlow -msave-restore -isystem=/
include/newlib-nano -O2 -ffunction-sections -fdata-sections -fno-
common -g -D IDE RV CORE=n307fd -DBOOT HARTID=0 -DRUNMODE IC EN=0
-DRUNMODE_DC_EN=0 -DRUNMODE CCM EN=0 -
DDOWNLOAD MODE=DOWNLOAD MODE ILM -DDOWNLOAD MODE STRING=\"ILM\" -
I"C:\NucleiStudio workspace\test\nuclei sdk\NMSIS\Core\Include" -
I"C:
\NucleiStudio_workspace\test\nuclei_sdk\SoC\evalsoc\Common\Include"
-I"C:
\NucleiStudio workspace\test\nuclei sdk\SoC\evalsoc\Board\nuclei fpga eval\Incl
-I"C:\NucleiStudio workspace\test\application" -std=gnul1 -MMD -MP
-MF"nuclei sdk/SoC/evalsoc/Common/Source/Stubs/newlib/
gettimeofday.d" -MT"nuclei sdk/SoC/evalsoc/Common/Source/Stubs/
newlib/gettimeofday.o" -c -o "nuclei sdk/SoC/evalsoc/Common/Source/
Stubs/newlib/gettimeofday.o" "../nuclei sdk/SoC/evalsoc/Common/
Source/Stubs/newlib/gettimeofday.c"
Invoking: GNU RISC-V Cross C Compiler
riscv64-unknown-elf-gcc -march=rv32imafdc -mabi=ilp32d -
mtune=nuclei-300-series -mcmodel=medlow -msave-restore -isystem=/
include/newlib-nano -O2 -ffunction-sections -fdata-sections -fno-
common -g -D IDE RV CORE=n307fd -DBOOT HARTID=0 -DRUNMODE IC EN=0
-DRUNMODE DC EN=0 -DRUNMODE CCM EN=0 -
DDOWNLOAD MODE=DOWNLOAD MODE ILM -DDOWNLOAD MODE STRING=\"ILM\" -
I"C:\NucleiStudio workspace\test\nuclei sdk\NMSIS\Core\Include" -
I"C:
\NucleiStudio workspace\test\nuclei sdk\SoC\evalsoc\Common\Include"
-I"C:
\NucleiStudio workspace\test\nuclei sdk\SoC\evalsoc\Board\nuclei fpga eval\Incl
-I"C:\NucleiStudio workspace\test\application" -std=gnul1 -MMD -MP
-MF"nuclei sdk/SoC/evalsoc/Common/Source/Stubs/newlib/isatty.d" -
MT"nuclei sdk/SoC/evalsoc/Common/Source/Stubs/newlib/isatty.o" -c -
o "nuclei sdk/SoC/evalsoc/Common/Source/Stubs/newlib/isatty.o" "../
nuclei sdk/SoC/evalsoc/Common/Source/Stubs/newlib/isatty.c"
```

```
Invoking: GNU RISC-V Cross C Compiler
riscv64-unknown-elf-gcc -march=rv32imafdc -mabi=ilp32d -
mtune=nuclei-300-series -mcmodel=medlow -msave-restore -isystem=/
include/newlib-nano -O2 -ffunction-sections -fdata-sections -fno-
common -g -D IDE RV CORE=n307fd -DBOOT HARTID=0 -DRUNMODE IC EN=0
-DRUNMODE DC EN=0 -DRUNMODE CCM EN=0 -
DDOWNLOAD MODE=DOWNLOAD MODE ILM -DDOWNLOAD MODE STRING=\"ILM\" -
I"C:\NucleiStudio workspace\test\nuclei sdk\NMSIS\Core\Include" -
I"C:
\NucleiStudio workspace\test\nuclei sdk\SoC\evalsoc\Common\Include"
-I"C:
\NucleiStudio workspace\test\nuclei sdk\SoC\evalsoc\Board\nuclei fpga eval\Incl
-I"C:\NucleiStudio workspace\test\application" -std=gnul1 -MMD -MP
-MF"nuclei sdk/SoC/evalsoc/Common/Source/Stubs/newlib/kill.d" -
MT"nuclei sdk/SoC/evalsoc/Common/Source/Stubs/newlib/kill.o" -c -o
"nuclei sdk/SoC/evalsoc/Common/Source/Stubs/newlib/kill.o" "../
nuclei sdk/SoC/evalsoc/Common/Source/Stubs/newlib/kill.c"
Finished building: ../nuclei sdk/SoC/evalsoc/Common/Source/Stubs/
newlib/exit.c
Finished building: ../nuclei sdk/SoC/evalsoc/Common/Source/Stubs/
newlib/errno.c
Finished building: ../nuclei sdk/SoC/evalsoc/Common/Source/Stubs/
newlib/fork.c
Building file: ../nuclei sdk/SoC/evalsoc/Common/Source/Stubs/
newlib/link.c
Building file: ../nuclei sdk/SoC/evalsoc/Common/Source/Stubs/
newlib/lseek.c
Invoking: GNU RISC-V Cross C Compiler
Finished building: ../nuclei sdk/SoC/evalsoc/Common/Source/Stubs/
newlib/gettimeofday.c
riscv64-unknown-elf-gcc -march=rv32imafdc -mabi=ilp32d -
mtune=nuclei-300-series -mcmodel=medlow -msave-restore -isystem=/
include/newlib-nano -O2 -ffunction-sections -fdata-sections -fno-
common -q -D IDE RV CORE=n307fd -DBOOT HARTID=0 -DRUNMODE IC EN=0
-DRUNMODE DC EN=0 -DRUNMODE CCM EN=0 -
DDOWNLOAD MODE=DOWNLOAD MODE ILM -DDOWNLOAD MODE STRING=\"ILM\" -
I"C:\NucleiStudio workspace\test\nuclei sdk\NMSIS\Core\Include" -
I"C:
\NucleiStudio workspace\test\nuclei sdk\SoC\evalsoc\Common\Include"
-I"C:
\NucleiStudio workspace\test\nuclei sdk\SoC\evalsoc\Board\nuclei fpga eval\Incl
-I"C:\NucleiStudio workspace\test\application" -std=gnul1 -MMD -MP
-MF"nuclei sdk/SoC/evalsoc/Common/Source/Stubs/newlib/link.d" -
MT"nuclei sdk/SoC/evalsoc/Common/Source/Stubs/newlib/link.o" -c -o
```

```
"nuclei sdk/SoC/evalsoc/Common/Source/Stubs/newlib/link.o" "../
nuclei sdk/SoC/evalsoc/Common/Source/Stubs/newlib/link.c"
Building file: ../nuclei sdk/SoC/evalsoc/Common/Source/Stubs/
newlib/open.c
Invoking: GNU RISC-V Cross C Compiler
riscv64-unknown-elf-gcc -march=rv32imafdc -mabi=ilp32d -
mtune=nuclei-300-series -mcmodel=medlow -msave-restore -isystem=/
include/newlib-nano -O2 -ffunction-sections -fdata-sections -fno-
common -g -D IDE RV CORE=n307fd -DBOOT HARTID=0 -DRUNMODE IC EN=0
-DRUNMODE DC EN=0 -DRUNMODE CCM EN=0 -
DDOWNLOAD MODE=DOWNLOAD MODE ILM -DDOWNLOAD MODE STRING=\"ILM\" -
I"C:\NucleiStudio workspace\test\nuclei sdk\NMSIS\Core\Include" -
I"C:
\NucleiStudio workspace\test\nuclei sdk\SoC\evalsoc\Common\Include"
-I"C:
\NucleiStudio workspace\test\nuclei sdk\SoC\evalsoc\Board\nuclei fpga eval\Incl
-I"C:\NucleiStudio workspace\test\application" -std=gnul1 -MMD -MP
-MF"nuclei sdk/SoC/evalsoc/Common/Source/Stubs/newlib/lseek.d" -
MT"nuclei sdk/SoC/evalsoc/Common/Source/Stubs/newlib/lseek.o" -c -o
"nuclei sdk/SoC/evalsoc/Common/Source/Stubs/newlib/lseek.o" "../
nuclei sdk/SoC/evalsoc/Common/Source/Stubs/newlib/lseek.c"
Invoking: GNU RISC-V Cross C Compiler
riscv64-unknown-elf-gcc -march=rv32imafdc -mabi=ilp32d -
mtune=nuclei-300-series -mcmodel=medlow -msave-restore -isystem=/
include/newlib-nano -O2 -ffunction-sections -fdata-sections -fno-
common -g -D IDE RV CORE=n307fd -DBOOT HARTID=0 -DRUNMODE IC EN=0
-DRUNMODE DC EN=0 -DRUNMODE CCM EN=0 -
DDOWNLOAD MODE=DOWNLOAD MODE ILM -DDOWNLOAD MODE STRING=\"ILM\" -
I"C:\NucleiStudio_workspace\test\nuclei sdk\NMSIS\Core\Include" -
I"C:
\NucleiStudio workspace\test\nuclei sdk\SoC\evalsoc\Common\Include"
-I"C:
\NucleiStudio workspace\test\nuclei sdk\SoC\evalsoc\Board\nuclei fpga eval\Incl
-I"C:\NucleiStudio workspace\test\application" -std=gnu11 -MMD -MP
-MF"nuclei sdk/SoC/evalsoc/Common/Source/Stubs/newlib/open.d" -
MT"nuclei sdk/SoC/evalsoc/Common/Source/Stubs/newlib/open.o" -c -o
"nuclei sdk/SoC/evalsoc/Common/Source/Stubs/newlib/open.o" "../
nuclei sdk/SoC/evalsoc/Common/Source/Stubs/newlib/open.c"
Building file: ../nuclei sdk/SoC/evalsoc/Common/Source/Stubs/
newlib/read.c
Finished building: ../nuclei sdk/SoC/evalsoc/Common/Source/Stubs/
newlib/kill.c
Finished building: ../nuclei sdk/SoC/evalsoc/Common/Source/Stubs/
newlib/getpid.c
Invoking: GNU RISC-V Cross C Compiler
riscv64-unknown-elf-gcc -march=rv32imafdc -mabi=ilp32d -
```

```
mtune=nuclei-300-series -mcmodel=medlow -msave-restore -isystem=/
include/newlib-nano -O2 -ffunction-sections -fdata-sections -fno-
common -g -D IDE RV CORE=n307fd -DBOOT HARTID=0 -DRUNMODE IC EN=0
-DRUNMODE DC EN=0 -DRUNMODE CCM EN=0 -
DDOWNLOAD MODE=DOWNLOAD MODE ILM -DDOWNLOAD MODE STRING=\"ILM\" -
I"C:\NucleiStudio workspace\test\nuclei sdk\NMSIS\Core\Include" -
I"C:
\NucleiStudio workspace\test\nuclei sdk\SoC\evalsoc\Common\Include"
-I"C:
\NucleiStudio workspace\test\nuclei sdk\SoC\evalsoc\Board\nuclei fpga eval\Incl
-I"C:\NucleiStudio workspace\test\application" -std=gnull -MMD -MP
-MF"nuclei sdk/SoC/evalsoc/Common/Source/Stubs/newlib/read.d" -
MT"nuclei sdk/SoC/evalsoc/Common/Source/Stubs/newlib/read.o" -c -o
"nuclei sdk/SoC/evalsoc/Common/Source/Stubs/newlib/read.o" "../
nuclei sdk/SoC/evalsoc/Common/Source/Stubs/newlib/read.c"
Building file: ../nuclei sdk/SoC/evalsoc/Common/Source/Stubs/
newlib/readlink.c
Building file: ../nuclei sdk/SoC/evalsoc/Common/Source/Stubs/
newlib/sbrk.c
Invoking: GNU RISC-V Cross C Compiler
riscv64-unknown-elf-gcc -march=rv32imafdc -mabi=ilp32d -
mtune=nuclei-300-series -mcmodel=medlow -msave-restore -isystem=/
include/newlib-nano -O2 -ffunction-sections -fdata-sections -fno-
common -g -D IDE RV CORE=n307fd -DBOOT HARTID=0 -DRUNMODE IC EN=0
-DRUNMODE DC EN=0 -DRUNMODE CCM EN=0 -
DDOWNLOAD MODE=DOWNLOAD MODE ILM -DDOWNLOAD MODE STRING=\"ILM\" -
I"C:\NucleiStudio workspace\test\nuclei sdk\NMSIS\Core\Include" -
I"C:
\NucleiStudio workspace\test\nuclei sdk\SoC\evalsoc\Common\Include"
-I"C:
\NucleiStudio workspace\test\nuclei sdk\SoC\evalsoc\Board\nuclei fpga eval\Incl
-I"C:\NucleiStudio workspace\test\application" -std=gnul1 -MMD -MP
-MF"nuclei_sdk/SoC/evalsoc/Common/Source/Stubs/newlib/readlink.d" -
MT"nuclei sdk/SoC/evalsoc/Common/Source/Stubs/newlib/readlink.o" -c
-o "nuclei sdk/SoC/evalsoc/Common/Source/Stubs/newlib/readlink.o"
"../nuclei sdk/SoC/evalsoc/Common/Source/Stubs/newlib/readlink.c"
Invoking: GNU RISC-V Cross C Compiler
riscv64-unknown-elf-gcc -march=rv32imafdc -mabi=ilp32d -
mtune=nuclei-300-series -mcmodel=medlow -msave-restore -isystem=/
include/newlib-nano -O2 -ffunction-sections -fdata-sections -fno-
common -g -D IDE RV CORE=n307fd -DBOOT HARTID=0 -DRUNMODE IC EN=0
-DRUNMODE DC EN=0 -DRUNMODE CCM EN=0 -
DDOWNLOAD MODE=DOWNLOAD MODE ILM -DDOWNLOAD MODE STRING=\"ILM\" -
I"C:\NucleiStudio workspace\test\nuclei sdk\NMSIS\Core\Include" -
I"C:
```

\NucleiStudio\_workspace\test\nuclei\_sdk\SoC\evalsoc\Common\Include"
-I"C:
\NucleiStudio\_workspace\test\nuclei\_sdk\SoC\evalsoc\Board\nuclei\_fpga\_eval\Incl
-I"C:\NucleiStudio\_workspace\test\application" -std=gnul1 -MMD -MP

-MF"nuclei\_sdk/SoC/evalsoc/Common/Source/Stubs/newlib/sbrk.d" -MT"nuclei\_sdk/SoC/evalsoc/Common/Source/Stubs/newlib/sbrk.o" -c -o "nuclei\_sdk/SoC/evalsoc/Common/Source/Stubs/newlib/sbrk.o" "../ nuclei\_sdk/SoC/evalsoc/Common/Source/Stubs/newlib/sbrk.c" Finished building: ../nuclei\_sdk/SoC/evalsoc/Common/Source/Stubs/ newlib/isatty.c

```
Finished building: ../nuclei_sdk/SoC/evalsoc/Common/Source/Stubs/
newlib/fstat.c
Finished building: ../nuclei_sdk/SoC/evalsoc/Common/Source/Stubs/
newlib/link.c
Finished building: ../nuclei_sdk/SoC/evalsoc/Common/Source/Stubs/
newlib/lseek.c
Finished building: ../nuclei_sdk/SoC/evalsoc/Common/Source/Stubs/
newlib/read.c
```

```
Building file: ../nuclei_sdk/SoC/evalsoc/Common/Source/Stubs/
newlib/stat.c
```

Building file: ../nuclei\_sdk/SoC/evalsoc/Common/Source/Stubs/
newlib/symlink.c
Building file: ../nuclei\_sdk/SoC/evalsoc/Common/Source/Stubs/

newlib/times.c

Invoking: GNU RISC-V Cross C Compiler

Building file: ../nuclei\_sdk/SoC/evalsoc/Common/Source/Stubs/ newlib/unlink.c

riscv64-unknown-elf-gcc -march=rv32imafdc -mabi=ilp32d -

mtune=nuclei-300-series -mcmodel=medlow -msave-restore -isystem=/ include/newlib-nano -02 -ffunction-sections -fdata-sections -fnocommon -g -D\_\_IDE\_RV\_CORE=n307fd -DB00T\_HARTID=0 -DRUNMODE\_IC\_EN=0 -DRUNMODE\_DC\_EN=0 -DRUNMODE\_CCM\_EN=0 -

DDOWNLOAD\_MODE=DOWNLOAD\_MODE\_ILM -DDOWNLOAD\_MODE\_STRING=\"ILM\" -I"C:\NucleiStudio\_workspace\test\nuclei\_sdk\NMSIS\Core\Include" -I"C:

\NucleiStudio\_workspace\test\nuclei\_sdk\SoC\evalsoc\Common\Include"
-I"C:

```
\NucleiStudio_workspace\test\nuclei_sdk\SoC\evalsoc\Board\nuclei_fpga_eval\Incl
-I"C:\NucleiStudio_workspace\test\application" -std=gnul1 -MMD -MP
-MF"nuclei_sdk/SoC/evalsoc/Common/Source/Stubs/newlib/stat.d" -
MT"nuclei_sdk/SoC/evalsoc/Common/Source/Stubs/newlib/stat.o" -c -o
"nuclei sdk/SoC/evalsoc/Common/Source/Stubs/newlib/stat.o" "../
```

```
nuclei sdk/SoC/evalsoc/Common/Source/Stubs/newlib/stat.c"
Finished building: ../nuclei sdk/SoC/evalsoc/Common/Source/Stubs/
newlib/readlink.c
Invoking: GNU RISC-V Cross C Compiler
Invoking: GNU RISC-V Cross C Compiler
riscv64-unknown-elf-gcc -march=rv32imafdc -mabi=ilp32d -
mtune=nuclei-300-series -mcmodel=medlow -msave-restore -isystem=/
include/newlib-nano -O2 -ffunction-sections -fdata-sections -fno-
common -g -D IDE RV CORE=n307fd -DBOOT HARTID=0 -DRUNMODE IC EN=0
-DRUNMODE DC EN=0 -DRUNMODE CCM EN=0 -
DDOWNLOAD MODE=DOWNLOAD MODE ILM -DDOWNLOAD MODE STRING=\"ILM\" -
I"C:\NucleiStudio workspace\test\nuclei sdk\NMSIS\Core\Include" -
I"C:
\NucleiStudio workspace\test\nuclei sdk\SoC\evalsoc\Common\Include"
-I"C:
\NucleiStudio workspace\test\nuclei sdk\SoC\evalsoc\Board\nuclei fpga eval\Incl
-I"C:\NucleiStudio workspace\test\application" -std=gnul1 -MMD -MP
-MF"nuclei sdk/SoC/evalsoc/Common/Source/Stubs/newlib/symlink.d" -
MT"nuclei sdk/SoC/evalsoc/Common/Source/Stubs/newlib/symlink.o" -c
-o "nuclei sdk/SoC/evalsoc/Common/Source/Stubs/newlib/symlink.o"
"../nuclei sdk/SoC/evalsoc/Common/Source/Stubs/newlib/symlink.c"
Invoking: GNU RISC-V Cross C Compiler
riscv64-unknown-elf-gcc -march=rv32imafdc -mabi=ilp32d -
mtune=nuclei-300-series -mcmodel=medlow -msave-restore -isystem=/
include/newlib-nano -02 -ffunction-sections -fdata-sections -fno-
common -g -D IDE RV CORE=n307fd -DBOOT HARTID=0 -DRUNMODE IC EN=0
-DRUNMODE DC EN=0 -DRUNMODE CCM EN=0 -
DDOWNLOAD MODE=DOWNLOAD MODE ILM -DDOWNLOAD MODE STRING=\"ILM\" -
I"C:\NucleiStudio workspace\test\nuclei sdk\NMSIS\Core\Include" -
I"C:
\NucleiStudio workspace\test\nuclei sdk\SoC\evalsoc\Common\Include"
-I"C:
\NucleiStudio workspace\test\nuclei sdk\SoC\evalsoc\Board\nuclei fpga eval\Incl
-I"C:\NucleiStudio_workspace\test\application" -std=gnul1 -MMD -MP
-MF"nuclei sdk/SoC/evalsoc/Common/Source/Stubs/newlib/times.d" -
MT"nuclei sdk/SoC/evalsoc/Common/Source/Stubs/newlib/times.o" -c -o
"nuclei sdk/SoC/evalsoc/Common/Source/Stubs/newlib/times.o" "../
nuclei sdk/SoC/evalsoc/Common/Source/Stubs/newlib/times.c"
riscv64-unknown-elf-gcc -march=rv32imafdc -mabi=ilp32d -
mtune=nuclei-300-series -mcmodel=medlow -msave-restore -isystem=/
include/newlib-nano -O2 -ffunction-sections -fdata-sections -fno-
common -g -D IDE RV CORE=n307fd -DBOOT HARTID=0 -DRUNMODE IC EN=0
-DRUNMODE DC EN=0 -DRUNMODE CCM EN=0 -
DDOWNLOAD MODE=DOWNLOAD MODE ILM -DDOWNLOAD MODE STRING=\"ILM\" -
I"C:\NucleiStudio workspace\test\nuclei sdk\NMSIS\Core\Include" -
I"C:
\NucleiStudio workspace\test\nuclei sdk\SoC\evalsoc\Common\Include"
```

```
-I"C:
\NucleiStudio workspace\test\nuclei sdk\SoC\evalsoc\Board\nuclei fpga eval\Incl
-I"C:\NucleiStudio workspace\test\application" -std=gnul1 -MMD -MP
-MF"nuclei sdk/SoC/evalsoc/Common/Source/Stubs/newlib/unlink.d" -
MT"nuclei sdk/SoC/evalsoc/Common/Source/Stubs/newlib/unlink.o" -c -
o "nuclei sdk/SoC/evalsoc/Common/Source/Stubs/newlib/unlink.o" "../
nuclei sdk/SoC/evalsoc/Common/Source/Stubs/newlib/unlink.c"
Building file: ../nuclei sdk/SoC/evalsoc/Common/Source/Stubs/
newlib/wait.c
Building file: ../nuclei sdk/SoC/evalsoc/Common/Source/Stubs/
newlib/write.c
Finished building: ../nuclei sdk/SoC/evalsoc/Common/Source/Stubs/
newlib/sbrk.c
Invoking: GNU RISC-V Cross C Compiler
Invoking: GNU RISC-V Cross C Compiler
riscv64-unknown-elf-gcc -march=rv32imafdc -mabi=ilp32d -
mtune=nuclei-300-series -mcmodel=medlow -msave-restore -isystem=/
include/newlib-nano -O2 -ffunction-sections -fdata-sections -fno-
common -g -D IDE RV CORE=n307fd -DBOOT HARTID=0 -DRUNMODE IC EN=0
-DRUNMODE DC EN=0 -DRUNMODE CCM EN=0 -
DDOWNLOAD MODE=DOWNLOAD MODE ILM -DDOWNLOAD MODE STRING=\"ILM\" -
I"C:\NucleiStudio workspace\test\nuclei sdk\NMSIS\Core\Include" -
I"C:
\NucleiStudio workspace\test\nuclei sdk\SoC\evalsoc\Common\Include"
-I"C:
\NucleiStudio workspace\test\nuclei sdk\SoC\evalsoc\Board\nuclei fpga eval\Incl
-I"C:\NucleiStudio workspace\test\application" -std=gnul1 -MMD -MP
-MF"nuclei sdk/SoC/evalsoc/Common/Source/Stubs/newlib/wait.d" -
MT"nuclei sdk/SoC/evalsoc/Common/Source/Stubs/newlib/wait.o" -c -o
"nuclei sdk/SoC/evalsoc/Common/Source/Stubs/newlib/wait.o" "../
nuclei sdk/SoC/evalsoc/Common/Source/Stubs/newlib/wait.c"
riscv64-unknown-elf-gcc -march=rv32imafdc -mabi=ilp32d -
mtune=nuclei-300-series -mcmodel=medlow -msave-restore -isystem=/
include/newlib-nano -O2 -ffunction-sections -fdata-sections -fno-
common -g -D IDE RV CORE=n307fd -DBOOT HARTID=0 -DRUNMODE IC EN=0
-DRUNMODE DC EN=0 -DRUNMODE CCM EN=0 -
DDOWNLOAD_MODE=DOWNLOAD_MODE_ILM -DDOWNLOAD_MODE_STRING=\"ILM\" -
I"C:\NucleiStudio workspace\test\nuclei sdk\NMSIS\Core\Include" -
I"C:
\NucleiStudio workspace\test\nuclei sdk\SoC\evalsoc\Common\Include"
-I"C:
\NucleiStudio workspace\test\nuclei sdk\SoC\evalsoc\Board\nuclei fpga eval\Incl
-I"C:\NucleiStudio workspace\test\application" -std=gnul1 -MMD -MP
-MF"nuclei sdk/SoC/evalsoc/Common/Source/Stubs/newlib/write.d" -
MT"nuclei sdk/SoC/evalsoc/Common/Source/Stubs/newlib/write.o" -c -o
```

```
"nuclei sdk/SoC/evalsoc/Common/Source/Stubs/newlib/write.o" "../
nuclei sdk/SoC/evalsoc/Common/Source/Stubs/newlib/write.c"
Building file: ../nuclei sdk/SoC/evalsoc/Common/Source/GCC/
intexc evalsoc.S
Invoking: GNU RISC-V Cross Assembler
riscv64-unknown-elf-gcc -march=rv32imafdc -mabi=ilp32d -
mtune=nuclei-300-series -mcmodel=medlow -msave-restore -isystem=/
include/newlib-nano -02 -ffunction-sections -fdata-sections -fno-
common -g -x assembler-with-cpp -D IDE RV CORE=n307fd -
DBOOT HARTID=0 -DRUNMODE IC EN=0 -DRUNMODE DC EN=0 -
DRUNMODE CCM EN=0 -DDOWNLOAD MODE=DOWNLOAD MODE ILM -
DDOWNLOAD MODE STRING=\"ILM\" -I"C:
\NucleiStudio workspace\test\nuclei sdk\NMSIS\Core\Include" -I"C:
\NucleiStudio workspace\test\nuclei sdk\SoC\evalsoc\Common\Include"
-I"C:
\NucleiStudio workspace\test\nuclei sdk\SoC\evalsoc\Board\nuclei fpga eval\Incl
-I"C:\NucleiStudio workspace\test\application" -MMD -MP -
MF"nuclei sdk/SoC/evalsoc/Common/Source/GCC/intexc evalsoc.d" -
MT"nuclei sdk/SoC/evalsoc/Common/Source/GCC/intexc evalsoc.o" -c -o
"nuclei sdk/SoC/evalsoc/Common/Source/GCC/intexc evalsoc.o" "../
nuclei sdk/SoC/evalsoc/Common/Source/GCC/intexc evalsoc.S"
Finished building: ../nuclei sdk/SoC/evalsoc/Common/Source/Stubs/
newlib/unlink.c
Finished building: ../nuclei sdk/SoC/evalsoc/Common/Source/Stubs/
newlib/symlink.c
Building file: ../nuclei sdk/SoC/evalsoc/Common/Source/GCC/
intexc evalsoc s.S
Invoking: GNU RISC-V Cross Assembler
Building file: ../nuclei sdk/SoC/evalsoc/Common/Source/GCC/
startup evalsoc.S
Finished building: ../nuclei sdk/SoC/evalsoc/Common/Source/GCC/
intexc evalsoc.S
riscv64-unknown-elf-gcc -march=rv32imafdc -mabi=ilp32d -
mtune=nuclei-300-series -mcmodel=medlow -msave-restore -isystem=/
include/newlib-nano -02 -ffunction-sections -fdata-sections -fno-
common -g -x assembler-with-cpp -D IDE RV CORE=n307fd -
DBOOT HARTID=0 -DRUNMODE IC EN=0 -DRUNMODE DC EN=0 -
DRUNMODE CCM EN=0 -DDOWNLOAD MODE=DOWNLOAD MODE ILM -
DDOWNLOAD MODE STRING=\"ILM\" -I"C:
\NucleiStudio workspace\test\nuclei sdk\NMSIS\Core\Include" -I"C:
\NucleiStudio workspace\test\nuclei sdk\SoC\evalsoc\Common\Include"
-I"C:
\NucleiStudio workspace\test\nuclei sdk\SoC\evalsoc\Board\nuclei fpga eval\Incl
```

```
-I"C:\NucleiStudio workspace\test\application" -MMD -MP -
```

```
MF"nuclei_sdk/SoC/evalsoc/Common/Source/GCC/intexc_evalsoc_s.d" -
```

```
MT"nuclei sdk/SoC/evalsoc/Common/Source/GCC/intexc evalsoc s.o" -c
-o "nuclei sdk/SoC/evalsoc/Common/Source/GCC/intexc evalsoc s.o"
"../nuclei sdk/SoC/evalsoc/Common/Source/GCC/intexc evalsoc s.S"
Finished building: ../nuclei sdk/SoC/evalsoc/Common/Source/Stubs/
newlib/open.c
Finished building: ../nuclei sdk/SoC/evalsoc/Common/Source/Stubs/
newlib/wait.c
Invoking: GNU RISC-V Cross Assembler
riscv64-unknown-elf-gcc -march=rv32imafdc -mabi=ilp32d -
mtune=nuclei-300-series -mcmodel=medlow -msave-restore -isystem=/
include/newlib-nano -O2 -ffunction-sections -fdata-sections -fno-
common -g -x assembler-with-cpp -D IDE RV CORE=n307fd -
DBOOT HARTID=0 -DRUNMODE IC EN=0 -DRUNMODE DC EN=0 -
DRUNMODE CCM EN=0 -DDOWNLOAD MODE=DOWNLOAD MODE ILM -
DDOWNLOAD MODE STRING=\"ILM\" -I"C:
\NucleiStudio workspace\test\nuclei sdk\NMSIS\Core\Include" -I"C:
\NucleiStudio workspace\test\nuclei sdk\SoC\evalsoc\Common\Include"
-I"C:
\NucleiStudio_workspace\test\nuclei_sdk\SoC\evalsoc\Board\nuclei_fpga_eval\Incl
-I"C:\NucleiStudio workspace\test\application" -MMD -MP -
MF"nuclei sdk/SoC/evalsoc/Common/Source/GCC/startup evalsoc.d" -
MT"nuclei sdk/SoC/evalsoc/Common/Source/GCC/startup evalsoc.o" -c -
o "nuclei sdk/SoC/evalsoc/Common/Source/GCC/startup evalsoc.o" "../
nuclei sdk/SoC/evalsoc/Common/Source/GCC/startup evalsoc.S"
Building file: ../nuclei sdk/SoC/evalsoc/Common/Source/Drivers/
evalsoc uart.c
Invoking: GNU RISC-V Cross C Compiler
Building file: ../nuclei sdk/SoC/evalsoc/Common/Source/
evalsoc common.c
Building file: ../nuclei sdk/SoC/evalsoc/Common/Source/
system evalsoc.c
riscv64-unknown-elf-gcc -march=rv32imafdc -mabi=ilp32d -
mtune=nuclei-300-series -mcmodel=medlow -msave-restore -isystem=/
include/newlib-nano -02 -ffunction-sections -fdata-sections -fno-
common -g -D IDE RV CORE=n307fd -DBOOT HARTID=0 -DRUNMODE IC EN=0
-DRUNMODE DC EN=0 -DRUNMODE CCM EN=0 -
DDOWNLOAD MODE=DOWNLOAD MODE ILM -DDOWNLOAD MODE STRING=\"ILM\" -
I"C:\NucleiStudio workspace\test\nuclei sdk\NMSIS\Core\Include" -
I"C:
\NucleiStudio workspace\test\nuclei sdk\SoC\evalsoc\Common\Include"
-I"C:
\NucleiStudio workspace\test\nuclei sdk\SoC\evalsoc\Board\nuclei fpga eval\Incl
-I"C:\NucleiStudio_workspace\test\application" -std=gnul1 -MMD -MP
-MF"nuclei sdk/SoC/evalsoc/Common/Source/Drivers/evalsoc uart.d" -
```

```
MT"nuclei sdk/SoC/evalsoc/Common/Source/Drivers/evalsoc uart.o" -c
-o "nuclei sdk/SoC/evalsoc/Common/Source/Drivers/evalsoc uart.o"
"../nuclei sdk/SoC/evalsoc/Common/Source/Drivers/evalsoc uart.c"
Invoking: GNU RISC-V Cross C Compiler
riscv64-unknown-elf-gcc -march=rv32imafdc -mabi=ilp32d -
mtune=nuclei-300-series -mcmodel=medlow -msave-restore -isystem=/
include/newlib-nano -O2 -ffunction-sections -fdata-sections -fno-
common -g -D IDE RV CORE=n307fd -DBOOT HARTID=0 -DRUNMODE IC EN=0
-DRUNMODE DC EN=0 -DRUNMODE CCM EN=0 -
DDOWNLOAD MODE=DOWNLOAD MODE ILM -DDOWNLOAD MODE STRING=\"ILM\" -
I"C:\NucleiStudio workspace\test\nuclei sdk\NMSIS\Core\Include" -
I"C:
\NucleiStudio workspace\test\nuclei sdk\SoC\evalsoc\Common\Include"
-I"C:
\NucleiStudio workspace\test\nuclei sdk\SoC\evalsoc\Board\nuclei fpga eval\Inc
-I"C:\NucleiStudio workspace\test\application" -std=gnul1 -MMD -MP
-MF"nuclei sdk/SoC/evalsoc/Common/Source/evalsoc common.d" -
MT"nuclei sdk/SoC/evalsoc/Common/Source/evalsoc common.o" -c -o
"nuclei sdk/SoC/evalsoc/Common/Source/evalsoc common.o" "../
nuclei sdk/SoC/evalsoc/Common/Source/evalsoc common.c"
Invoking: GNU RISC-V Cross C Compiler
riscv64-unknown-elf-gcc -march=rv32imafdc -mabi=ilp32d -
mtune=nuclei-300-series -mcmodel=medlow -msave-restore -isystem=/
include/newlib-nano -O2 -ffunction-sections -fdata-sections -fno-
common -g -D IDE RV CORE=n307fd -DBOOT HARTID=0 -DRUNMODE IC EN=0
-DRUNMODE DC EN=0 -DRUNMODE CCM EN=0 -
DDOWNLOAD MODE=DOWNLOAD MODE ILM -DDOWNLOAD MODE STRING=\"ILM\" -
I"C:\NucleiStudio workspace\test\nuclei sdk\NMSIS\Core\Include" -
I"C:
\NucleiStudio workspace\test\nuclei sdk\SoC\evalsoc\Common\Include"
-I"C:
\NucleiStudio workspace\test\nuclei sdk\SoC\evalsoc\Board\nuclei fpga eval\Incl
-I"C:\NucleiStudio workspace\test\application" -std=gnul1 -MMD -MP
-MF"nuclei sdk/SoC/evalsoc/Common/Source/system evalsoc.d" -
MT"nuclei sdk/SoC/evalsoc/Common/Source/system evalsoc.o" -c -o
"nuclei sdk/SoC/evalsoc/Common/Source/system evalsoc.o" "../
nuclei sdk/SoC/evalsoc/Common/Source/system evalsoc.c"
Finished building: ../nuclei sdk/SoC/evalsoc/Common/Source/Stubs/
newlib/stat.c
Finished building: ../nuclei sdk/SoC/evalsoc/Common/Source/Stubs/
newlib/write.c
Building file: ../application/main.c
```

Invoking: GNU RISC-V Cross C Compiler riscv64-unknown-elf-gcc -march=rv32imafdc -mabi=ilp32d mtune=nuclei-300-series -mcmodel=medlow -msave-restore -isystem=/

```
include/newlib-nano -O2 -ffunction-sections -fdata-sections -fno-
common -g -D IDE RV CORE=n307fd -DBOOT HARTID=0 -DRUNMODE IC EN=0
-DRUNMODE DC EN=0 -DRUNMODE CCM EN=0 -
DDOWNLOAD MODE=DOWNLOAD MODE ILM -DDOWNLOAD MODE STRING=\"ILM\" -
I"C:\NucleiStudio workspace\test\nuclei sdk\NMSIS\Core\Include" -
I"C:
\NucleiStudio workspace\test\nuclei sdk\SoC\evalsoc\Common\Include"
-I"C:
\NucleiStudio workspace\test\nuclei sdk\SoC\evalsoc\Board\nuclei fpga eval\Incl
-I"C:\NucleiStudio workspace\test\application" -std=gnul1 -MMD -MP
-MF"application/main.d" -MT"application/main.o" -c -o "application/
main.o" "../application/main.c"
Finished building: ../nuclei sdk/SoC/evalsoc/Common/Source/GCC/
startup evalsoc.S
Finished building: ../nuclei sdk/SoC/evalsoc/Common/Source/Stubs/
newlib/times.c
Finished building: ../nuclei sdk/SoC/evalsoc/Common/Source/GCC/
intexc evalsoc s.S
Finished building: ../nuclei sdk/SoC/evalsoc/Common/Source/Drivers/
evalsoc uart.c
Finished building: ../nuclei sdk/SoC/evalsoc/Common/Source/
evalsoc common.c
Finished building: ../nuclei sdk/SoC/evalsoc/Common/Source/
system evalsoc.c
Finished building: ../application/main.c
Building target: test.elf
Invoking: GNU RISC-V Cross C++ Linker
riscv64-unknown-elf-g++ -march=rv32imafdc -mabi=ilp32d -
mtune=nuclei-300-series -mcmodel=medlow -msave-restore -isystem=/
include/newlib-nano -O2 -ffunction-sections -fdata-sections -fno-
common -g -T "C:
\NucleiStudio workspace\test\nuclei sdk\SoC\evalsoc\Board\nuclei fpga eval\Sou
-nostartfiles -nodefaultlibs -Xlinker --gc-sections -Wl,-
Map, "test.map" -Wl, --check-sections -Wl, --no-warn-rwx-segments -u
isatty -u write -u sbrk -u read -u close -u fstat -u lseek -
u errno -o "test.elf" ./nuclei sdk/SoC/evalsoc/Common/Source/Stubs/
newlib/chown.o ./nuclei sdk/SoC/evalsoc/Common/Source/Stubs/newlib/
clock getres.o ./nuclei sdk/SoC/evalsoc/Common/Source/Stubs/newlib/
clock gettime.o ./nuclei sdk/SoC/evalsoc/Common/Source/Stubs/
newlib/clock settime.o ./nuclei sdk/SoC/evalsoc/Common/Source/
```

Stubs/newlib/close.o ./nuclei sdk/SoC/evalsoc/Common/Source/Stubs/ newlib/environ.o ./nuclei sdk/SoC/evalsoc/Common/Source/Stubs/ newlib/errno.o ./nuclei sdk/SoC/evalsoc/Common/Source/Stubs/newlib/ execve.o ./nuclei sdk/SoC/evalsoc/Common/Source/Stubs/newlib/ exit.o ./nuclei sdk/SoC/evalsoc/Common/Source/Stubs/newlib/ fork.o ./nuclei sdk/SoC/evalsoc/Common/Source/Stubs/newlib/ fstat.o ./nuclei sdk/SoC/evalsoc/Common/Source/Stubs/newlib/ getpid.o ./nuclei sdk/SoC/evalsoc/Common/Source/Stubs/newlib/ gettimeofday.o ./nuclei sdk/SoC/evalsoc/Common/Source/Stubs/newlib/ isatty.o ./nuclei sdk/SoC/evalsoc/Common/Source/Stubs/newlib/ kill.o ./nuclei sdk/SoC/evalsoc/Common/Source/Stubs/newlib/ link.o ./nuclei sdk/SoC/evalsoc/Common/Source/Stubs/newlib/ lseek.o ./nuclei sdk/SoC/evalsoc/Common/Source/Stubs/newlib/ open.o ./nuclei sdk/SoC/evalsoc/Common/Source/Stubs/newlib/ read.o ./nuclei sdk/SoC/evalsoc/Common/Source/Stubs/newlib/ readlink.o ./nuclei sdk/SoC/evalsoc/Common/Source/Stubs/newlib/ sbrk.o ./nuclei sdk/SoC/evalsoc/Common/Source/Stubs/newlib/ stat.o ./nuclei sdk/SoC/evalsoc/Common/Source/Stubs/newlib/ symlink.o ./nuclei sdk/SoC/evalsoc/Common/Source/Stubs/newlib/ times.o ./nuclei sdk/SoC/evalsoc/Common/Source/Stubs/newlib/ unlink.o ./nuclei sdk/SoC/evalsoc/Common/Source/Stubs/newlib/ wait.o ./nuclei sdk/SoC/evalsoc/Common/Source/Stubs/newlib/ write.o ./nuclei sdk/SoC/evalsoc/Common/Source/GCC/ intexc evalsoc.o ./nuclei sdk/SoC/evalsoc/Common/Source/GCC/ intexc evalsoc s.o ./nuclei sdk/SoC/evalsoc/Common/Source/GCC/ startup evalsoc.o ./nuclei sdk/SoC/evalsoc/Common/Source/Drivers/ evalsoc uart.o ./nuclei sdk/SoC/evalsoc/Common/Source/ evalsoc common.o ./nuclei sdk/SoC/evalsoc/Common/Source/ system evalsoc.o ./application/main.o -lstdc++ -lc nano -lgcc Finished building target: test.elf

```
Invoking: GNU RISC-V Cross Create Flash Image
riscv64-unknown-elf-objcopy -0 ihex "test.elf" "test.hex"
Invoking: GNU RISC-V Cross Create Listing
riscv64-unknown-elf-objdump --source --all-headers --demangle --
line-numbers --wide "test.elf" > "test.lst"
Invoking: GNU RISC-V Cross Print Size
riscv64-unknown-elf-size --format=berkeley "test.elf"
   text
           data
                    bss
                            dec
                                    hex filename
   8824
           1272
                   4592
                          14688
                                   3960 test.elf
Finished building: test.siz
Finished building: test.hex
```

Finished building: test.lst

17:00:23 Build Finished. 0 errors, 0 warnings. (took 5s.75ms)

以下为org.eclipse.cdt.managedbuilder.core.headlessbuild所提供的参数,以供参 考。

```
-data
               {/path/to/workspace}
               {[uri:/]/path/to/project}
   -remove
   -removeAll
               {[uri:/]/path/to/projectTreeURI} Remove all projects
under URI
   -import
               {[uri:/]/path/to/project}
               {[uri:/]/path/to/projectTreeURI} Import all projects
   -importAll
under URI
   -build
               {project name reg ex{/config reg ex} | all}
   -cleanBuild {project name reg ex{/config reg ex} | all}
   -markerType Marker types to fail build on {all | cdt |
marker id}
   -no-indexer Disable indexer
   -verbose
               Verbose progress monitor updates
   -printErrorMarkers Print all error markers
   - I
               {include path} additional include path to add to
tools
   -include
               {include file} additional include file to pass to
tools
   - D
               {prepoc define} addition preprocessor defines to
pass to the tools
   - E
               {var=value} replace/add value to environment
variable when running all tools
   -Ea
               {var=value} append value to environment variable
when running all tools
               {var=value} prepend value to environment variable
   -Ep
when running all tools
   -Er
               {var} remove/unset the given environment variable
   - T
               {toolid} {optionid=value} replace a tool option
value in each configuration built
               {toolid} {optionid=value} append to a tool option
   -Ta
value in each configuration built
   -Tp
               {toolid} {optionid=value} prepend to a tool option
value in each configuration built
   -Tr
               {toolid} {optionid=value} remove a tool option value
in each configuration built
               Tool option values are parsed as a string, comma
separated list of strings or a boolean based on the options type
```

# OpenOCD烧写程序时报错Error:Device ID 8xle2g8a6d is not known as FESPI capable¶

问题说明¶

Nuclei Studio 2023.10版中烧写程序时有报以下错误:

参见这个 https://github.com/riscv-mcu/hbird-sdk/issues/8

Info : Using libusb driver Info : clock speed 1000 kHz Info : JTAG tap: riscv.cpu tap/device found: 0x1e200a6d (mfg: 0x536 (Nuclei System Technology Co Ltd), part: 0xe200, ver: 0x1) Info : [riscv.cpu] Found 0 triggers halted at 0x200000b2 due to debug interrupt Info : Examined RISCV core; XLEN=32, misa=0x40001105 [riscv.cpu] Target successfully examined. Info : starting gdb server for riscv.cpu on 3333 Info : Listening on port 3333 for gdb connections Error: Device ID 0x1e200a6d is not known as FESPI capable Error: auto\_probe failed

### 解决方案¶

因为在openocd 2023.10中,将flash bank \$\_FLASHNAME从fespi修改为了nuspi,需要工程中的openocd配置文件中的fespi修改为了nuspi, 以蜂鸟工程为例,将hbird\_sdk/SoC/ hbirdv2/Board/mcu200t/openocd hbirdv2.cfg修改为如下配置,工程即可正常使用。

```
adapter_khz 1000
interface ftdi
ftdi_vid_pid 0x0403 0x6010
ftdi_oscan1_mode off
transport select jtag
ftdi_layout_init 0x0008 0x001b
ftdi_layout_signal nSRST -oe 0x0020 -data 0x0020
ftdi_layout_signal TCK -data 0x0001
ftdi_layout_signal TDI -data 0x0002
```
```
ftdi layout signal TDO -input 0x0004
ftdi layout signal TMS -data 0x0008
ftdi layout signal JTAG SEL -data 0x0100 -oe 0x0100
set CHIPNAME riscv
jtag newtap $ CHIPNAME cpu -irlen 5
set TARGETNAME $ CHIPNAME.cpu
target create $ TARGETNAME riscv -chain-position $ TARGETNAME
$ TARGETNAME configure -work-area-phys 0x80000000 -work-area-size
10000 -work-area-backup 1
set FLASHNAME $ CHIPNAME.flash
flash bank $ FLASHNAME nuspi 0x20000000 0 0 $ TARGETNAME
# Set the ILM space also as flash, to make sure it can be add
breakpoint with hardware trigger
#flash bank onboard ilm nuspi 0x80000000 0 0 0 $ TARGETNAME
# Expose Nuclei self-defined CSRS range
770-800,835-850,1984-2032,2064-2070
# See https://github.com/riscv/riscv-gnu-toolchain/issues/
319#issuecomment-358397306
# Then user can view the csr register value in gdb using: info reg
csr775 for CSR MTVT(0x307)
riscv expose csrs 770-800,835-850,1984-2032,2064-2070
init
#reset
if {[ info exists pulse srst]} {
  ftdi set signal nSRST 0
  ftdi set signal nSRST z
}
halt
# We must turn on this because otherwise the IDE version debug
cannot download the program into flash
flash protect 0 0 last off
```

71

# 关于dhrystone在IDE上跑分和NSDK 0.5.0命令 行跑分不一致的问题¶

## 问题说明¶

在0.5.0版本的sdk-nuclei\_sdk中,为了IDE上使用libncrt库的时候编译有些程序不报错,设置了会默认带上-msave-restore。 但在创建dhrystone用例工程时,选择使用newlib库后,该选项会导致跑分降低,不符合CPU的真实跑分。

## 解决方案¶

在跑分的时候,需要在对应项目的Properties -> C/C++ Build -> Settings中,取消对 Small prologue/epilogue(-msave-restore)的选中。具体流程和示例图如下:

- 1. 下载sdk-nuclei\_sdk 0.5.0 NPK组件包。
- 2. 新建一个Nuclei RISCV-V C/C++ project。
- 3. 在新建项目的过程中,选中Dhrystone Benchmark和N307FD Core,其他选项默认设置即 可。此时直接编译运行,跑分为1.405。
- 4. 但实际需要跑分时,要先取消选中-msave-restore选项,该跑分结果为1.664。

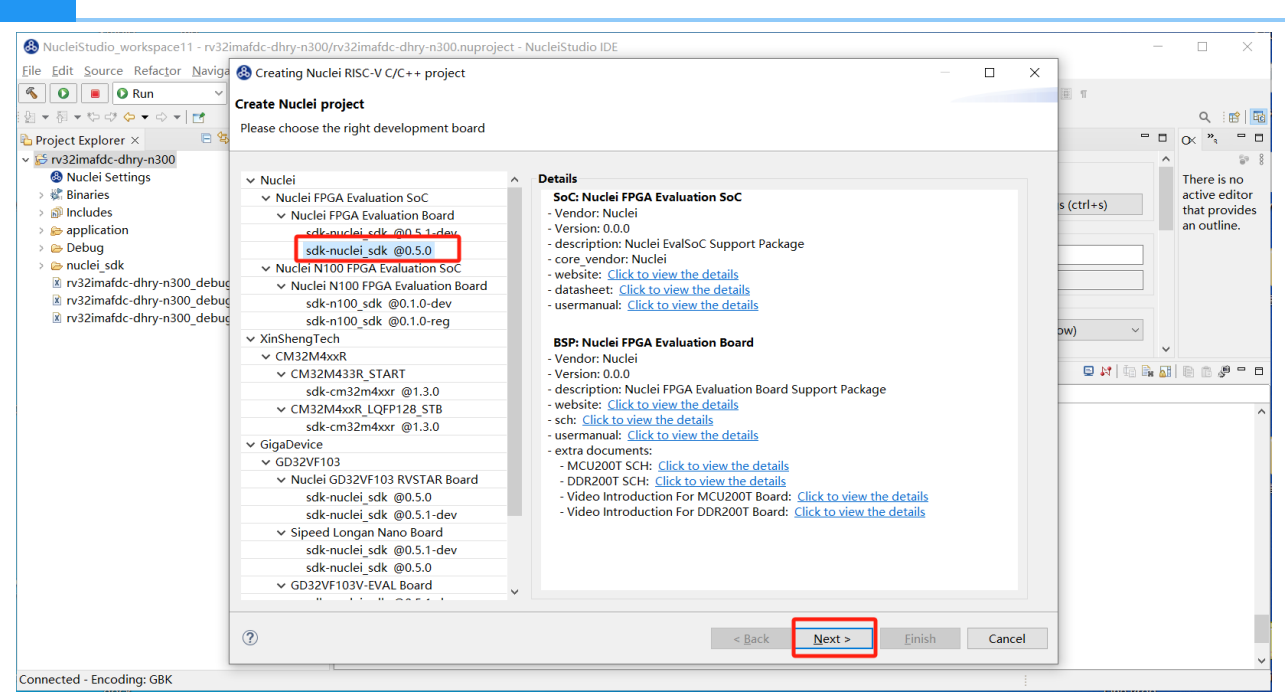

| 🔕 NucleiStudio workspace11 - NucleiStudio IDE                             |                |                               |                                                                               | -                                                                                                    | o ×                     |
|---------------------------------------------------------------------------|----------------|-------------------------------|-------------------------------------------------------------------------------|----------------------------------------------------------------------------------------------------|-------------------------|
| File Edit Source Refactor Navigate Search Project RV-T                    | ools Run Wind  | 🚳 Creating Nuclei RISC-V (    | /C++ project — 🗆 🗙                                                            |                                                                                                    |                         |
| No Launch Configurations                                                  | s 🗸 on:        | Create Nuclei project         |                                                                               | - 9 <b>.</b> - 12 12 - 71 - 12 - 71 - 12 - 71 - 12 - 71 - 12 - 71 - 12 - 71 - 12 - 71 - 12 - 71 - 12 - 71 - 12 - 71 - 71 | ⇒ +   ♂                 |
|                                                                           |                | Please select the relevant of | onfiguration item                                                             |                                                                                                    | Q 🛛 😰 🔤                 |
| 陷 Project Explorer 🛛 🔋 🦉 🗖 🗖                                              |                |                               |                                                                               |                                                                                                    | 8 OX * □                |
| There are no projects in your workspace.<br>To add a project:             |                | Project name:                 | rv32imafdc-dhry-n300                                                          |                                                                                                    | There is no active      |
| Create a new Makefile project in a directory containing.<br>existing code |                | Project Filter by:            | no filter v Filters: v                                                        |                                                                                                    | provides an<br>outline. |
| Create a new C or C++ project  New Nuclei RISC-V C/C++ Project            |                | Project Example:              | Dhrystone Benchmark @app-nsdk_dhrystone v                                     |                                                                                                    |                         |
| New Nuclei NPK Project                                                    |                | Toolchain:                    | RISC-V GCC/Newlib (riscv64-unknown-elf-gcc) V                                 |                                                                                                    |                         |
| Import projects                                                           |                | Download/Run Mode:            | ILM download mode, program will be download into ilm/ram and run c $\searrow$ |                                                                                                    |                         |
|                                                                           |                | Nuclei RISC-V Core:           | N307FD Core(ARCH=rv32imafdc, ABI=ilp32d)                                      |                                                                                                    |                         |
|                                                                           |                | Nuclei ARCH Extensions:       | _zba_zbb_zbc_zbs_xxldsp                                                       |                                                                                                    |                         |
|                                                                           |                | Nuclei Cache Extensions:      | ICache DCache CCM                                                             |                                                                                                    |                         |
|                                                                           |                | Nuclei SMP Count:             | 0                                                                             |                                                                                                    |                         |
|                                                                           |                | Boot HartID:                  | 0                                                                             |                                                                                                    |                         |
|                                                                           | 🖹 Problems 🤞   | Heap Size:                    | 4K                                                                            | ¥   4 û 🛐 🖬 🖬 = 🛼 🛃 🖻                                                                                                    |                         |
|                                                                           | CDT Build Cons | Stack Size Per CPU:           | 4К                                                                            |                                                                                                    | ~                       |
|                                                                           |                | Enable Semihosting:           |                                                                               |                                                                                                    |                         |
|                                                                           |                | Standard C Library:           | newlib nano with printf float $\qquad \checkmark$                             |                                                                                                    |                         |
|                                                                           |                | Select NMSIS Library:         | No NMSIS Library used V                                                       |                                                                                                    |                         |
|                                                                           |                | Dhrystone Options:            | Ground Rules                                                                  |                                                                                                    |                         |
|                                                                           |                | 0                             | < Back Next > Einish Cancel                                                   |                                                                                                    |                         |
|                                                                           | <              |                               |                                                                               | 1                                                                                                    | >                       |
|                                                                           |                |                               |                                                                               |                                                                                                    |                         |

| 8 NucleiStudio_workspace11 - rv32imafdc-dhry-n300                                                                                                    | )/rv32imafdc-dhry-n                                                              | 100.nuproject - NucleiStudio IDE             |              |                     |                  |                            | -        |           | ×        |
|----------------------------------------------------------------------------------------------------|----------------------------------------------------------------------------------|----------------------------------------------|--------------|---------------------|------------------|----------------------------|----------|-----------|----------|
| <u>File Edit Source Refactor N</u> avigate Se <u>a</u> rch <u>P</u> roje                                                                                                    | ect <u>R</u> V-Tools <u>R</u> un                                                 | Window Help                                  |              |                     |                  |                            |          |           |          |
| 🔨 💽 🔳 🔾 Run 🗸 🗵 rv32imafdc-d                                                                                                    | hry-n300_d ~ 🔅 🗄                                                                 |                                              | i 🗙   🕹 i 👩  | • 🚳 • 🖻 • 🞯 • 🛊     | • • • • <u>•</u> | • 💁 • 🍅 😂 🛷 • 🗟 🗉 🗉        |          |           |          |
| 월 <del>-</del> 월 - 한 랴 <b>승 -</b> 이 - <b>러</b>                                                                                                    |                                                                                  |                                              |              |                     |                  |                            |          | Q         | : 😭   😼  |
| 🔁 Project Explorer × 🛛 🖻 🕏 🍸 🔝 🖗 🗖                                                                                                    | rv32imafdc-dhr                                                                   | /-n300/Nuclei Settings ×                     |              |                     |                  |                            | - 0      | o≺ ";     |          |
| ✓ <sup>©</sup> rv32imafdc-dhrv-n300                                                                                                    | General                                                                          |                                              |              |                     |                  |                            | ^        |           | 50 B     |
| O Nuclei Settings                                                                                                    | This section desc                                                                | ribes general information about this file    |              |                     |                  |                            |          | There     | is no    |
| > 🐇 Binaries                                                                                                    | project name:                                                                    | - 22'                                        | figuration:  | 0.1                 |                  |                            | _        | active    | editor   |
| > 🔊 Includes                                                                                                    | project name.                                                                    | rv32imafdc-dhry-n300                         | inguration.  | Debug               | ~                | Save settings (ctrl+s)     |          | that p    | rovides  |
| > 😂 application                                                                                                    | Core Info                                                                        |                                              |              |                     |                  |                            |          | an out    | line.    |
| > 🗁 Debug                                                                                                    | Core :                                                                           | N307ED Core(ABCH=ry32imafdc ABI=             | iln32r ×     | Other extensions :  | zba zbb          | zbc zbs xxldsp             |          |           |          |
| > 🗁 nuclei_sdk                                                                                                    | ARCH                                                                             |                                              | ipoze        | ADI -               | 1.001            |                            | _        |           |          |
| rv32imafdc-dhry-n300_debug_jlink.launch                                                                                                    | ARCH.                                                                            | rv32imatdc                                   |              | ADI.                | прзга            |                            |          |           |          |
| I rv32imatdc-dhry-n300_debug_openocd.launch                                                                                                    | Tuning Info                                                                      |                                              |              |                     |                  |                            |          |           |          |
| IN TV32Imatac-dnry-n300_debug_qemu.iaunch                                                                                                    | Tuning :                                                                         | Nuclei 300 series (-mtune=nuclei-300         | -series ~    | Code model :        | Medium L         | ow (-mcmodel=medlow)       | $\sim$   |           |          |
|                                                                                                    | DownLoad ·                                                                       |                                              |              |                     |                  |                            | ~        |           |          |
|                                                                                                    | Drobloms      Ta                                                                 | skr. E Consola X E Droportios . E Torm       | inal         |                     |                  | ¥ 4 4 5 5 5 5 5            |          | 🖻 👻 📑     | <b>-</b> |
|                                                                                                    | CDT Build Console                                                                | in/32imafdc-dbn/-n3001                       | man          |                     |                  |                            |          |           |          |
|                                                                                                    | pulluling canger                                                                 | . rvszimaruc unry nsooj                      |              |                     |                  |                            |          |           | ^        |
|                                                                                                    | riscy64-unknown                                                                  | -elf-g++ -march=rv32imafdc -mabi=i           | ln32d -mtur  | ne=nuclei-300-seri  | es -mcmodel      | =medlow -msave-restore is  | vstem=/  | include   | /new]    |
|                                                                                                    | Finished buildi                                                                  | ng target: rv32imafdc-dhry-n300.el           | f            |                     |                  |                            | ,,       |           |          |
|                                                                                                    |                                                                                  |                                              |              |                     |                  |                            |          |           |          |
|                                                                                                    | Invoking: GNU R                                                                  | ISC-V Cross Create Flash Image               | lhau a200 a1 | الم مامكمونين "عا   |                  |                            |          |           |          |
|                                                                                                    | Thyoking: GNU R                                                                  | ISC-V Cross Create Listing                   | inry-1500.e. | LT I'VSZIMATUC-U    | iry-n500.ne      | x                          |          |           |          |
|                                                                                                    | Invoking: GNU R                                                                  | ISC-V Cross Print Size                       |              |                     |                  |                            |          |           |          |
|                                                                                                    | riscv64-unknown                                                                  | -elf-objdumpsourceall-header                 | sdemangl     | leline-numbers      | wide "rv3        | 2imafdc-dhry-n300.elf" > " | rv32ima  | fdc-dhr   | y-n30(   |
|                                                                                                    | riscv64-unknown                                                                  | -elf-sizeformat=berkeley "rv32               | .mafdc-dhry- | n300.elf"           |                  |                            |          |           |          |
|                                                                                                    | 19968 3904                                                                       | 14828 38700 972c rv32imafe                   | lc-dhry-n306 | ).elf               |                  |                            |          |           |          |
|                                                                                                    | Finished buildi                                                                  | ng: rv32imafdc-dhry-n300.hex                 | ,            |                     |                  |                            |          |           |          |
|                                                                                                    | Finished buildi                                                                  | ng: rv32imafdc-dhry-n300.siz                 |              |                     |                  |                            |          |           |          |
|                                                                                                    |                                                                                  |                                              |              |                     |                  |                            |          |           |          |
|                                                                                                    | <                                                                                |                                              |              |                     |                  |                            |          |           | >        |
| ₽ rv32imafdc-dhrv-n300                                                                                                    |                                                                                  |                                              |              |                     |                  |                            |          |           |          |
| ,                                                                                                    |                                                                                  |                                              |              |                     |                  |                            |          |           |          |
| NucleiStudio workspace11 - rv32imafdc-dhrv-n300/rv32imafd                                                                                                    | c-dhry-n300.nuproject                                                            | NucleiStudio IDF                             |              |                     |                  |                            |          | - 11      | ×        |
| File Edit Source Refactor Navigate Search Project RV-To                                                                                                    | ools Run Window H                                                                | lp                                           |              |                     |                  |                            |          |           |          |
| S O B O Run V C rv32imafdc-dhry-n300                                                                                                    | di v 🌞 🗄 🛨 🖼 🕼 🗌                                                                 | 9 • % • 🗟 🛢 🕲 💷 🔌 🖧 🗃 • 83 • 🔮               | - @ - * * -  | 0 - 9, - 9, - 3 0 0 | - B 0 m          | 월 = 월 = 연 라 수 = 수 =   11   |          | Q         | : et 🔤   |
| Project Evolorer X E % 7 2 % * 0                                                                                                    | Ang2imatdc-dbnoni                                                                | 00/Nuclei Settings X                         |              |                     |                  |                            | - 0      | Sec. 2    |          |
| ✓ S rv32imafdc-dhrv-n300                                                                                                    | General                                                                          | ooynacler settings x                         |              |                     |                  |                            | ~        | BL 041    | 5 B      |
| O Nuclei Settings                                                                                                    | This section describes general information about this file.                      |                                              |              |                     |                  |                            | There is | no active |          |
| > 🖑 Binaries                                                                                                    | project name: rv32imafdc-dhry-n300 Configuration: Debug ~ Save settings (ctrl+s) |                                              |              |                     |                  |                            | editor t | hat       |          |
| > 🔊 Includes                                                                                                    | · · · · · · · · · · · · · · · · · · ·                                            |                                              |              | 9                   |                  | oure settings (ettito)     |          | outline.  | s an     |
| > 🗁 Debug                                                                                                    | Core Info                                                                        |                                              |              | Other standard      |                  |                            | _        |           |          |
| > 🗁 nuclei_sdk                                                                                                    | Core :                                                                           | N307FD Core(ARCH=rv32imafdc,ABI=ilp32d       | ~            | Other extensions :  | _zba_zbb_zb      | c_zbs_xxldsp               |          |           |          |
| rv32imafdc-dhry-n300_debug_jlink.launch                                                                                                    | ARCH :                                                                           | rv32imafdc                                   |              | ABI :               | ilp32d           |                            |          |           |          |
| Invision of the second second seco | Tuning Info                                                                      |                                              |              |                     |                  |                            |          |           |          |
| mszimarac-unry-noou_debug_gemu.iauhCh                                                                                                    | Tuning :                                                                         | Nuclei 300 series (-mtune=nuclei-300-series) | ~            | Code model :        | Medium Lov       | v (-mcmodel=medlow)        | $\sim$   |           |          |
|                                                                                                    | DownLoad :                                                                       | ILM                                          | ~            |                     |                  |                            |          |           |          |
|                                                                                                    |                                                                                  |                                              |              |                     |                  |                            |          |           |          |

Runtime Info Optimization Level :

Optimize most (-O3)

Optimization Lever: Optimize most (-U3)

Problems & Tasks © Console © Properties & Terminal ×

COMM ×
Int\_loc: 5
Int\_loc: 1
Int\_loc: 1
Int\_loc: 0
HWYSTONE PROGRAM, 1'ST STRING
Str\_loc: DHWYSTONE PROGRAM, 1'ST STRING
Str\_loc: 0
HWYSTONE PROGRAM, 2'ND STRING
(\*) Lice fuel for total run through Dhrystone with loops
(\*) Lice fuel for total run through Dhrystone with loops
(\*) Lice fuel for total run through Dhrystone with loops
(\*) Lice fuel for total run through Dhrystone with loops
(\*) Lice fuel for total run through Dhrystone with loops

CSV, Benchmark, Iterations, Cycles, DMIPS/MHz CSV, Dhrystone, 500000, 202500067, 1.405

(\*) User\_cycle for total run through Dhrystone with loops 500000: 202500067 So the DMIPS/MHz can be calculated by: 10000000/(User\_cycle/Number\_Of\_Runs)/1757 = 1.405313 DMIPS/MHz

Connected - Encoding: GBK

| NucleiStudio_workspace11 - rv32imafdc-dhry-n300/rv32imaf                                                                                                    | Properties for rv32in                                                                                                    | nafdc-dhry-n300                                                                                                    | - <b>D</b> X                                                                                                    | - 0 ×             |
|----------------------------------------------------------------------------------------------------|----------------------------------------------------------------------------------------------------|----------------------------------------------------------------------------------------------------|----------------------------------------------------------------------------------------------------|-------------------|
| File Edit Source Refactor Navigate Search Project RV-T                                                                                                    | type filter text                                                                                                    | Settings                                                                                                    | ⇔ ▼ ⇔ ▼                                                                                                    | ở ⇔ • ⇒ + 👩 🔍 🗃 🖬 |
| <ul> <li>Project Explorer ×</li> <li>Project Spiration</li> <li>Project Spiration</li> <li>Project Spiratio</li></ul> | <ul> <li>&gt; Resource<br/>Builders</li> <li>&lt; C/C++ Build<br/>Build Variables<br/>Environment<br/>Logging<br/>Settings<br/>Tool Chain Editoo</li> <li></li> <li></li></ul> | Configuration: Debug [Active] Tool Settings 🕲 Toolchains 🔳 Devices 🎢 1 Configuration Configuration Configuratio | ✓ Manage Configurations<br>Build Steps ● Build Artifact ● Binary Parsers ● Error Parsers<br>Architecture EV321 (-march=rv32i*)<br>○ Multiply extension (RVA)<br>Floating point ● Double precision extension (RVFD)<br>○ Compressed extension (RVC)<br>Other extensions<br>Integer ABI IL22 (-mabi=lip32*)<br>Floating point AB Double precision (d)<br>Tuning Nuclei 300 series (-mtune=nuclei-300-series)<br>Code model Medium Low (-mcmodel=medlow)<br>Small data limit<br>Align Toolchain default (-mtune)<br>□ Small prologue/epilogue (-msave-restore)<br>Torke string operations to call indrary functions (-mmemcpy)<br>Other target flags Aisystem=/include/newlib-nano-fno-inline -fur<br>取消选中 | settings (ctrl+s) |
| 😂 rv32imafdc-dhry-n300                                                                                                    | ()                                                                                                    |                                                                                                    | Apply and Close Cancel                                                                                                    |                   |

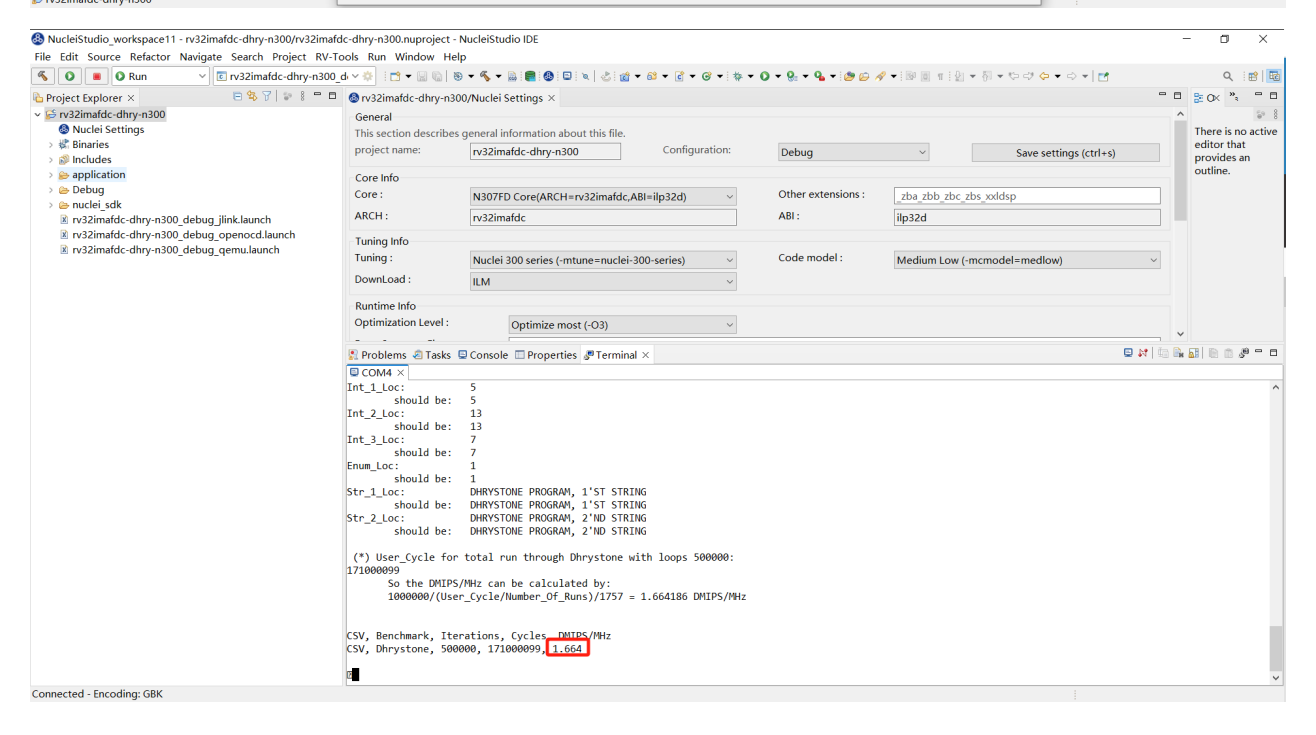

# Error: Couldn't find an available hardware trigger / Error: can't add breakpoint: resource not available¶

## 问题说明

在NucleiStudio中使用OpenOCD调试hbird/hbirdv2处理器(不支持硬件断点)或者 Nuclei 100 系 列的处理器时,当程序运行在Flash/FlashXip下时,会报Error。

Error: Couldn't find an available hardware trigger. Error: can't add breakpoint: resource not available

Info : coreid=0, 32 : 0x0 Info : Examined RISC-V core; found 1 harts Info : hart 0: XLEN=32, misa=0x40001104 [riscv.cpu] Target successfully examined. Info : starting gdb server for riscv.cpu on 3333 Info : Listening on port 3333 for gdb connections Info : Valid NUSPI on device Nuclei SoC SPI Flash at address 0x20000000 with spictrl regbase at 0x10014000 Info : Nuclei SPI controller version 0xee010102 Info : Found flash device 'gd gd25q32c' (ID 0x001640c8) semihosting is enabled Started by GNU MCU Eclipse Info : Listening on port 6666 for tcl connections Info : Listening on port 4444 for telnet connections Info : accepting 'gdb' connection on tcp/3333 Warn : Prefer GDB command "target extended-remote :3333" instead of "target remote :3333" Info : JTAG tap: riscv.cpu tap/device found: 0x10200a6d (mfg: 0x536 (Nuclei System Technology Co Ltd), part: 0x0200, ver: 0x1) Info : JTAG tap: riscv.cpu tap/device found: 0x10200a6d (mfg: 0x536 (Nuclei System Technology Co Ltd), part: 0x0200, ver: 0x1) Info : Padding image section 0 at 0x200000c4 with 60 bytes Info : JTAG tap: riscv.cpu tap/device found: 0x10200a6d (mfg: 0x536 (Nuclei System Technology Co Ltd), part: 0x0200, ver: 0x1) Info : [riscy cpu] Found 0 triggers Error: Couldn't find an available hardware trigger.

can't add breakpoint: resource not avail

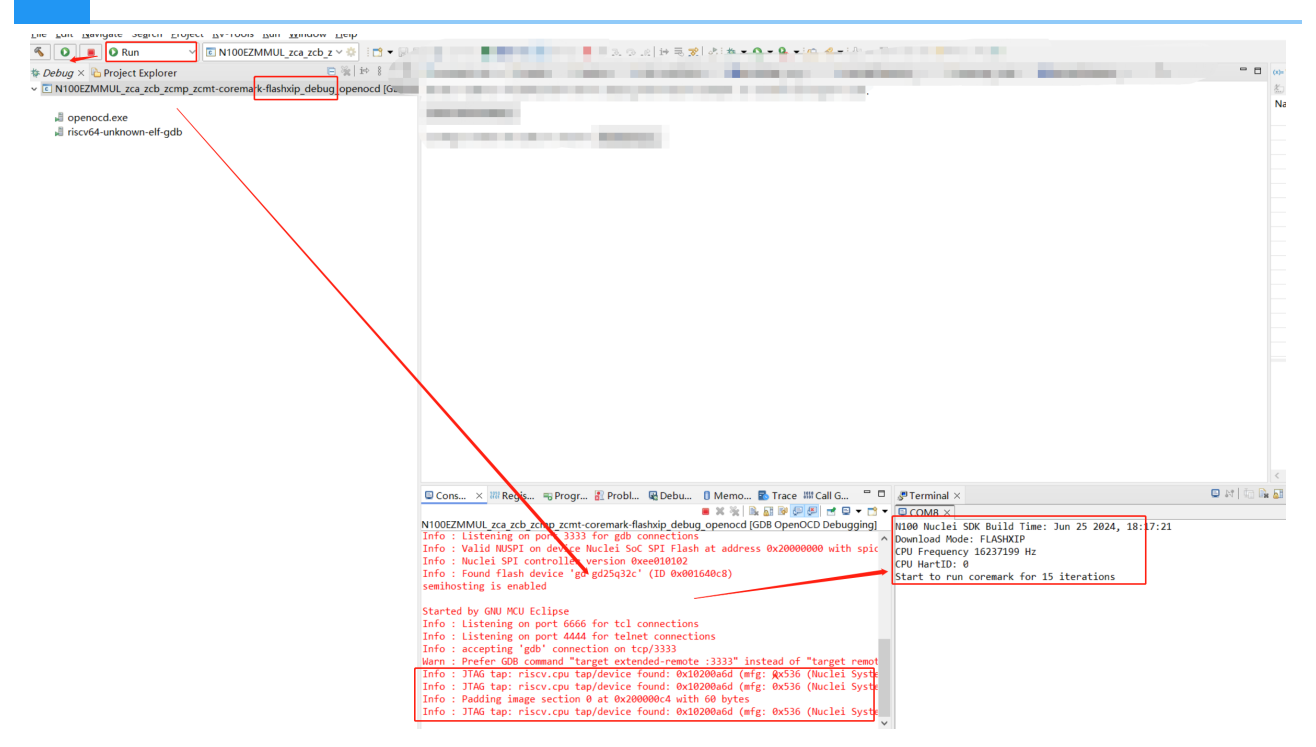

是因为所运行的CPU不支持硬件断点,导致程序运行在Flash上的时候,IDE调试功能无法正常工作,这个是IDE会需要打一个临时断点的缘故导致的。如果需要下载并运行程序,切换到Run运行模式可以正常运行程序。

## 解决方案¶

77

当在调试此类型处理器时,如果需要调试的话,就需要将程序编译运行在RAM上。

# cannot find -Incrt\_balanced: No such file or directory¶

## 问题说明¶

在NucleiStudio中使用编译工程时有报错信息如下:

G:/NucleiStudio/toolchain/gcc/bin/../lib/gcc/riscv64-unknown-elf/ 13.1.1/../../../riscv64-unknown-elf/bin/ld.exe: cannot find lncrt\_balanced: No such file or directory G:/NucleiStudio/toolchain/gcc/bin/../lib/gcc/riscv64-unknown-elf/ 13.1.1/../../../riscv64-unknown-elf/bin/ld.exe: cannot find lheapops\_basic: No such file or directory G:/NucleiStudio/toolchain/gcc/bin/../lib/gcc/riscv64-unknown-elf/ 13.1.1/../../riscv64-unknown-elf/bin/ld.exe: cannot find lfileops\_uart: No such file or directory G:/NucleiStudio/toolchain/gcc/bin/../lib/gcc/riscv64-unknown-elf/ 13.1.1/../../riscv64-unknown-elf/bin/ld.exe: cannot find lfileops\_uart: No such file or directory G:/NucleiStudio/toolchain/gcc/bin/../lib/gcc/riscv64-unknown-elf/ 13.1.1/../../../riscv64-unknown-elf/bin/ld.exe: cannot find lfileops\_uart: No such file or directory

| 🕭 NucleiStudio_workspace - test/test.nuproject - NucleiStudio IDE – 🗆 🗙                                           |                                                                                                    |                              |  |  |  |  |
|----------------------------------------------------------------------------------------------------|----------------------------------------------------------------------------------------------------|------------------------------|--|--|--|--|
| File Edit Navigate Search Project RV-Tool                                                                         | s Run Window Help                                                                                                    |                              |  |  |  |  |
| 🔦 🐐 🔳 🎋 Debug 🗸 🔽 test                                                                                            | _debug_qemu 🚽 🔅 🗄 🕶 🔛 🐘   🖉 🗢 🔜 🚷   💀 🕫 🚱   🖳   🖎   🕨 💷 🐼 💷 🖓 👘 💷 🕼 🖉 😒   🔅 🔅                                                                                                    | 0 - 9 - 10 1/ -              |  |  |  |  |
| 월 • 원 • 쑤 랴 슈 • 수 •   🛃                                                                                           |                                                                                                    | Q 🔡 🖬 🙀                      |  |  |  |  |
| * Debug    Project Explorer × □     □     □     □     □     □     □                                               | © main() at 0                                                                                                    | / 🗟 L 및 P 📮 🗖<br>전 🍻 🕒 📑 연 응 |  |  |  |  |
|                                                                                                    | This section describes general information about this file. project nam test Configuratic Debug view settings (ctrl+s                                                                                                    | Туре                         |  |  |  |  |
| <ul> <li>✓ Effect test</li> <li>⑧ Nuclei Settings</li> <li>&gt; ◎ Includes</li> <li>&gt; ∞ anglication</li> </ul> | Core :     UX600 Core(ARCH=rv64i ~     Other extenzba_zbb_zbc_zbs_xxldsp       ARCH :     rv64imac     ABI :     Ip64                                                                                                    |                              |  |  |  |  |
| <ul> <li>&gt; Debug</li> <li>&gt; muclei_sdk</li> <li>         Itest_debug_jlink.launch     </li> </ul>           | Tuning Info<br>Tuning : Nuclei 600 series (-mtun ~ Code mode Medium Any (-mcmodel ~ )<br>DownLoad : ILIM ~ <                                                                                                    | د                            |  |  |  |  |
| <ul> <li>x test_debug_openocd.launch</li> <li>x test_debug_qemu.launch</li> </ul>                                 | Runtime Info<br>Optimization Le Optimize fast (-Ofas: V<br>Extra Common F -mbranch-cost=1 -funroll-all-loops -finline-limit=500 -ftree-dominat                                                                                                    | ^                            |  |  |  |  |
|                                                                                                    | Extra C Flags :                                                                                                    | >                            |  |  |  |  |
|                                                                                                    | 🗳 Console × 🕄 Problems 🔮 Executables 🗟 Debugger Console 🛛 🕷 🤌 😚 🗐 🗔 🖬 🚍 🖳                                                                                                    | 🛃 🗳 🕶 🗖 🕶 🗖                  |  |  |  |  |
|                                                                                                    | CDT Build Console[test]<br>./application/core_state.o/application/core_util.o -Wl,start-group,-Incrt_balanced,-Iheapops_basic,- ^<br>Ifileops_uart,-Incrt_balanced,end-group<br>G:/woke/NucleiStudio/testIDE/NucleiStudio_IDE_202406-<br>win64/NucleiStudio/toolchain/gcc/bin//lib/gcc/riscv64-unknown-elf/13.1.1////riscv64-unknown-<br>elf/bin/ld.exe: cannot find -Incrt_balanced: No such file op directory<br>G:/woke/NucleiStudio/testIDE/NucleiStudio_IDE_202406-<br>win64/NucleiStudio/toolchain/gcc/bin//lib/gcc/riscv64-unknown-elf/13.1.1///.riscv64-unknown-<br>elf/bin/ld.exe: cannot find -Iheapops_basic: No such file or directory<br>G:/woke/NucleiStudio/testIDE/NucleiStudio_IDE_202406-<br>win64/NucleiStudio/toolchain/gcc/bin//lib/gcc/riscv64-unknown-elf/13.1.1///.riscv64-unknown-<br>elf/bin/ld.exe: cannot find -Ifleops_uart: No such file or directory<br>G:/woke/NucleiStudio/testIDE/NucleiStudio_IDE_202406-<br>win64/NucleiStudio/toolchain/gcc/bin//lib/gcc/riscv64-unknown-elf/13.1.1///.riscv64-unknown-<br>elf/bin/ld.exe: cannot find -Ifleops_uart: No such file or directory<br>G:/woke/NucleiStudio/toolchain/gcc/bin//lib/gcc/riscv64-unknown-elf/13.1.1////riscv64-unknown-<br>elf/bin/ld.exe: cannot find -Incrt_balanced: No such file or directory<br>collect2.exe: error: ld returned 1 exit status |                              |  |  |  |  |
| < >                                                                                                    | make: *** [makefile:92: test.elf] Error 1                                                                                                    | v                            |  |  |  |  |
|                                                                                                    |                                                                                                    | 100                          |  |  |  |  |

是因为在创建工程时,我们创建了一个64位的工程,同时在Standard C Library时,选择了带-lncrt\_balanced、-lfileops\_uart的扩展,而此类扩展又不支持64位,导致编译不通过。

| & Create Nuclei RISC-V C/C++  | - project using npk sdk-nuclei_sdk @0.6.0-dev — 🛛 🛛 🗙                                  |  |  |  |  |  |
|-------------------------------|----------------------------------------------------------------------------------------|--|--|--|--|--|
| Create project for SoC:Nucl   | ei FPGA Evaluation SoC,Board:Nuclei FPGA Evaluation Bc                                 |  |  |  |  |  |
|                               |                                                                                        |  |  |  |  |  |
| Project name:                 | test                                                                                   |  |  |  |  |  |
| Project Filter by:            | no filter v Filters: v                                                                 |  |  |  |  |  |
| Project Example:              | Coremark Benchmark @app-nsdk_coremark ~                                                |  |  |  |  |  |
| Toolchain:                    | RISC-V GCC/Newlib (riscv64-unknown-elf-gcc) ~                                          |  |  |  |  |  |
| Download/Run Mode:            | ILM download mode, program will be download into ilm/ram and run dire $\smallsetminus$ |  |  |  |  |  |
| Nuclei RISC-V Core:           | UX600 Core(ARCH=rv64imac, ABI=Ip64) ~                                                  |  |  |  |  |  |
| ARCH Extensions(ARCH_EXT=):   | zba_zbb_zbc_zbs_xxldsp                                                                 |  |  |  |  |  |
| Nuclei Cache Extensions:      | □ ICache □ DCache □ CCM                                                                |  |  |  |  |  |
| Nuclei SMP Count:             | 0                                                                                      |  |  |  |  |  |
| Boot HartID:                  | 0                                                                                      |  |  |  |  |  |
| Heap Size:                    | 4K                                                                                     |  |  |  |  |  |
| Stack Size Per CPU:           | 4K                                                                                     |  |  |  |  |  |
| Enable Semihosting:           |                                                                                        |  |  |  |  |  |
| Standard C Library(STDCLIB=): | libncrt_balanced: nuclei c runtime library, balanced, full feature                     |  |  |  |  |  |
| Select NMSIS Library:         | No NMSIS Library used                                                                  |  |  |  |  |  |
|                               |                                                                                        |  |  |  |  |  |
| ?                             | < Back Next > Finish Cancel                                                            |  |  |  |  |  |

## 解决方案¶

-lncrt\_balanced、-lfileops\_uart不支持64位处理器,在创建此类处理器工程时,避免使用libncrt库。

# UnsatisfiedLinkError of swt-win32-4965r8.dll on Windows 7¶

## 问题说明¶

用户在Windows 7、Windows 8下使用NucleiStudio 2024.06时,发现启动不了,在 NucleiStudio\configuration目录的日志中可以看到以下报错内容:

```
!ENTRY org.eclipse.osgi 4 0 2024-07-16 10:41:57.010
!MESSAGE Application error
!STACK 1
java.lang.UnsatisfiedLinkError: Could not load SWT library.
Reasons:
    C:\NucleiStudio\configuration\org.eclipse.osgi\492\0\.cp\swt-
win32-4965r11.dll: 找不到指定的程序。
    no swt-win32 in java.library.path: C:\NucleiStudio;C:
\Windows\Sun\Java\bin;C:\Windows\system32;C:\Windows;C:/
NucleiStudio//plugins/
org.eclipse.justj.openjdk.hotspot.jre.full.win32.x86 64 21.
0.3.v20240426-1530/jre/bin/server;C:/NucleiStudio//plugins/
org.eclipse.justj.openjdk.hotspot.jre.full.win32.x86 64 21.
0.3.v20240426-1530/jre/bin;C:\Java\JCDK3.0.4 ClassicEdition\bin;C:
\Java\jdk1.6.0 26\bin;C:\Java\jdk1.6.0 26\lib;C:
\Windows\system32;C:\Windows;C:\Windows\System32\Wbem;C:
\Windows\System32\WindowsPowerShell\v1.0\;C:\Program
Files\TortoiseSVN\bin;C:\Program Files (x86)\Microsoft SQL
Server\90\Tools\binn\;D:\Python25;C:\NucleiStudio;;.
    no swt in java.library.path: C:\NucleiStudio;C:
\Windows\Sun\Java\bin;C:\Windows\system32;C:\Windows;C:/
NucleiStudio//plugins/
org.eclipse.justj.openjdk.hotspot.jre.full.win32.x86 64 21.
0.3.v20240426-1530/jre/bin/server;C:/NucleiStudio//plugins/
org.eclipse.justj.openjdk.hotspot.jre.full.win32.x86 64 21.
0.3.v20240426-1530/jre/bin;C:\Java\JCDK3.0.4 ClassicEdition\bin;C:
\Java\jdk1.6.0 26\bin;C:\Java\jdk1.6.0 26\lib;C:
\Windows\system32;C:\Windows;C:\Windows\System32\Wbem;C:
\Windows\System32\WindowsPowerShell\v1.0\;C:\Program
Files\TortoiseSVN\bin;C:\Program Files (x86)\Microsoft SQL
Server\90\Tools\binn\;D:\Python25;C:\NucleiStudio;;.
    C:\Users\username\.swt\lib\win32\x86 64\swt-win32-4965r11.dll:
找不到指定的程序。
    Can't load library: C:
```

```
\Users\username\.swt\lib\win32\x86 64\swt-win32.dll
    Can't load library: C:
\Users\username\.swt\lib\win32\x86 64\swt.dll
    C:\Users\username\.swt\lib\win32\x86 64\swt-win32-4965r11.dll:
找不到指定的程序。
    at org.eclipse.swt.internal.Library.loadLibrary(Library.java:
345)
    at org.eclipse.swt.internal.Library.loadLibrary(Library.java:
254)
    at org.eclipse.swt.internal.C.<clinit>(C.java:19)
    at
org.eclipse.swt.internal.win32.STARTUPINF0.<clinit>(STARTUPINF0.java:
42)
    at org.eclipse.swt.widgets.Display.<clinit>(Display.java:149)
    at
org.eclipse.ui.internal.Workbench.createDisplay(Workbench.java:721)
    at org.eclipse.ui.PlatformUI.createDisplay(PlatformUI.java:185)
    at
org.eclipse.ui.internal.ide.application.IDEApplication.createDisplay(IDEApplication)
182)
    at
org.eclipse.ui.internal.ide.application.IDEApplication.start(IDEApplication.jav
125)
    at
org.eclipse.equinox.internal.app.EclipseAppHandle.run(EclipseAppHandle.java:
208)
    at
org.eclipse.core.runtime.internal.adaptor.EclipseAppLauncher.runApplication(Ecl
143)
    at
org.eclipse.core.runtime.internal.adaptor.EclipseAppLauncher.start(EclipseAppLa
109)
    at
org.eclipse.core.runtime.adaptor.EclipseStarter.run(EclipseStarter.java:
439)
    at
org.eclipse.core.runtime.adaptor.EclipseStarter.run(EclipseStarter.java:
271)
    at java.base/
jdk.internal.reflect.DirectMethodHandleAccessor.invoke(DirectMethodHandleAccess
103)
    at java.base/java.lang.reflect.Method.invoke(Method.java:580)
    at org.eclipse.equinox.launcher.Main.invokeFramework(Main.java:
668)
    at org.eclipse.equinox.launcher.Main.basicRun(Main.java:605)
    at org.eclipse.equinox.launcher.Main.run(Main.java:1481)
```

是因为在eclipse 2024.06版本中,有使用到一些特性,而该特性对操作系统有要求,可以参考 https://github.com/eclipse-platform/eclipse.platform.swt/issues/1252

That commit references systemParametersInfoForDpi . See <u>https://learn.microsoft.com/en-us/windows/win32/api/winuser/nf-</u>winuser-systemparametersinfofordpi

And <u>f809372</u> references <u>GetSystemMetricsForDpi</u>. See <u>https://learn.microsoft.com/en-us/windows/win32/api/winuser/nf-winuser-getsystemmetricsfordpi</u>

Both of these functions require a minimum version of Windows 10:

| Minimum supported client | Windows 10, version 1607 [desktop apps only] | Q |  |
|--------------------------|----------------------------------------------|---|--|
| Minimum supported server | Windows Server 2016 [desktop apps only]      |   |  |

But this does still not explain problems with MacOS.

并且在eclipse的官方文档中,针对eclipse测试的操作系统中也做了说明,对某些版本的操作系统 不再做兼容。可以参考 https://eclipse.dev/eclipse/development/plans/ eclipse project plan 4 32.xml#target environments

| Operating System             | Version  | Hardware              | JRE                                                                                          | Windowing System |
|------------------------------|----------|-----------------------|----------------------------------------------------------------------------------------------|------------------|
| Windows                      | 10<br>11 | x86 64-bit            | OpenJDK 17.0.8 (LTS)<br>OpenJDK 21 (LTS)<br>Oracle Java 17.0.8 (LTS)<br>Oracle Java 21 (LTS) | Win32            |
| Red Hat Enterprise Linux     | 9.0      | x86 64-bit<br>aarch64 | OpenJDK 17.0.8 (LTS)<br>OpenJDK 21 (LTS)<br>Oracle Java 17.0.8 (LTS)<br>Oracle Java 21 (LTS) | GTK 3            |
|                              |          | Power 64-bit LE       | OpenJDK 17.0.8 (LTS)                                                                         |                  |
| SUSE Linux Enterprise Server | 15 SP4   | x86 64-bit            | OpenJDK 17.0.8 (LTS)<br>OpenJDK 21 (LTS)                                                     | GTK 3            |
|                              |          | Power 64-bit LE       | OpenJDK 17.0.8 (LTS)                                                                         |                  |
| Ubuntu Long Term Support     | 22.04    | x86 64-bit<br>aarch64 | OpenJDK 17.0.8 (LTS)<br>OpenJDK 21 (LTS)                                                     | GTK 3            |
| Apple macOS                  | 12<br>13 | x86 64-bit            | OpenJDK 17.0.8 (LTS)<br>OpenJDK 21 (LTS)<br>Oracle Java 17.0.8 (LTS)<br>Oracle Java 21 (LTS) | Сосоа            |
|                              | 12<br>13 | M1 (arm64)            | OpenJDK 17.0.8 (LTS)<br>OpenJDK 21 (LTS)                                                     |                  |

而NucleiStudio 2024.06是基于eclipse 2024.06,所以也会有同类型的问题。

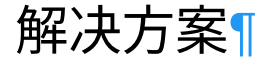

请在windows 10或以上的版本操作系统上使用 NucleiStudio 2024.06。

如果想在Windows 7、Windows NucleiStudio 2024.02及以下版本。 8等低版本的操作系统上使用NucleiStudio,可以考虑使用

## 使用 Profiling 功能时可能遇到的一些问题¶

目前使用 Profiling 功能可能遇到一些问题,记录如下:

- •问题1:日志打印中报片上内存不足,没有充足内存来存放 gprof/gcov 数据
- •问题2:采用串口输出的方式收集数据,打印被冲掉,Console 或 Terminal 收集的数据不 全,导致数据解析失败,弹出 No files have been generated 错误弹框
- •问题3:删掉gmon.out文件,再次解析时,弹出No files have been generated 错误弹框

## 问题1:日志打印中报片上内存不足,没有充足内存 来存放 gprof/gcov 数据¶

gprof/gcov data 需要存到片上内存上,占用内存的大小与用例规模有关(几十到几百KB不等),需要确保片上内存足够大。

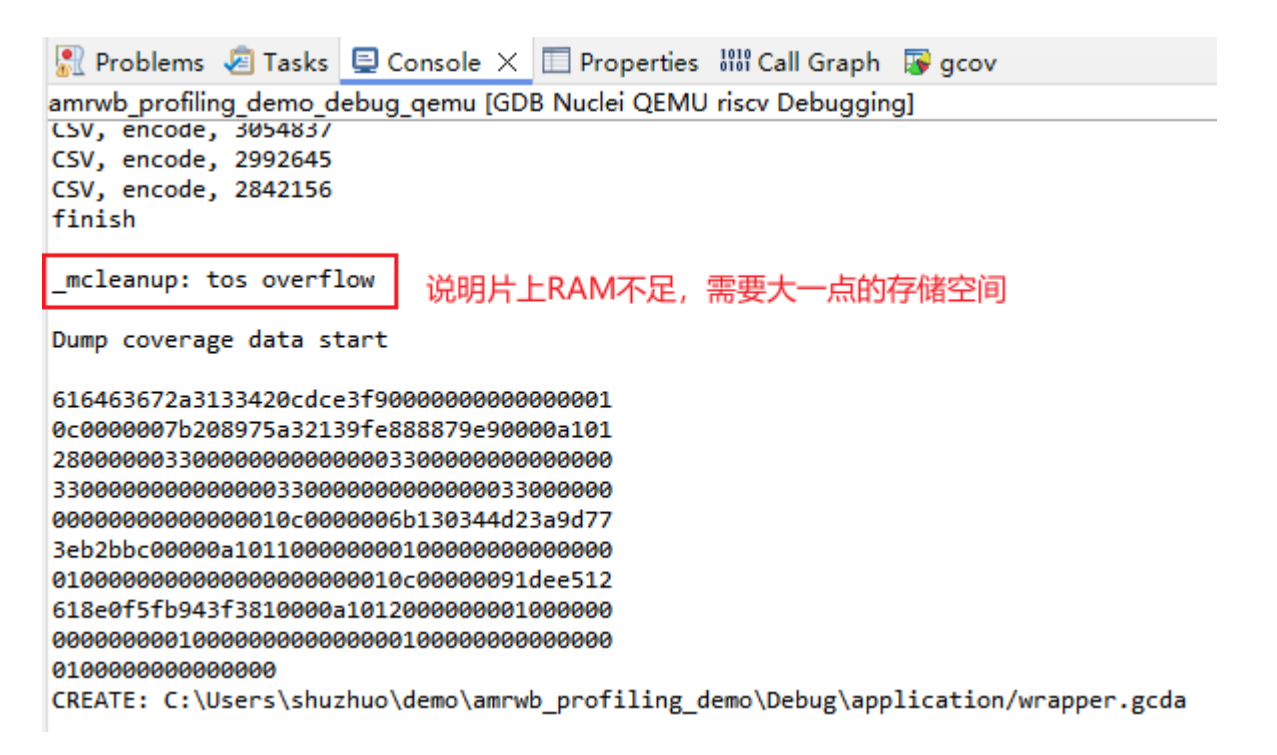

### 解决方案¶

首先需要确认软件配置的内存大小与硬件实际大小相匹配(ilm/sram/flash/ddr/),否则需要适配 软件链接脚本内存布局:

比如,如果是 DOWNLOAD=ilm 模式下载,可以按硬件的 ilm 与 dlm 大小适配。 对于 nuclei sdk 0.6.0 版本,修改的文件为nuclei-sdk/SoC/evalsoc/Board/nuclei\_fpga\_eval/ Source/GCC/gcc\_evalsoc\_ilm.ld

```
INCLUDE evalsoc.memory
MEMORY
{
    ilm (rxa!w) : ORIGIN = ILM_MEMORY_BASE, LENGTH =
    ILM_MEMORY_SIZE
    ram (wxa!r) : ORIGIN = DLM_MEMORY_BASE, LENGTH =
    DLM_MEMORY_SIZE
  }
```

```
如果 DOWNLOAD=ilm 模式内存不足,可以使用内存大一点的下载方式(如 DOWNLOAD=ddr)。
```

# 问题2:Console 或 Terminal 收集的数据不全导致数据解析时失败

在 NucleiStudio 2024.06 中,当选择使用串口输出的方式使用 Profiling 功能时,可能使用 Parse and Generate Hexdump 解析数据时 弹出No files have been generated 错误 弹框,最后没有生成对应的 gmon.out 文件或者 \*.gcno 文件。这可能是因为串口数据被冲掉,导致数据不完整从而解析失败

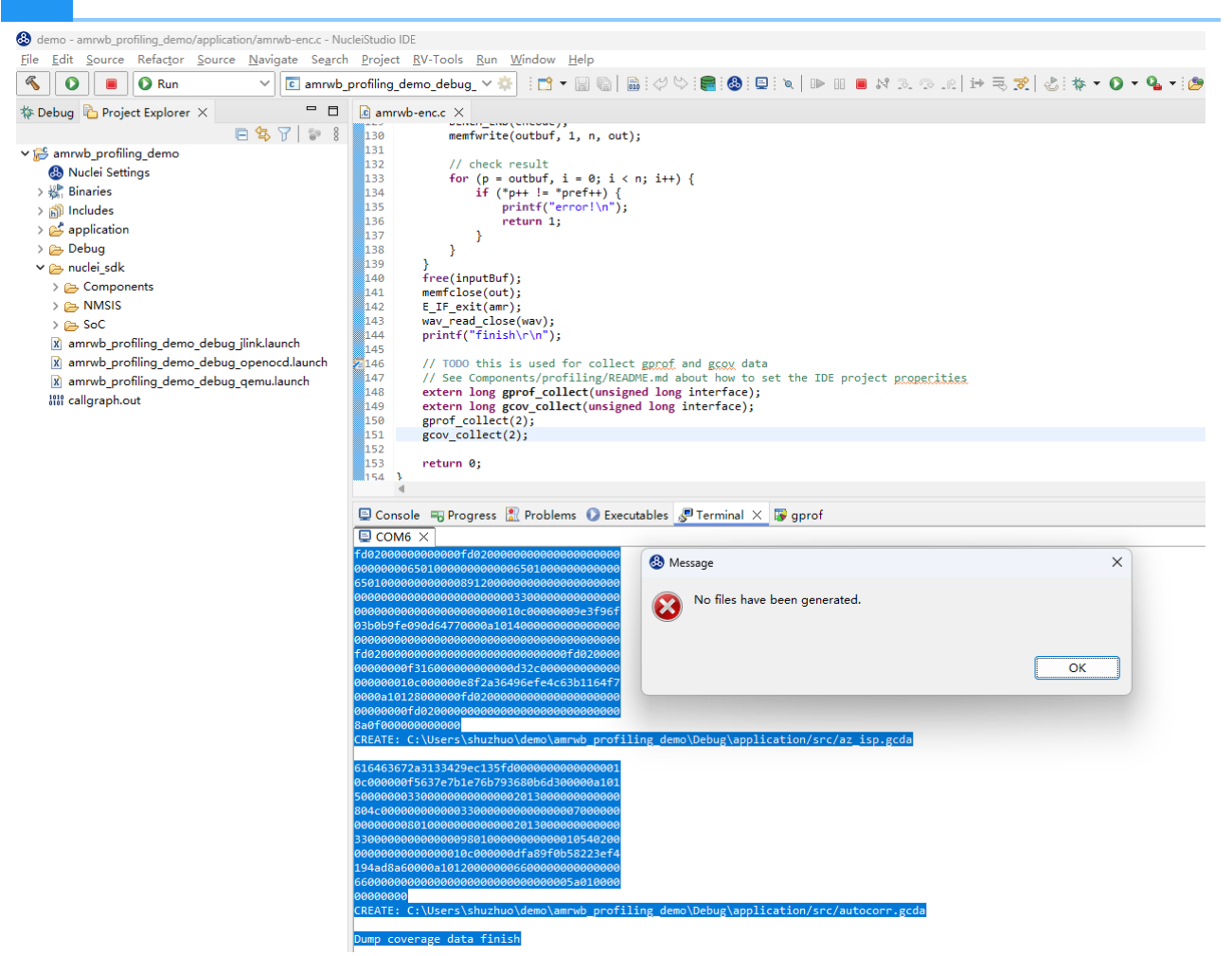

确认方法:

需确保串口开始时的打印没有被冲掉,参考Nuclei Studio使用Profiling功能进行性能调优举例

| Executables to Executables                                                                                                    | Fierminar 🦡                                 | Jebugger console and | Can Oraph                  |              |
|----------------------------------------------------------------------------------------------------|---------------------------------------------|----------------------|----------------------------|--------------|
| est_profiling_debug_qemu [GDB Nuclei QEMU                                                                                                    | riscv Debuggin                              | g]                   |                            |              |
| 44990a0283b00a0ec2c0000<br>144a00a05c3100a0ec2c0000<br>484a00a0fe3400a0ec2c0000<br>8c4a00a0603800a0e8030000<br>c04a00a0283b00a0e8030000<br>fc4a00a05c3100a0e8030000<br>cc4d00a0704200a0fa00000 | nsev Debuggin                               | 81                   |                            |              |
| 344e00a0704200a0ta0000000<br>704a00a0704200a0f4010000                                                                                                    |                                             |                      |                            |              |
| b04e00a0d83d00a0e8030000                                                                                                    |                                             |                      |                            |              |
| f04e00a0864300a0e8030000<br>304f00a0de4700a0e8030000<br>CREATE: gmon.out                                                                                                    | Cut<br>Copy<br>Paste                        |                      | Ctrl+X<br>Ctrl+C<br>Ctrl+V |              |
| Dump profiling data finished                                                                                                    | Select All                                  |                      | Ctrl+A                     |              |
| Dump coverage data start<br>616463672a313342ba0df5e3000000000<br>0c00000eb727006106b740eef9eef100                                                                                              | Find/Replace.<br>Find Next<br>Find Previous |                      | Ctrl+K<br>Ctrl+Shift+K     |              |
| 70000000010000000000000000                                                                                                    | Clear                                       |                      |                            |              |
| 803e00000000000803e000000000000                                                                                                    | D AUT                                       | 1                    |                            |              |
| 0000000fa000000000000fa000000                                                                                                    | Remove All Te                               | erminated            |                            |              |
| fa0000000000000f4010000000000000                                                                                                    | Terminate/Dis                               | sconnect All         |                            |              |
| 0000000e80300000000000001000000                                                                                                    | Parse and Ger                               | nerate HexDump       |                            |              |
| CREATE: C:\Users\11653\NucleiStud                                                                                                    | GitHub<br>Scroll Lock                       | Parse and Generate H | HexDump                    | ion/main.gcd |
| 616463672a313342360af5e300000000                                                                                                    | Word Wrap                                   |                      |                            |              |
| 0c0000007dca0e2a6459305ab729f20a0                                                                                                    | Preferences                                 |                      |                            |              |
| 70000000e8030000000000000000000000000000                                                                                                    | -0000                                       |                      |                            |              |
| 885688888888888888888888888888888888888                                                                                                    | 00000                                       |                      |                            |              |
| ec2c00000000000000000000000000000000000                                                                                                    | 30000                                       |                      |                            |              |
| 0000000e803000000000000a0 <u>0f0000000</u>                                                                                                    | 00000                                       |                      |                            |              |
| 803e00000000000e803000000000000000                                                                                                    | 00001                                       |                      |                            |              |
| 0c0000001cc0ff618a614733b729f20a000<br>70000000e803000000000000a00f0000000                                                                                                    | 0a101<br>00000                              |                      |                            |              |
|                                                                                                    |                                             |                      |                            |              |

E Console × Problems Secutables Perminal Republication Console Console Console

## 解决方案¶

因为在Console或者Terminal中,对输出的内容条数有限制,当输出的内容长度超过限制时,前面 的内容会被冲掉,导致内容不完整,这样会解析失败。

需要调节 Console 或 Terminal 输出大小限制,确保数据没有被冲掉。

• 建议将Console中输出内容条限修改为不受限制。

Window->Preference 进入如下界面:

| 🚳 Preferences 关键字筛选                                                                                  |                                                                                                    | —        |       | ×    |
|----------------------------------------------------------------------------------------------------|----------------------------------------------------------------------------------------------------|----------|-------|------|
| console ×                                                                                            | Console                                                                                                    | <b>\</b> | < ⇒   | ▼ 00 |
| <pre>     C/C++     Suild     Console     Oebug     GDB     Console     Run/Debug     Console </pre> | Debug Console Settings.         Fixed width console         Maximum character width:       80         Limit console output       取消 console 输出大小限制         Console buffer size (characters):       80000         Displayed tab width:       8         Enable auto scroll lock       Enable word wrap         Show when program writes to standard out       Show when program writes to standard error         Standard Qut text color:       Standard Error text color:         Standard In text color:       Standard In text color:         Background color:       Interpret ASCII control characters         Interpret Carriage Return (\r) as control character | ults     | Appl  | Y    |
| ? 迠 🖆 🖲                                                                                              | Apply and Close                                                                                                    | C        | ancel |      |

• 建议将Terminal中输出内容条限修改为一个较大的值。

Window->Preference 进入如下界面:

| 💩 Preferences 关键字筛选 | – O X                                  |
|---------------------|----------------------------------------|
| terminal ×          | Terminal 🗢 🔻 🗧                         |
| ✓ Terminal          | Invert terminal colors                 |
| Local Terminal      | Terminal buffer lines: 1000000         |
|                     | General colors                         |
|                     | Text color Background                  |
|                     | Selection Selected text                |
|                     | Palette colors                         |
|                     |                                        |
|                     |                                        |
|                     | Presets                                |
|                     | Load Presets ∨                         |
|                     |                                        |
|                     |                                        |
|                     |                                        |
|                     | Restore <u>D</u> efaults <u>A</u> pply |
| ? 🖬 🖍 🔘             | Apply and Close Cancel                 |

# 问题3:删掉 gmon.out 文件,再次解析,弹出 No files have been generated 错误弹框¶

手动删掉工程文件夹下的 gmon.out 文件,再次解析时出现 No files have been generated 的错误弹框

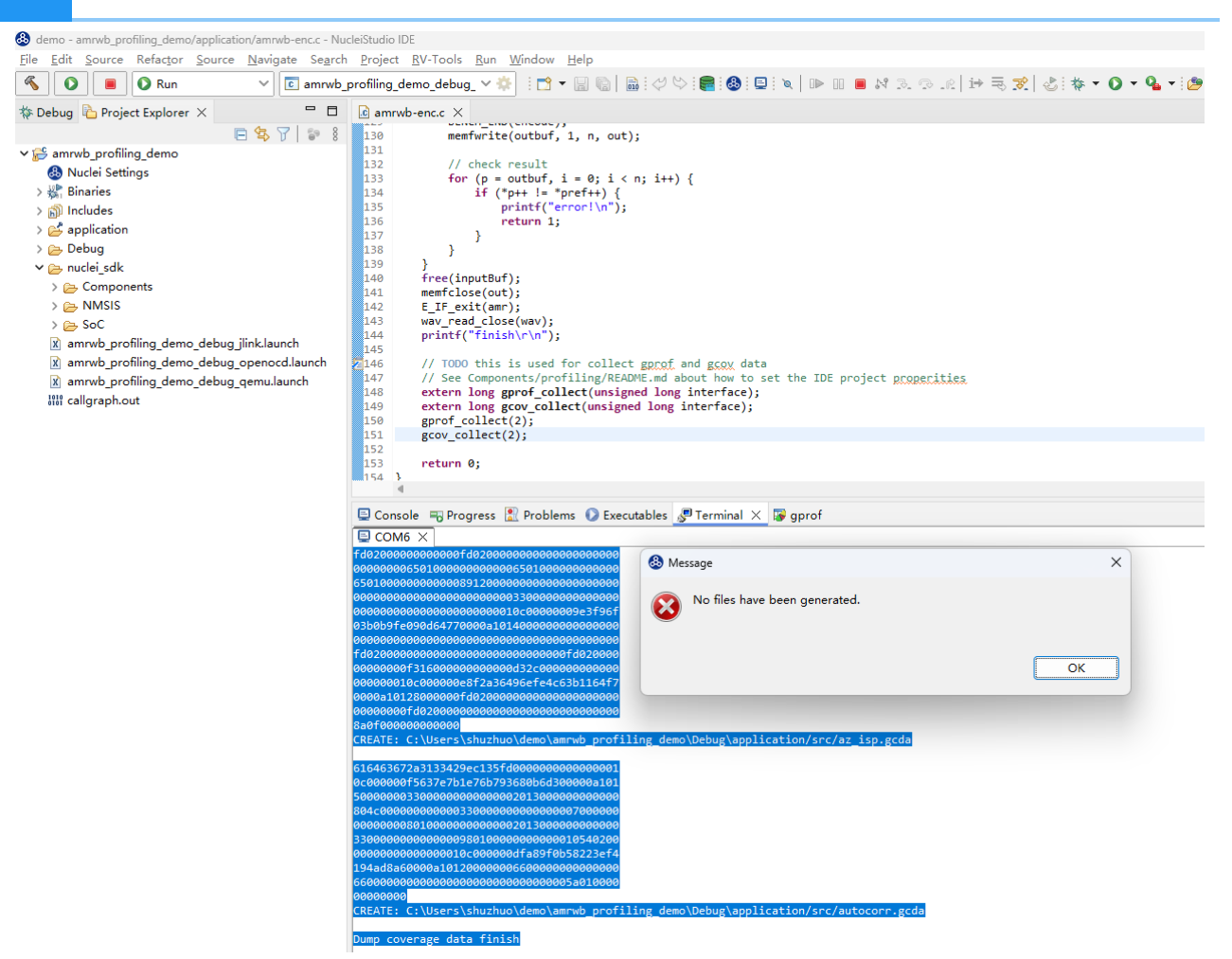

### 解决方案¶

手动删掉 gmon.out 文件后,需要手动刷新一下工程。

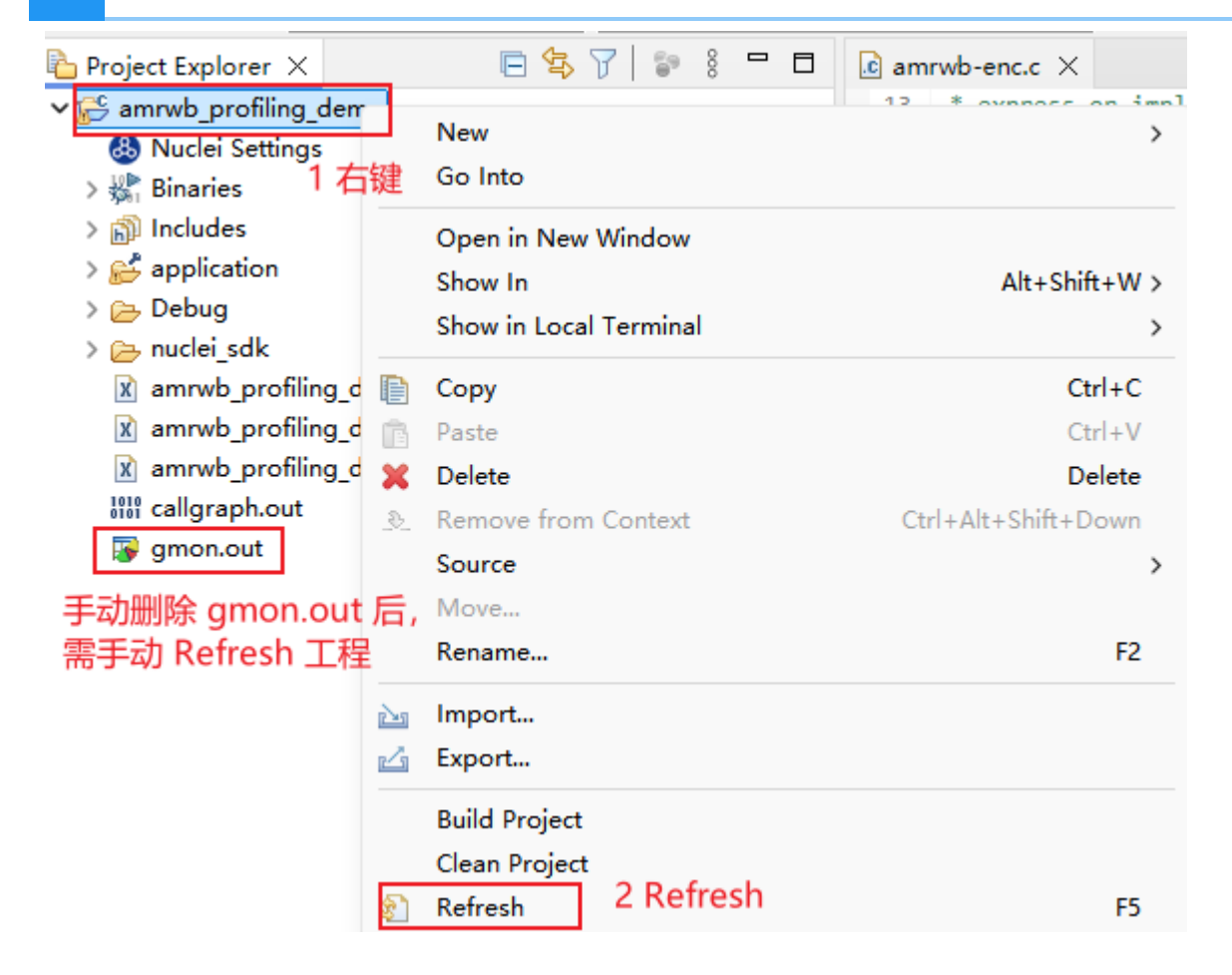

# Nuclei Studio使用Profiling功能进行性能调优 举例¶

文档是基于 Nuclei Studio 的 2024.06 Windows 版本实测。

## 问题说明¶

Nuclei Studio 2024.06 提供 Profiling 功能、Call Graph 功能 以及 Code coverage 功能,方便用户 使用。简单描述如下:

- Profiling 功能:基于 binutils gprof 工具,可用于分析函数调用关系、调用次数、以及运行时间;通过 Profiling 抓取热点函数可以用来分析程序的瓶颈,以便进行性能优化。
- Call Graph 功能:基于 Profiling 功能,将函数调用关系、调用次数、以及运行时间用图展示出来,方便开发人员分析。
- Code coverage 功能:基于 gcc 编译器提供 gcov 工具,可用来查看源码文件的代码覆盖率,帮助开发人员确定测试用例是否足够充分,是否覆盖了被测代码的所有分支和路径。

在 NucleiStudio\_User\_Guide.pdf 相关章节对这几个功能已经有较详细的描述,这篇文档以一个例 子来展示它们的实际应用。

## 解决方案¶

### 1 环境准备¶

所需材料:

- Nuclei Studio: NucleiStudio 2024.06,以Windows 版本为例
- •用例:以AMR-WB-enc即自适应多速率宽带编码音频算法为例,用户可以移植自己的用例

基于 nuclei-sdk v0.6.0 移植 amrwbenc 裸机用例:

打开 Nuclei Studio 建立 amrwbenc 工程,然后移植 amrwbenc 源码,最终用例可正常运行。用户可以移植自己的用例,不同用例移植的细节各不相同,这一步不是这篇文档的重点,略过。

## 2 Profiling 功能¶

Nuclei studio 中 Profiling 功能基于 binutils gprof 工具。编译时需带特定的编译选项 - pg 来编译指 定源码文件,编译成功后得到 ELF 文件, 然后在实际开发板上运行并收集需要的 gmon.out 文

件,最终在 IDE 上以图形化的方式展示。所以还需要在用例末尾添加 gprof 数据收集代码,有两种方式:

- •方式1:移植gprof数据收集代码到自己的工程中,代码可以参考 Profiling README
- 方式2:基于 Nuclei Studio 中的 Profiling demo 进行改造,即用自己的用例替换掉 Profiling demo 工程的的用例部分

下面示例采用后一种方法进行演示:

step1:新建 Profiling demo 工程

File->New->New Nuclei RISC-V C/C++ Project, 选择 Nuclei FPGA Evalution Board->sdk-nuclei sdk @0.6.0

注意: Nuclei SDK 需选择 0.6.0 及以后版本才支持 Profiling 与 Code coverage 功能

| & Create Nuclei RISC-V C/C++ project  | 🚯 Create Nuclei RISC-V C/C++ project using npk sdk-nuclei_sdk @0.6.0 — 🛛 🛛 🗙 |              |                                                              |                    |               | ×       |        |
|---------------------------------------|------------------------------------------------------------------------------|--------------|--------------------------------------------------------------|--------------------|---------------|---------|--------|
| Create project for SoC:Nuclei FPGA    | Evaluation SoC, Board:N                                                      | uclei FPGA   | Evaluation Boa                                               | rd                 |               |         |        |
| Please select the relevant configurat | ion item                                                                     |              |                                                              |                    |               |         |        |
|                                       |                                                                              | 1            | 1工程名                                                         |                    |               |         |        |
| Project name:                         | amrwb_profiling_demo                                                         |              | 2 使用关键                                                       | <u>字,快速筛选</u> I    | Profiling     | g den   | 10     |
| Project Filter by:                    | keywords                                                                     | ~            | Filters:                                                     | baremetal          |               |         | ~      |
| Project Example:                      | Profiling demo to show                                                       | how to use   | gprof and gcov                                               | @app-nsdk_dem      | o_profiling   |         | ~      |
| Toolchain:                            | RISC-V GCC/Newlib (risc                                                      | cv64-unknov  | 3 选择 Prof<br><sup>wn-elf-gcc)</sup><br>4 选择 ilm <sup>;</sup> | iling demo<br>模式   |               |         | ~      |
| Download/Run Mode:                    | ILM download mode, pr                                                        | rogram will  | be download in                                               | to ilm/ram and rur | n directly ir | ilm/rar | m ~    |
| Nuclei RISC-V Core:                   | N307FD Core(ARCH=rv3                                                         | 32imafdc, A  | BI=ilp32d)                                                   |                    |               |         | ~      |
| ARCH Extensions(ARCH_EXT=):           | _zba_zbb_zbc_zbs_xxldsj                                                      | р            | 5以Nucle                                                      | ei n300 为例         |               |         |        |
| Nuclei Cache Extensions:              | □ ICache □ DC                                                                | ache         | ССМ                                                          |                    |               |         |        |
| Nuclei SMP Count:                     | 0                                                                            |              |                                                              |                    |               |         | *<br>* |
| Boot HartID:                          | 0                                                                            |              |                                                              |                    |               |         | ▲<br>▼ |
| Heap Size:                            | 4K                                                                           |              |                                                              |                    |               |         |        |
| Stack Size Per CPU:                   | 4К                                                                           |              |                                                              |                    |               |         |        |
| Enable Semihosting:                   | 0                                                                            |              |                                                              |                    |               |         |        |
| Standard C Library(STDCLIB=):         | newlib_nano: newlib nan                                                      | io without p | rintf/scanf float                                            |                    |               |         | ~      |
| Select NMSIS Library:                 | No NMSIS Library used                                                        |              |                                                              |                    |               |         | ~      |
| Application Compile Flags:            | -02                                                                          |              |                                                              |                    |               |         |        |
|                                       |                                                                              |              |                                                              |                    |               |         |        |
| ?                                     |                                                                              | < E          | Back Nex                                                     | t > Finis          | ;h            | Cance   | ł      |

#### step2:基于 Profiling demo 工程移植 amrwbenc 裸机用例

删掉 Profiling demo 工程中 application 中的原始用例,替换成 amrwbenc 用例,形成如下目录结构,并确保能编译成功。

这里提供本示例使用的工程,有兴趣可以下载使用: 优化前的工程下载链接

下载 zip 包后,可以直接导入到 Nuclei Studio 中运行(导入步骤:File->Import->Existing Projects into Workspace->Next->Select archive file->选择zip压缩包->next即 可)

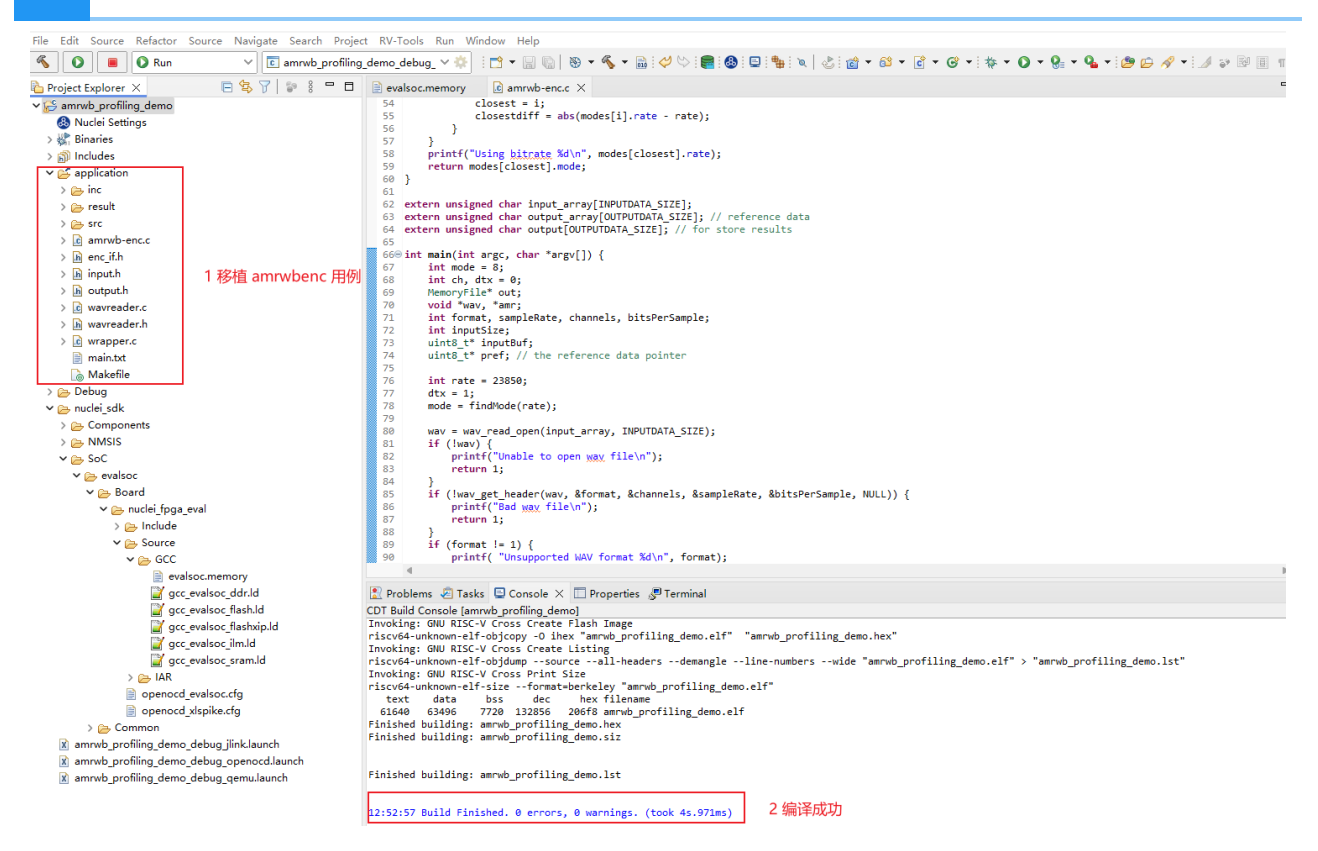

step3:在用例结尾处添加 grof 数据收集代码,并添加 -pg 编译选项,重新编译代码

在 main 函数的结尾处添加 gprof 数据收集代码:

```
int main(int argc, char *argv[]) {
    /*
    * 代码省略
    */
    /*
    * 在main函数的结尾处添加gprof数据收集代码
    */
    // TOD0 this is used for collect gprof and gcov data
    // See Components/profiling/README.md about how to set the IDE
project properities
    extern long gprof_collect(unsigned long interface);
    gprof_collect(2);
    return 0;
}
```

收集 gprof data 有三种方式,通过入参不同进行区分:

• gprof\_collect(0):在缓冲区中收集 gprof 或 gcov 数据,在调试程序时可以使用 GDB 脚本转储 gcov 或 gprof 二进制文件

- gprof collect(1): 使用 semihost 直接将 gprof 或 gcov 数据写入文件中
- gprof\_collect(2):直接在 Console 或 Serial Terminal 中打印 gcov 或 gprof 数据,然后可以 通过IDE中 Parse and Generate HexDump 功能进行解析数据并保存到PC上

详情可参考 Profiling README,这里以将 gprof data 打印到串口(Console 或 Serial Terminal) 为例。

对需要进行profiling的代码添加 - pg 编译选项,重新编译代码:

注意: 选择 application, 对关键代码添加 - pg 编译选项,这个用例只有 C 代码,只对 C 代码添加 - pg 编译选项即可

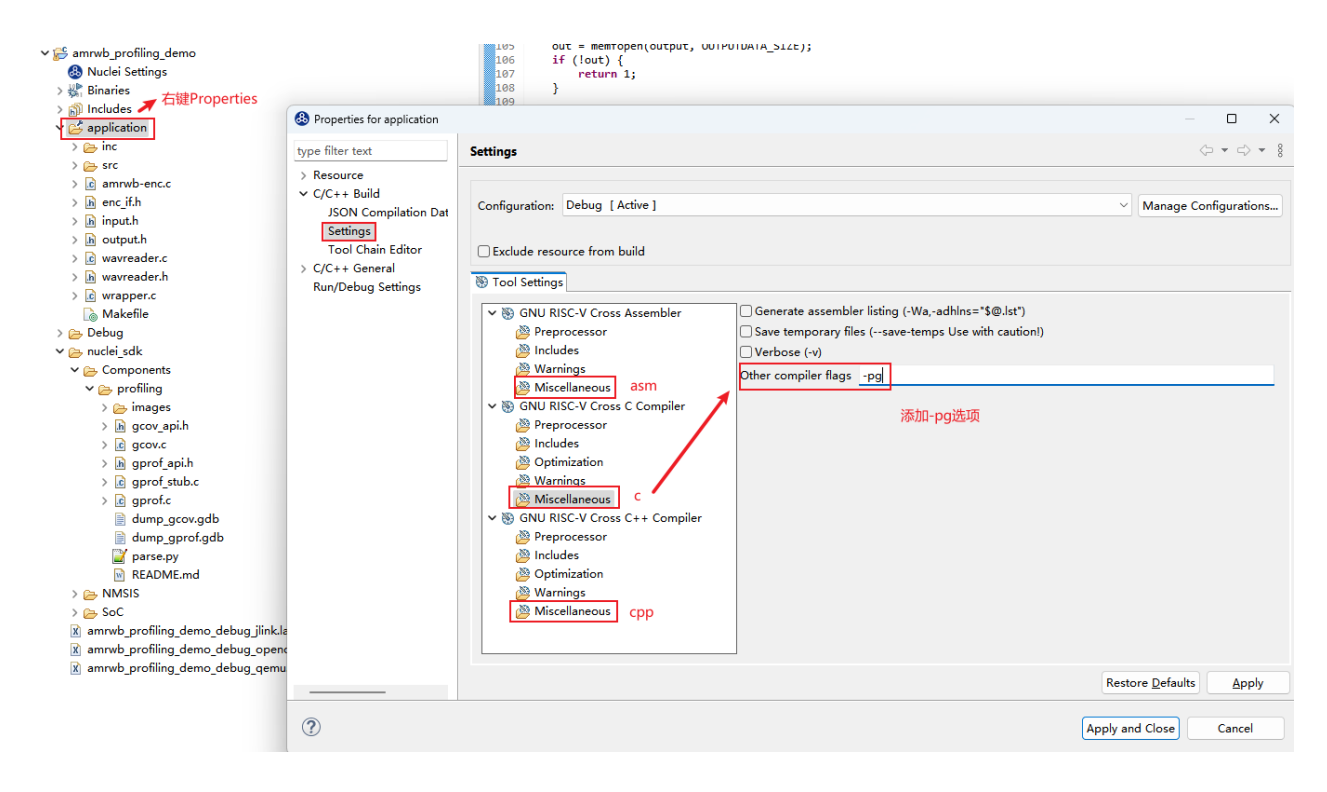

step4:运行程序

有几种方式可以运行程序:

- qemu 模拟器(不需要硬件,简单跑一下流程,测试结果不准确)
- 上板测试 (基于定时器采集数据)
- 基于 xl\_cpumodel (Nuclei Near Cycle Model),参考: 通过Profiling展示Nuclei Model NICE/ VNICE指令加速

这一篇文章只介绍 qemu 仿真与上板测试两种方式, qemu 收集的数据打印到 Console 口, 上板 实际运行输出到 Nuclei Studio 的 Serial Terminal 口。

step5:解析 gprof 数据

开始解析 gprof 数据。注意: 这一步可能遇到一些问题,解决方法可参考 Profiling与 Code coverage 功能可能遇到的问题

• 在 qemu 上测试, log 打印到 Console 口

amrwb\_profiling\_demo\_debug\_qemu [GDB Nuclei QEMU riscv Debugging]

### Dump profiling data start 1 确认 gprof 开始打印没有被冲掉

40020080380101809c7f000079180500e8030000 8c490290c0490290ffffffff

| d | Cut             |                   | Ctrl+X        |
|---|-----------------|-------------------|---------------|
|   | Сору            |                   | Ctrl+C        |
| Ē | Paste           |                   | Ctrl+V        |
|   | Select All      | 2 全选              | Ctrl+A        |
|   | Find/Replace    |                   |               |
|   | Find Next       |                   | Ctrl+K        |
|   | Find Previous   |                   | Ctrl+Shift+K  |
|   | Open Link       |                   |               |
| B | Clear           |                   |               |
| × | Remove All Ter  | minated           |               |
| - | Terminate/Disco | onnect All        |               |
| N | Parse and Gene  | erate HexDump     |               |
| • | GitHub          | 3 调用解析            | 脚本解析 >        |
| a | Scroll Lock     | 0 7-57 1570 - 171 | 0-4-T-70T-171 |
| R | Word Wrap       |                   |               |
|   | Preferences     |                   |               |

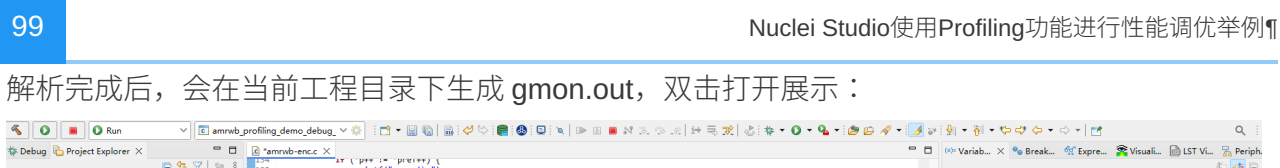

|                                           | @ "amrwb-enc.c ×                                                                                                    |                                                                                                    |                                                                                                  |                                                                                                    |                                                                                                    |                 | ° 8 | (*)= Variab × • | 💩 Break 👫 Expre 🕿 Vie | uali 🗟 LST Vi 🚡 Periph                      |
|-------------------------------------------|----------------------------------------------------------------------------------------------------|----------------------------------------------------------------------------------------------------|--------------------------------------------------------------------------------------------------|----------------------------------------------------------------------------------------------------|----------------------------------------------------------------------------------------------------|-----------------|-----|-----------------|-----------------------|---------------------------------------------|
| E 😘 🍸 🐲 🕴                                 | 135 printf("                                                                                                    | error[\n");                                                                                                  |                                                                                                  |                                                                                                    |                                                                                                    |                 |     |                 |                       | 2 🏍 E                                       |
| 🗸 👺 amrwb_profiling_demo                  | 136 return 1                                                                                                    |                                                                                                    |                                                                                                  |                                                                                                    |                                                                                                    |                 |     | Name            | Type                  | Value                                       |
| Ouclei Settings                           | 137 }                                                                                                    |                                                                                                    |                                                                                                  |                                                                                                    |                                                                                                    |                 |     |                 |                       |                                             |
| > 🖑 Binaries                              | 139 }                                                                                                    |                                                                                                    |                                                                                                  |                                                                                                    |                                                                                                    |                 |     |                 |                       |                                             |
| > 🔊 Includes                              | <pre>140 free(inputBuf);</pre>                                                                                                    |                                                                                                    |                                                                                                  |                                                                                                    |                                                                                                    |                 |     |                 |                       |                                             |
| > 😅 application                           | 141 mentclose(out);<br>142 E TE evit(anc);                                                                                                    |                                                                                                    |                                                                                                  |                                                                                                    |                                                                                                    |                 |     |                 |                       |                                             |
| > 👝 Debug                                 | 143 wav_read_close(wav);                                                                                                    |                                                                                                    |                                                                                                  |                                                                                                    |                                                                                                    |                 |     |                 |                       |                                             |
| Y ≥ nuclei_sdk                            | 144 printf("finish\r\n")                                                                                                    | ;                                                                                                    |                                                                                                  |                                                                                                    |                                                                                                    |                 |     |                 |                       |                                             |
| > 👝 Components                            | 145<br>146 // TODO this is used                                                                                                    | for collect gor                                                                                              | of and gcov da                                                                                   | ta                                                                                                    |                                                                                                    |                 |     |                 |                       |                                             |
| > 👝 NMSIS                                 | 147 // See Components/pr                                                                                                    | ofiling/README.m                                                                                             | d about how to                                                                                   | set the IDE pro                                                                                                    | ject properities                                                                                                    | 添加 aprof 数据收集代码 |     |                 |                       |                                             |
| > 👝 SoC                                   | 148 extern long gprof_co                                                                                                    | llect(unsigned l                                                                                             | ong interface)                                                                                   | 9                                                                                                    |                                                                                                    |                 |     |                 |                       |                                             |
| 👔 amrwb_profiling_demo_debug_jlink.launch | gprof_collect(2);                                                                                                    |                                                                                                    |                                                                                                  |                                                                                                    |                                                                                                    |                 |     |                 |                       |                                             |
| amrwb_profiling_demo_debug_openocd.launch | 151 return 0;                                                                                                    |                                                                                                    |                                                                                                  |                                                                                                    |                                                                                                    |                 | 1   |                 |                       |                                             |
| amrwb_profiling_demo_debug_qemu.launch    | 152 }                                                                                                    |                                                                                                    |                                                                                                  |                                                                                                    |                                                                                                    |                 |     |                 |                       |                                             |
| iiii callgraph.out                        | 155                                                                                                    |                                                                                                    |                                                                                                  |                                                                                                    |                                                                                                    |                 |     |                 |                       |                                             |
| Segmen.out 解析生成 gmon.out 文件               | 4                                                                                                    |                                                                                                    |                                                                                                  |                                                                                                    |                                                                                                    |                 | Þ   | 4               |                       |                                             |
| iii gprof.log                             | 🗖 Consola 📼 Prograss 🔮 Probl                                                                                                    | ams 🕜 Everytable                                                                                             | s 🖪 annaf 🗙                                                                                      |                                                                                                    |                                                                                                    |                 |     |                 | E E 🗞 🐴               | III (2) (2) (2) (2) (2) (2) (2) (2) (2) (2) |
|                                           | gmon file: ()/Users\shuthuo\demo\                                                                                                    | ampula profiling de                                                                                          | molamon out                                                                                      |                                                                                                    |                                                                                                    |                 |     |                 | 000                   |                                             |
|                                           | program file: C:/Users/shuzhuo/den                                                                                                    | n/amrwb profiling                                                                                            | demo/Debug/ar                                                                                    | nrwh profiling der                                                                                                    | no.elf                                                                                                    |                 |     |                 | +THA                  | る業化は大田内                                     |
|                                           | program listing file: C:/Users/shuzh                                                                                                    | io/demo/amrwb pr                                                                                             | ofilina demo/De                                                                                  | bug/amrwb profili                                                                                                    | na demo.lst                                                                                                    |                 |     |                 | 切换                    | 时致/又1十代国                                    |
|                                           | timestamp: 2024/7/29 14:12                                                                                                    |                                                                                                    |                                                                                                  |                                                                                                    | -                                                                                                    |                 |     |                 |                       |                                             |
|                                           | 4 bytes per bucket, each sample co                                                                                                    | 4 bytes per bucket, each sample counts as 1.000ms                                                            |                                                                                                  |                                                                                                    |                                                                                                    |                 |     |                 |                       |                                             |
|                                           | O tupo filter text                                                                                                    |                                                                                                    |                                                                                                  |                                                                                                    |                                                                                                    |                 |     |                 |                       |                                             |
|                                           | - type inter text                                                                                                    |                                                                                                    |                                                                                                  |                                                                                                    |                                                                                                    |                 |     |                 |                       |                                             |
|                                           | Name (location)                                                                                                    | Samples                                                                                                    | Calls                                                                                            | Time/Call                                                                                                    | % Time                                                                                                    |                 |     |                 |                       |                                             |
|                                           | Name (location)<br>V Summary                                                                                                    | Samples<br>49                                                                                                | Calls                                                                                            | Time/Call                                                                                                    | % Time<br>100.0%                                                                                                    |                 |     |                 |                       |                                             |
|                                           | Name (location)  Summary  VoAWB_Mpy_32                                                                                                    | Samples<br>49<br>3                                                                                           | Calls<br>14688                                                                                   | Time/Call<br>204ns                                                                                                    | % Time<br>100.0%<br>6.12%                                                                                                    |                 |     |                 |                       |                                             |
|                                           | Name (location)<br>V Summary<br>> voAWB_Mpy_32<br>> voAWB_Residu                                                                                                    | Samples<br>49<br>3<br>3                                                                                      | Calls<br>14688<br>1020                                                                           | Time/Call<br>204ns<br>2.941us                                                                                                    | % Time<br>100.0%<br>6.12%                                                                                                    |                 |     |                 |                       |                                             |
|                                           | ×ype inter text     Name (location)     × Summary     × voAWB_Mpy_32     × voAWB_Residu     × ACELP_4t64_fx                                                                                                    | Samples<br>49<br>3<br>3<br>3                                                                                 | Calls<br>14688<br>1020<br>204                                                                    | Time/Call<br>204ns<br>2.941us<br>14.705us                                                                                                    | % Time<br>100.0%<br>6.12%<br>6.12%<br>6.12%                                                                                                    |                 |     |                 |                       |                                             |
|                                           | > yop more text           Name (location)           > Summary           > voAWB_Mpy_32           > voAWB_Residu           > ACELP_464_fx           > Pitch fr4                                                                                                    | Samples<br>49<br>3<br>3<br>3<br>3<br>3                                                                       | Calls<br>14688<br>1020<br>204<br>204                                                             | Time/Call<br>204ns<br>2.941us<br>14.705us<br>14.705us                                                                                                    | % Time<br>100.0%<br>6.12%<br>6.12%<br>6.12%<br>6.12%                                                                                                    |                 |     |                 |                       |                                             |
|                                           | Yoye Inter text     Name (location)     ✓ Summary     voAWB_Mpy.32     voAWB_Residu     ACELP_4t64_fx     Pitch_fr4     > Coder                                                                                                    | Samples<br>49<br>3<br>3<br>3<br>3<br>3<br>3<br>3<br>3                                                        | Calls<br>14688<br>1020<br>204<br>204<br>51                                                       | Time/Call<br>204ns<br>2.941us<br>14.705us<br>14.705us<br>58.823us                                                                                                    | % Time<br>100.0%<br>6.12%<br>6.12%<br>6.12%<br>6.12%<br>6.12%                                                                                                    |                 |     |                 |                       |                                             |
|                                           | > you meet dock           Name (location)           > summary           > voAWB Mpy 32           > voAWB_Residu           > ACELP_a664_fx           > Pitch_fr4           > coder           > coder                                                                                                    | Samples<br>49<br>3<br>3<br>3<br>3<br>3<br>3<br>3<br>3<br>2                                                   | Calls<br>14688<br>1020<br>204<br>204<br>51<br>1428                                               | Time/Call<br>204ns<br>2.941us<br>14.705us<br>14.705us<br>58.823us<br>1.400us                                                                                                    | % Time           100.0%           6.12%           6.12%           6.12%           6.12%           6.12%           6.12%           6.12%           6.12%                                                                                                    |                 |     |                 |                       |                                             |
|                                           |                                                                                                    | Samples<br>49<br>3<br>3<br>3<br>3<br>3<br>3<br>2<br>2<br>2                                                   | Calls<br>14688<br>1020<br>204<br>204<br>51<br>1428<br>612                                        | Time/Call<br>204ns<br>2.941us<br>14.705us<br>14.705us<br>58.823us<br>1.400us<br>3.267us                                                                                                | 96 Time<br>100.0%<br>6.12%<br>6.12%<br>6.12%<br>6.12%<br>6.12%<br>6.12%<br>4.08%                                                                                                    |                 |     |                 |                       |                                             |
|                                           |                                                                                                    | Samples<br>49<br>3<br>3<br>3<br>3<br>3<br>2<br>2<br>2<br>2<br>2                                              | Calls<br>14688<br>1020<br>204<br>204<br>51<br>1428<br>612<br>612                                 | Time/Call<br>204ns<br>2.941us<br>14.705us<br>14.705us<br>58.823us<br>1.400us<br>3.267us<br>3.267us                                                                                     | % Time<br>100.0%<br>6.12%<br>6.12%<br>6.12%<br>6.12%<br>6.12%<br>6.12%<br>4.08%<br>4.08%                                                                                                    | 经杆律和价格人口成数      |     |                 |                       |                                             |
|                                           | ye when the test Name (location)  Summary voAWB_Mpy_32 voAWB_Mpy_32 voAWB_Reidu voAUB_Reidu coteP_#64_fe coteP_#64_fe coteP_we_012 coteP_we_012 voAWB_Convolve voAWB_Convolve voAWB_CONvoAvB_Convolve voAWB_CONvoAvB_CONvoAvB_CO | Samples<br>49<br>3<br>3<br>3<br>3<br>3<br>3<br>2<br>2<br>2<br>2<br>2<br>2<br>2<br>2<br>2                     | Calls<br>14688<br>1020<br>204<br>204<br>51<br>1428<br>612<br>612<br>408                          | Time/Call<br>204ns<br>2.941us<br>14.705us<br>58.823us<br>1.400us<br>3.267us<br>3.267us<br>4.901us                                                                                      | % Time           100.0%           6.12%           6.12%           6.12%           6.12%           6.12%           4.08%           4.08%           4.08%                                                                                                    | 解析得到的热点函数       |     |                 |                       |                                             |
|                                           | yperimetric interview           Name (location)           v Summary           y exAWB, Residu           > ACRE 2 #46 fs           > Pitch [r64           > corf_hvec_012           > cor_f_vec_02           > waNWB, Residu           > ACRE 2 #46 fs           > corf_hvec_012           > cor_f_vec_02           > waNWB, Convolve           > Tig. 6k; 7k           > Q qain2                                                                                                    | Samples<br>49<br>3<br>3<br>3<br>3<br>3<br>3<br>3<br>2<br>2<br>2<br>2<br>2<br>2<br>2<br>2<br>2<br>2<br>2<br>2 | Calls 14688 1020 204 204 204 51 1428 612 612 612 408 204                                         | Time/Call<br>204ns<br>2.941us<br>14.705us<br>14.705us<br>58.823us<br>1.400us<br>3.267us<br>3.267us<br>3.267us<br>9.803us                                                               | % Time<br>100.0%<br>6.12%<br>6.12%<br>6.12%<br>6.12%<br>6.12%<br>4.08%<br>4.08%<br>4.08%<br>4.08%                                                                                                    | 解析得到的热点函数       |     |                 |                       |                                             |
|                                           | Yper limits         Filler           Y Summary         > vaAWB, May, 32           > vaAWB, Residu         > ACEE, Pafed fr.           > Pickb, fr4         > filt, fr4           > coder         > cort, Ywcc 012           > cort, Ywcc 30         > mAWB, Convolve           > filt, Kr, Yra         > Q, gain2           > Ho wso         > Ho wso                                                                                                    | Samples<br>49<br>3<br>3<br>3<br>3<br>3<br>2<br>2<br>2<br>2<br>2<br>2<br>2<br>2<br>2<br>2<br>2<br>2<br>2<br>2 | Calls 14688 1020 204 204 51 1428 612 612 408 204 102                                             | Time/Call<br>204ns<br>2.941us<br>14.705us<br>14.705us<br>58.823us<br>1.400us<br>3.267us<br>3.267us<br>3.267us<br>4.901us<br>9.803us<br>19.607us                                        | % Time<br>100.0%<br>6.12%<br>6.12%<br>6.12%<br>6.12%<br>4.08%<br>4.08%<br>4.08%<br>4.08%<br>4.08%                                                                                                    | 解析得到的热点函数       |     |                 |                       |                                             |
|                                           | Yype Inter test     Yourmany     Yourmany     Yourmany     YourMVB, May, 32     You AVVB, Residu     ACELP 2445 fs     Pitch, fr4     cord/wec,012     cor_l/wec,012     cor_l/wec,012     yourdly, Convolve     Fitt, 62, 7k     Q, gain2     Yourdly, May, and     Yourdly, May, and        | Samples<br>49<br>3<br>3<br>3<br>3<br>2<br>2<br>2<br>2<br>2<br>2<br>2<br>2<br>2<br>2<br>2<br>2<br>2<br>2<br>2 | Calls 14688 1020 204 204 51 1428 612 612 408 204 102 102                                         | Time/Call<br>204ns<br>2.941us<br>14.705us<br>14.705us<br>58.823us<br>1.400us<br>3.267us<br>3.267us<br>3.267us<br>9.803us<br>19.807us<br>19.607us                                       | % Time<br>100.0%<br>6.12%<br>6.12%<br>6.12%<br>6.12%<br>4.0%<br>4.08%<br>4.08%<br>4.08%<br>4.08%                                                                                                    | 解析得到的热点函数       |     |                 |                       |                                             |
|                                           | ype into ites:           Yourmany           > vaAWB, Residu           > vaAWB, Residu           > ACEE_Préd_fs           > fith, fr4           > cort, vec.012           > cort, vec.02           > ith, fr4           > fith, fr4           > Quain2           > Hp, wsp           > Mote, med ol           > VQ stage.constprep.0                                                                                                    | Samples<br>49<br>3<br>3<br>3<br>3<br>3<br>2<br>2<br>2<br>2<br>2<br>2<br>2<br>2<br>2<br>2<br>2<br>2<br>2<br>2 | Calls 14688 1020 204 204 51 1428 612 612 612 408 204 102 102 102 102                             | Time/Call<br>204ns<br>2.941us<br>14.705us<br>14.705us<br>14.705us<br>3.823us<br>1.400us<br>3.267us<br>3.267us<br>3.267us<br>3.267us<br>1.901us<br>9.803us<br>19.607us<br>19.607us      | % Time           100.0%           6.12%           6.12%           6.12%           6.12%           6.12%           4.08%           4.08%           4.08%           4.08%           4.08%           4.08%           4.08%                                                                                                    | 解析得到的热点函数       |     |                 |                       |                                             |
|                                           |                                                                                                    | Samples<br>49<br>3<br>3<br>3<br>3<br>2<br>2<br>2<br>2<br>2<br>2<br>2<br>2<br>2<br>2<br>2<br>2<br>2<br>2<br>2 | Calls 14688 1020 204 204 51 1428 612 612 408 204 102 102 102 102                                 | Time/Call<br>204ns<br>2.941us<br>14.705us<br>58.823us<br>1.400us<br>3.267us<br>4.901us<br>9.803us<br>19.607us<br>19.607us                                                              | % Time           100.0%           6.12%           6.12%           6.12%           6.12%           6.12%           6.12%           4.08%           4.08%           4.08%           4.08%           4.08%           4.08%           4.08%           4.08%           4.08%           4.08%           4.08%           4.08%           4.08%           4.08%           4.08%                                                                                 | 解析得到的於中國数       |     |                 |                       |                                             |
|                                           | Ype Into Tests           Y Summary           > vaAWB, Residu           > vaAWB, Residu           > ACEE_Préd_fs           > Richt, fr4           > cort, Yvec, 012           > cort, Yvec, 012           > orr, Yvec, 02           > Filt, 6K, 7k           > Q, gain2           > Hp, wsp           > NCU, mount           > VQ, stage I constprep.0           > mcount           > vaAWB, Copy                                                                                                    | Samples<br>49<br>3<br>3<br>3<br>3<br>3<br>3<br>2<br>2<br>2<br>2<br>2<br>2<br>2<br>2<br>2<br>2<br>2<br>2<br>2 | Calls 14688 1020 204 204 51 1428 612 612 408 204 102 102 102 4084                                | Time/Call<br>204ns<br>2.941us<br>14.705us<br>14.705us<br>58.823us<br>3.267us<br>3.267us<br>3.267us<br>9.803us<br>19.607us<br>19.607us<br>19.607us<br>244ns                             | % Time           100.0%           6.12%           6.12%           6.12%           6.12%           6.12%           4.08%           4.08%           4.08%           4.08%           4.08%           4.08%           4.08%           4.08%           4.08%           4.08%           4.08%           4.08%           4.08%           4.08%           4.08%           4.08%           4.08%           4.08%           4.08%           4.08%                 | 解析得到的热点函数       |     |                 |                       |                                             |
|                                           |                                                                                                    | Samples<br>49<br>3<br>3<br>3<br>3<br>2<br>2<br>2<br>2<br>2<br>2<br>2<br>2<br>2<br>2<br>2<br>2<br>2<br>2<br>2 | Calls 14688 1020 204 204 204 51 1428 612 612 612 408 204 102 102 102 102 102 102 102 102 102 102 | Time/Call<br>204ns<br>2.941us<br>14.705us<br>14.705us<br>58.823us<br>1.400us<br>3.267us<br>3.267us<br>4.901us<br>9.803us<br>19.607us<br>19.607us<br>19.607us<br>244ns<br>288ns         | % Time           100.0%           6.12%           6.12%           6.12%           6.12%           6.12%           4.08%           4.08%           4.08%           4.08%           4.08%           4.08%           4.08%           4.08%           4.08%           4.08%           4.08%           4.08%           4.08%           4.08%           4.08%           4.08%           4.08%           4.08%           4.08%           4.08%                 | 解析得到的於点函数       |     |                 |                       |                                             |
|                                           | ype into ites:           Youmany:           y caAWB, Residu           > xACEP_Ared_fs           > pickby, Mpy, 32           > y caAWB, Residu           > ACEEP_Ared_fs           > pickby, Mpy, 32           > pickby, Mpy, 32      >                                                                                                    | Samples<br>49<br>3<br>3<br>3<br>3<br>2<br>2<br>2<br>2<br>2<br>2<br>2<br>2<br>2<br>2<br>2<br>2<br>2<br>2<br>2 | Calls 14688 1020 204 204 51 1428 612 612 612 612 102 102 102 102 102 102 102 102 102 1           | Time/Call<br>204ns<br>2.941us<br>14.705us<br>58.823us<br>3.267us<br>3.267us<br>3.267us<br>9.803us<br>19.607us<br>19.607us<br>19.607us<br>244ns<br>288ns<br>4.900ns                     | % Time           100.0%           6.12%           6.12%           6.12%           6.12%           6.12%           6.12%           4.08%           4.08%           4.08%           4.08%           4.08%           4.08%           4.08%           4.08%           4.08%           4.08%           4.08%           4.08%           4.08%           4.08%           4.08%           4.08%           2.04%           2.04%                                 | 解析行得到的执动高函数     |     |                 |                       |                                             |
|                                           | yper latter lists:           Y Summary:           y vaAWB, Residu           y ACMB, Residu           y ACMB, Residu           y ACMB, Residu           y ACMB, Residu           y Residu           y ACMB, Residu           y Residu           y Residu      y Resi                                                                                                    | Samples<br>49<br>3<br>3<br>3<br>3<br>2<br>2<br>2<br>2<br>2<br>2<br>2<br>2<br>2<br>2<br>2<br>2<br>2<br>2<br>2 | Calls 14688 1020 204 204 204 51 1428 612 408 102 102 102 102 102 4084 3468 2040 409              | Time/Call<br>204ns<br>2.941us<br>14.705us<br>58.823us<br>1.400us<br>3.267us<br>3.267us<br>3.267us<br>9.803us<br>19.607us<br>19.607us<br>19.607us<br>244ns<br>288ns<br>490ns<br>2.450uc | % Time           100.0%           6.12%           6.12%           6.12%           6.12%           6.12%           6.12%           4.08%           4.08%           4.08%           4.08%           4.08%           4.08%           4.08%           4.08%           4.08%           4.08%           4.08%           4.08%           4.08%           4.08%           4.08%           4.08%           4.08%           2.04%           2.04%           2.04% | 解析得到的於点函数       |     |                 |                       |                                             |

• 上板测试

上板测试的步骤与 qemu 类似,唯一不同的是 gprof 数据输出到 Serial Terminal 上。

配置 Serial Terminal:

注意:如果串口工具已经打开,确保每次运行 gprof 前,清除掉串口打印(鼠标右键-> Clear Terminal),避免对数据解析产生影响。

| demo - amrwo_profiling_demo/application/amrwo    | p-enc.c - INUCleIStudio IDE                     |                                              |               |              |                      |           |                    |             |
|--------------------------------------------------|-------------------------------------------------|----------------------------------------------|---------------|--------------|----------------------|-----------|--------------------|-------------|
| <u>File Edit Source Refactor Source N</u> avigat | te Se <u>a</u> rch <u>P</u> roject <u>R</u> V-T | ools <u>R</u> un <u>W</u> indow <u>H</u> elp |               |              |                      |           |                    |             |
| 🐔 🗿 🔳 🛇 Run 🗸                                    | amrwb_profiling_demo_o                          | debug_ 🗠 🏟 🗄 📩 🖛 🔡 🖷 🗎 🥸 🝷                   | 🌯 🕶 🗟 🤣       | 🌣 💼 🚳        | 📮 🔍 🕹 📸 🕶 🚳          | • 🖻 • 🞯 • | <b>* • 0 • 8</b> • | • 💁 🔹 🙋 🛛   |
| 🔓 Project Explorer 🗙 📄 🕏 🍸                       | ' 👕 응 🗖 🗖 🚺 am                                  | rwb-enc.c × 选择上板测试                           |               |              | 💦 1 打开terminal约      | 冬端        |                    |             |
| ∽ 📂 amrwb_profiling_demo                         | 132                                             | for (p = outbuf, i = 0; i                    | i < n; i++) { |              |                      |           |                    |             |
| 🚯 Nuclei Settings                                | 134                                             | if (*p++ != *pref++)                         | {             | Launch Term  | inal 2 配置串口          | – o ×     |                    |             |
| > 🖑 Binaries                                     | 135                                             | printf("error!\n"                            | );            | -            | *                    |           |                    |             |
| > 🗊 Includes                                     | 130                                             | }                                            |               |              |                      |           |                    |             |
| ✓  → application                                 | 138                                             | }                                            |               | Choose termi | nal: Serial Terminal |           |                    |             |
| > 👝 inc                                          | 139                                             | }                                            |               | Settings     |                      |           |                    |             |
| > 👝 src                                          | 140                                             | <pre>tree(inputBut); memfclose(out);</pre>   |               | Sorial port  | COM6                 |           |                    |             |
| > amrwb-enc.c                                    | 142                                             | E IF exit(amr);                              |               | Senai poru   | como                 |           |                    |             |
| > h enc if.h                                     | 143                                             | <pre>wav_read_close(wav);</pre>              |               | Baud rate:   | 115200               | ~         |                    |             |
| > h input.h                                      | 144                                             | <pre>printf("finish\r\n");</pre>             |               | Data sino    | 0                    |           |                    |             |
| > h output.h                                     | 2146                                            | <pre>// TODO this is used for coll</pre>     | lect gprof a  | Data size:   | 0                    |           |                    |             |
| > c wavreader.c                                  | 147                                             | <pre>// See Components/profiling/F</pre>     | README.md ab  | Parity:      | None                 | ~         |                    |             |
| > h wavreader.h                                  | 148                                             | extern long gprof_collect(uns                | signed long   | One like     | 4                    |           |                    |             |
| > k wrapper.c                                    | 149                                             | gprof_correct(2);                            |               | stop bits:   |                      | ] ~       |                    |             |
| Makefile                                         |                                                 | 4                                            |               | Encoding:    | 0efault (ISO-8859-1) | ~         |                    |             |
| > 🗁 Debug                                        | 🕄 Pro                                           | blems 🧔 Tasks 🖳 Console 🗙 🔲 P                | roperties     |              |                      |           |                    |             |
| > 😝 nuclei_sdk                                   | CDT Bu                                          | ild Console [amrwb profiling demo]           |               |              |                      |           |                    |             |
| 👔 amrwb_profiling_demo_debug_jlink.laun          | ch 10:05:                                       | 19 **** Clean-only build of confi            | iguration De  |              |                      |           |                    |             |
| amrwb profiling demo debug openocd               | llaunch make                                    | j12 clean                                    |               | 0            | OK                   | Cancel    |                    |             |
| amrwb profiling demo debug gemulau               | unch rm -rf                                     | amrwb_profiling_demo.lst amrwb_p             | profiling_de  | an denied    |                      |           | hewlib/chown.d     | ./nuclei_sd |
| iiii calloraph.out                               | make:                                           | [makefile:118: clean] Error 1 (ie            | anored)       | ton denied   |                      |           |                    |             |
| 3 1                                              |                                                 |                                              |               |              |                      |           |                    |             |
|                                                  | 10.05                                           | 19 Build Finished 0 errors 0 wa              | rnings (took  | 275ms)       |                      |           |                    |             |

同样,全选 log,右键选择Parse and Generate HexDump 功能,就会在工程文件夹下生成 gmon.out 文件,刷新工程后,就可以双击打开这个gmon.out 文件。

如下图是在板子上实际运行得到的 gprof 数据:

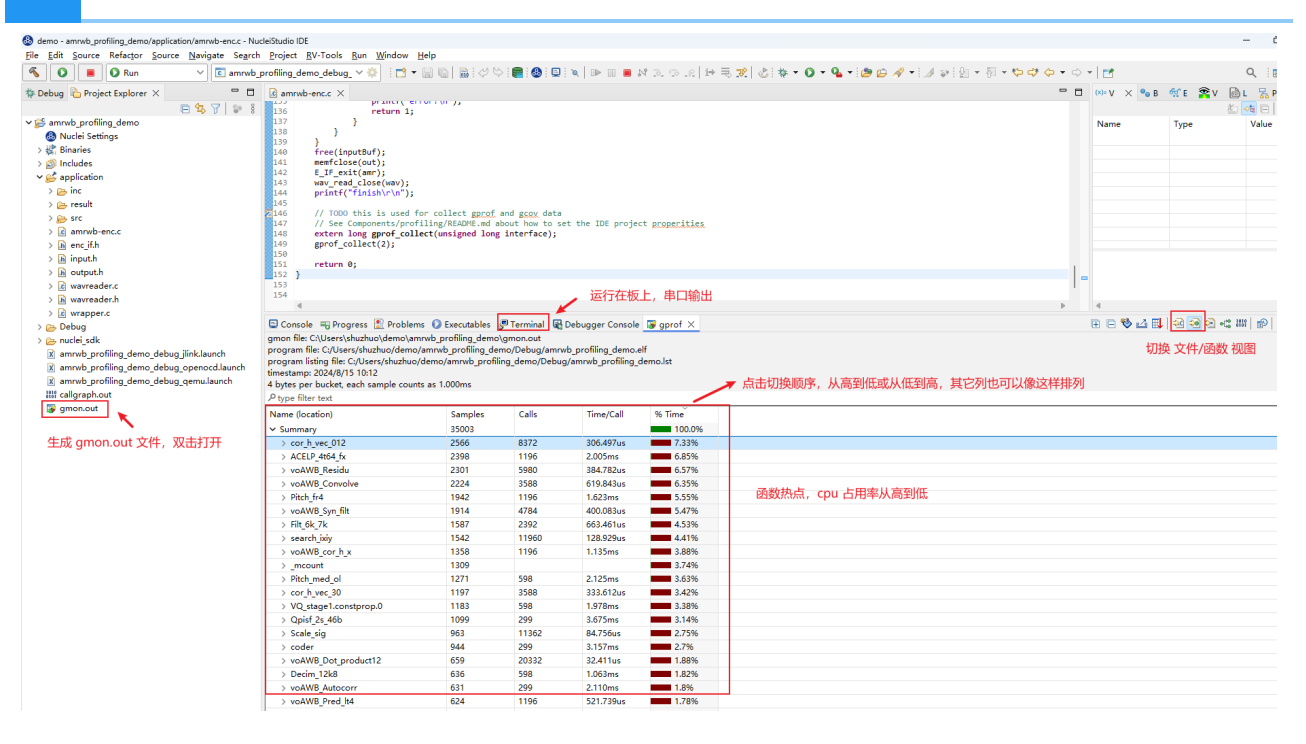

从而得到 TOP5 热点函数为(实际上板测试):

cor\_h\_vec\_012
ACELP\_4t64\_fx
voAWB\_Residu
voAWB\_Convolve
voAWB\_Syn\_filt

获得热点函数后,可以从热点函数入手开始优化,优化 TOP 函数往往可以事半功倍。

step6:优化热点函数

有如下几种方法优化热点函数:

- 调节编译器参数,针对整个工程或单独算子使用 O2/O3/Ofast 等优化等级,开启 finline-functions funroll-all-loops 等优化选项
- •针对算法进行优化,使用更好的算法实现热点函数
- •使用 RISC-V 扩展指令( RVP/RVV 扩展等)优化

这里以 RVP 扩展为例,按照热点函数从高到低,用 RVP 扩展来优化。需要确定所用硬件支持 RVP 扩展。

举例如下:

TOP1 热点函数为 cor h vec 012,分析函数,尝试使用 RVP 扩展优化:

如下以 #if defined \_\_\_riscv\_xxldspn3x 隔开的代码表示使用 Nuclei N3 P 扩展指令优化的 代码。 其中\_\_\_RV\_DSMALDA 是一条 Nuclei N3 P扩展指令,实现了 一次完成 4 笔 int16 相乘,最 后累加,结果存放到 int64 变量中。

这些指令Intrinsic API可参考 Nuclei P 扩展指令Intrinsic API

具体的RVP指令手册,请联系芯来科技获取。

优化后的工程如下,可以与优化之前的工程做对比,只优化了cor\_h\_vec\_012 算子:

优化后的工程下载链接

使用 Nuclei N3 P 扩展指令优化的代码片段如下:

```
void cor h vec 012(
        Word16
h[],
                               /* (i) scaled impulse
                          */
response
                                               /* (i) scaled vector
        Word16 vec[],
(/8) to correlate with h[] */
        Word16 track,
                                               /* (i) track to
                                */
use
        Word16 sign[],
                                               /* (i) sign
                                    */
vector
        Word16 rrixix[]
                       /* (i) correlation of h[x] with h[x]
[NB POS],
                                                                   */
        Word16 cor 1[],
                                              /* (o) result of
correlation (NB POS elements) */
        Word16 cor 2[]
                                              /* (o) result of
correlation (NB POS elements) */
        )
{
    Word32 i, j, pos, corr;
    Word16 *p0, *p1, *p2,*p3,*cor x,*cor y;
    Word32 L sum1,L sum2;
    cor x = cor 1;
    cor y = cor 2;
    p0 = rrixix[track];
    p3 = rrixix[track+1];
    pos = track;
    for (i = 0; i < NB POS; i+=2)
    {
        p1 = h;
        p2 = \&vec[pos];
#if defined riscv xxldspn3x
        Word32 tmp1, tmp2;
```

```
int64 t sum64 1, sum64 2;
        int64 t p64 1, p64 2;
        sum 64 \ 1 = 0;
        sum 64 \ 2 = 0;
        for (j=62-pos ;(j - 4) >= 0; j -= 4)
        {
            p64 1 = * SIMD64(p1)++;
            tmp1 = RV PKBB16(*(p2 + 1), *p2);
            tmp2 = RV PKBB16(*(p2 + 3), *(p2 + 2));
            p64 2 = RV DPACK32(tmp2, tmp1);
            sum64 1 = RV DSMALDA(sum64 1, p64 1, p64 2);
            tmp1 = RV PKBB16(*(p2 + 2), *(p2 + 1));
            tmp2 = RV PKBB16(*(p2 + 4), *(p2 + 3));
            p64 2 = RV DPACK32(tmp2, tmp1);
            sum64 2 = RV DSMALDA(sum64 2, p64 1, p64 2);
            p2 += 4;
        }
        L sum1 = (Word32)sum64 1;
        L sum2 = (Word32)sum64 2;
        for ( ;j >= 0; j--)
        {
            L sum1 += *p1 * *p2++;
            L sum2 += *p1++ * *p2;
        }
#endif
        L sum1 += *p1 * *p2;
        L \, sum1 = (L \, sum1 << 2);
        L sum2 = (L sum2 << 2);
        corr = (L sum1 + 0x8000) >> 16;
        cor x[i] = vo mult(corr, sign[pos]) + (*p0++);
        corr = (L sum2 + 0x8000) >> 16;
        cor y[i] = vo mult(corr, sign[pos + 1]) + (*p3++);
        pos += STEP;
        p1 = h;
        p2 = \&vec[pos];
#if defined riscv xxldspn3x
        sum 64 \ 1 = 0;
        sum 64 \ 2 = 0;
        for (j=62-pos; (j - 4) \ge 0; j - = 4)
        {
            p64 1 = * SIMD64(p1)++;
            tmp1 = RV PKBB16(*(p2 + 1), *p2);
            tmp2 = RV PKBB16(*(p2 + 3), *(p2 + 2));
            p64 2 = RV DPACK32(tmp2, tmp1);
```

```
sum64 \ 1 = RV \ DSMALDA(sum64 \ 1, \ p64 \ 1, \ p64 \ 2);
            tmp1 = RV PKBB16(*(p2 + 2), *(p2 + 1));
            tmp2 = RV PKBB16(*(p2 + 4), *(p2 + 3));
            p64_2 = _RV_DPACK32(tmp2, tmp1);
            sum64 2 = RV DSMALDA(sum64 2, p64 1, p64 2);
            p2 += 4;
        }
        L sum1 = (Word32)sum64 1;
        L sum2 = (Word32)sum64 2;
        for ( ;j >= 0; j--)
        {
            L sum1 += *p1 * *p2++;
            L sum2 += *p1++ * *p2;
        }
#endif
        L sum1 += *p1 * *p2;
        L_sum1 = (L_sum1 << 2);
        L \, sum2 = (L \, sum2 \, << \, 2);
        corr = (L sum1 + 0x8000) >> 16;
        cor_x[i+1] = vo_mult(corr, sign[pos]) + (*p0++);
        corr = (L sum2 + 0x8000) >> 16;
        cor_y[i+1] = vo_mult(corr, sign[pos + 1]) + (*p3++);
        pos += STEP;
    }
    return;
}
```

这个算子进行 P 扩展优化后,编译时务必带上 dsp 扩展选项进行编译,如下图所示:

| 🕴 demo - amrwb_profiling_demo/amrwb_profiling_demo.nuproj                               | ect - NucleiStudio IDE                               |                          |                          |                                |            |                   |       |  |  |  |
|-----------------------------------------------------------------------------------------|------------------------------------------------------|--------------------------|--------------------------|--------------------------------|------------|-------------------|-------|--|--|--|
| <u>File Edit Navigate Search Project R</u> V-Tools <u>R</u> un                          | <u>W</u> indow <u>H</u> elp                          |                          |                          |                                |            |                   |       |  |  |  |
| 🔨 🚺 🔳 🛇 Run 🗸 🖸 amrwb_                                                                  | profiling_demo_debug_                                | × 🄅 : 📬 ▼ 🔒 🕼            | 🔜 🛷 🗠 💼 🚳 🗉              | <b>∞</b>   D► 00 <b>■</b> 54 0 | e. ⇔¢ i+   | ₹ 🎅 🕹 🕸 🕶 🖸 🕶 🤇   | 🎍 🕶 😥 |  |  |  |
| 🎋 Debug 陷 Project Explorer 🗡 🗖 🗖                                                        | 🗈 amrwb-enc.c                                        | amrwb_profiling_demo     | /Nuclei Settings $	imes$ |                                |            |                   | -     |  |  |  |
| E 🕏 7 🕞 i                                                                               | General                                              |                          |                          |                                |            | 3 促方沿罟            |       |  |  |  |
| ✓                                                                                       | This section describe                                | 3 床厅议直                   |                          |                                |            |                   |       |  |  |  |
| Nuclei Settings 1 点击项目下的设置 > 器 Binaries                                                 | project name:                                        | amrwb_profiling_demo     | ~                        | Save settings (ctrl+s)         |            |                   |       |  |  |  |
| > 🔊 Includes                                                                            | Core Info                                            |                          |                          |                                |            |                   |       |  |  |  |
| > 🚰 application                                                                         | Core :                                               | N300F Core(ARCH=rv32     | limafc,ABI=ilp32f) 🗸 🗸   | Other extensions :             | _xxldspn3x |                   |       |  |  |  |
| > 👝 nuclei_sdk                                                                          | ARCH :                                               | rv32imafc_xxldspn3x      |                          | ABI :                          | ilp32f 2 🎘 | 泰加 P 扩展编译选项       |       |  |  |  |
| amrwb_profiling_demo_debug_jlink.launch     amrwb_profiling_demo_debug_openped_launch   | Tuning Info                                          |                          |                          |                                |            |                   |       |  |  |  |
| X amrwb_profiling_demo_debug_openocd.launch<br>X amrwb_profiling_demo_debug_qemu.launch | Tuning :                                             | Nuclei 300 series (-mtur | ne=nuclei-300-series) ∨  | Code model :                   | Medium Low | (-mcmodel=medlow) | ~     |  |  |  |
|                                                                                         | DownLoad :                                           | ILM                      | ~                        |                                |            |                   |       |  |  |  |
|                                                                                         | Runtime Info                                         | Runtime Info             |                          |                                |            |                   |       |  |  |  |
|                                                                                         | Optimization Level :                                 | Optimize more (          | -02) ~                   |                                |            |                   |       |  |  |  |
|                                                                                         | Extra Common Flags                                   | :                        |                          |                                |            |                   |       |  |  |  |
|                                                                                         | Extra C Flags :                                      |                          |                          |                                |            |                   |       |  |  |  |
|                                                                                         | Extra C++ Flags :                                    |                          |                          |                                |            |                   | _     |  |  |  |
|                                                                                         | Extra ASM Flags :                                    |                          |                          |                                |            |                   | _     |  |  |  |
|                                                                                         |                                                      |                          |                          |                                |            |                   |       |  |  |  |
|                                                                                         | -wi,check-sections -wi,no-warn-rwx-segments -u errno |                          |                          |                                |            |                   |       |  |  |  |
|                                                                                         | NPK component package information                    |                          |                          |                                |            |                   |       |  |  |  |
|                                                                                         | NAME                                                 | OWNER                    | VERSION                  |                                |            |                   |       |  |  |  |
|                                                                                         | sdk-nuclei_sdk                                       | nuclei                   | 0.6.0                    |                                |            |                   |       |  |  |  |
|                                                                                         |                                                      |                          |                          |                                |            |                   |       |  |  |  |
|                                                                                         |                                                      |                          |                          |                                |            |                   |       |  |  |  |
|                                                                                         |                                                      |                          |                          |                                |            |                   |       |  |  |  |
|                                                                                         |                                                      |                          |                          |                                |            |                   |       |  |  |  |
|                                                                                         |                                                      |                          |                          |                                |            |                   |       |  |  |  |

CLean Project 并重新编译,重新跑一次profiling,可以看到优化效果,cor\_h\_vec\_012 函数占 用率有所下降,函数调用时间也有所减少。

| 😣 demo - amrwb_profiling_demo/application/src/c4t64fx.c - N                                                                                                    | ucleiStudio IDE                                                                                                    |                                                                                                    |                                                                                                    |                                                                                                    |                                                                                                    |                                        |             |
|----------------------------------------------------------------------------------------------------|----------------------------------------------------------------------------------------------------|----------------------------------------------------------------------------------------------------|----------------------------------------------------------------------------------------------------|----------------------------------------------------------------------------------------------------|----------------------------------------------------------------------------------------------------|----------------------------------------|-------------|
| <u>File Edit Source Refactor Source Navigate Sear</u>                                                                                                    | ch <u>P</u> roject <u>R</u> V-Tools <u>R</u> un <u>W</u> indow <u>H</u>                                                                                                    | elp                                                                                                    |                                                                                                    |                                                                                                    |                                                                                                    |                                        |             |
| 🐔 🗿 🔳 🔕 Run 🗸 🖸 amrwl                                                                                                    | o_profiling_demo_debug_ 🗠 🌼 🗄 😁 💌                                                                                                    | 🔛 🕼   📾 i 🞺 🗠                                                                                                    | > 💼 🚳 💷                                                                                                    | i 🗙   🗈 🗉 🔳 -                                                                                                    | N 2. © .e   i+ i                                                                                                    | 🗟 🕱   🕹   🕸 र 🔕 र 隆 🛥 🥔 🖉 र 🗾 🖉 २ 🖗 द  | 🌣 🔶 🕶 🖘 🔹   |
| 🎋 Debug 🍋 Project Explorer X                                                                                                    | amrwb-enc.c                                                                                                    |                                                                                                    |                                                                                                    |                                                                                                    |                                                                                                    |                                        | - 8         |
| <ul> <li>Samoub profiling demo</li> <li>Nuclei Settings</li> <li>Bindickes</li> <li>Dindickes</li> <li>Dindickes</li></ul> | 924           925         wold cor_h_vec_012(           925         wold cor_h_vec_012(           925         wold cor_h_vec_012(           927         word56 track,           927         word66 track,           928         word66 track,           929         word66 track,           931         word66 cor_l[].           932         word66 cor_l].           933         )           934         (dot 16 cor_l).           935         word20 cor_l).         post.           936         word21 cor_l).         post.           937         post.         cor_l.           938         oright.         cor_l.           939         cor_l.         som           939         cor_l.         som           939         oright.         cor_l.           939         oright.         cor_l.           939         oright.         cor_l.           939         oright.         cor_l.           939         oright.         cor_l.           939         oright.         cor_l.           940         p3 = rristl.         cor_l.           951         int64 | <pre>POS], ; ; p3,*cor_x,*cor_y ;; i+=2) m3a um64_2; _2; _4) &gt;= 0; j -= D64(p1)++; moto/s/colling.de femo/amrwb_profiling.de femo/amrwb_profiling.de</pre> | /* (i) sc<br>/* (i) sc<br>/* (i) tr<br>/* (i) tr<br>/* (i) tr<br>/* (i) rr<br>/* (i) rr<br>/* (i) rr<br>/* (i) rr<br>/* (i) rr<br>/* (i) rr<br>/* (i) rr<br>/* (i) rr<br>/* (i) tr<br>/* (i) tr<br>/* (i) | aled impulse res<br>aled vector (/8)<br>ack to use<br>protector<br>sult of correlat<br>sult of correlat<br>sult of correlat<br>probugger Console<br>wb.profiling.demo.<br>g/amrwb.profiling. | ponse<br>to correlate with<br>ion (HB_POS elemen<br>ion (HB_POS elemen<br>子使用 Nuclei  <br>g gprof ×<br>eff<br>demo.lst | h[] -/<br>-/<br>-/<br>t3) -/<br>t3) -/ | -<br>-<br>- |
|                                                                                                    | 4 bytes per bucket, each sample counts                                                                                                    | s as 1.000ms                                                                                                    |                                                                                                    |                                                                                                    |                                                                                                    |                                        |             |
|                                                                                                    | Name (location)                                                                                                    | Samples                                                                                                    | Calls                                                                                                    | Time/Call                                                                                                    | % Time                                                                                                    |                                        |             |
|                                                                                                    | × Summary                                                                                                    | 32889                                                                                                    |                                                                                                    |                                                                                                    | 100.0%                                                                                                    |                                        |             |
|                                                                                                    | > ACELP 4t64 fx                                                                                                    | 2415                                                                                                    | 1196                                                                                                    | 2.019ms                                                                                                    | 7.34%                                                                                                    |                                        |             |
|                                                                                                    | > voAWB Residu                                                                                                    | 2151                                                                                                    | 5980                                                                                                    | 359.699us                                                                                                    | 6.54%                                                                                                    |                                        |             |
|                                                                                                    | > cor h vec 012                                                                                                    | 2068                                                                                                    | 8372                                                                                                    | 247.013us                                                                                                    | 6,29%                                                                                                    | 执占函数经过 RVP 优化后 占田家有砾哆供                 |             |
|                                                                                                    | > voAWB Convolve                                                                                                    | 2011                                                                                                    | 3588                                                                                                    | 560.479us                                                                                                    | 6,11%                                                                                                    |                                        |             |
|                                                                                                    | > Pitch fr4                                                                                                    | 1715                                                                                                    | 1196                                                                                                    | 1.433ms                                                                                                    | 5,21%                                                                                                    |                                        |             |
|                                                                                                    | > voAWB Svn filt                                                                                                    | 1682                                                                                                    | 4784                                                                                                    | 351,588us                                                                                                    | 5,11%                                                                                                    |                                        |             |
|                                                                                                    | > search ixiv                                                                                                    | 1512                                                                                                    | 11960                                                                                                    | 126.421us                                                                                                    | 4.6%                                                                                                    |                                        |             |
|                                                                                                    | > Filt 6k 7k                                                                                                    | 1420                                                                                                    | 2392                                                                                                    | 593.645                                                                                                    | 4.32%                                                                                                    |                                        |             |
|                                                                                                    | > voAWB cor b x                                                                                                    | 1350                                                                                                    | 1196                                                                                                    | 1 128ms                                                                                                    | 4 1%                                                                                                    |                                        |             |
|                                                                                                    |                                                                                                    | 1000                                                                                                    | 1130                                                                                                    | 1.120113                                                                                                    |                                                                                                    |                                        |             |

**注意:**上述仅提供简单的示例,用户可以依次对热点函数进行分析并优化,运行过程中由于采样等原因,导致 TOP 函数分布有所波动,这是正常的,最终精确的分析需要统计最终的总 cycle 数,然后计算提升比。

## 2 Call Graph 功能¶

Nuclei Studio 中 Call Graph 主要是通过分析 Profiling 的数据来获取到程序中函数的调用关系。

| 🖳 Console 🖷 Progress 🖹 Pro                                                                                                    | blems 🔘 Executables | Terminal | 🕞 gprof 🗙  |         |  |
|----------------------------------------------------------------------------------------------------|---------------------|----------|------------|---------|--|
| gmon file: Ci\Users\shuzhuo\demo\amnvb.profiling_demo\gmon.out<br>program file: Ci\Users\shuzhuo\demo\amnvb.profiling_demo\Debug/amrvb.profiling_demo.elf |                     |          |            |         |  |
|                                                                                                    |                     |          |            |         |  |
| timestamp: 2024/7/29 14:21 A bucks new buckst each sample counts as 1 000ms                                                                               |                     |          |            |         |  |
| P type filter text                                                                                                    |                     |          |            |         |  |
| Name (location)                                                                                                    | Sampler             | Calle    | Time/Cell  | 96 Time |  |
| Nume (location)                                                                                                    | 5076                | Cuits    | rinic/ cui | 100.0%  |  |
| <ul> <li>Summary</li> <li>Sor b yes 012</li> </ul>                                                                                                    | 429                 | 1428     | 200 710    | 7 16%   |  |
| > ACEID 4+64 fr                                                                                                    | 420                 | 204      | 2.044ms    | 6.08%   |  |
| > veAWR Residu                                                                                                    | 201                 | 1020     | 272 520.00 | 6 20%   |  |
| > voAWB_Cenvolve                                                                                                    | 266                 | 612      | 508 020uc  | 6 12%   |  |
| > voAWB_convolve                                                                                                    | 312                 | 816      | 382 35206  | 5 22%   |  |
| > Pitch fr4                                                                                                    | 306                 | 204      | 1 500ms    | 5 1296  |  |
| > search iviv                                                                                                    | 273                 | 2040     | 133.823us  | 4 57%   |  |
| > Filt 6k 7k                                                                                                    | 266                 | 408      | 651.960us  | 4.45%   |  |
| > voAWB cor h x                                                                                                    | 240                 | 204      | 1.176ms    | 4.02%   |  |
| > Pitch med ol                                                                                                    | 223                 | 102      | 2.186ms    | 3,73%   |  |
| > mcount                                                                                                    | 221                 |          |            | 3,7%    |  |
| > cor h vec 30                                                                                                    | 217                 | 612      | 354.575us  | 3.63%   |  |
| > VQ stage1.constprop.0                                                                                                    | 191                 | 102      | 1.872ms    | 3.2%    |  |
| > Qpisf 2s 46b                                                                                                    | 189                 | 51       | 3.705ms    | 3.16%   |  |
| > Scale sig                                                                                                    | 185                 | 1938     | 95.459us   | 3.1%    |  |
|                                                                                                    | 407                 |          | 0.070      |         |  |

### Call Graph 功能包括如下几种视图:

#### Radial View

本视图中展示了程序的调用关系。

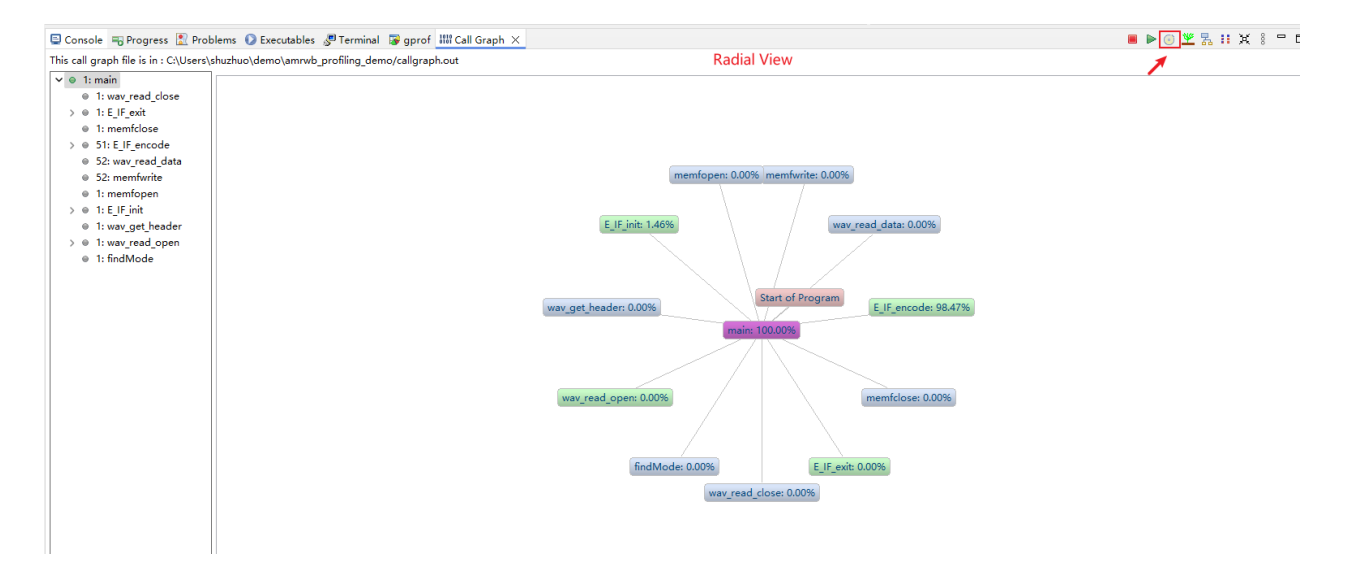

#### Tree View

展示了 Radial View 中所选中的程序的调用关系、耗时所占比率、调用次数等信息;选中某一个函数,可以查看到它的父节点以及子节点等信息。

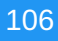

| 4                                                                                            | ۶ (                                                                            | Þ                                                                             |
|----------------------------------------------------------------------------------------------|--------------------------------------------------------------------------------|-------------------------------------------------------------------------------|
| 🖻 Console 🖷 Progress 🖹 Problems 🜔 Executables 🍠 Terminal 😨 gprof 🛲 Call Graph 🗙              |                                                                                | 🔳 🕨 💿 🔛 🗮 🖇 🖶 t                                                               |
| This call graph file is in : C:\Users\shuzhuo\demo\amrwb_profiling_demo/callgraph.out        | Tree View                                                                      | 1                                                                             |
|                                                                                              | main: 100.00%                                                                  |                                                                               |
| wav_read_close: 0.00% E_IF_exit: 0.00% memfclos                                              | e: 0.00% E_IF_encode: 98.47% wav_read_data: 0.00% memfwrite: 0.00% m           | emfopen: 0.00% E_IF_init: 1.46% wav_get_header: 0.00% wav_read_open: 0.00% fi |
|                                                                                              | 51 51 102                                                                      |                                                                               |
| voAMRWB_Uninit: 0.00% voAMRWB_Get                                                            | tOutput: 98.47% voAMRWB_SetInputData: 0.00% voAMRWB_SetParam: 0.0              | 0% voAMRWB_SetParam: 0.00% voAMRWB_Init: 1.46% voGetAMRWBEncAPI: 0            |
| 8 1 3                                                                                        | 51 51                                                                          |                                                                               |
| cmnMemFree: 0.00% voAWB_dtx_enc_exit: 0.00% wb_vad_                                          | exit: 0.00% voAWB_mem_free: 0.00% voAWB_UpdateFrame: 0.00% AM                  | R_Enc_Encode: 98.47% Reset_encoder: 0.73% voAWB_dtx_enc_reset: 0.73% voA      |
| - 1 1                                                                                        | 51 51 51 1                                                                     |                                                                               |
| 1.00% cmnMemFree: 0.00% cmnMemCopy: 0.00% PackBits: 0.38% coder: 97.96% encod                | er_homing_fr: 0.00% 🔄 Init_Q_gain2: 0.00% 🛛 Init_Levinson: 0.00% 🗍 Init_HP50   | 12k8: 0.00% Init_Decim_12k8: 0.00% Init_gp_clip: 0.00% voAWB_Set_zero: 0.01%  |
| 102 2127 204 204 51 11 612 408 20                                                            | X4. 204 204 204 204 204 400 -                                                  | nu 612 and an 10 million 10 million 10                                        |
| voAWB_tx_dtx_handler: 0.00%   Med_olag: 0.00%   voAWB_Mpy_32_16: 0.79%   VO_L_Extract: 0.27% | Gp_clip_test_gain: 0.00% Q_gain2: 3.30% voAWB_voice_factor: 1.53% Pite         | h_fr4: 9.02% voAWB_Pred_lt4: 1.56% voAWB_cor_h_x: 3.12% voAWB_Pit_shrp: 0.00  |
| 408 204 204 204 400 816 408 01120 204                                                        | 204 016                                                                        | 408 1020 204 14200                                                            |
| quant_6p_6N_2: 0.68% Filt_6k_7k: 4.17% voAWB_Syn_filt: 4.05% Weight_a: 0.23% HP400_12        | k8: 0.21%   Isqrt_n: 0.25%   voAWB_Dot_product12: 1.51%   Scale_sig: 2.40%   R | andom: 0.30% HP50_12k8: 0.66% Deemph_32: 0.17% voAWB_Syn_filt_32: 1.29% v     |

• Level View

与 Tree View 有点类似,展示了程序的调用关系以及调用次数。

| 🗉 Console 🛛 Progress 🖹 Problems 🚺               | Executables 🖉 Terminal 🎯 gprof 🚻 Call Graph 🗙 |                      |                                   | 🔳 🕨 💿 👱 🛼 🔢 🐹 🕴 📟 |
|-------------------------------------------------|-----------------------------------------------|----------------------|-----------------------------------|-------------------|
| This call graph file is in : C:\Users\shuzhuo\d | demo\amrwb_profiling_demo/callgraph.out       | Tree View            |                                   | 1                 |
|                                                 | voAWB_mem_free: 0.00%                         |                      | cmnMemFre<br>51                   | e: 0.00%          |
|                                                 | PackBits: 0.38%                               | coder: 97.96%        | encoder ho                        | ning_fr: 0.00%    |
|                                                 |                                               |                      |                                   |                   |
| 204 204                                         | 204 204                                       | 284 284 488          | 498 612 408                       | 408 204           |
|                                                 |                                               |                      |                                   |                   |
| Pitch_fr4: 9.02%                                | voAWB_Pred_It4: 1.56%                         | voAWB_cor_h_x: 3.12% | WB_Pit_shrp: 0.00% Preemph: 0.26% | Updt_tar: 0.56%   |
|                                                 |                                               |                      |                                   |                   |
| 204                                             | 204 016                                       |                      |                                   | 204 14280         |
| Weight a: 0.23%                                 | HP400 12k8: 0.21%                             | Isart n: 0.25%       | voAWB Dot product12: 1.51%        | Scale sig: 2.40%  |
|                                                 |                                               |                      |                                   |                   |
|                                                 |                                               |                      |                                   |                   |
|                                                 |                                               |                      |                                   |                   |

### Aggregate View

以方图的方式,非常直观的展示了程序的耗时关系。

| 🖹 Problems 🧟 Tasks 🖳 Console 🔲 Properties 🛄 Call Graph 🗙 🧬 Terminal 🍃 gprof                                                                                                    | ■ ► © 坐 器 🏭 🕱 🖗 🗖                                                                            |
|----------------------------------------------------------------------------------------------------|----------------------------------------------------------------------------------------------|
| This call graph file is in : C:\Users\shuzhuo\demo\amrvb_profiling_demo/callgraph.out Aygregate View                                                                                                    | *                                                                                            |
| 0.00% 0.01% 0.03% 0.04% 0.05% 0.07% 0.09% 0.12% 0.13% 0.16% 0.17% 0.21% 0.25% 0.27% 0.29% 0.31% 0.32% 0.40% 0.47% 0.48% 0.53% 0.60% 0.64% 0.72% 0.74% 0.<br>1 1 1 1 1 1 1 2 1 2 1 2 1 4 3                                                                                                    | 0.84% 0.92% 0.93% 1.02% 1.28% 1.37% 1.42% 1.46% 1.48% 1.49% 1.50%<br>3 1 1 1 2 1 1 1 1 1 1 1 |
| 1.81% 1.86% 1.92% 2.53% 2.71% 2.97% 3.17% 3.19% 3.33% 5.83% 4.91% 5.09% 5.37% 5.88% 7.25% 8.49% 5.43% 5.48% 7.25% 1.75% 1.75% 1.997% 1.75% 1.997% 1.75% 1.997% 1.15% 1.997% 1.15% 1.997% 1.15% 1.997% 1.15% 1.15\% 1.15\% 1.15\% | coder voAMRWB_GetOutputDa main<br>98.48% 98.99% 100.00%<br>1 1 1                             |
|                                                                                                    |                                                                                              |
|                                                                                                    |                                                                                              |
### 3 Code coverage 功能¶

Nuclei studio 中 Code coverage 功能基于 gcc 编译器提供的 gcov 工具,编译时需带特定的编译 选项 - coverage 来编译指定源码文件,编译成功后得到 ELF 文件,然后在实际开发板上运行并 收集需要的 coverage 文件(gcda/gcno 文件),最终在 IDE 上以图形化的方式展示。

使用方法与 Profiling 功能类似,这里仅对不同的地方进行说明:

```
step1:新建 Profiling demo 工程
step2:基于 Profiling demo 工程移植 amrwbenc 裸机用例
step3:添加 gcov 数据收集代码,并添加 -coverage 编译选项,重新编译代码
```

在main函数的结尾处添加gprof数据收集代码:

```
int main(int argc, char *argv[]) {
    /*
    * 代码省略
    */
    /*
    * 在main函数的结尾处添加 gcov 数据收集代码
    */
    // TOD0 this is used for collect gprof and gcov data
    // See Components/profiling/README.md about how to set the IDE
project properities
    extern long gcov_collect(unsigned long interface);
    gcov_collect(2);
    return 0;
}
```

添加-coverage编译选项,重新编译代码:

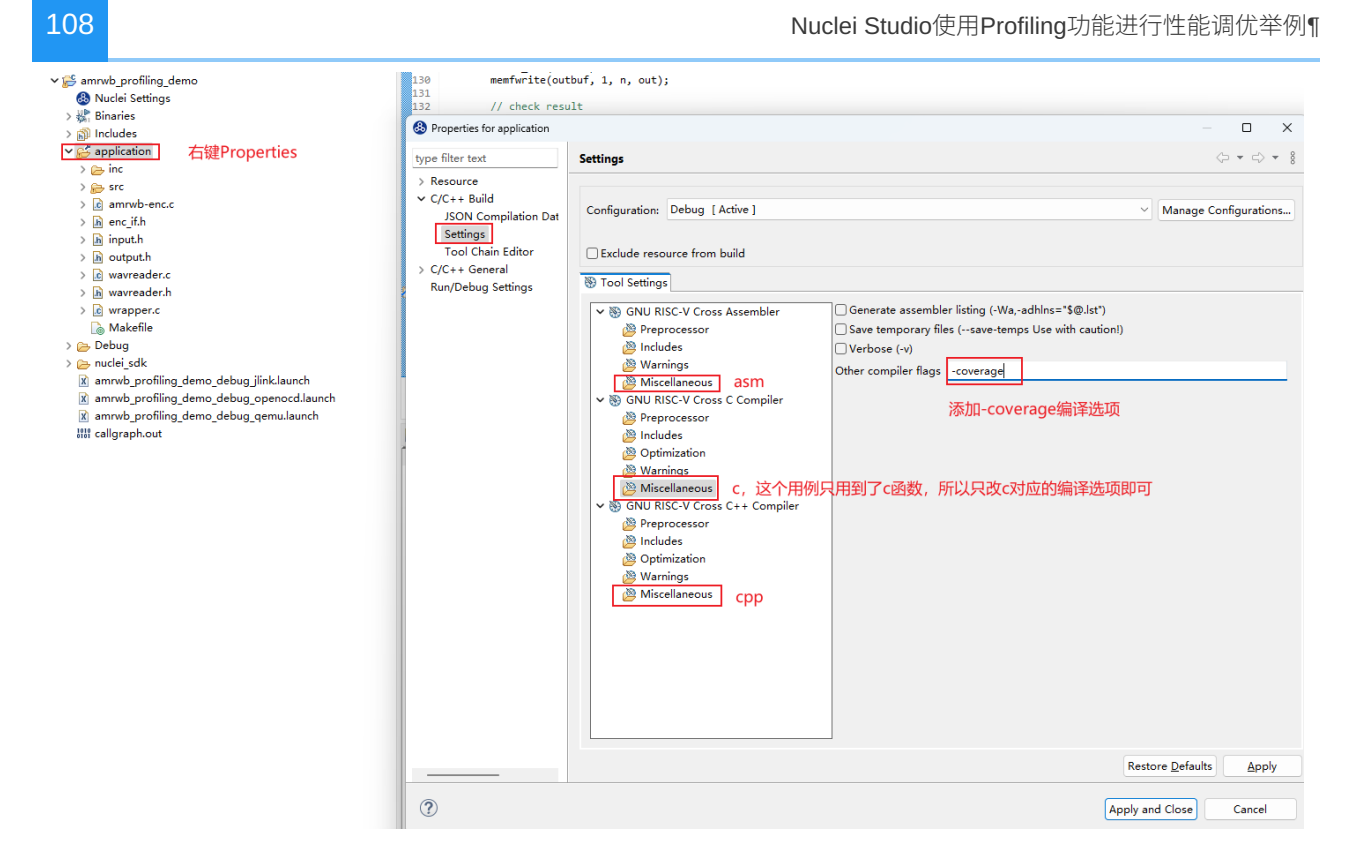

step4:运行程序

可以在qemu中模拟运行,或者上板实际运行都可以(统计覆盖率,不涉及到性能分析,所以使用 qemu 或者上板测试都可以)。

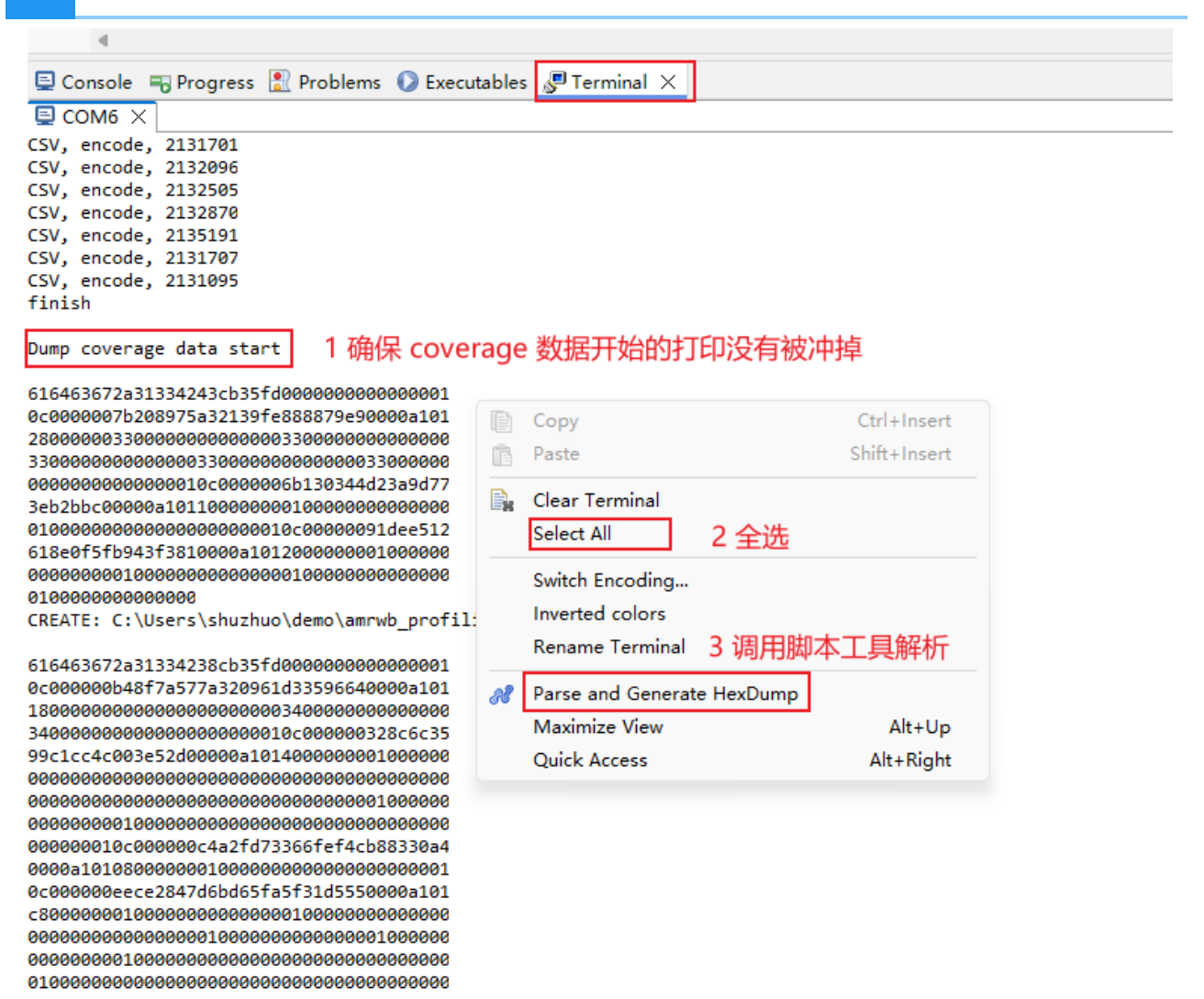

#### 解析之后,在Debug->application文件夹下生成了 gcda 与 gcno 文件,双击打开即可

| Project Explorer ×                                                                                                    | = 😫 🏹 🗊 🕴 🗖 🗖         | amrwb-enc.c                                                                                  | ×                                                                                                    |                                                                                                    |                                  |           |                    |       |           |   | <br>- 0 |
|----------------------------------------------------------------------------------------------------|-----------------------|----------------------------------------------------------------------------------------------|----------------------------------------------------------------------------------------------------|----------------------------------------------------------------------------------------------------|----------------------------------|-----------|--------------------|-------|-----------|---|---------|
| <ul> <li>✓ Seamvab profiling_demo</li> <li>ⓐ Nuclei Settings     <li>&gt; ∰ Binaries     <li>&gt; ∭ Includes     <li>✓ Seaplication     <li>&gt; j ≤ inc     <li>&gt; j ≤ arrowb-enc.c     <li>&gt; j ≤ arrowb-enc.c     <li>&gt; j ≤ arrowb-enc.c     </li> </li></li></li></li></li></li></li></ul> |                       | 127<br>128<br>129<br>130<br>131<br>132<br>133<br>134<br>135<br>136<br>137<br>138<br>139<br>} | <pre>blnch_stAfiles<br/>m = E_IFAfiles<br/>BENCH_END(encomemfwrite(out)<br/>// check result<br/>for (p = outb)<br/>if (*p++<br/>print<br/>return<br/>}<br/>}</pre> | <pre>http://decemp.mode.pd/<br/>ode);<br/>buf, 1, n, out)<br/>lt<br/>uf, i = 0; i &lt;<br/>!= *pref++) {<br/>f("error!\n");<br/>n 1;</pre> | uf, outbuf, dt<br>;<br>n; i++) { | x);       | 绿色表示执行             | テ到了,红 | 色表示没有执行   | Ð |         |
| > h output.h                                                                                                    |                       | 140 free<br>141 memf                                                                         | <pre>(inputBuf); close(out);</pre>                                                                                                    |                                                                                                    |                                  |           |                    |       |           |   | 1.5     |
| > 🗟 wavreader.c                                                                                                    |                       | 142 E_IF                                                                                     | _exit(amr);                                                                                                    |                                                                                                    |                                  |           |                    |       |           |   | 15      |
| > h wavreader.h                                                                                                    |                       | 143 wav_                                                                                     | read_close(war<br>tf("finish\r\                                                                                                    | v);<br>n"):                                                                                                    |                                  |           |                    |       |           |   |         |
| > 🖻 wrapper.c                                                                                                    |                       | 4                                                                                            |                                                                                                    |                                                                                                    |                                  |           |                    |       |           |   | Þ       |
| 🗋 Makefile                                                                                                    |                       | Problems                                                                                     | Tasks 🗉 Con                                                                                                    | sole 🔲 Propertie                                                                                                    | s 🖉 Terminal                     |           |                    |       |           |   |         |
| Y 🗁 Debug                                                                                                    |                       |                                                                                              | , 100.00 🛖 00.0                                                                                                    | sole martopera                                                                                                    |                                  | - geor /  |                    |       |           |   |         |
| <ul> <li>✓ (≥ application</li> <li>&gt; (≥ src</li> <li>&gt; (amrwb-enc.o - [risco)</li> </ul>                                                                                                    | /le]                  | program runs =<br>program file : C:<br>timestamp : 2024                                      | 0<br>\Users\shuzhuo\<br>4/7/29 11:17                                                                                                    | \demo\amrwb_pro                                                                                                    | ofiling_demo\Deb                 | ug\amrwb_ | profiling_demo.elf |       |           |   |         |
| > 📷 wavreader.o - [riscv/                                                                                                    | le]                   | P type filter text                                                                           |                                                                                                    |                                                                                                    |                                  |           |                    |       |           |   |         |
| > 📷 wrapper.o - [riscv/le]                                                                                                    | ]                     | Name                                                                                         | Total Lines                                                                                                    | Instrumented                                                                                                    | Executed Lines                   | Coverage  | 96                 |       |           |   |         |
| amrwb-enc.d                                                                                                    |                       | ✓ Summary                                                                                    | 13,285                                                                                                    | 4,516                                                                                                    | 3,630                            | 80.3      | 8%                 |       |           |   |         |
| amrwb-enc.gcda                                                                                                    |                       | > amrwb-end                                                                                  | 152                                                                                                    | 77                                                                                                    | 63                               | 81.8      | 2%                 |       |           |   |         |
| amrwb-enc.gcno                                                                                                    | 双击打开                  | > autocorr.c                                                                                 | 159                                                                                                    | 58                                                                                                    | 58                               | 100.      | 0%                 |       |           |   |         |
| isubdir.mk                                                                                                    |                       | > az_isp.c                                                                                   | 265                                                                                                    | 96                                                                                                    | 94                               | 97.9      | 2%                 |       |           |   |         |
| wavreader.d                                                                                                    |                       | > basic_op.h                                                                                 | 1,174                                                                                                    | 145                                                                                                    | 122                              | 84.1      | 4%                 |       |           |   |         |
| wavreader.gcda                                                                                                    |                       | > bits.c                                                                                     | 206                                                                                                    | 77                                                                                                    | 43                               | 55.8      | 496                |       |           |   |         |
| waveauer.gcno                                                                                                    |                       | > c2t64fx.c                                                                                  | 294                                                                                                    | 119                                                                                                    | 0                                | 0.0%      | 5                  |       |           |   |         |
| wrapper.d                                                                                                    |                       | > c4t64fx.c                                                                                  | 1,067                                                                                                    | 527                                                                                                    | 407                              | 77.2      | 396                |       |           |   |         |
| wrapper.gcua                                                                                                    |                       | > cmnMemo                                                                                    | 70                                                                                                    | 20                                                                                                    | 13                               | 65.0      | %                  |       |           |   |         |
| > muslei sdk                                                                                                    |                       | > convolve.c                                                                                 | 193                                                                                                    | 59                                                                                                    | 59                               | 100.      | 0%                 | 覆盖率数  | <b>汝据</b> |   |         |
| > # amoub profiling domo                                                                                                    | olf - tricov/lol      | > cor_h_x.c                                                                                  | 124                                                                                                    | 56                                                                                                    | 56                               | 100.      | 0%                 |       |           |   |         |
| amouth profiling demo.                                                                                                    | hav                   | core_featu                                                                                   | 724                                                                                                    | 9                                                                                                    | 8                                | 88.8      | 9%                 |       |           |   |         |
| amawb profiling domo                                                                                                    | let                   | > decim54.c                                                                                  | 144                                                                                                    | 56                                                                                                    | 56                               | 100.      | 0%                 |       |           |   |         |
| amente profiling demo.                                                                                                    |                       | > deemph.c                                                                                   | 124                                                                                                    | 43                                                                                                    | 31                               | 72.0      | 9%                 |       |           |   |         |
| annwo_proning_denio.                                                                                                    | map                   | > dtx.c                                                                                      | 605                                                                                                    | 215                                                                                                    | 34                               | 15.8      | 196                |       |           |   |         |
| abjects mk                                                                                                    |                       | > g_pitch.c                                                                                  | 72                                                                                                    | 16                                                                                                    | 16                               | 100.      | 0%                 |       |           |   |         |
| i objects.mk                                                                                                    |                       | > gpclip.c                                                                                   | 107                                                                                                    | 31                                                                                                    | 26                               | 83.8      | 7%                 |       |           |   |         |
| sources.mk                                                                                                    |                       | > homing.c                                                                                   | 45                                                                                                    | 7                                                                                                    | 7                                | 100.      | 0%                 |       |           |   |         |
| P annuh profiles down do                                                                                                    | davos iliado lavos da | > hp400.c                                                                                    | 103                                                                                                    | 38                                                                                                    | 38                               | 100.      | 0%                 |       |           |   |         |
| amrwo_proniing_demo_de                                                                                                    | ioug_imiciaunch       | > hp50.c                                                                                     | 104                                                                                                    | 38                                                                                                    | 38                               | 100.      | 0%                 |       |           |   |         |
| amrwo_protiling_demo_de                                                                                                    | roug_openoca.iauncn   | > hp6k.c                                                                                     | 91                                                                                                    | 29                                                                                                    | 29                               | 100.      | 0%                 |       |           |   |         |
| amrwb_profiling_demo_de                                                                                                    | ebug_qemu.iaunch      | > hp wsp.c                                                                                   | 146                                                                                                    | 64                                                                                                    | 64                               | 100.      | 0%                 |       |           |   |         |

## 4 补充¶

**1.** Profiling 与 Code coverage 功能可以同时打开,只需添加一起收集 Profiling 数据与 Code coverage 数据的代码,并在编译时添加 - pg - coverage 编译选项。

// TODO this is used for collect gprof and gcov data
// See Components/profiling/README.md about how to set the IDE
project properities
 extern long gprof\_collect(unsigned long interface);
 extern long gcov\_collect(unsigned long interface);
 gprof\_collect(2);

gcov\_collect(2);

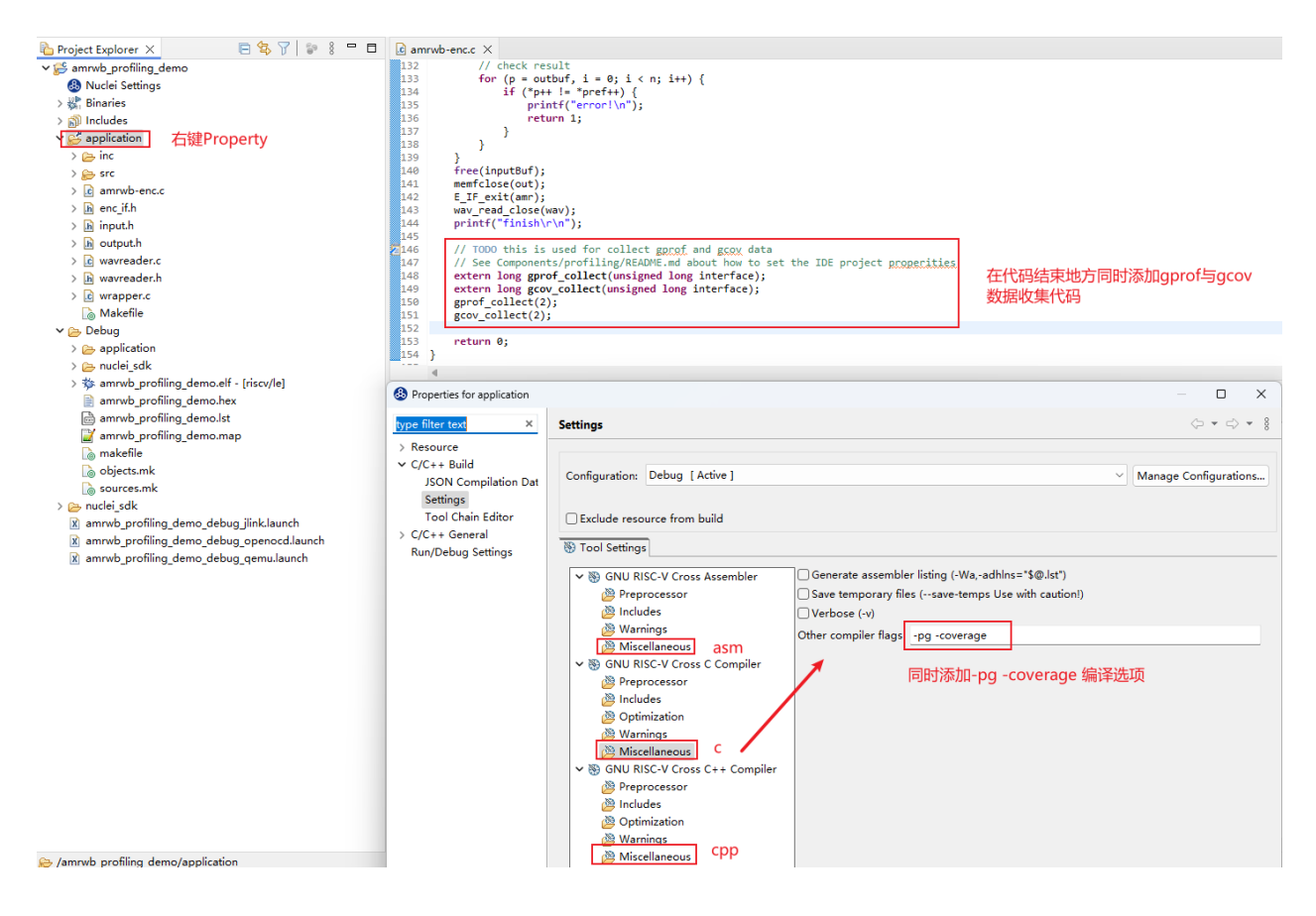

- 1. 使用Profiling可能遇见的问题:
- 2. 片上内存不足,打印日志中有错误打印,gprof/gcov data 需要占用一定大小空间
- 3. Console 或 Terminal 收集的数据不全导致解析数据不正确,需确认数据没有被冲掉,需要 调节 Console 或 Terminal 输出大小限制
- 4. 手动删掉 gmon.out 文件,再次解析,弹出 No files have been generated 错误弹框

上述具体解决方法可参考 Profiling与 Code coverage 功能可能遇到的问题

#### 110

# 通过Profiling展示Nuclei Model NICE/VNICE指 令加速¶

由于 Nuclei Model 仅支持Linux版本,所以此文档的测试都是基于 Nuclei Studio 的 Linux版本 (>= 2024.06) 完成的。

## 背景描述¶

## Nuclei Model Profiling¶

在Nuclei Studio使用Profiling功能进行性能调优举例中已经通过 qemu 以及上板测试两种运行方式 展示了 如何在IDE中导入特定程序进行 Profiling,此文档中的一部分将介绍如何针对 Nuclei Model 完成 Profiling。

Nuclei Model Profiling 的优势:

- •无需使用开发板等硬件
- model 中内建了 gprof 功能,无需 Profiling 库和 gcc -pg 选项就可以产生 Profiling 文件
- •采取了指令级别的采样,可以进行指令级别的 Profiling 分析

在NucleiStudio\_User\_Guide.pdf相关章节对 Nuclei Model 如何仿真性能分析配置已经有较详细的 描述,此文档以一个例子来展示其实际应用。

## NICE/VNICE 自定义指令加速¶

NICE/VNICE使得用户可以结合自己的应用扩展自定义指令,将芯来的标准处理器核扩展成为面向 领域专用的处理器,NICE 具体编码规则可以参考 Nuclei\_RISC-V\_ISA\_Spec.pdf 中的 NICE Introduction。NICE 适用于无需使用 RISCV Vector 的自定义指令,VNICE 适用于需要 使用 RISCV Vector 的自定义指令。

demo\_nice/demo\_vnice介绍了 Nuclei 针对 NICE/VNICE 的 demo 应用 是如何编译运行的,此文 档将通过改造一个更为常见的 AES 加解密的例子,重点说明该如何使用 NICE/VNICE 指令替换热 点函数以及如何在 model 里实现 NICE/VNICE 指令,然后通过 Nuclei Studio 的 Profiling 功能分 析替换前后的程序性能。

# 解决方案¶

## 环境准备¶

Nuclei Studio : Nuclei Studio 2024.06 Linux

## Model Profiling¶

工程创建方式有两种:

- 方式1:用户可以使用 Nuclei Studio 中的 demo\_nice 或 demo\_vnice 模板来移植改造自 己的 NICE/VNICE 程序
- 方式2:用户导入自己的工程到 Nuclei Studio 中,然后再添加NICE 内嵌汇编头文件、NICE CSR 使能等代码

此文档将采取前一种方式创建工程,由于此 demo 会用到 VNICE 指令,故创建 demo\_vnice 工程,然后将 AES 加解密程序移植替换到其中。

#### step1:新建 demo\_vnice 工程¶

File->New->New Nuclei RISC-V C/C++ Project, 选择Nuclei FPGA Evalution Board->sdk-nuclei\_sdk @0.6.0

注意: Nuclei SDK 需选择 0.6.0 及以后版本

| Create No                                                           | uclei RISC-V C/C++ project using npk sdk-nuclei_sdk @0.6.0                   | × |  |  |  |  |  |  |
|---------------------------------------------------------------------|------------------------------------------------------------------------------|---|--|--|--|--|--|--|
| Create project for SoC:Nuclei<br>Please select the relevant configu | FPGA Evaluation SoC,Board:Nuclei FPGA Evaluation Boa<br>ration item          |   |  |  |  |  |  |  |
| Project name:                                                       | aes_demo 1 工程名 2 使用关键字筛选Nuclei NICE                                          |   |  |  |  |  |  |  |
| Project Filter by:                                                  | keywords - Filters: Nuclei NICE                                              | • |  |  |  |  |  |  |
| Project Example:                                                    | Nuclei Vector NICE Extension Demo @app-nsdk_demo_vnice                       | • |  |  |  |  |  |  |
| Toolchain:                                                          | RISC-V GCC/Newlib (riscv64-unknown-elf-gcc) 3 选择demo_vnice 、                 | • |  |  |  |  |  |  |
| Download/Run Mode:                                                  | ILM download mode, program will be download into ilm/ram and run directly in | • |  |  |  |  |  |  |
| Select NMSIS Library:                                               | No NMSIS Library used                                                        | • |  |  |  |  |  |  |
| Nuclei RISC-V Core:                                                 | NX900FD Core(ARCH=rv64imafdc, ABI=lp64d) -                                   |   |  |  |  |  |  |  |
| ARCH Extensions(ARCH_EXT=):                                         | v                                                                            |   |  |  |  |  |  |  |
| Nuclei Cache Extensions:                                            | ICache DCache CCM                                                            |   |  |  |  |  |  |  |
| Nuclei SMP Count:                                                   | 0 – 4                                                                        | F |  |  |  |  |  |  |
| Boot HartID:                                                        | 0 - 4                                                                        | ŀ |  |  |  |  |  |  |
| Heap Size:                                                          | 4K                                                                           |   |  |  |  |  |  |  |
| Stack Size Per CPU:                                                 | 4K                                                                           |   |  |  |  |  |  |  |
| Enable Semihosting:                                                 |                                                                              |   |  |  |  |  |  |  |
| Standard C Library(STDCLIB=):                                       | newlib_nano: newlib nano without printf/scanf float                          | • |  |  |  |  |  |  |
| Application Compile Flags:                                          |                                                                              |   |  |  |  |  |  |  |
|                                                                     |                                                                              |   |  |  |  |  |  |  |
| ?                                                                   | < Back Next > Cancel Finish                                                  |   |  |  |  |  |  |  |

## step2:基于 demo\_vnice 工程移植 aes\_demo 裸机用例¶

移植 aes\_demo 时,需要保留 demo\_vnice 中的 insn.h 内嵌汇编头文件框架,方便后续添加自定义的 NICE/VNICE 指令,在 main.c 中需要保留 NICE/VNICE 指令执行前的 CSR 使能代码:

RV\_CSR\_SET(CSR\_MSTATUS, MSTATUS\_XS);

其余 demo\_vnice 工程中 application 原始用例可删除, 替换成 aes\_demo 用例, 形成如下目录 结构, 并确保能够编译通过。

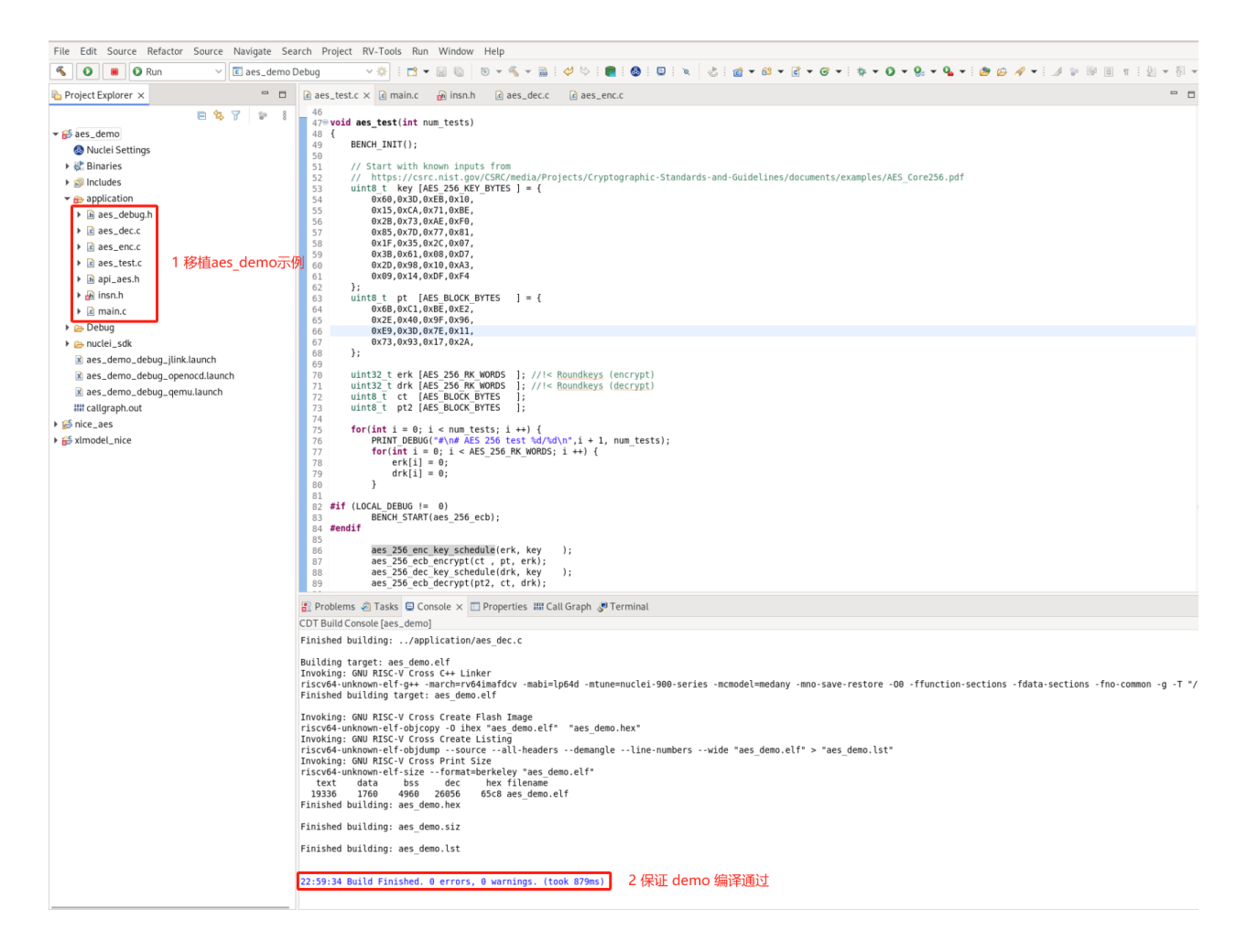

用户可以下载我们移植好的 AES 加解密 demo:优化前AES工程链接下载

下载 zip 包后,可以直接导入到 Nuclei Studio 中运行(导入步骤:File->Import->Existing Projects into Workspace->Next->Select archive file->选择zip压缩包->next即 可)

#### step3:model 仿真程序¶

首先将 aes\_debug.h 中的 LOCAL\_DEBUG 打开,准备测试 AES 算法的整体 cycle 数。

Nuclei Model 仿真程序需要配置 Nuclei Studio 中的 RVProf 运行配置,打开 Nuclei Studio 主菜单 栏的 Run 选项的 Run Configurations 后,先在 Main 选项卡中选择编译好的 elf 文件路径, 然后在 RVProf 选项卡 的 Config options 中完成 model 运行配置 --trace=1 --gprof=1 --logdir=Debug, --trace=1 表示开启 rvtrace, --gprof=1 表示开启 gprof 功能生成 \*.gmon 文件, --logdir=Debug 则表示最终生成的 \*.rvtrace 文件、\*.gmon 文件存存放的 路径为当前工程下的 Debug 目录,取消勾选 Start RVProf locally, 然后点击 Apply 和 Run, model 就开始运行程序了。

|                                                                                                    |                   | Run Configurati                      | ons               |                                                   |                | ×      |
|----------------------------------------------------------------------------------------------------|-------------------|--------------------------------------|-------------------|---------------------------------------------------|----------------|--------|
| Create, manage, and run configura                                                                                                    | ations            |                                      |                   |                                                   |                |        |
| Image: Constraint of the second state of the second state of the second sta | Name: aes_demo De | f<br>Select Automatically<br>ettings | O Disa<br>Configu | Variables<br>able auto build<br>ire Workspace Set | Search Project | Browse |
| Filter matched 23 of 23 items                                                                                                    |                   |                                      |                   |                                                   | Revert         | Apply  |
| 0                                                                                                    |                   |                                      |                   |                                                   | Close          | Run    |

**Run Configurations** Create, manage, and run configurations 📑 🖻 🐢 📄 🗶 📄 🍸 👻 Name: aes\_demo Debug 🗎 Main 🏂 RVProf type filter text Nuclei Model Setup ▼ C/C++ Application Start Nuclei Mode locally aes\_demo.elf C/C++ Remote Application Executable path: \${nucleimodel\_path}/\${nucleimodel\_executable} Browse... Variables... Ct C/C++ Unit Actual executable: /Local/xuzt/ide/NucleiStudio\_IDE\_202406/NucleiStudio//toolchain/nucleimodel/bin/xl\_cpumodel GDB Custom Debugging (to change it use the global or workspace preferences pages or the project properties page) GDB Nuclei QEMU riscv Debugc Time out: 20 s GDB OpenOCD Debugging GDB QEMU aarch64 Debugging Processor Cores: 2 cores GDB QEMU arm Debugging Enable Nuclei Model RVTrace Debug/aes\_demo.rvtrace GDB QEMU gnuarmeclipse Deb Config options: --trace=1--gprof=1--logdir=Debug GDB QEMU riscv32 Debugging GDB QEMU riscv64 Debugging ▶ **C** GDB SEGGER J-Link Debugging Allocate console for Nuclei Model Allocate console for the telnet connection 🖏 Launch Group RVProf Setup Launch over Serial Start RVProf locally 取消勾选这里 🕶 💽 RVProf Executable path: \${rvprof\_path}/\${rvprof\_executable} Browse... Variables.. aes\_dem 😻 System Tap Actual executable: /Local/xuzt/ide/NucleiStudio\_IDE\_202406/NucleiStudio//toolchain/rvprof/bin/rvprof (to change it use the <u>global</u> or <u>workspace</u> preferences pages or the <u>project</u> properties page) Config options: Time out: 20 S Perfetto UI ip address: localhost Revert Apply Filter matched 24 of 24 items ? Close

在 Console 中会看到 Total elapsed time 说明 model 已经完成仿真了,得到 AES 算法整体 消耗 154988 cycle。

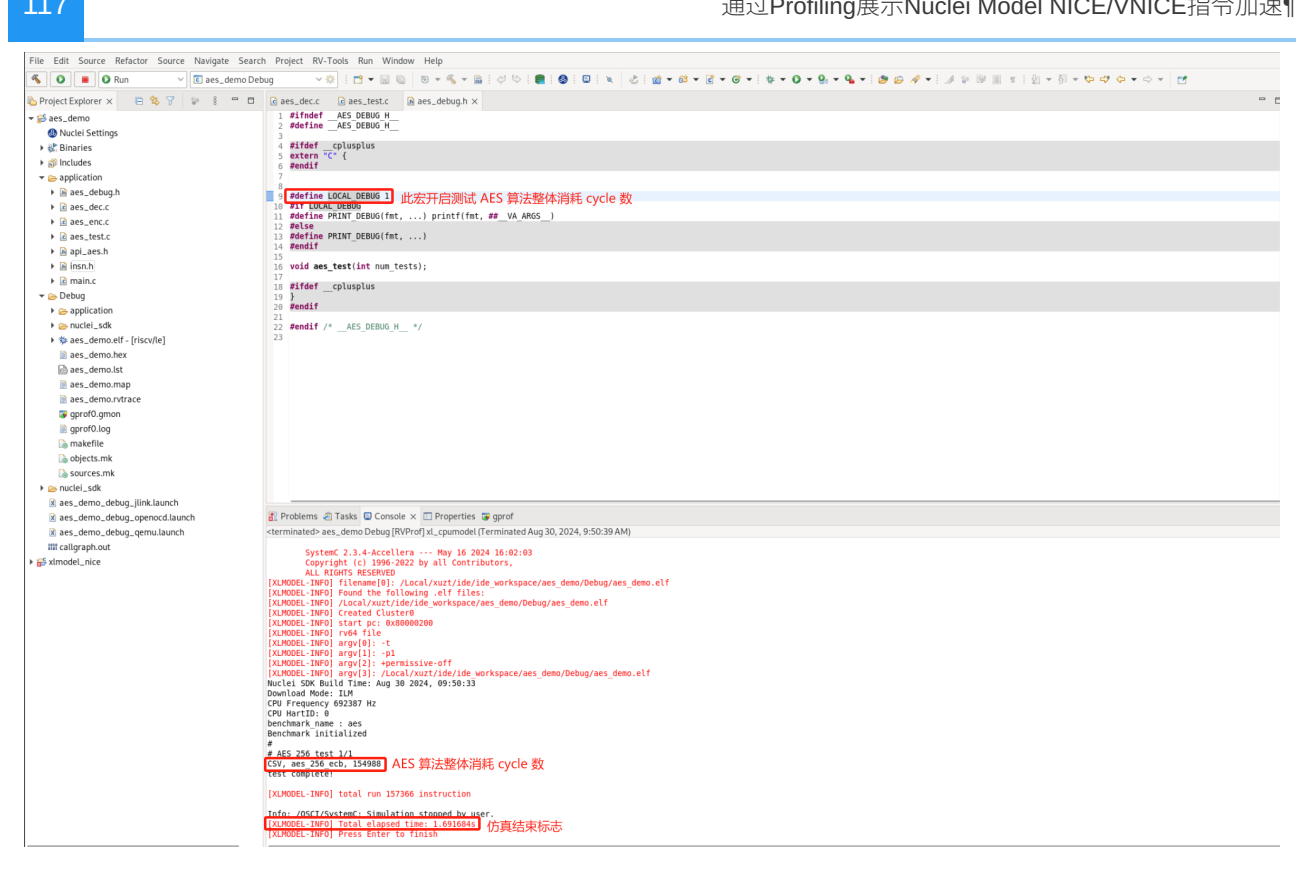

将 aes\_debug.h 中的 LOCAL\_DEBUG 关掉去掉程序打印,为了准确测试 Profiling 数据,确保 Nuclei Studio 的 launch bar 为 aes demo Debug, 重新 Run model:

| File Edit Source Refactor Source Navigate Sea | rch Project RV-Tools Pun Window Help                                                                                                    |  |
|-----------------------------------------------|----------------------------------------------------------------------------------------------------|--|
| 🐔 💽 🔳 🖸 Run 🗸 🖸 aes_demo D                    |                                                                                                    |  |
| Ъ Project Explorer 🗴 😑 😫 🍸 😨 🛔 📟 🗖            | 1 @ aes_dec.c @ aes_test.c @ aes_debugh x                                                                                                    |  |
| ▼ 📁 aes_demo                                  | 1 sindef AES DEBUG H                                                                                                    |  |
| Ouclei Settings                               | 2 Addine ALS DEBUG H                                                                                                    |  |
| Binaries                                      | 4 #ifdefcplusplus                                                                                                    |  |
| ▶                                             | 5 extern "C" {<br>6 zendif                                                                                                    |  |
| application                                   | 7                                                                                                    |  |
| - Debug                                       | and the Local DEBUG al 关連比宏 准各 Profiling 測试                                                                                                    |  |
| Application                                   | 10 ATT INCLUE DELOS CALCELLOS CALCEL |  |
| how nuclei_sdk                                | 11 #define PRINT_DEBUG(fmt,) printf(fmt, ##_VA_ARGS_)                                                                                                    |  |
| * aes_demo.elf - [riscv/le]                   | 12 #etse<br>13 #define PRINT DEBUG(fmt,)                                                                                                    |  |
| aes_demo.hex                                  | 14 #endif                                                                                                    |  |
| aes_demo.lst                                  | 15 void aes test(int num tests);                                                                                                    |  |
| aes_demo.map                                  |                                                                                                    |  |
| aes_demo.rvtrace                              | 18 #Iterchushus                                                                                                    |  |
| prof0.gmon                                    | 20 #endif                                                                                                    |  |
| prof0.log                                     | 21<br>22 #endif /* AES DEBUG H */                                                                                                    |  |
| 🗟 makefile                                    | 23                                                                                                    |  |
| a objects.mk                                  |                                                                                                    |  |
| a sources.mk                                  |                                                                                                    |  |
| > control = sdk                               |                                                                                                    |  |
| aes_demo_debug_jlink.launch                   |                                                                                                    |  |
| aes_demo_debug_openocd.launch                 |                                                                                                    |  |
| aes_demo_debug_qemu.launch                    |                                                                                                    |  |
| IIII callgraph.out                            |                                                                                                    |  |
| ▶                                             |                                                                                                    |  |
|                                               |                                                                                                    |  |
|                                               |                                                                                                    |  |
|                                               | Politica State Results Results Results                                                                                                    |  |
|                                               | gi Prozems za tasko u Lonsoe x u Properties je goro<br>Antoniansko za tasko u Lonsoe x u properties je goro                                                                                                    |  |
|                                               | Kerminateov aes_ueno Deoug (Kverto) xbuntoet (reminateo Aug 30, 2029, 10.07.09 Am)                                                                                                    |  |
|                                               | System C. 3.4-Accellera Ray 16 2024 16:02:03                                                                                                    |  |
|                                               | ALL RIGHTS RESERVED                                                                                                    |  |
|                                               | [XLMODEL-INF0] filename[0]: /Local/xuzt/ide/ide_workspace/aes_demo/Debug/aes_demo.elf                                                                                                    |  |
|                                               | [ALMODEL-INF0] Found the following .etf files:<br>[XIMODEL-INF0] /Loci/XIXI/ide/ide workspace/aes/demo/Debug/aes/demo.elf                                                                                                    |  |
|                                               | XLMODEL-INFO Created Cluster0                                                                                                    |  |
|                                               | [XLMOBEL-INF0] start pc: 0x8000200<br>[XLMOBEL-INF0] rot6 file                                                                                                    |  |
|                                               | [XLMODEL-INFO] argv[0]: -t                                                                                                    |  |
|                                               | [XLMODEL-INF0] ard[VI]: -pi<br>[XLMODEL-INF0] ard[VI]: +permissive-off                                                                                                    |  |
|                                               | [XLMODEL-INF0] argv[3]: /Local/xuzt/ide/ide_workspace/aes_demo/Debug/aes_demo.elf                                                                                                    |  |
|                                               | NUCES SUK BUILD TIME: AUG 30 2024, 10:07:04<br>Download Mode: ILM                                                                                                    |  |
|                                               | CPU Frequency 692387 Hz                                                                                                    |  |
|                                               | (PP Mart10: 0<br>Renchmark: initialized                                                                                                    |  |
|                                               | IXINODE-INFOI total run 147342 instruction                                                                                                    |  |
|                                               | Info: (DSTL/System) Simulation stooned by user                                                                                                    |  |
|                                               | XUMORE_THF0 Total elapsed time: 1.7761008 model 运行结束标志                                                                                                    |  |
|                                               | [AUNUDEL-IMPU] Press Enter to Tinish                                                                                                    |  |
|                                               |                                                                                                    |  |
|                                               |                                                                                                    |  |
|                                               |                                                                                                    |  |

#### step4:解析 gprof 数据¶

model 仿真程序完成后,双击打开生成的 gprof\*.gmon 文件,切换到函数视图,点击 % Time 从高到低排列函数 CPU 占用率。

注意: Time/Call 显示的是每个函数的函数体 text 段的 cycle 数,并不是整个函数的 cycle 数, 是不计入其中子函数占用的 cycle 数的。

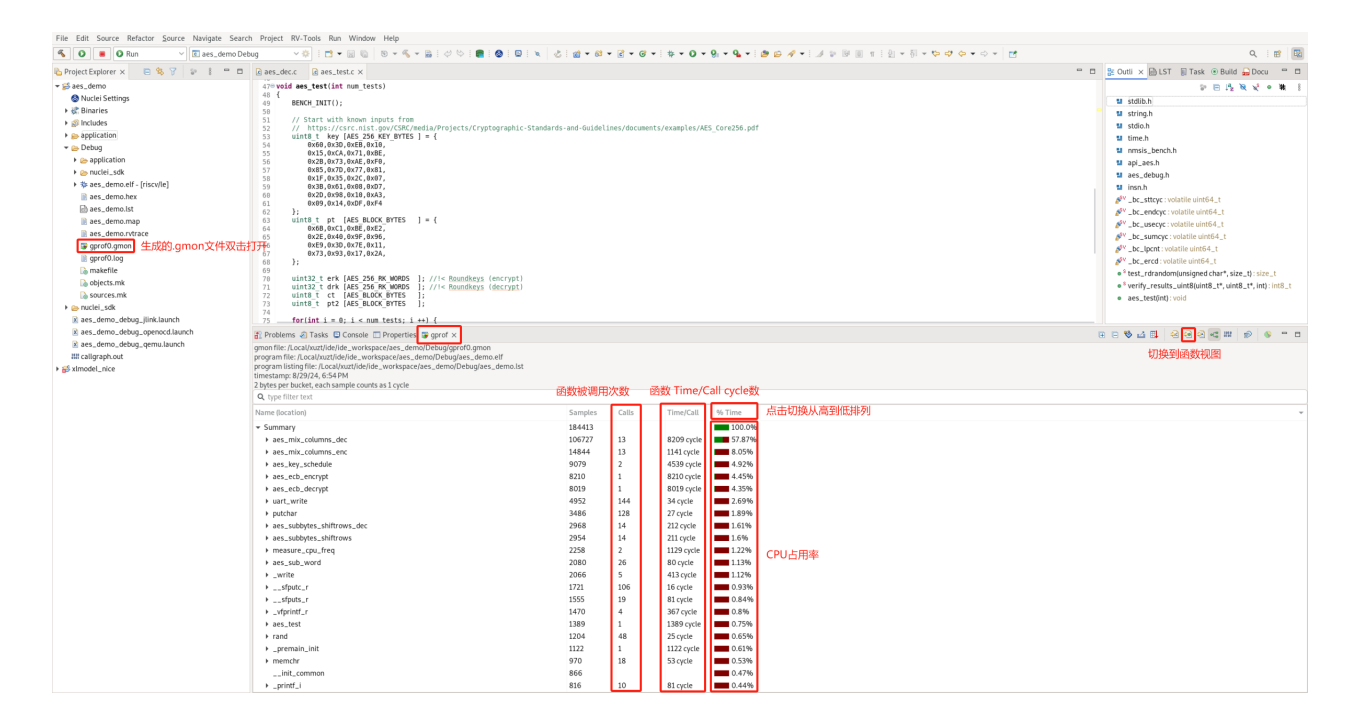

从而得到 CPU 占用率最高的 TOP5 热点函数为:

```
aes_mix_columns_dec
aes_mix_columns_enc
aes_key_schedule
aes_ecb_decrypt
aes_ecb_encrypt
```

注意:此时需要备份当前的 aes\_demo 工程,改名为 aes\_demo\_nice 工程,这样可以在 Nuclei Studio 中同时打开两个工程,方便添加 NICE/VNICE 指令优化后的工程和原 aes\_demo 工程进行 Profiling 比较。

#### step5:NICE/VNICE 指令替换¶

用户需要在备份的 aes\_demo\_nice 工程下,研究热点函数算法特点,将其替换为 NICE/VNICE 指令,从而提升整体程序性能。

在包含 AES 加解密的 TOP5 热点函数的 aes\_dec.c 和 aes\_dec.c 两个C文件中 #include "insn.h" 以便添加 NICE/VNICE 指令替换。

TOP1 热点函数为 aes\_mix\_columns\_dec,实现了 AES 算法解密的逆混合列,输入一个状态 矩阵,经过计算后原地址输出一个计算后的状态矩阵,实现了 Load 数据、逆混合运算以及 Store 数据,代码如下:

```
static void aes mix columns dec(
    uint8 t
                 pt[16] //!< Current block state</pre>
) {
    // Col 0
    for(int i = 0; i < 4; i ++) {
        uint8 t b0,b1,b2,b3;
        uint8 t s0,s1,s2,s3;
        s0 = pt[4*i+0];
         s1 = pt[4*i+1];
        s2 = pt[4*i+2];
        s3 = pt[4*i+3];
        b0 = XTE(s0) \wedge XTB(s1) \wedge XTD(s2) \wedge XT9(s3);
        b1 = XT9(s0) \wedge XTE(s1) \wedge XTB(s2) \wedge XTD(s3);
        b2 = XTD(s0) ^ XT9(s1) ^ XTE(s2) ^ XTB(s3);
        b3 = XTB(s0) \wedge XTD(s1) \wedge XT9(s2) \wedge XTE(s3);
        pt[4*i+0] = b0;
         pt[4*i+1] = b1;
         pt[4*i+2] = b2;
        pt[4*i+3] = b3;
    }
}
```

由于输入输出地址一样,可以考虑用一条 NICE 指令替换,指令的 opcode、funct3 和 funct7 都可以在编码位域中自定义,该指令设置 opcode 为 Custom-0, funct3 设置为0, funct7 设置为0x10,寄存器只使用到 rs1 描述入参地址,不需要使用 rd 和 rs2,指令写到 insn.h 中,内嵌汇编如下:

```
__STATIC_FORCEINLINE void custom_aes_mix_columns_dec(uint8_t* addr)
{
    int zero = 0;
    asm volatile(".insn r 0xb, 0, 0x10, x0, %1, x0" : "=r"(zero) :
    "r"(addr));
}
```

用户可以在 insn.h 中定义一个 USE\_NICE 的宏选择是否使用 NICE ,在 aes\_dec.c 改写 aes\_mix\_columns\_dec 如下:

```
static void aes_mix_columns_dec(
    uint8 t
                  pt[16] //!< Current block state</pre>
){
#ifdef USE NICE
    custom_aes_mix_columns_dec(pt);
#else
    // Col 0
    for(int i = 0; i < 4; i ++) {
         uint8 t b0,b1,b2,b3;
         uint8 t s0,s1,s2,s3;
        s0 = pt[4*i+0];
         s1 = pt[4*i+1];
        s2 = pt[4*i+2];
        s3 = pt[4*i+3];
         b0 = XTE(s0) \wedge XTB(s1) \wedge XTD(s2) \wedge XT9(s3);
        b1 = XT9(s0) ^ XTE(s1) ^ XTB(s2) ^ XTD(s3);
        b2 = XTD(s0) \wedge XT9(s1) \wedge XTE(s2) \wedge XTB(s3);
         b3 = XTB(s0) \wedge XTD(s1) \wedge XT9(s2) \wedge XTE(s3);
         pt[4*i+0] = b0;
         pt[4*i+1] = b1;
         pt[4*i+2] = b2;
        pt[4*i+3] = b3;
    }
#endif
}
```

TOP2 热点函数为 aes\_mix\_columns\_enc,和 TOP1 类似,实现的是 AES 加密的逆混合列,同样也是输入一个状态矩阵,经过计算后原地址输出一个计算后的状态矩阵:

```
static void aes_mix_columns_enc(
    uint8_t ct [16] //!< Current block state
){
    for(int i = 0; i < 4; i ++) {
        uint8_t b0,b1,b2,b3;
        uint8_t s0,s1,s2,s3;
        s0 = ct[4*i+0];
        s1 = ct[4*i+1];
        s2 = ct[4*i+2];
        s3 = ct[4*i+3];
```

```
b0 = XT2(s0) ^ XT3(s1) ^ (s2) ^ (s3);
b1 = (s0) ^ XT2(s1) ^ XT3(s2) ^ (s3);
b2 = (s0) ^ (s1) ^ XT2(s2) ^ XT3(s3);
b3 = XT3(s0) ^ (s1) ^ (s2) ^ XT2(s3);
ct[4*i+0] = b0;
ct[4*i+1] = b1;
ct[4*i+2] = b2;
ct[4*i+3] = b3;
}
```

考虑到指令实现可能无法只用1条指令完成,可使用2条 VNICE 指令替换此算法,第一条 load 16 byte 数据到 Vector 寄存器,第二条再完成计算以及 store。

指令的 opcode、funct3 和 funct7 仍然可以在编码位域中自定义,第一条指令使用 rd 描述 Vector 寄存器, rs1 描述入参地址,第二条指令使用 rs1 描述入参地址, rs1 描述入参 Vector 寄 存器,两条 VNICE 指令的内嵌汇编写到 insn.h 中,定义如下:

```
STATIC FORCEINLINE vint8m1 t custom vnice load v i8m1
(uint8 t* addr)
{
   vint8m1 t rdata ;
    asm volatile(".insn r 0xb,4,0,%0,%1,x0"
            : "=vr"(rdata)
            : "r"(addr)
            );
   return rdata;
}
 STATIC FORCEINLINE void custom vnice aes mix columns_enc_i8m1
(uint8 t *addr, vint8m1 t data)
{
   int zero = 0;
    asm volatile(".insn r 0xb,4,1,x0,%1,%2"
            : "=r"(zero)
            : "r"(addr)
            , "vr"(data)
            );
}
```

用户通过定义 Vector 寄存器以及使用上定义好的 VNICE 指令内嵌汇编改写 aes\_enc.c 中的 aes\_mix\_columns\_enc 如下:

}

```
static void aes_mix_columns_enc(
    uint8 t ct [16] //!< Current block state</pre>
){
#ifdef USE NICE
    uint32 t blkCnt = 16;
    size_t l;
    vint8m1 t vin;
    for (; (l = __riscv_vsetvl_e8m1(blkCnt)) > 0; blkCnt -= l) {
        vin = custom vnice load v i8m1(ct);
        __custom_vnice_aes_mix_columns_enc_i8m1(ct, vin);
    }
#else
    for(int i = 0; i < 4; i ++) {</pre>
        uint8 t b0,b1,b2,b3;
        uint8 t s0,s1,s2,s3;
        s0 = ct[4*i+0];
        s1 = ct[4*i+1];
        s2 = ct[4*i+2];
        s3 = ct[4*i+3];
        b0 = XT2(s0) ^ XT3(s1) ^ (s2) ^ 
                                             (s3);
        b1 = (s0) ^ XT2(s1) ^ XT3(s2) ^ (s3);
        b2 =
               (s0) ^ (s1) ^ XT2(s2) ^ XT3(s3);
        b3 = XT3(s0) ^ (s1) ^ (s2) ^ XT2(s3);
        ct[4*i+0] = b0;
        ct[4*i+1] = b1;
        ct[4*i+2] = b2;
        ct[4*i+3] = b3;
    }
#endif
}
```

修改后的程序代码编译通过:(aes\_demo\_nice工程)

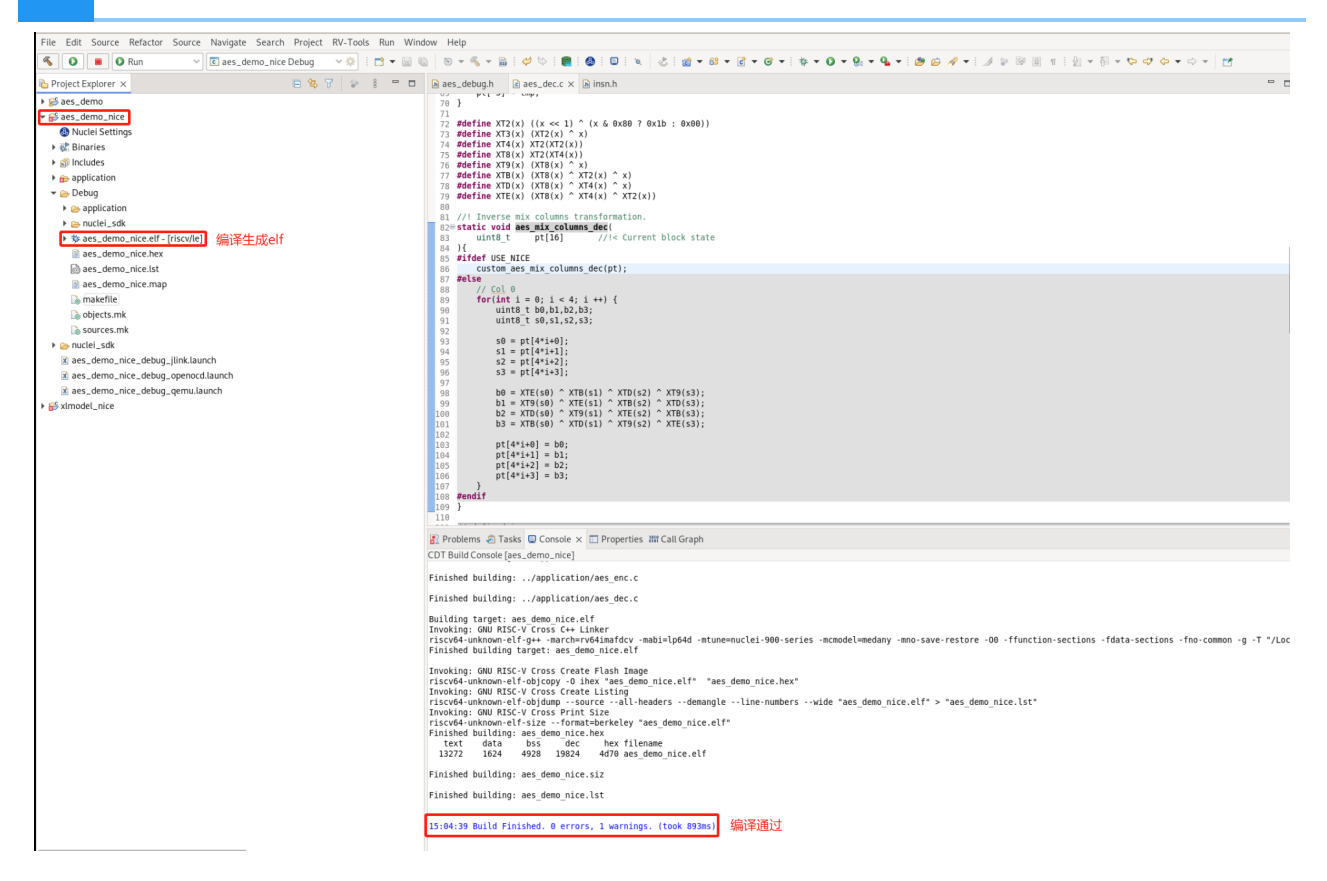

### step6:在 Nuclei Model 中实现 NICE/VNICE 指令¶

首先需要下载支持用户配置自定义 NICE/VNICE 指令的原始 Nuclei Model 软件包原始model软件 包下载,解压软件包为 xlmodel\_nice,然后将其导入 Nuclei Studio。

导入步骤:File->Import->Projects from Folder or Archive->Next->Directory->选择 xlmodel\_nice->Finish即可

如何使用 Nuclei Model 以及查看 xlmodel\_nice 软件包的目录结构可以参考Nuclei Model介绍, xlmodel\_nice 是由CMake构建的,用户无需修改即可编译,在 编译前选择 Nuclei Studio 的 launch bar 的 xlmodel\_nice,然后点击编译,确保软件包本身编译通过,编译生成的 elf 文件 所在路径为 build/default/xl cpumodel:

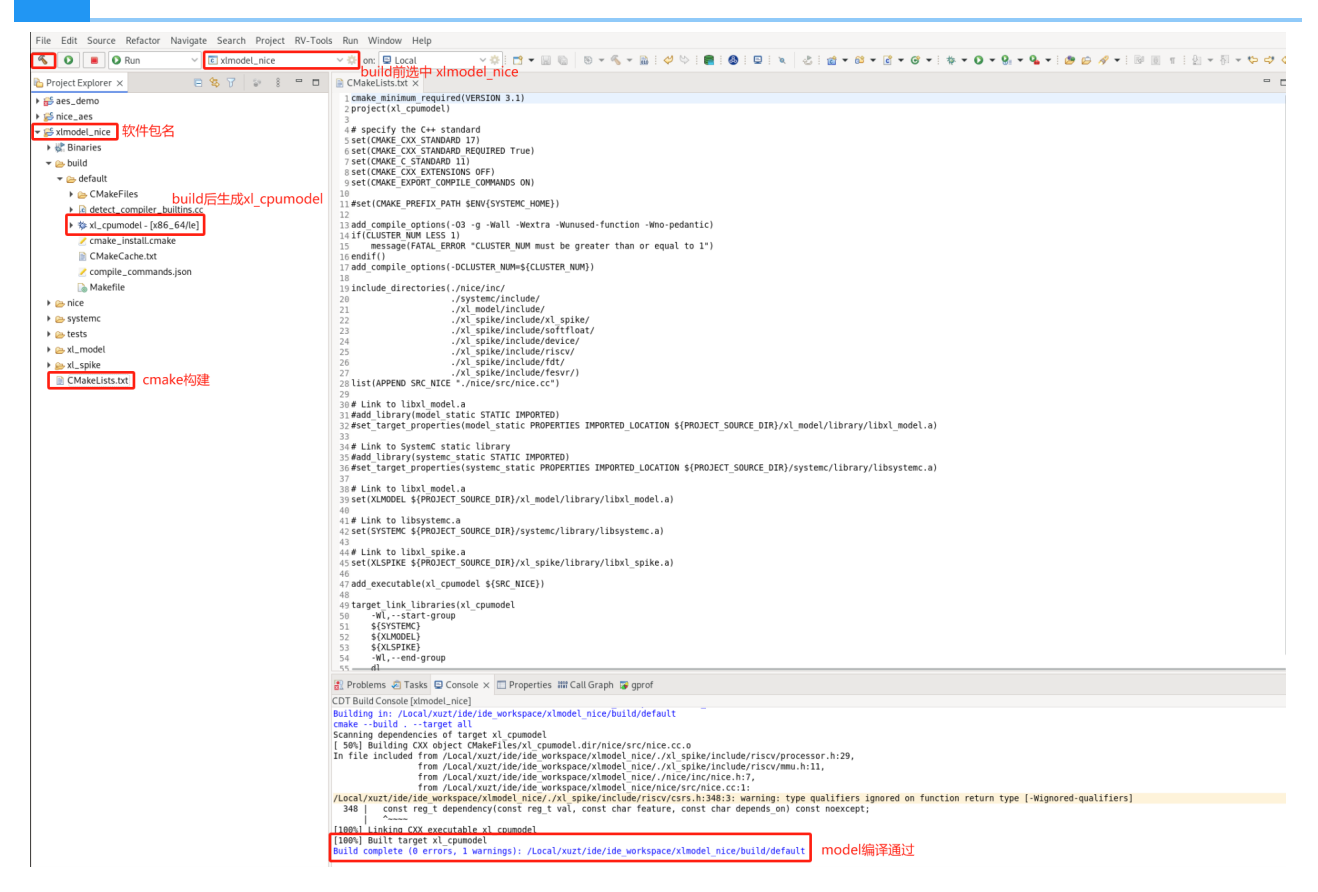

124

打开 nice.cc 文件,用户需要用该文件的 do\_nice 函数实现所有自定义的 NICE/VNICE 指令,当前 do\_nice 里包含了针对 demo\_nice 或 demo\_vnice 的 Nuclei定义的 NICE/VNICE 指令,用户可以参考其中注释完成自己的自定义指令。

**注意:**当用户编写自定义 NICE/VNICE 指令时,需要关掉和 Nuclei demo\_nice/demo\_vnice 对应的 NUCLEI\_NICE\_SCALAR/NUCLEI\_NICE\_VECTOR 宏,以免和用户自定义的指令编码相冲 突。

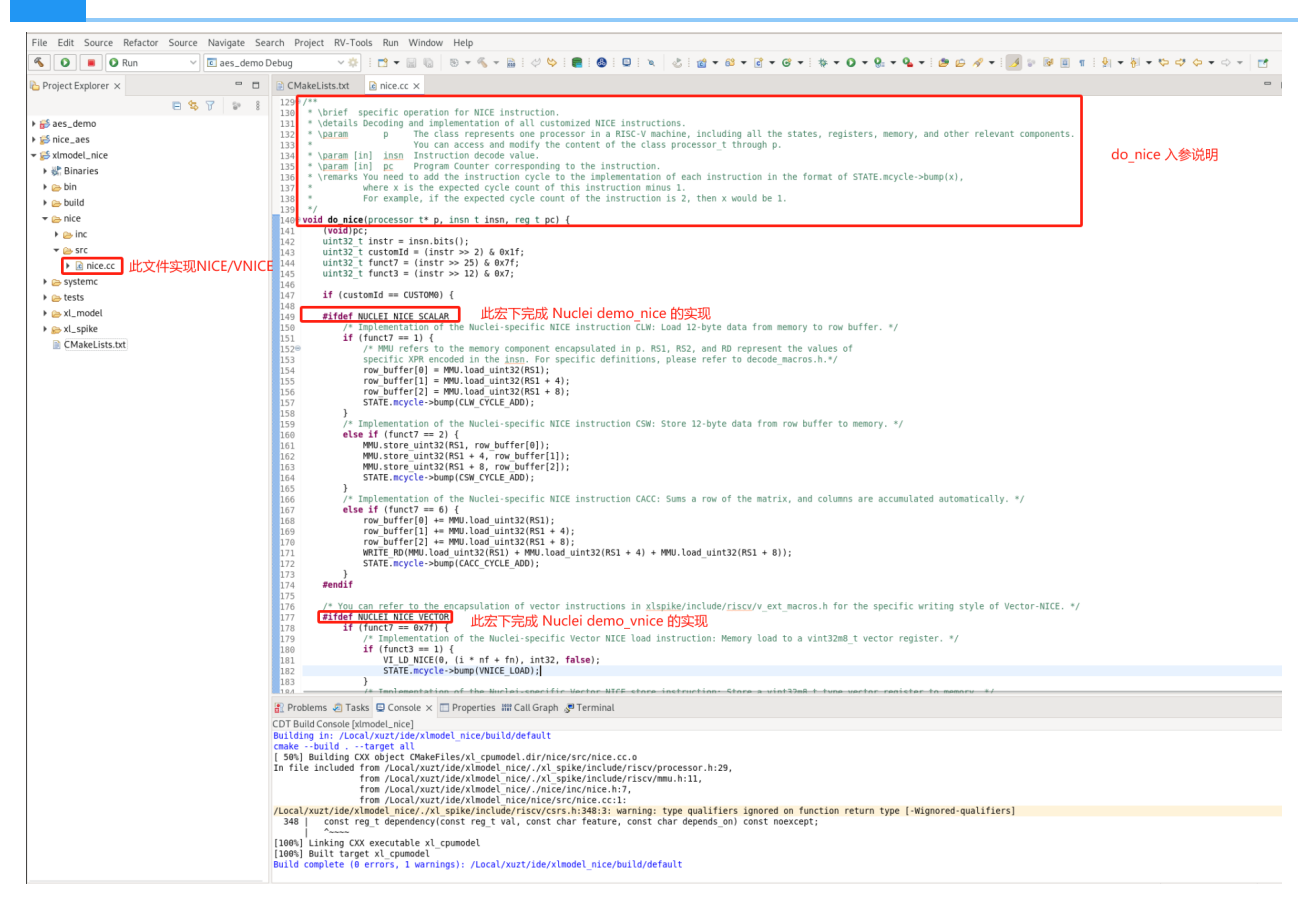

AES demo 中定义的 NICE/VNICE 指令实现如下图,通过指令的 opcode、funct3 和 funct7 编写条件判断语句指定该条指令,然后在其中实现指令行为以及指令 cycle 数添加。

NICE 指令实现中,MMU 宏表示 memory 访问, load memory 使用 MMU.load\_uint<n>, store memory 使用 MMU.store\_uint<n>, RD、RS1、RS2、RS3 宏表示其对应标量寄存器中的值, FRS1、FRS2、FRS3 宏表示其对应浮点寄存器中的值, 这些宏的使用可以参考 nice/inc/ decode\_macros.h。

VNICE 指令实现中仍然是用 MMU 宏访问 memory,只不过 Vector 寄存器数据会存储在P.VU.elt 类中,用户可以参考 xlspike/include/riscv/v\_ext\_macros.h完成相关代码编写。

在指令实现完后,将自定义指令需要的 cycle 数 n 直接标定:STATE.mcycle->bump(n); 即 可,这里根据硬件通过 NICE/VNICE 实现此算法的理论值,标定 custom\_aes\_mix\_columns\_dec 为 7 cycle, \_\_custom\_vnice\_load\_v\_i8m1 为 1 cycle, \_\_custom\_vnice\_aes\_mix\_columns\_enc\_i8m1 为 2 cycle。

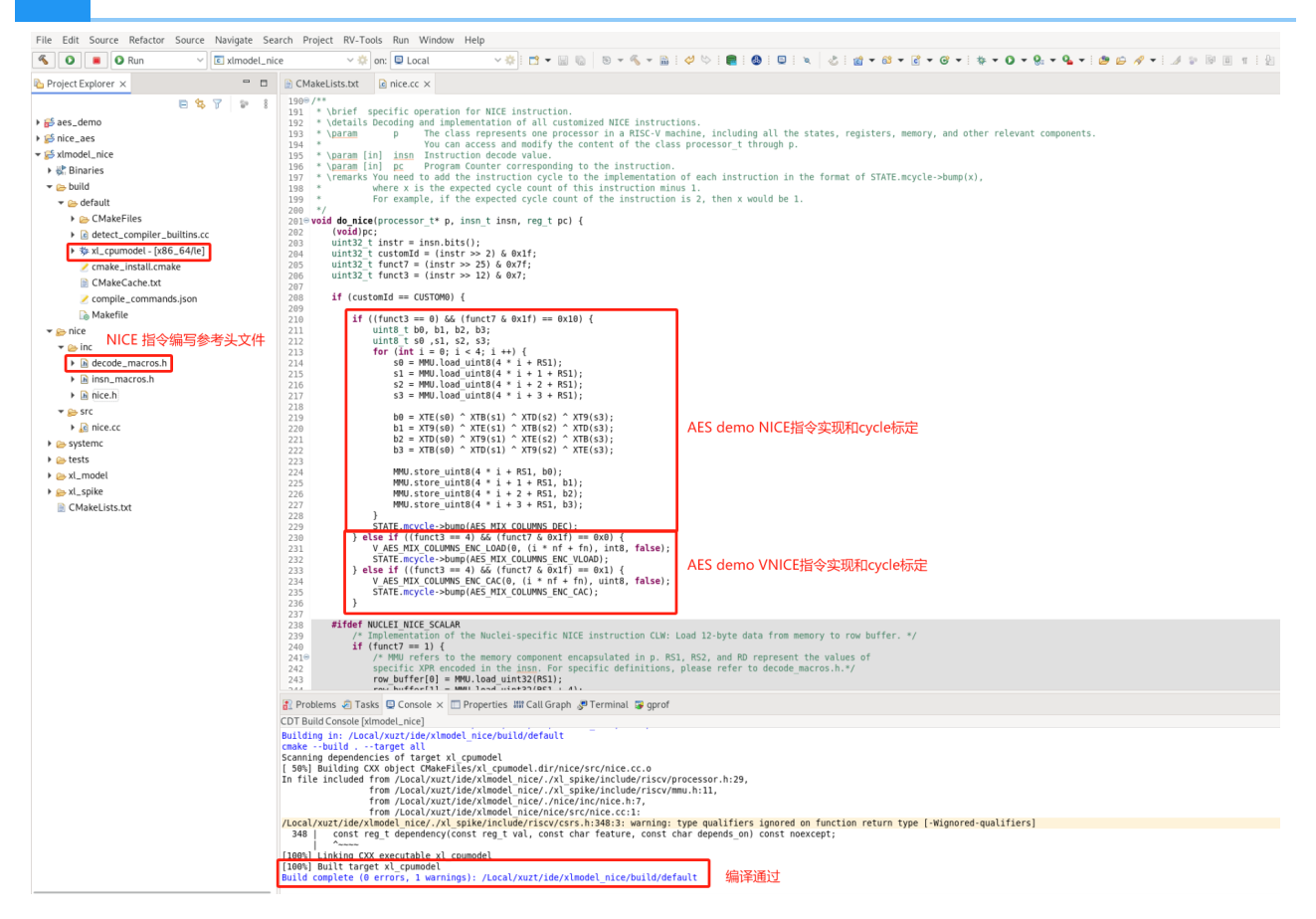

以上介绍了用户如何从原始 Nuclei Model 软件包添加自定义 NICE/VNICE 指令,接下来需要将新 编译出的 model 可执行程序导入到 Nuclei Studio 中,为了不和 Nuclei Studio 原始 model 名称混 淆,可以将 model 导入到 NucleiStudio/toolchain/nucleimodel/bin\_aes/ 的创建路径 下,我们提供了两种 model 可执行程序获取方式:

- 1. 实现 AES demo NICE/VNICE 指令的 Nuclei model 软件包添加AES NICE指令model软件
  - 包,编译后将 xl cpumodel 可执行程序导入上述路径。
- 2. 编译好的 model 的可执行程序 xl\_cpumodel, 直接导入上述路径。

#### step7:热点函数再分析¶

**注意:**请务必完成 step6 中介绍的实现了 NICE/VNICE 指令的 model 导入 Nuclei Studio 中才能 用 model Run aes\_demo\_nice 工程。

首先打开 Nuclei Studio 主菜单栏的 Run 选项的 Run Configurations, model 配置需要重新添加一份 Nuclei Studio 中的 RVProf 运行配置 aes\_demo\_nice Debug:

|                                                                                                    | Run Configurations                                                                                                    |       | ×   |
|----------------------------------------------------------------------------------------------------|----------------------------------------------------------------------------------------------------|-------|-----|
| Create, manage, and run configurations                                                                                                    |                                                                                                    |       |     |
| Image: Second Second | Configure launch settings from this dialog:    Press the 'New Configuration' button to create a configuration of the selected type.  Press the 'New Prototype' button to create a launch configuration prototype of the selected type.  Press the 'Export' button to export the selected configuration.  Press the 'Delete' button to copy the selected configuration.  Press the 'Delete' button to remove the selected configuration.  Press the 'Press the 'Elete' button to configure filtering options.  Press the 'Filter' button to configure filtering options.  Press the 'Filter' button to configure filtering options.  Press the 'Inter' button to configure filtering options.  Press the 'Inter' button to configure filtering options.  Press the 'Inter' button to configure filtering options.  Press the 'Inter' button to configure filtering options.  Press the 'Inter' button to configure filtering options.  Press the 'Inter' button to configuration(s) and then select 'Link Prototype' menu item to link a prototype.  Press the 'Inter' button(s) and then select 'Reset with Prototype Values' menu item to reset with prototype values.  Edit or view an existing configuration by selecting it.  Configure launch perspective settings from the 'Perspectives' preference page. |       |     |
| 0                                                                                                    |                                                                                                    | Close | Run |

将 Main 选项卡的 Project 通过 Browse 改为 aes\_demo\_nice, C/C++ Application 通过 Search Project 改为 aes\_demo\_nice.elf:

|                                                                                                    | Run Configurations                                                                                                    |                                                                                                    | ×                                       |
|----------------------------------------------------------------------------------------------------|----------------------------------------------------------------------------------------------------|----------------------------------------------------------------------------------------------------|-----------------------------------------|
| Create, manage, and run configurations                                                                                                    |                                                                                                    |                                                                                                    |                                         |
| Image: Second Second | Name: aes_demo_nice Debug Main 参 RVProf Project: aes_demo_nice C/C++ Application: Debug/aes_demo_nice.elf Build (if required) before launching Build Configuration: Select Automatically Enable auto build Use workspace settings 其書配置 | 通过B<br>aes_d<br>通过Search Project找到<br>aes_demo_nice.elf<br>Variables Search Project<br>Olisable auto build<br>Configure Workspace Settings | wowse找到<br>emo_nice<br>Browse<br>Browse |
| ?                                                                                                    |                                                                                                    | Close                                                                                                    | Run                                     |

然后将 RVProf 选项卡中的 model 执行路径 Executable path 改为 step6 中新修改 model 的 执行路径: .../NucleiStudio/toolchain/nucleimodel/bin\_aes/xl\_cpumodel:

|                                         |                       |               | Run                           | n Configur               | ations         |                |                       |              |                  |        |        | ×         |
|-----------------------------------------|-----------------------|---------------|-------------------------------|--------------------------|----------------|----------------|-----------------------|--------------|------------------|--------|--------|-----------|
| Create, manage, and run configurations  |                       |               |                               |                          |                |                |                       |              |                  |        |        |           |
| 📑 🖻 🐅 🗎 🗶 🖻 🍸 🖛                         | Name: aes_demo_       | nice Debug    |                               |                          |                |                |                       |              |                  |        |        |           |
| type filter text                        | 🗎 Main 🅸 RVProf       |               |                               |                          |                |                |                       |              |                  |        |        |           |
| ▼ C/C++ Application C aes_demo.elf      | Nuclei Model Setup    | ode locally   |                               |                          |                |                | 找到                    | bin_ae       | s 下的 xl_c        | pumo   | odel   |           |
| C/C++ Remote Application                | Executable path:      | /Local/xu     | zt/ide/NucleiSt               | tudio_IDE                | _202406/N      | VucleiStudio/t | toolchain/nu          | ıcleimodel   | /bin_aes/xl_cpu  | ımodel | Browse | Variables |
| େଅ C/C++ Unit<br>େ GDB Custom Debugging | Actual executable:    | /Local/xu     | zt/ide/NucleiSt               | tudio_IDE                | _202406/N      | NucleiStudio/t | toolchain/nu          | ucleimodel   | /bin_aes/xl_cpu  | ımodel |        |           |
| ▶ CGDB Nuclei QEMU riscv Debugging      |                       | (to change    | it use the <mark>globa</mark> | l or works               | space prefe    | rences pages   | s or the <u>proje</u> | ect propert  | ies page)        |        |        |           |
| GDB OpenOCD Debugging                   | Time out:             | 20            | s                             |                          |                |                |                       |              |                  |        |        |           |
| GDB QEMU arm Debugging                  | Processor Cores:      | 2             | cores                         | D                        | burn farman ad |                |                       |              |                  |        |        |           |
| GDB QEMU gnuarmeclipse Debugging (D     | Config options:       | trace=1       | aprof=1 log                   | adir=Deb                 | ua             | emo.rvtrace    |                       |              |                  |        |        |           |
| GDB QEMU riscv64 Debugging              |                       |               | 51                            | j                        | - 9            |                |                       |              |                  |        |        |           |
| GDB SEGGER J-Link Debugging             | Allocate consol       | le for Nuclei | i Model                       |                          |                |                | Allocate co           | onsole for t | he telnet connec | ction  |        |           |
| Launch Group                            | RVProf Setup          |               |                               |                          |                |                |                       |              |                  |        |        |           |
| ▼ CRVProf                               | Start RVProf lo       | cally         |                               |                          |                |                |                       |              |                  |        |        |           |
| caes_demo_nice Debug                    | Executable path:      | \${rvp        | rof_path}/\${rv               | /prof_exe                | cutable}       |                |                       |              |                  |        | Browse | Variables |
| systemTap                               | Actual executable:    | /Loca         | l/xuzt/ide/Nucl               | eiStudio_                | IDE_20240      | 06/NucleiStud  | dio//toolchai         | in/rvprof/b  | in/rvprof        |        |        |           |
| , ,                                     | Config ontions:       | (to char      | nge it use the <u>g</u> l     | <u>lobal</u> or <u>w</u> | orkspace pr    | references pa  | ages or the <u>p</u>  | project prop | perties page)    |        |        |           |
|                                         | coning options.       |               |                               |                          |                |                |                       |              |                  |        |        |           |
|                                         | Time out:             | 20            | s                             |                          |                |                |                       |              |                  |        |        |           |
|                                         | Perfetto I II in addr | ess' localh   | lost                          |                          |                |                |                       |              |                  |        |        |           |
|                                         | Perfetto orip addi    | css. locali   | iost                          |                          |                |                |                       |              |                  |        |        |           |
| Filter matched 25 of 25 items           |                       |               |                               |                          |                |                |                       |              |                  | F      | Revert | Apply     |
| (?)                                     |                       |               |                               |                          |                |                |                       |              |                  |        | Close  | Run       |

运行前将 aes\_debug.h 中的 LOCAL\_DEBUG 打开,测试优化后 AES 算法的整体 cycle 数,选择 Nuclei Studio 的 launch bar 的 aes\_demo\_nice Debug后 Run model,得到 AES 算法优化后整 体消耗 cycle 数从优化前的 154988 降到了 35619 cycle。

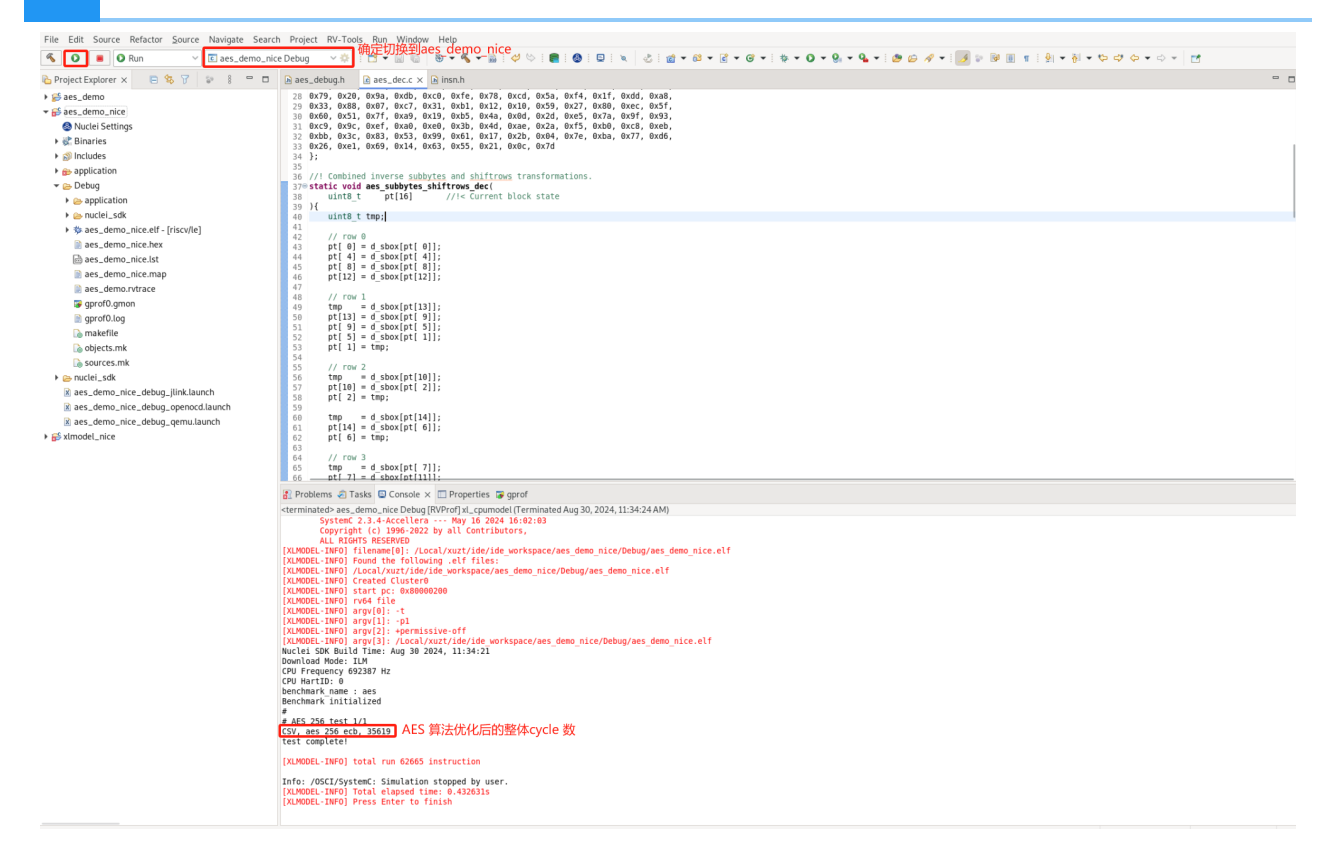

将 aes\_debug.h 中的 LOCAL\_DEBUG 关掉测试重新 Run model 测试 Profiling 数据,双击 gprof0.gmon 可以看到 CPU 占用率较高的热点函数已经没有 aes\_mix\_columns\_enc 和 aes\_mix\_columns\_dec 了:

| 🐔 🔘 🔳 🔘 Run 🗸 🖸 aes                                                                                                    | s_demo_nice Debug 🛛 🕫 🕴 📰 🗣 📓 🧠 💌 🐐 🗮 🖉 🗇 🕴 📻                                                                                                    | 001 2 2 9                                                                                                    | g = 65 = 6                                                                                        | +                                                                                                    | - 0 - 9 - 9 -                                                                                                    | 0                                                                                                    | 🖋 • 1 : 세 1: 1 : 1 : 1 : 1 : 1 : 1 : 1 : 1                                                                                                    |                                                                                                    |                                                                                                    |                                                                                                    | Q i 🖻 🖡                                                                                                    |
|----------------------------------------------------------------------------------------------------|----------------------------------------------------------------------------------------------------|----------------------------------------------------------------------------------------------------|---------------------------------------------------------------------------------------------------|----------------------------------------------------------------------------------------------------|----------------------------------------------------------------------------------------------------|----------------------------------------------------------------------------------------------------|----------------------------------------------------------------------------------------------------|----------------------------------------------------------------------------------------------------|----------------------------------------------------------------------------------------------------|----------------------------------------------------------------------------------------------------|----------------------------------------------------------------------------------------------------|
| Project Explorer x                                                                                                    | R ares debugh x R ares dec.c R insp.h                                                                                                    |                                                                                                    |                                                                                                   |                                                                                                    |                                                                                                    |                                                                                                    |                                                                                                    | *0                                                                                                    | utli × 🕅 LST                                                                                                    | í 🖩 Task 🛞 B                                                                                                    | uild 🖵 Docu 😑 🕻                                                                                                    |
|                                                                                                    | 1 1 #ifndef AES DEBUG H                                                                                                    |                                                                                                    |                                                                                                   |                                                                                                    |                                                                                                    |                                                                                                    |                                                                                                    |                                                                                                    |                                                                                                    | 5 D                                                                                                    | A 19 1 1 1 1                                                                                                    |
| h til her dema                                                                                                    | <pre>2 #define _AES_DEBUG_H</pre>                                                                                                    |                                                                                                    |                                                                                                   |                                                                                                    |                                                                                                    |                                                                                                    |                                                                                                    |                                                                                                    | AEC DEDI                                                                                                    | - U                                                                                                    |                                                                                                    |
| - Sana dama nina                                                                                                    | 4 #ifdefcplusplus                                                                                                    |                                                                                                    |                                                                                                   |                                                                                                    |                                                                                                    |                                                                                                    |                                                                                                    |                                                                                                    | LOCAL DEBU                                                                                                    | UC                                                                                                    |                                                                                                    |
| block Cattle as                                                                                                    | 5 extern 'C' {                                                                                                    |                                                                                                    |                                                                                                   |                                                                                                    |                                                                                                    |                                                                                                    |                                                                                                    |                                                                                                    | COCAL_DEBU                                                                                                    | 100                                                                                                    |                                                                                                    |
| Wacter Seconds                                                                                                    | 7                                                                                                    |                                                                                                    |                                                                                                   |                                                                                                    |                                                                                                    |                                                                                                    |                                                                                                    |                                                                                                    | PRINT_DEBU                                                                                                    | 150                                                                                                    |                                                                                                    |
| <ul> <li>gc. binaries</li> <li>and binaries</li> </ul>                                                                                                    | 8<br>a statice LOCAL DEBUG &                                                                                                    |                                                                                                    |                                                                                                   |                                                                                                    |                                                                                                    |                                                                                                    |                                                                                                    |                                                                                                    | PRINT_DEBU                                                                                                    | 000                                                                                                    |                                                                                                    |
| By includes                                                                                                    | 10 #IT LOCAL DEBUG                                                                                                    |                                                                                                    |                                                                                                   |                                                                                                    |                                                                                                    |                                                                                                    |                                                                                                    |                                                                                                    | aes_test(int):                                                                                                    | void                                                                                                    |                                                                                                    |
| P B- application                                                                                                    | <pre>11 #define PRINT_DEBUG(fmt,) printf(fmt, ##_VA_ARGS_)</pre>                                                                                                    |                                                                                                    |                                                                                                   |                                                                                                    |                                                                                                    |                                                                                                    |                                                                                                    |                                                                                                    |                                                                                                    |                                                                                                    |                                                                                                    |
| • 🐷 Debug                                                                                                    | 12 #else<br>13 #define PRINT DEBUG(fmt)                                                                                                    |                                                                                                    |                                                                                                   |                                                                                                    |                                                                                                    |                                                                                                    |                                                                                                    |                                                                                                    |                                                                                                    |                                                                                                    |                                                                                                    |
| application                                                                                                    | 14 #endif                                                                                                    |                                                                                                    |                                                                                                   |                                                                                                    |                                                                                                    |                                                                                                    |                                                                                                    |                                                                                                    |                                                                                                    |                                                                                                    |                                                                                                    |
| F is huciel_sdk                                                                                                    | 15<br>16 void aes test(int num tests):                                                                                                    |                                                                                                    |                                                                                                   |                                                                                                    |                                                                                                    |                                                                                                    |                                                                                                    |                                                                                                    |                                                                                                    |                                                                                                    |                                                                                                    |
| aes_demo_nice.etr - [riscvite]                                                                                                    | 17                                                                                                    |                                                                                                    |                                                                                                   |                                                                                                    |                                                                                                    |                                                                                                    |                                                                                                    |                                                                                                    |                                                                                                    |                                                                                                    |                                                                                                    |
| aes_demo_nice.nex                                                                                                    | 18 #ifdefcplusplus                                                                                                    |                                                                                                    |                                                                                                   |                                                                                                    |                                                                                                    |                                                                                                    |                                                                                                    |                                                                                                    |                                                                                                    |                                                                                                    |                                                                                                    |
| pp aes_demo_nice.ist                                                                                                    | 20 #endif                                                                                                    |                                                                                                    |                                                                                                   |                                                                                                    |                                                                                                    |                                                                                                    |                                                                                                    |                                                                                                    |                                                                                                    |                                                                                                    |                                                                                                    |
| aes_uemu_nice.map                                                                                                    | 21<br>22 dendif /* AFS DEBUS H */                                                                                                    |                                                                                                    |                                                                                                   |                                                                                                    |                                                                                                    |                                                                                                    |                                                                                                    |                                                                                                    |                                                                                                    |                                                                                                    |                                                                                                    |
| and encode amon and the trans All                                                                                                    |                                                                                                    |                                                                                                    |                                                                                                   |                                                                                                    |                                                                                                    |                                                                                                    |                                                                                                    |                                                                                                    |                                                                                                    |                                                                                                    |                                                                                                    |
| R sproto gmon XX that J #175                                                                                                    | MG后的gprot又作                                                                                                    |                                                                                                    |                                                                                                   |                                                                                                    |                                                                                                    |                                                                                                    |                                                                                                    |                                                                                                    |                                                                                                    |                                                                                                    |                                                                                                    |
| p gprorotog                                                                                                    |                                                                                                    |                                                                                                    |                                                                                                   |                                                                                                    |                                                                                                    |                                                                                                    |                                                                                                    |                                                                                                    |                                                                                                    |                                                                                                    |                                                                                                    |
| a shi ata mb                                                                                                    |                                                                                                    |                                                                                                    |                                                                                                   |                                                                                                    |                                                                                                    |                                                                                                    |                                                                                                    |                                                                                                    |                                                                                                    |                                                                                                    |                                                                                                    |
| Conjects.mk                                                                                                    |                                                                                                    |                                                                                                    |                                                                                                   |                                                                                                    |                                                                                                    |                                                                                                    |                                                                                                    |                                                                                                    |                                                                                                    |                                                                                                    |                                                                                                    |
| to multi-                                                                                                    |                                                                                                    |                                                                                                    |                                                                                                   |                                                                                                    |                                                                                                    |                                                                                                    |                                                                                                    |                                                                                                    |                                                                                                    |                                                                                                    |                                                                                                    |
| P and dome size debug lightaugeh                                                                                                    | Depters O Justa D Canada D Canada D Canada ( 优化前gp                                                                                                    | rof数据                                                                                                    | 95                                                                                                | 000                                                                                                    |                                                                                                    |                                                                                                    | and of                                                                                                    |                                                                                                    | 95                                                                                                    |                                                                                                    |                                                                                                    |
| aes_demo_nice_debug_pinetadaen                                                                                                    | emen file. Il ecoloret fide fide unabreace deme Dahuelenafo amen                                                                                                    |                                                                                                    | V 🖬 🖬                                                                                             |                                                                                                    |                                                                                                    |                                                                                                    | n Gas A asal lavat Sdalida, warkenaso (ans. doma, nise (Dahua/ansa0) aman                                                                                                    |                                                                                                    | v 🖬 📴                                                                                                    |                                                                                                    |                                                                                                    |
| W ses_demo_nce_debug_openocorisation                                                                                                    |                                                                                                    |                                                                                                    |                                                                                                   |                                                                                                    |                                                                                                    |                                                                                                    |                                                                                                    |                                                                                                    | 1/11+0                                                                                                    | 帝至1138年6月1日日                                                                                                    |                                                                                                    |
| Anne domo nico dobuo nomulaunch                                                                                                    | program file: /Local/xuzt/ide/ide_workspace/aes_demo/Debug/aes_demo.elf                                                                                                    |                                                                                                    |                                                                                                   |                                                                                                    |                                                                                                    | prog                                                                                                    | ram file: /Local/xuzt/ide/ide_workspace/aes_demo_nice/Debug/aes_demo_nice.elf                                                                                                    |                                                                                                    | 6015                                                                                                    | CTURISKING!                                                                                                    |                                                                                                    |
| aes_demo_nice_debug_gemu.launch                                                                                                    | program file: /Local/xutt/ide/ide_workspace/aes_demo/Debug/aes_demo.elf<br>program listing file: /Local/xutt/ide/ide_workspace/aes_demo/Debug/aes_demo.                                                                                                    | st                                                                                                    |                                                                                                   |                                                                                                    |                                                                                                    | progr                                                                                                    | ram file://Local/uzt/ide/ide_workspace/aes_demo_nice/Debug/aes_demo_nice.elf<br>ram listing file:/Local/uzt/ide/ide_workspace/aes_demo_nice/Debug/aes_demo_nice.nef                                                                                                    | e.lst                                                                                                    | 6015                                                                                                    | C20619419680                                                                                                    |                                                                                                    |
| aes_demo_nice_debug_gemu.launch     IIII callgraph.out     Simedal_nice                                                                                                    | program file: /Local/xxxt/ide/ide_workspace/aes_demoid bodg/bgbodgman.<br>program file: /Local/xxxt/ide/ide_workspace/aes_demoid bodg/bgbodgman.<br>timestamp: 8/30/24, 10:07 AM<br>2 bada a budga a budga a budga bodga bodga                                                                                                    | st                                                                                                    |                                                                                                   |                                                                                                    |                                                                                                    | progi<br>progi<br>times                                                                                                    | mm: Local/autifide/ide_workspace/aes_demo_nice/Debuggetotogenergenergenergenergenergenergenergene                                                                                                    | e.lst                                                                                                    | 6109                                                                                                    | C2-961904196184                                                                                                    |                                                                                                    |
| i aes_demo_nice_debug_qemulaunch<br>IIII caligraph.out<br>i f ximodel_nice                                                                                                    | grown mic (receiver white, are very close close), and the program life (r/local) wat/lide/ide, workspace/aes_demo(Debug/aes_demo,elf<br>program listing file: (local) wat/lide/ide, workspace/aes_demo(Debug/aes_demo,elf<br>program listing file: (loca                                                                     | st                                                                                                    |                                                                                                   | 优化                                                                                                    | k前CPU占用率                                                                                                    | progr<br>progr<br>times<br>2 byt                                                                                                    | mini: Evolutionary and a strategies of the second second secon                                                                                                    | e.lst                                                                                                    | 6015                                                                                                    | 优                                                                                                    | 化后CPU占用率                                                                                                    |
| Res_demo_nice_debug_qemu.launch<br>III callgraph.out<br>F f xlmodel_nice                                                                                                    | program file: // acalivatified/life: workspace/sets_demo(Debugaes_demo.eff<br>program life)infie: // acalivatified/life.workspace/aes_demo.timestamp: 8/30/24, 10:07 AM<br>2 Sytkes per bucket, each sample counts as 1 cycle<br>Q. type filter text<br>theme filteration                                                                                                    | St                                                                                                    | Calls                                                                                             | 优化                                                                                                    | と前CPU占用率                                                                                                    | progr<br>progr<br>time:<br>2 byb<br>Q, t                                                                                                    | ram file: Incarluratifice/ide: workspace/aes_demo_nice/Debug/aes_demo_nice.eff<br>amilisting file: nockultartifice/ide_workspace/aes_demo_nice/Debug/aes_demo_nic<br>atamp: 8/30/24, 11-42.AM<br>see per bucklet, each sample counts as 1 cycle<br>oper filter text                                                                                                    | e.lst                                                                                                    | Calle                                                                                                    | 代<br>Time Kall                                                                                                    | 化后CPU占用率                                                                                                    |
| ≥ aes_demo_nice_debug_gemulaunch<br>IIII caligraph.out<br>>                                                                                                    | program file // Cacilizatifielie, workspace/sex_demolDebuglaes_demold<br>program listing // in: Cacilizatifieliae, workspace/sex_demolDebuglaes_demo.<br>Timestamp: 83/02/4, 100 7AM<br>2 Systers per taxiest, each sample counts as 1 cycle<br>Q, type filter text<br>Nume (licetation)<br>                                                                                                    | st<br>Samples                                                                                                    | Calls                                                                                             | 优4<br>Time/Call                                                                                                    | K前CPU占用率                                                                                                    | v Nam                                                                                                    | ram file: In calculation de la destancia est de la destancia est destancia est de la destancia est de la destancia est de la destancia est de la destancia est de la destancia est destancia estancia est destancia estancia estanci<br>estancia estancia estancia estancia estancia estancia estancia estancia estancia estancia estancia estancia estancia estancia estancia estancia estancia estancia estancia estancia estancia estancia estancia estancia estancia estancia e                                                                                                    | samples                                                                                                    | Calls                                                                                                    | 优<br>Time/Call                                                                                                    | 化后CPU占用率<br>% Time                                                                                                    |
|                                                                                                    | program thire (in CacabuctUrbities, workspacelese, demoDrbhugles, semeal<br>program thire (in CacabuctUrbitie), workspacelese, demoDrbhugles, semeal<br>timestamp £3024, 1007 AM<br>Differe per blacks, each sample counts as 1 cycle<br>C, type filter text<br>Nume floration                                                                                                    | st<br>Samples<br>184413<br>196232                                                                                                    | Calls                                                                                             | 优4<br>Time/Call                                                                                                    | ★ Time<br>● 100.0%<br>■ 57.976                                                                                                    | v Nam                                                                                                    | ram file: Localizational fields: workspace/sets_demo_ince/Debugles_demo_ince eff<br>anamy. El 2004/24.1142.42M<br>stamps: El 2004/24.1142.42M<br>see per blackt; each sample counts as Locale<br>per filter test, each sample counts as Locale<br>anamy: and the counts and the set of the set of the set of the<br>anamy and the set of the set of the set of the set of the<br>anamy and the set of the set of the set of the set of the<br>anamy and the set of the set of the set of the set of the<br>anamy and the set of the set of the set of the set of the set of the<br>anamy and the set of the set of the set of the set of the set of the set of the<br>anamy and the set of the set of the set of the set of the set of the set of the set of the set of the<br>anamy and the set of the set of the set of the set of the set of the set of the set of the<br>set of the set of the set of the set of the set of the set of the set of the<br>set of the set of the set of the set of the set of the set of the set of the set of the set of the set of the<br>set of the set of the set of t                                                                                                    | e.ist<br>Samples<br>65081<br>8067                                                                                                    | Calls                                                                                                    | 优<br>Time/Call                                                                                                    | 化后CPU占用率<br>% Time<br>100.0%                                                                                                    |
| <ul> <li>Res_demo_nice_debug_gemulaunch</li> <li>Itt caligraphout</li> <li>gi xlmodel_nice</li> </ul>                                                                                                    | program tills file, Lackituttidstife, wardspacetes, emotiOrbugies, elmen ef<br>program tillstiff, elscalauttidstift, wardspacetes, elmenotheugies, elmen<br>and and and and and and and and and and                                                                                                    | st<br>Samples<br>184413<br>106727                                                                                                    | Calls                                                                                             | 优化<br>Time/Call<br>8209 cycle                                                                                                    | ★前CPU占用率<br>% Time<br>100.0%<br>● 57.8%                                                                                                    | v Nam                                                                                                    | ram file: (Local/autorite/de, workspace)es, demo, uncol/belogies, demo, rice aff<br>and the start of the Inducation (Idor, workspace)es, demo, arc affect<br>allamp & Starty, Lin 24 Ad<br>and the starty of the start of the start of the<br>er decation)<br>annary<br>er decation                                                                                                    | e.lst<br>Samples<br>65081<br>9067<br>8330                                                                                                    | Calls                                                                                                    | 优<br>Time/Call<br>4533 cycle                                                                                                    | 化后CPU占用率<br>% Time<br>100.0%<br>13.93%                                                                                                    |
| (a) aes_demo_nice_debug_qemulaunch<br>IIII caligraph.out<br>> gg ximodeL_nice                                                                                                    | program filting free Laceburgtiderité, warspacetese, semoChagbies, demo et<br>program listing free Laceburgtiderité, warspacetese, demo Debugies, demo<br>Imstange 18/024, 10:07 AM<br>2019tes per backet, es changée careta sa 1 que<br>Q. que filter test<br>Name (bactes)<br>* samany<br># Astronice, deburgtiderité, and the samany<br># Astronice, deburgtiderité, and the samany<br># Astronice, deburgtid | st<br>Samples<br>184413<br>106727<br>14844<br>9079                                                                                                    | Calls                                                                                             | 优化<br>Time/Call<br>8209 cycle<br>1141 cycle                                                                                                    | % Time<br>● Time<br>■ 100.0%<br>■ 57.87%<br>■ 8.05%<br>■ 4.92%                                                                                                    | v Nam                                                                                                    | ram file: Local-Australiedes, workspaceles, somo, nico/Debugies, demo, nice aff<br>annu file: file: Local-Australiedes, workspaceles, demo, nice aff<br>atamge \$0.004, 11:04.04<br>per file: text of the source of the source of the source of the<br>per file: text of the source of the source of the source of the<br>area, beyond the<br>area, de source of                                                                                                    | e.lst<br>Samples<br>65081<br>9067<br>8220<br>7982                                                                                                    | Calls                                                                                                    | 优<br>Time/Call<br>4533 cycle<br>8220 cycle<br>7983 cycle                                                                                                    | 化后CPU占用率<br>% Time<br>100.0%<br>13.93%<br>12.63%                                                                                                    |
| ≩ eas.demo.nice.debug.gemulaunch<br>IIII caligaph.od<br>≥ gő xtmodel_rice                                                                                                    | program tille file, Lastituttidstife, werdspacetes, emero@Honglase, demo.et<br>program tille file, Lastituttidstife, werdspacetes, demo.et<br>tille state and the state and the state and the state<br>tille state and the state and the state and the state<br>tille state and the state and the state and the state<br>tille state and the state and the state and the state and the state<br>tille state and the state and the                                                                                                    | st<br>Samples<br>184413<br>106727<br>14844<br>9079<br>8710                                                                                                    | Calls 13 13 2 1                                                                                   | 优化<br>Time/Call<br>8209 cycle<br>1141 cycle<br>8210 cycle<br>8210 cycle                                                                                                    | %<br>100.0%<br>■ 100.0%<br>■ 57.87%<br>■ 8.05%<br>■ 4.92%<br>■ 4.95%                                                                                                    | v Nam                                                                                                    | ram file: [Local/autolicide, workspaces, demo, incloPhospies, demo, rice aff<br>and the start of the Indonesia (Indonesia) and the Indonesia<br>alampite Start (Indonesia) and the Indonesia (Indonesia)<br>er Bocchan)<br>er Bocchan)<br>er Bocchan)<br>er Bocchan)<br>er Bocchan)<br>er Bocchan)<br>er Bocchan)<br>er Bocchan)<br>er Bocchan)<br>er Bocchan<br>er Bocchan)<br>er Bocchan<br>er Bocchan<br>er B    | e.ist<br>Samples<br>65081<br>9067<br>8220<br>7983<br>4961                                                                                                    | 60359<br>Calls<br>2<br>1<br>1<br>1<br>44                                                                                             | 优<br>Time/Call<br>4533 cycle<br>8220 cycle<br>7983 cycle<br>34 cycle                                                                                                    | 化后CPU占用率<br>% Time<br>100.0%<br>13.93%<br>12.63%<br>12.27%<br>7.63%                                                                                                    |
| i alega, demo, nice, debug, gemu launch<br>IIII caligraphot<br>≱ ∰ stmodel_nice                                                                                                    | program file (file, Acativation)(acativation)(acativation)(acativation)(acativation)(acativation)(acativativation)(acativativativativativativativativativativ                                                                                                    | st<br>Samples<br>184413<br>106727<br>14844<br>9079<br>8210<br>8210                                                                                                    | Calls<br>13<br>13<br>2<br>1                                                                       | 优化<br>Time/Call<br>8209 cycle<br>1141 cycle<br>4539 cycle<br>8210 cycle                                                                                                    | *前CPU占用率<br>*6 Time<br>100.0%6<br>57.87%6<br>8.05%6<br>4.92%6<br>4.45%6<br>4.45%6<br>4.45%6<br>4.45%6                                                                                                    | v Nam     v Si     v                                                                                                    | and the Localization of the sector of the sector of the se                                                                                                    | e.lst<br>Samples<br>65081<br>9067<br>8220<br>7983<br>4961<br>2666                                                                                                    | Calls<br>2<br>1<br>1<br>144                                                                                                    | 优<br>Time/Call<br>4533 cycle<br>8220 cycle<br>7983 cycle<br>34 cycle<br>32 cycle                                                                                                    | 化后CPU占用率<br>% Time<br>100.0%<br>12.63%<br>12.27%<br>7.62%<br>5.30%                                                                                                    |
| i alega en la construction de la construction de l | program tisting free, to activation for the subsequences, emerg Orlangiane, demon eff<br>program tisting free, to account (printle), waters printle, end, end, end, end, end, end, end, en                                                                                                    | st<br>Samples<br>184413<br>106727<br>14844<br>9079<br>8210<br>8019<br>4652                                                                                                    | Calls<br>13<br>13<br>2<br>1<br>1                                                                  | Time/Call           8209 cycle           1141 cycle           4539 cycle           8210 cycle           8019 cycle           2019 cycle                                                                                                    | X前CPU占用率<br>96 Time<br>100.0%<br>57.87%<br>8.05%<br>4.92%<br>4.45%<br>4.45%<br>4.45%<br>4.45%<br>4.35%<br>9.6 0%                                                                                                    | yrrogi<br>progi<br>times<br>2 byb<br>Q, t<br>*<br>Nam<br>*<br>*<br>*                                                                                                    | ram file: (Localization) (Localization), software set (Localization), software set (Localization), soft                                                                                                    | e.lst<br>Samples<br>65081<br>9067<br>8220<br>7983<br>4961<br>3506<br>2068                                                                                                    | Calls<br>2<br>1<br>144<br>128                                                                                                    | 代<br>Time/Call<br>4533 cycle<br>8220 cycle<br>7983 cycle<br>34 cycle<br>27 cycle<br>212 cycle                                                                                                    | 化后CPU占用率<br>% Time<br>100.0%<br>13.93%<br>12.63%<br>12.27%<br>7.62%<br>5.39%<br>4.55%                                                                                                    |
| े es es demo, inc. debig, gemu launch<br>III caliprapho et<br>gli xlimodel, nice                                                                                                    | program file (Lackbardisht)を、werespecteder、、weresPecteders、Control<br>Forgeran file (Lackbardisht)を使いていたいでは、<br>20 for performed file (Lackbardisht)を使いていたいでは、<br>20 for performed file (Lackbardisht)<br>10 for Section (Lackbardisht)<br>10 for Section (Lackb                 | st<br>Samples<br>184413<br>106727<br>14844<br>9079<br>8210<br>8019<br>4952<br>3486                                                                                                    | Calls<br>13<br>13<br>2<br>1<br>1<br>144                                                           | Chi           Time/Call           8209 cycle           1141 cycle           4539 cycle           8019 cycle           3019 cycle           34 cycle           27 cycle                                                                                                    | がTime<br>100.0%<br>57.87%<br>8.05%<br>4.92%<br>4.45%<br>4.45%<br>4.35%<br>2.69%<br>1.89%                                                                                                    | vrogi<br>progj<br>z bijd<br>Q, t<br>v<br>Si<br>)<br>)<br>)<br>)<br>)<br>)<br>)<br>)<br>)<br>)<br>)<br>)<br>)<br>)<br>)<br>)<br>)<br>)                                                                                                    | ann frei Localdurautiekeik, workspacetes, ekme, suitei Verbages, ekme, nice eff<br>ann frei Localdurautiekeik, workspacetes, ekme, suitei Pekegies, ekme, nice<br>ers per kokket, existe san joyde<br>e location<br>e location<br>e locatio | e.lst<br>Samples<br>65081<br>9067<br>8220<br>7983<br>4961<br>3506<br>2968<br>2964                                                                                                    | Calls<br>2<br>1<br>144<br>128<br>14                                                                                                  | Time/Call<br>4533 cycle<br>8220 cycle<br>7983 cycle<br>34 cycle<br>27 cycle<br>212 cycle<br>211 cycle<br>211 cycle                                                                                                    | <b>化后CPU占用率</b><br>% Time<br>100.0%<br>13.93%<br>12.63%<br>12.27%<br>7.62%<br>5.39%<br>4.55%                                                                                                    |
| े हिस्त (after, inc., debg, gemulaurch<br>Minaligraph (after, inc., debg, gemulaurch<br>अंग्रे stimodel, rice                                                                                                    | program tisting free Locationation of the subsequences, emerg/Delogies, demo eff<br>program tisting free Locationation of the subsequences, enverophraghes, demo, the<br>metal and a subsequences as a system<br>of the subsequences as a system<br>of the subsequences as a system<br>of the subsequences as a system<br>of the subsequences as a system<br>of the subsequences as a system<br>of the subsequences as a system of the subsequences as a system<br>of the subsequences as a system of the subsequences as a system<br>of the subsequences as a system of the subsequences as a system<br>of the subsequences as a system of the subsequences as a system<br>of the subsequences as a system of the subsequences as a system<br>of the subsequences as a system of the subsequences as a system<br>of the subsequences as a system of the subsequences as a system of the subsequences as a system<br>of the subsequences as a system of the subsequences as a system of the subsequences as a system<br>of the subsequences as a system of the subsequences as a system of the subsequences                                                                                                | st<br>Sampless<br>184413<br>106727<br>14844<br>9079<br>8210<br>8019<br>4952<br>3486<br>2968                                                                                                    | Calls<br>13<br>13<br>2<br>1<br>1<br>144<br>128<br>14                                              | (b):4           Time/Call           8209 cycle           1141 cycle           4539 cycle           8210 cycle           8019 cycle           34 cycle           27 cycle                                                                                                    | 前CPU占用率<br>100.0%<br>57.87%<br>5.05%<br>4.92%<br>4.45%<br>4.45%<br>2.69%<br>1.61%                                                                                                    | v Si<br>v Si<br>v Si<br>v Si<br>v Si<br>v Si<br>v Si<br>v Si                                                                                                    | ram file: (Localization) (Localization), software set and set and set                                                                                                    | e.lst<br>Samples<br>65081<br>9067<br>8220<br>7983<br>4961<br>3506<br>2968<br>2954<br>2954<br>2954                                                                                                    | Calls<br>2<br>1<br>1<br>144<br>128<br>14<br>14<br>14<br>2                                                                            | Time/Call<br>Time/Call<br>4533 cycle<br>8220 cycle<br>34 cycle<br>34 cycle<br>21 cycle<br>212 cycle<br>212 cycle<br>212 cycle<br>212 cycle                                                                                                    | 化后CPU占用率<br>100.0%<br>13.93%<br>12.23%<br>12.23%<br>12.23%<br>12.23%<br>4.56%<br>4.56%<br>4.54%<br>3.47%                                                                                                    |
| R es.demo.inc.debg.gemu.bunch<br>IIII caligrapho.                                                                                                    | program the fit is calculation of the subsequences, emerg Delayingse, demo. at program this ling fit, calculation of the version series, enviro Delayingse, demo. at program this ling fit, calculation of the version series, demo. Delaying the series of the series of t                                                                                                    | st<br>Samples<br>184413<br>106727<br>14844<br>9079<br>8210<br>8019<br>4952<br>3486<br>2968<br>2965                                                                                                    | Calls<br>13<br>13<br>2<br>1<br>1<br>1<br>144<br>128<br>14                                         | Ch4           Time/Call           8209 cycle           1141 cycle           4539 cycle           8210 cycle           8019 cycle           84 cycle           27 cycle           21 cycle           21 cycle                                                                                                    | ***********************************                                                                                                    | v Nam<br>v Si<br>v Si                                                                                                    | and the Localization of the second second se                                                                                                    | e.ist<br>Samples<br>65081<br>9067<br>8220<br>7983<br>4961<br>3506<br>2968<br>2954<br>2258<br>2085                                                                                                    | Calls<br>2<br>1<br>1<br>144<br>128<br>14<br>14<br>2<br>5                                                                             | Time/Call           4533 cycle           8220 cycle           7983 cycle           34 cycle           212 cycle           212 cycle           212 cycle           212 cycle           212 cycle           212 cycle           212 cycle           212 cycle           212 cycle           212 cycle           212 cycle           212 cycle           212 cycle                                                                                                    | <b>化后CPU占用率</b><br>10.0%<br>13.33%<br>12.63%<br>12.63%<br>5.33%<br>4.56%<br>4.55%<br>3.47%<br>3.7%                                                                                                    |
| i i est, detro, dicc, debig, gemu Jauch<br>IIII caligrapho<br>∮ i kimodel_nce                                                                                                    | program tiss mig. Academic transmission of the construction of the construction of the                                                                                                    | st<br>Samples<br>106727<br>14844<br>9079<br>8210<br>8019<br>4952<br>3486<br>2954<br>2958<br>2954<br>2958                                                                                                    | Calls<br>13<br>13<br>2<br>1<br>1<br>144<br>128<br>14<br>14<br>14<br>2                             | ttr4<br>Time/Call<br>8209 cycle<br>114 cycle<br>8210 cycle<br>8019 cycle<br>34 cycle<br>27 cycle<br>212 cycle<br>211 cycle<br>211 cycle                                                                                                    | 前CPU占用率<br><sup>10</sup> Time<br>100.0%<br>57.87%<br>8.05%<br>4.45%<br>4.45%<br>4.35%<br>2.69%<br>1.61%<br>1.61%<br>1.65%<br>1.27%                                                                                                    | v Nam     v Si     v     v     v                                                                                                    | am file: Localization of the sector of the sector of the s                                                                                                    | e.lst<br>Samples<br>65081<br>9067<br>8220<br>7983<br>4961<br>3506<br>2968<br>2954<br>2258<br>2085<br>2085                                                                                                    | 4J19<br>Calls<br>2<br>1<br>1<br>144<br>128<br>14<br>14<br>2<br>5<br>26                                                               | Time/Call           4533 cycle           8220 cycle           34 cycle           27 cycle           21 cycle           21 cycle           217 cycle           212 cycle           211 cycle           1129 cycle           1129 cycle           117 cycle                                                                                                    | <b>化后CPU占用率</b><br>* Time<br>100.0%<br>13.33%<br>12.63%<br>5.33%<br>4.56%<br>4.56%<br>3.47%<br>3.2%<br>3.2%                                                                                                    |
| R est-demo.inc.debg.gemu.bunch<br>IIII caligrapho.                                                                                                    | program time (in calculation) (in consequences, emerg/braghes, end, end)<br>program time (in calculation) (in consequences, emerg/braghes, end, end)<br>program time (in calculation) (in consequences, end) (in consequences, end)<br>22 (the consequence) (in consequences) (in consequences)<br>22 (the consequence) (in consequences) (in consequences)<br>23 (the consequence) (in consequences) (in consequences)<br>24 (the consequences) (in consequences) (in consequences)<br>24 (the consequences) (in consequences) (in co                                                                                                    | st<br>Samples<br>184413<br>106727<br>1.4844<br>9079<br>8019<br>8019<br>8019<br>8023<br>3486<br>2958<br>2954<br>2954<br>2258<br>2259                                                                                                    | Calls 13 13 2 1 1 1 1 4 1 4 1 2 26                                                                | OC-1           Time/Call           8209 cycle           1141 cycle           4539 cycle           8019 cycle           34 cycle           27 cycle           212 cycle           212 cycle           212 cycle           800 cycle           800 cycle           800 cycle           800 cycle           800 cycle           800 cycle           800 cycle           80 cycle           80 cycle           80 cycle           80 cycle           80 cycle                                                                                                    | ★ <b>b CPU占用率</b> ◆ 「 の の 、 の 、 の 、 、 、 、 、 、 、 、 、 、 、 、 、                                                                                                    | vrogi<br>progi<br>progi<br>2 byb<br>v<br>v      v<br>v<br>v<br>v<br>v<br>v<br>v<br>v<br>v<br>v<br>v<br>v<br>v<br>v<br>v<br>v<br>v<br>v<br>v<br>v<br>v<br>v<br>v<br>v<br>v<br>v<br>v<br>v<br>v<br>v<br>v<br>v<br>v<br>v<br>v<br>v<br>v<br>v<br>v<br>v<br>v<br>v<br>v<br>v<br>v      v<br>v      v<br>v      v<br>v      v<br>v      v<br>v      v<br>v      v                                                                                                    | an the Localization of the second second sec                                                                                                    | e.ist<br>Samples<br>65081<br>9067<br>8220<br>7983<br>4961<br>3506<br>2968<br>2954<br>2258<br>2085<br>2085<br>2080<br>1907                                                                                                    | 4019<br>Calls<br>2<br>1<br>1<br>144<br>128<br>14<br>2<br>2<br>5<br>26<br>13                                                          | Time/Call           4533 cycle           8220 cycle           7983 cycle           34 cycle           27 cycle           212 cycle           1129 cycle           1129 cycle           129 cycle                                                                                                    | 化后CPU占用率<br>10.0%<br>13.3%<br>12.3%<br>12.27%<br>12.27%<br>12.27%<br>12.27%<br>12.27%<br>12.5%<br>12.5%<br>12.5%<br>12.5%<br>12.5%<br>12.5%<br>12.5%<br>12.5%<br>12.5%<br>12.5%                                                                                                    |
| i i este demo, inc. debg, gemulaurch<br>III caligrapho.<br>III caligrapho.<br>I simodel, ece                                                                                                    | program tissing first, tackturation (in a survey parateurs, emerg/braggies, elime at<br>program tissing first, tackturation (in a survey parateurs, elime) through the<br>metal and a survey survey and the survey at<br>the survey survey at the survey at the survey at<br>the survey survey at the survey at the survey at<br>the survey survey at the survey at the survey at<br>the survey survey at the survey at<br>the survey survey at the survey at<br>the survey survey at the survey at<br>the survey survey at<br>the survey survey survey at<br>the survey survey survey at<br>the survey survey survey survey at<br>the survey survey surv                                     | st<br>5smptes<br>184413<br>106727<br>14844<br>9079<br>8210<br>8019<br>4952<br>3486<br>2958<br>2954<br>2958<br>2954<br>2258<br>2080<br>2066                                                                                                    | Calls<br>13<br>13<br>1<br>1<br>1<br>144<br>144<br>14<br>14<br>14<br>2<br>26<br>5                  | (7).4<br>Time/Call<br>8209 cycle<br>1141 cycle<br>8210 cycle<br>8019 cycle<br>34 cycle<br>27 cycle<br>212 cycle<br>211 cycle<br>1129 cycle<br>800 cycle<br>80 cycle<br>413 cycle                                                                                                    | b) CPU占用率     100.0%     57.87%     8.05%     4.92%     4.45%     4.45%     1.61%     1.61%     1.61%     1.61%     1.13%     1.13%                                                                                                    | v Nam     v Si     v     v                                                                                                    | an file: Localization of the sector of the sector of the s                                                                                                    | e.ist<br>Samples<br>65081<br>9067<br>8220<br>7983<br>4961<br>3506<br>2968<br>2954<br>2258<br>2085<br>2085<br>2085<br>2080<br>1907<br>1716                                                                                                    | Calls<br>Calls<br>2<br>1<br>1<br>1<br>144<br>144<br>14<br>14<br>28<br>14<br>14<br>28<br>14<br>14<br>26<br>13<br>106                  | Time/Call           4533 cycle           8220 cycle           7983 cycle           34 cycle           27 cycle           21 cycle           1129 cycle           1129 cycle           80 cycle           16 cycle                                                                                                    | <ul> <li>化店CPU占用率</li> <li>100.0%</li> <li>13.93%</li> <li>12.27%</li> <li>7.62%</li> <li>5.39%</li> <li>4.56%</li> <li>4.54%</li> <li>3.47%</li> <li>3.2%</li> <li>3.2%</li> <li>2.64%</li> </ul>                                                                                                    |
| i este demo, inc. delag, gemu Jauch<br>IIII caligrapho<br>≰ kimodel_rice                                                                                                    | program time (fr. activation (fi. activation (fi. activation                                                                                                    | st<br>Samples<br>184413<br>106727<br>1.8844<br>9079<br>8210<br>8019<br>8210<br>8019<br>823<br>3886<br>2958<br>2958<br>2958<br>2959<br>2080<br>2066<br>1773                                                                                                    | Calls 13 13 2 1 1 1 14 14 12 2 6 5 106                                                            | (77.4<br>Time/Call<br>8209 cycle<br>4539 cycle<br>8210 cycle<br>8019 cycle<br>8019 cycle<br>812 cycle<br>212 cycle<br>212 cycle<br>80 cycle<br>80 cycle<br>80 cycle<br>813 cycle<br>1139 cycle                                                                                                    | * O Time     *********************************                                                                                                    | rogi<br>progi<br>timer<br>2 byb<br>Q, t<br>·<br>· · ·<br>· · ·<br>· · ·<br>· · · ·                                                                                                    | anite Localization of the second second seco                                                                                                    | e.ist<br>Samples<br>65081<br>9067<br>8220<br>7883<br>4961<br>3506<br>2968<br>2958<br>2085<br>2085<br>2085<br>2085<br>2085<br>2085<br>2085<br>20                                                                                                    | Calls<br>Calls<br>2<br>1<br>1<br>144<br>144<br>144<br>14<br>2<br>5<br>26<br>13<br>106<br>19                                          | Time/Call<br>4533 cycle<br>8220 cycle<br>8220 cycle<br>8220 cycle<br>21 cycle<br>21 cycle<br>1129 cycle<br>1129 cycle<br>1146 cycle<br>1146 cycle<br>1146 cycle<br>115 cycle<br>115 cycle<br>115 cycle<br>116 cycle<br>116 cycle<br>116 cycle<br>116 cycle<br>117 cycle<br>117 cycle<br>116 cycle<br>116 cycle<br>117 cycle<br>117 cycle<br>117 cycle<br>117 cycle<br>117 cycle<br>117 cycle<br>117 cycle<br>118 cycle<br>118 cy                                                                                           | 代后CPU占用率<br>100.0%<br>13.33%<br>12.63%<br>12.63%<br>12.63%<br>1.2.5%<br>1.2.5%<br>1                                                                   |
| i i est, detra, gemulaurch<br>III caligrafion<br>≰ kinodel_ece                                                                                                    | program the flow factor developed and the second second se                                                                                                    | st<br>5smptes<br>184413<br>106727<br>14844<br>9079<br>8210<br>8019<br>4952<br>3486<br>2958<br>2958<br>2958<br>2958<br>2958<br>2080<br>2066<br>1721<br>1555                                                                                                    | Calls 13 13 2 1 1 1 144 14 14 2 2 6 5 10 6 19                                                     | (),<br>Time/Call<br>8209 cycle<br>1141 cycle<br>8209 cycle<br>8210 cycle<br>8210 cycle<br>8210 cycle<br>22 cycle<br>21 cycle<br>21 cycle<br>21 cycle<br>21 cycle<br>1139 cycle<br>80 cycle<br>1139 cycle<br>81 cycle<br>81 c                                                                                                    | *     がCPU占用率     100.0%     57.87%     4.92%     4.45%     4.45%     1.61%     1.61%     1.61%     1.61%     1.22%     1.13%     0.93%     0.94%                                                                                                    | v     v            | an the Localization of the second second sec                                                                                                    | e.ist<br>Samples<br>65081<br>9067<br>8220<br>7983<br>4961<br>3506<br>2958<br>2954<br>2258<br>2080<br>1907<br>1716<br>1574<br>1458                                                                                                    | Catis<br>Catis<br>2<br>1<br>1<br>1<br>44<br>128<br>14<br>2<br>5<br>5<br>26<br>13<br>106<br>19<br>4                                   | Time/Call<br>4533 cycle<br>8220 cycle<br>34 cycle<br>27 cycle<br>21 cycle<br>21 cycle<br>21 cycle<br>21 cycle<br>21 cycle<br>21 cycle<br>21 cycle<br>20 cycle<br>22 cycle<br>23 cycle<br>23 cycle<br>24 cycle<br>25 cycle<br>26 cycle<br>27 cycle<br>27 cycle<br>20 cycle<br>27 cycle<br>20 cycle<br>27 cycle<br>20 cycle<br>27 cycle<br>20 cycle<br>27 cycle<br>20 cycle<br>27 cycle<br>20 cycle<br>27 cycle<br>20 cycle<br>20 cycl | <b>化后CPU占用率</b><br>56 Time<br>100.0%<br>13.03%<br>12.63%<br>12.63%<br>12.63%<br>1.2.5%<br>4.55%<br>4.55%<br>4.55%<br>4.55%<br>4.55%<br>2.65%<br>2.42%<br>2.93%<br>2.64%<br>2.42%<br>2.64%<br>2.42%<br>2.64%<br>2.64%                                                                                                    |
| i i este demo, inc., deleg, gemu Jauch III rollprapho<br>IIII rollprapho<br>≰ strondel, rice                                                                                                    | program time (in a characteristic) and an expression of a characteristic (Construction) and a characteristic (Construction) and character                                                                                                    | st<br>Samples<br>184413<br>10672<br>14844<br>9079<br>8210<br>8019<br>4952<br>3486<br>2968<br>2954<br>2954<br>2954<br>2954<br>2954<br>2954<br>2954<br>2954                                                                                                    | Calls 13 13 2 1 1 1 1 1 1 4 1 2 2 6 5 10 6 1 9 4                                                  | the           Time/Call           8209 cycle           1141 cycle           4339 cycle           8210 cycle           8210 cycle           21 cycle           21 cycle           21 cycle           80 cycle           80 cycle                                                                                                    | * の Terre     *******************************                                                                                                    | v     v            | an file (Local Autoritie) de , vortagesche, demo, inclo Pénoges, demo, des eff<br>antige (Escal Autoritie) de , vortagesche, demo, inclo Pénoges, demo, des eff<br>antige (Escal Autorité) de , vortagesche, demo, inclo Pénoges, demo, des<br>effections (Escal Autorité) de<br>el destante<br>el destante<br>el desta                                                           | e.ist<br>Samples<br>65981<br>9067<br>8200<br>7983<br>4961<br>3506<br>2968<br>2958<br>2958<br>2958<br>2085<br>2085<br>2 | Calls<br>Calls<br>2<br>1<br>144<br>144<br>144<br>28<br>14<br>14<br>26<br>13<br>106<br>19<br>4<br>1                                   | Time/Call           Time/Call           4533 cycle           8220 cycle           34 cycle           27 cycle           212 cycle           212 cycle           212 cycle           212 cycle           212 cycle           212 cycle           212 cycle           212 cycle           212 cycle           212 cycle           212 cycle           212 cycle           212 cycle           212 cycle           30 cycle           36 cycle           36 cycle           36 cycle           36 cycle           36 cycle           36 cycle           370 cycle                                                                                                    | 化后CPU占用率<br>100.0%<br>13.33%<br>12.63%<br>12.63%<br>12.63%<br>12.63%<br>12.63%<br>12.5%<br>12.5%<br>12.5%<br>12.5%<br>12.5%<br>12.5%<br>12.5%<br>12.5%<br>12.5%<br>12.5%<br>12.5%<br>12.5%<br>12.5%                                                                                                    |
| i i es e, dem, inc. dem, gemulauch<br>III eiligrafhor<br>≰ kinodel, ince                                                                                                    | program this (fit acceleration of the source species and source species and source species and source species and source species and species and spe                                                                                                    | st<br>Samples<br>184413<br>106727<br>8019<br>4952<br>3486<br>2568<br>2554<br>2554<br>2554<br>2066<br>2066<br>1071<br>1555<br>1470<br>1390                                                                                                    | Calls<br>13<br>13<br>2<br>1<br>1<br>14<br>14<br>14<br>2<br>26<br>5<br>106<br>19<br>4              | 0000<br>Time/Call<br>8209 cycle<br>8209 cycle<br>8210 cycle<br>8210 cycle<br>8210 cycle<br>8210 cycle<br>8210 cycle<br>8210 cycle<br>810 cycle<br>810 cycl                                                                                                    | (前)CPU占用率<br>「100,0%<br>57,37%<br>4,45%<br>4,45%<br>4,45%<br>4,45%<br>4,45%<br>1,63%<br>1,63%<br>1,63%<br>1,63%<br>1,13%<br>1,13%<br>0,93%<br>0,84%<br>0,84%<br>0,84%                                                                                                    | vrog     prog     prog     prog     time     2 byb     Q, t     v     Nam     v Si     A     A               | an the Localitaturation of the second second                                                                                                    | e.ist<br>Samples<br>65081<br>9067<br>8220<br>7983<br>4961<br>3506<br>2954<br>2954<br>2954<br>2085<br>2085<br>2080<br>10907<br>1716<br>1574<br>1468<br>1391<br>1200                                                                                                    | Calis<br>Calis<br>2<br>1<br>144<br>128<br>14<br>2<br>5<br>26<br>13<br>106<br>19<br>4<br>1<br>4<br>1<br>4<br>8                        | Time/Call           Time/Call           4533 cycle           8220 cycle           8220 cycle           27 cycle           27 cycle           21 cycle           21 cycle           80 cycle           80 cycle           16 cycle           80 cycle           16 cycle           80 cycle           120 cycle           120 cycle      120 cycle                                                                                                    | <b>化后CPU占用率</b> 56 Time  100.0%  13.03%  12.63%  12.63%  12.63%  1.2.63%  1.5.53%  4.5.6%  4.5.6%  4.5.6%  2.42%  2.93%  2.6.6%  2.42%  2.14%  2.26%  2.14%  1.8.4%                                                                                                    |
| i i este demo, inc., deleg, genu Juuch III rollprapho<br>III rollprapho<br>≰ strodel, rice                                                                                                    | program time (in a characteristic) and a subspace of the characteristic (in a characteristic) (in a characteristic) (in a character                                                                                                    | 31<br>5.0mp/bs<br>1.06727<br>1.4844<br>3079<br>4052<br>3486<br>2968<br>2954<br>2958<br>2954<br>2958<br>2954<br>2080<br>2066<br>1721<br>1555<br>1470<br>2066<br>1721<br>1555<br>1479<br>2066                                                                                                    | Calls 13 13 2 1 1 14 14 14 14 2 26 5 106 19 4 1 1 48                                              | fttl           Time/Call           8209 cycle           4539 cycle           4539 cycle           8019 cycle           34 cycle           21 cycle           21 cycle           21 cycle           80 cycle           80 cycle           80 cycle           80 cycle           81 cycle           80 cycle           81 cycle           82 cycle           82 cycle           83 cycle           84 cycle           85 cycle           85 cycle           86 cycle           87 cycle           88 cycle           88 cycle           80 cycle           80 cycle      80 cycle          80 cycle                                                                                                    | * <b>前CPU占用率</b><br>* 100.0%<br>57.87%<br>8.05%<br>4.92%<br>4.45%<br>4.45%<br>1.61%<br>1.61%<br>1.61%<br>1.61%<br>1.22%<br>3.55%<br>2.69%<br>0.61%<br>0.33%<br>0.34%<br>0.35%<br>0.45%<br>0.45%<br>0.45%<br>0.45%<br>0.55%<br>0.45%<br>0.55%<br>0.45%<br>0.55%<br>0.45%<br>0.55%<br>0.45%<br>0.55%<br>0.5%<br>0.5%<br>0.5%<br>0.5%<br>0.5%<br>0.5%<br>0.5%<br>0.5%<br>0.5 | visual and a second second secon            | an the Localization of the second second sec                                                                                                    | e.ist<br>Samples<br>65081<br>9067<br>820<br>9067<br>820<br>9067<br>820<br>9067<br>820<br>82954<br>2058<br>2058<br>2058<br>2058<br>2058<br>1007<br>1176<br>1574<br>1468<br>1391<br>1202                                                                                                    | Calls<br>Calls<br>2<br>1<br>1<br>144<br>144<br>128<br>14<br>14<br>2<br>5<br>5<br>26<br>13<br>106<br>19<br>4<br>1<br>4<br>8<br>1      | Time/Call           Time/Call           4533 Cycle           8220 cycle           8220 cycle           212 cycle           212 cycle           1129 cycle           129 cycle           129 cycle           146 cycle           16 cycle           16 cycle           16 cycle           1730 cycle           1730 cycle           172 cycle           172 cycle           172 cycle                                                                                                    | <b>休田CPUと用率</b><br>す。Time<br>10.0.0%<br>13.3.3%<br>12.2.7%<br>7.6.2%<br>5.3.3%<br>4.5.6%<br>4.5.6%<br>4.5.6%<br>3.4.7%<br>3.2%<br>3.2%<br>2.9%<br>2.4.6%<br>2.4.5%<br>2.4.4%<br>2.2.6%<br>2.2.6%<br>2.4.4%<br>2.2.6%<br>2.1.6%<br>1.8.4%<br>1.8.4%                                                                                                    |
| i e es, dem, inc. debg. gemu lauch<br>III eiligrafion<br>≰ strooder_rice                                                                                                    | program the flow flow software set of the software set of the flow software set of the software set of the                                                                                                    | st<br>Samples<br>144413<br>106727<br>14844<br>9079<br>8210<br>8019<br>4952<br>3486<br>2968<br>2958<br>2958<br>2958<br>2958<br>2958<br>2959<br>2060<br>2066<br>1020<br>1100<br>1100<br>1100<br>1100<br>1100                                                                                                    | Calls<br>13<br>13<br>2<br>1<br>144<br>144<br>14<br>2<br>26<br>5<br>106<br>19<br>4<br>1<br>48<br>1 | Út.4           Time/Call           8209 cycle           81144 cycle           820 cycle           820 cycle           82 cycle           82 cycle           82 cycle           82 cycle           82 cycle           82 cycle           82 cycle           82 cycle           81 cycle           81 cycle                                                                                                    | ST Cred           10 Code           57, 47 bit           57, 47 bit           6, 50 bit           4, 45 bit           4, 45 bit           4, 45 bit           2, 65 bit           1, 15 bit           1, 15 bit           1, 15 bit           1, 15 bit           1, 15 bit           0, 25 bit           0, 25 bit           0, 25 bit           0, 25 bit           0, 25 bit           0, 25 bit           0, 25 bit           0, 25 bit           0, 26 bit                                                                                                    | visual and the second second sec            | and the Local Autoration day, workspaces, edimo, including and edited and edited and edits and edited and edited and edited and edited and edit                                                                                                    | e.ist<br>Samples<br>65081<br>9067<br>8220<br>7983<br>4961<br>3506<br>2668<br>2654<br>2585<br>2080<br>1907<br>1716<br>1574<br>1574<br>1574<br>1574<br>1574<br>1574<br>1574<br>1574                                                                                                    | Calls<br>Calls<br>2<br>1<br>144<br>144<br>14<br>14<br>2<br>5<br>26<br>13<br>106<br>19<br>4<br>1<br>1<br>8<br>19<br>4<br>1<br>19<br>9 | Time/Call<br>4533 cycle<br>8220 cycle<br>22 cycle<br>22 cycle<br>21 cycle<br>21 cycle<br>80 cycle<br>80 cycle<br>80 cycle<br>80 cycle<br>80 cycle<br>80 cycle<br>80 cycle<br>80 cycle<br>80 cycle<br>81 cycle<br>81 cycle<br>82 cycle<br>83 cycle<br>83 cycle<br>83 cycle<br>83 cycle<br>83 cycle<br>84 cycle<br>80 cycle<br>80 cycl | 化ECPU占用率<br>100.0%<br>133.3%<br>133.3%<br>12.63%<br>12.27%<br>7.62%<br>3.3%<br>4.56%<br>4.56%<br>4.56%<br>3.47%<br>3.2%<br>2.63%<br>2.42%<br>2.42%<br>2.4 |
| i i est, detta, gemulaurch<br>III caligrapho, est                                                                                                    | program time (In the Academatication (In the Academatication (In the Academat                                                                                                    | 31<br>5.0mp/bb<br>1.8413<br>1.0472<br>1.4444<br>9079<br>8019<br>8019<br>8019<br>8019<br>8019<br>8019<br>8019<br>2066<br>1.721<br>1.721<br>1.755<br>1.255<br>1.055<br>1.255<br>1.2555<br>1.2555<br>1.2555<br>1.2555<br>1.2555<br>1.2555<br>1.2555<br>1.2555<br>1.25 | Calls                                                                                             | Utter           Time/Call           8209 cycle           1141 cycle           4539 cycle           8210 cycle           211 cycle           212 cycle           212 cycle           213 cycle           156 cycle           809 cycle           123 cycle           156 cycle           167 cycle           126 cycle           127 cycle           212 cycle           122 cycle           122 cycle      120 cycle </td <td>Shife DU Lift##           10: Time           10: D0: b           37.87 %           0.00%           37.87 %           0.00%           37.87 %           0.00%           37.87 %           0.00%           37.87 %           0.00%           2.00%           1.00%           2.20%           1.00%           2.20%           1.00%           2.20%           0.10%           0.00%           0.00%           0.00%           0.00%           0.00%           0.00%           0.00%           0.00%</td> <td><pre>vice program program prog</pre></td> <td>anifie (Localization), workspaces, when, who Webser, deno, inc. edi<br/>anifie (Station), who webser and the second second second second<br/>anifie (Station), who webser and second second second second<br/>second second second second second second second second<br/>second second second second second second second second second second second<br/>second second seco</td> <td>e.ist<br/>Samples<br/>65081<br/>9067<br/>8220<br/>7983<br/>4061<br/>3506<br/>2954<br/>2055<br/>2058<br/>2055<br/>2080<br/>1907<br/>1574<br/>1468<br/>1591<br/>1574<br/>1491<br/>1591<br/>1200<br/>1391<br/>1200<br/>1391<br/>1200<br/>1391<br/>1200<br/>1391<br/>1200<br/>1391<br/>1200<br/>1391<br/>1200<br/>1391<br/>1200<br/>1391<br/>1200<br/>1391<br/>1200<br/>1391<br/>1200<br/>1391<br/>1200<br/>1391<br/>1200<br/>1391<br/>1391<br/>1</td> <td>Calls<br/>2<br/>1<br/>1<br/>144<br/>128<br/>14<br/>2<br/>5<br/>26<br/>13<br/>106<br/>19<br/>4<br/>1<br/>4<br/>8<br/>1<br/>1<br/>8</td> <td>Time/Call           4533 cycle           6220 cycle           220 cycle           221 cycle           212 cycle           212 cycle           212 cycle           212 cycle           212 cycle           212 cycle           212 cycle           212 cycle           212 cycle           212 cycle           212 cycle           212 cycle           212 cycle           2146 cycla           26 cycle           27 cycle           212 cycle           212 cycle           212 cycle           212 cycle           212 cycle           212 cycle           212 cycle           212 cycle           212 cycle</td> <td>Virtne           0 100 //h           2.23%           2.23%           2.64%           3.39%           4.54%           2.47%           2.24%           2.24%           2.24%           2.24%           2.24%           2.24%           2.24%           2.24%           2.24%           2.24%           1.24%           1.24%           1.24%           1.24%           1.24%</td> | Shife DU Lift##           10: Time           10: D0: b           37.87 %           0.00%           37.87 %           0.00%           37.87 %           0.00%           37.87 %           0.00%           37.87 %           0.00%           2.00%           1.00%           2.20%           1.00%           2.20%           1.00%           2.20%           0.10%           0.00%           0.00%           0.00%           0.00%           0.00%           0.00%           0.00%           0.00%                                                                                                    | <pre>vice program program prog</pre> | anifie (Localization), workspaces, when, who Webser, deno, inc. edi<br>anifie (Station), who webser and the second second second second<br>anifie (Station), who webser and second second second second<br>second second second second second second second second<br>second second second second second second second second second second second<br>second second seco                                                                                                    | e.ist<br>Samples<br>65081<br>9067<br>8220<br>7983<br>4061<br>3506<br>2954<br>2055<br>2058<br>2055<br>2080<br>1907<br>1574<br>1468<br>1591<br>1574<br>1491<br>1591<br>1200<br>1391<br>1200<br>1391<br>1200<br>1391<br>1200<br>1391<br>1200<br>1391<br>1200<br>1391<br>1200<br>1391<br>1200<br>1391<br>1200<br>1391<br>1200<br>1391<br>1200<br>1391<br>1200<br>1391<br>1200<br>1391<br>1391<br>1 | Calls<br>2<br>1<br>1<br>144<br>128<br>14<br>2<br>5<br>26<br>13<br>106<br>19<br>4<br>1<br>4<br>8<br>1<br>1<br>8                       | Time/Call           4533 cycle           6220 cycle           220 cycle           221 cycle           212 cycle           212 cycle           212 cycle           212 cycle           212 cycle           212 cycle           212 cycle           212 cycle           212 cycle           212 cycle           212 cycle           212 cycle           212 cycle           2146 cycla           26 cycle           27 cycle           212 cycle           212 cycle           212 cycle           212 cycle           212 cycle           212 cycle           212 cycle           212 cycle           212 cycle                                                                                                    | Virtne           0 100 //h           2.23%           2.23%           2.64%           3.39%           4.54%           2.47%           2.24%           2.24%           2.24%           2.24%           2.24%           2.24%           2.24%           2.24%           2.24%           2.24%           1.24%           1.24%           1.24%           1.24%           1.24%                                                                                                    |

搜索 aes\_mix\_columns\_enc 和 aes\_mix\_columns\_dec , CPU 占用率 aes\_mix\_columns\_enc 从 8.05% 降到了 2.93%, aes\_mix\_columns\_dec 从 57.87% 降到了 0.5%, 函数 Time per Call 消耗 cycle 数 aes\_mix\_columns\_enc 从 1141 cycle 降到了 146 cycle, aes\_mix\_columns\_dec 从 8209 cycle 降到了 25 cycle, 说明了通过 NICE/VNICE 指令 替换热点函数可以大幅提高程序算法性能。

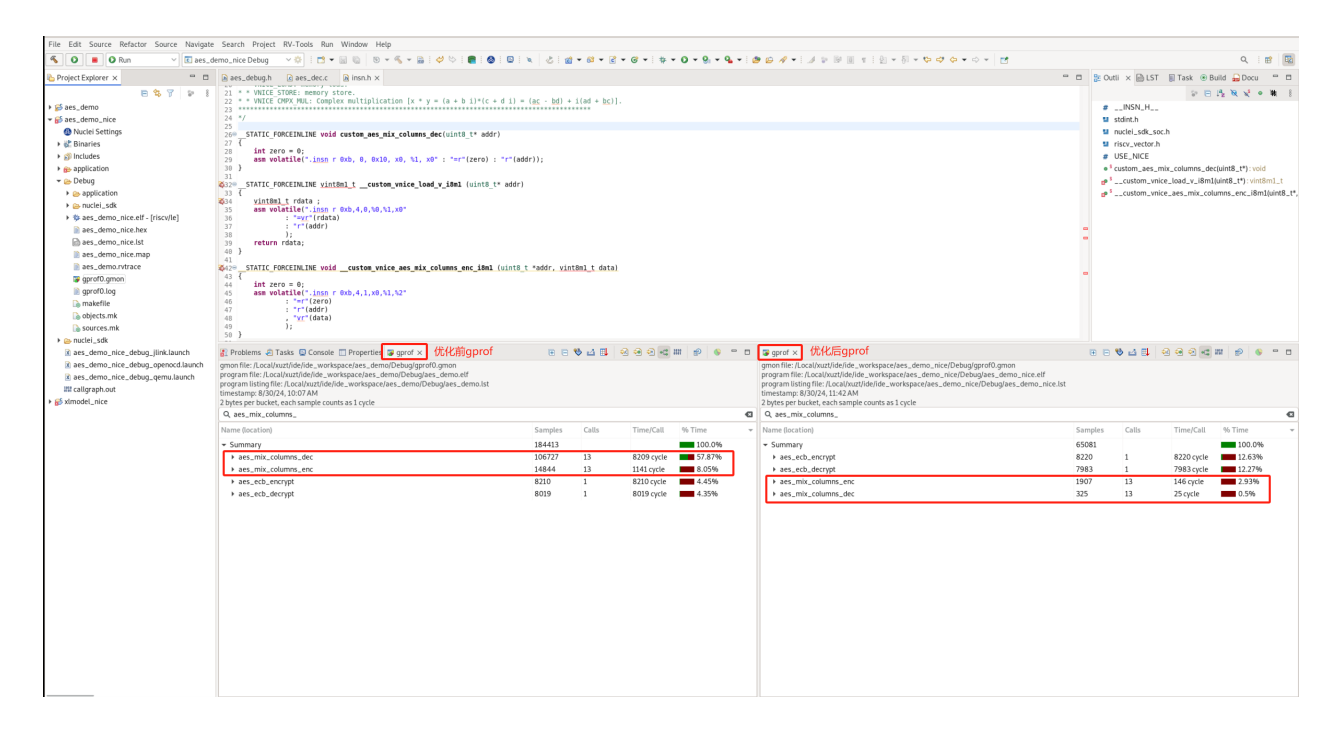

数据统计如下: (enc: aes\_mix\_columns\_enc, dec: aes\_mix\_columns\_dec)

| Function                   | Before O  | ptimization NICE/VNICE Optimization |
|----------------------------|-----------|-------------------------------------|
| CPU Usage % (enc)          | 8.05      | 2.93                                |
| CPU Usage % (dec)          | 57.87     | 0.5                                 |
| Time per Call Cycles (enc) | 1,141     | 146                                 |
| Time per Call Cycles (dec) | 8,209     | 25                                  |
| AES Program Total Before   | Optimizat | ion NICE/VNICE Optimization         |
| Cycles 154,98              | 8         | 35,619                              |

AES加解密 NICE/VNICE demo:优化后AES工程链接下载

# Nuclei Model结合Nice Wizard快速验证NICE/ VNICE指令加速¶

Nuclei Model 已支持 Windows/Linux 版本,此文档测试都是基于 Nuclei Studio 的 Windows 版本 (>= 2025.02) 完成的。

# 背景描述¶

## xlmodel\_nice¶

Nuclei Model 会不断更新提供用户可自定义实现 NICE/VNICE 的 xlmodel\_nice 软件包,用户 通过在 xlmodel\_nice/nice/src/nice.cc 实现指令的具体行为,编译出新的 Nuclei Model 供应用程序配置调用。

## Nuclei NICE Wizard¶

Nuclei NICE Wizard 是 Nuclei Studio 上提供的 NICE/VNICE 指令生成控件,用户配置好自定义 指令后,可以自动生成两个文件:

- 1. insn.h: 指令内嵌汇编头文件,用户需要将此文件的指令内嵌汇编添加到应用程序头文件 中
- 2. nice.cc: 指令实现文件,用户需要将此文件的指令 decode 框架添加到 xlmodel\_nice/ nice/src/nice.cc 中

## test code¶

在 AI 与深度学习中常见的批量矩阵运算中,存在需要多次处理小矩阵块的场景,此测试将使用标量的多个 4x4 矩阵的乘法和累加操作的算法函数作为 golden\_case,然后通过配置 NICE Wizard 生成 NICE/VNICE 加速指令,分别添加到测试应用程序和 xlmodel\_nice 软件包工程中 重新编译,最后通过运行 Nuclei Model 查看优化后的算法函数的指令数和 cycle 数,以查看 NICE/VNICE 加速效果。

## 解决方案¶

## 环境准备¶

Nuclei Studio IDE 集成的 NICE Wizard 相关功能,需要配合 Nuclei CPU Model - NICE Support (xImodel\_nice) 软件包使用。

Nuclei Studio:

- NucleiStudio 202502 Windows
- NucleiStudio 202502 Linux

xlmodel\_nice :

- 原始xlmodel\_nice软件包 Windows
- 原始xlmodel\_nice软件包 Linux

## Nuclei Model运行原始程序¶

step1:导入 Nuclei SDK 原始工程

#### 优化前的工程下载链接

下载 zip 包后,可以直接导入到 Nuclei Studio 中运行 (导入步骤:File->Import->Existing Projects into Workspace->Select archive file->选择zip压缩包->Finish即可)

step2:编译 Nuclei SDK 原始工程

编译原始工程,确保编译成功以及在 Debug 下可以找到生成的 elf 文件:

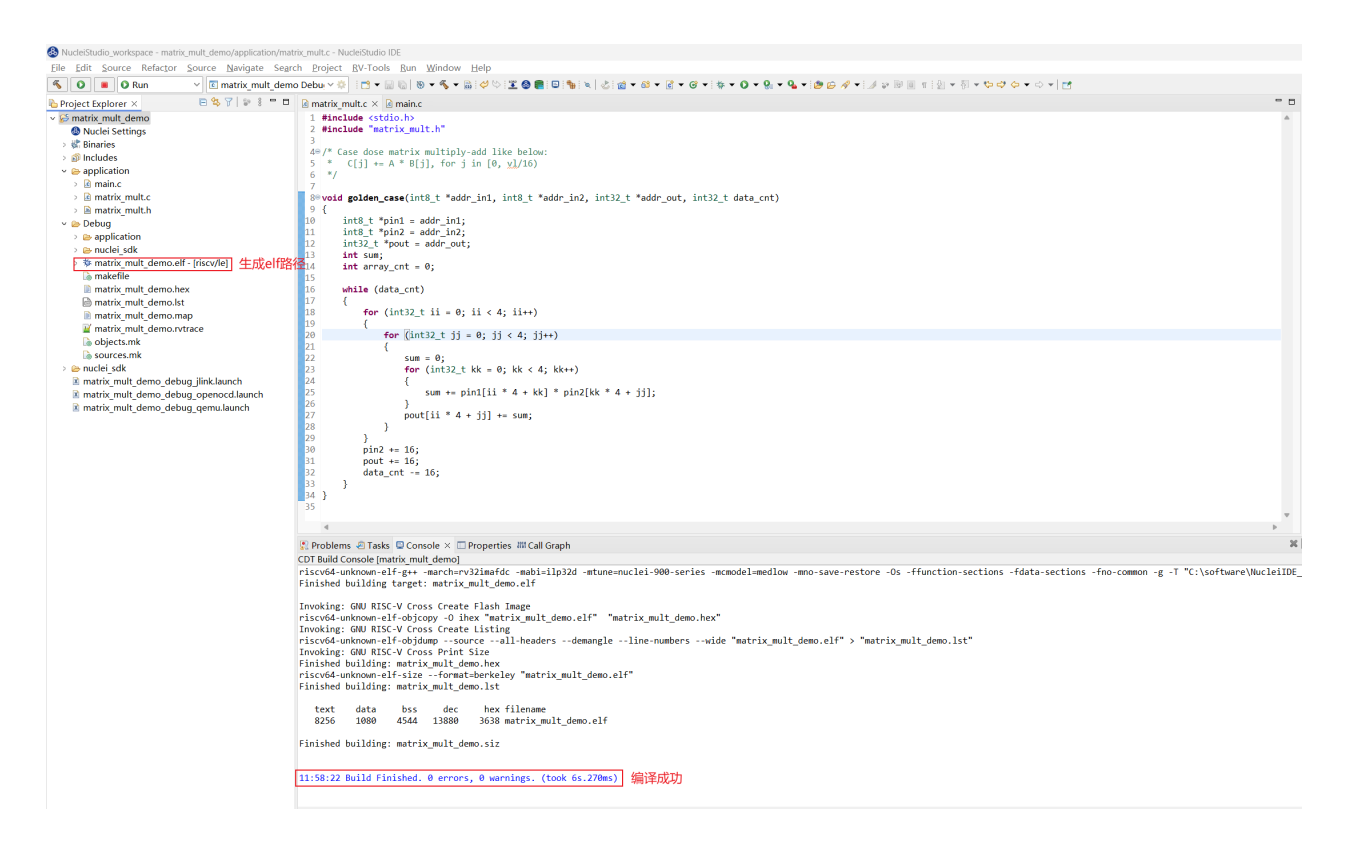

step3:运行 Nuclei SDK 原始工程

在使用 Nuclei Model 运行程序时,需要先确定工程 Nuclei Settings 中的 Core 配置和 Other extensions 配置,这些配置需要传递给 Model 使用。当前使用的 Core 是 n900fd, Other extensions 未配置。

| C matrix_mult_demo_d                                                                                                    | lebu Y 🕸 : 🖸 ▼ 🔛 😡 😻 ▼ | • 💊 • 📾 : 🗢 <                                                                                                   | 2 : <b>1 : 0 : :</b> : U : 1 : 2<br> | : @ • ∞ • c • G      | • • • • • • • • • • • | 🕞 🌾 🕇 199 100 100 100 100 100 100 100 100 100 | 2 47 (C + C) +   12          |                          |  |  |  |
|----------------------------------------------------------------------------------------------------|------------------------|----------------------------------------------------------------------------------------------------|--------------------------------------|----------------------|-----------------------|-----------------------------------------------|------------------------------|--------------------------|--|--|--|
| engect explorer x                                                                                                    | General                | a menung version management and a second and a second and a second and a second and a second and a second and a |                                      |                      |                       |                                               |                              |                          |  |  |  |
| Nuclei Settings                                                                                                    | This section describ   | This section describes general information about this file.                                                     |                                      |                      |                       |                                               |                              |                          |  |  |  |
| ) @ Includes<br>) @ application<br>) @ nackel sidk<br>@ matrix_mult_demo_debug_jlinkLaunch<br>@ matrix_mult_demo_debug_openocd.launch<br>@ matrix_mult_demo_debug_openuLaunch | project name:          | nes generar mo                                                                                                  | atrix mult damo                      |                      | Configuration:        | Dahug                                         |                              | Cause settings (std.) s) |  |  |  |
|                                                                                                    | 1                      |                                                                                                    | unix_man_ucmo                        |                      |                       | Debug                                         |                              | save settings (currs)    |  |  |  |
|                                                                                                    | Core Info              |                                                                                                    |                                      |                      |                       |                                               |                              |                          |  |  |  |
|                                                                                                    | Core :                 | N                                                                                                    | 900FD Core(ARCH=rv3                  | 2imafdc,ABI=ilp32d)  | ~                     | Other extensions :                            |                              |                          |  |  |  |
|                                                                                                    | ARCH :                 | ARCH : rv32imafdc                                                                                               |                                      |                      |                       | ABI :                                         | ilp32d                       |                          |  |  |  |
|                                                                                                    | Tuning Info            | ning lafe                                                                                                    |                                      |                      |                       |                                               |                              |                          |  |  |  |
|                                                                                                    | Tuning Into            |                                                                                                    |                                      |                      |                       | Code model :                                  | Madium Law Carama dal        | l-madles)                |  |  |  |
|                                                                                                    |                        | IN .                                                                                                    | uciel 900 series (-mituni            | e=nuclei-900-series) | *                     | code modern                                   | Medium Low (-mcmodel=mediow) |                          |  |  |  |
|                                                                                                    | DownLoad :             | IU                                                                                                    | м                                    |                      | ~                     |                                               |                              |                          |  |  |  |
|                                                                                                    | Runtime Info           |                                                                                                    |                                      |                      |                       |                                               |                              |                          |  |  |  |
|                                                                                                    | Optimization Level     |                                                                                                    | Optimize size                        | (-Os)                | ~                     |                                               |                              |                          |  |  |  |
|                                                                                                    | Extra Common Flag      | s :                                                                                                    |                                      |                      |                       |                                               |                              |                          |  |  |  |
|                                                                                                    | Extra C Flags :        |                                                                                                    |                                      |                      |                       |                                               |                              |                          |  |  |  |
|                                                                                                    | Extra C++ Elans :      |                                                                                                    |                                      |                      |                       |                                               |                              |                          |  |  |  |
|                                                                                                    | Extra ACM Flags        |                                                                                                    |                                      |                      |                       |                                               |                              |                          |  |  |  |
|                                                                                                    | Extra ASM Hags :       |                                                                                                    |                                      |                      |                       |                                               |                              |                          |  |  |  |
|                                                                                                    | Extra Link Flags :     | Extra Link Flags : -WI,check-sections -WI,no-warn-rwx-segments -u errno                                         |                                      |                      |                       |                                               |                              |                          |  |  |  |
|                                                                                                    | NPK component pa       | ickage informat                                                                                                 | ion                                  |                      |                       |                                               |                              |                          |  |  |  |
|                                                                                                    | NAME                   | OWNER                                                                                                    | VERSION                              |                      |                       |                                               |                              |                          |  |  |  |
|                                                                                                    | sdk-nuclei_sdk         | nuclei                                                                                                    | 0.7.1                                |                      |                       |                                               |                              |                          |  |  |  |
|                                                                                                    |                        |                                                                                                    |                                      |                      |                       |                                               |                              |                          |  |  |  |
|                                                                                                    |                        |                                                                                                    |                                      |                      |                       |                                               |                              |                          |  |  |  |
|                                                                                                    |                        |                                                                                                    |                                      |                      |                       |                                               |                              |                          |  |  |  |
|                                                                                                    |                        |                                                                                                    |                                      |                      |                       |                                               |                              |                          |  |  |  |
|                                                                                                    |                        |                                                                                                    |                                      |                      |                       |                                               |                              |                          |  |  |  |
|                                                                                                    |                        |                                                                                                    |                                      |                      |                       |                                               |                              |                          |  |  |  |
|                                                                                                    |                        |                                                                                                    |                                      |                      |                       |                                               |                              |                          |  |  |  |
|                                                                                                    |                        |                                                                                                    |                                      |                      |                       |                                               |                              |                          |  |  |  |
|                                                                                                    |                        |                                                                                                    |                                      |                      |                       |                                               |                              |                          |  |  |  |
|                                                                                                    |                        |                                                                                                    |                                      |                      |                       |                                               |                              |                          |  |  |  |

Model 仿真程序需要配置 Nuclei Studio 中的 Nuclei Model 配置项,步骤如下:

- 1. 打开 Nuclei Studio 主菜单栏的 Run 选项的 Run Configurations
- 2. 选择 Nuclei Model 配置项,右键选择 New Configuration,会自动生成项目名的 Model 配置页面, launch bar也会同步更新
- 3. 在右侧 Main 选项卡中点击 Search Project...选择编译好的 elf 文件
- 4. 在右侧 Model 选项卡中选择 Browse 找到 Nuclei Model 可执行程序默认路径: NucleiStudio/toolchain/nucleimodel/bin/xl\_cpumodel.exe
- 5. 在右侧 Model 选项卡中的 Config options 中完成 model 运行配置: --cpu=n900fd --trace=1 --logdir=Debug, --cpu 和 --ext 需要保持和 Nuclei Settings 的 Core 和 Other extensions 配置一致, --ext 为空时不传递此参数, --trace=1 表示 开启 rvtrace, --logdir=Debug 则表示最终生成的 \*.rvtrace 文件存存放路径为当前工 程下的 Debug 目录, 然后点击 Apply 和 Run, model 就开始运行程序了

| 🚳 Run Configurations                                                               | X                                                                                                    |
|------------------------------------------------------------------------------------|----------------------------------------------------------------------------------------------------|
| Create, manage, and run configura                                                  | tions                                                                                                    |
|                                                                                    |                                                                                                    |
|                                                                                    | Name: matrix_mult_demo Debug                                                                                                    |
| C/C++ Application                                                                  | Main Wodel                                                                                                    |
| C/C++ Remote Application                                                           | ✓ Start Nuclei Mode locally 选择model可执行程序路径                                                                                                    |
| Cii C/C++ Unit<br>GDB Custom Debugging                                             | Executable path: C:\software\NucleilDE_202502\NucleiStudio\toolchain\nucleimodel\bin\xI Browse Variables                                                                                                    |
| GDB Nuclei QEMU riscv Debugg                                                       | Actual executable: C:\software\NucleiIDE_202502\NucleiStudio\toolchain\nucleimodel\bin\xl_cpumodel.exe                                                                                                    |
| <ul> <li>CDB OpenOCD Debugging</li> <li>CDB QEMU aarch64 Debugging</li> </ul>      | (to change it use the <u>global</u> or <u>workspace</u> preferences pages or the <u>project</u> properties page)                                                                                                    |
| GDB QEMU arm Debugging                                                             | Time out: 30 s                                                                                                    |
| <ul> <li>GDB QEMU gnuarmeclipse Deb</li> <li>GDB QEMU riscv32 Debugging</li> </ul> | Coles     Coles     C |
| GDB QEMU riscv64 Debugging                                                         | Config options:                                                                                                    |
| GDB SEGGER J-LINK Debugging     GDB SegGER J-LINK Debugging                        |                                                                                                    |
| Launch over Serial                                                                 | Allocate console for Nuclei Model                                                                                                    |
| matrix_mult_demo Debug                                                             | nodel运行配置 Restore defaults                                                                                                    |
| > C RVProf                                                                         |                                                                                                    |
|                                                                                    |                                                                                                    |
|                                                                                    |                                                                                                    |
|                                                                                    |                                                                                                    |
|                                                                                    |                                                                                                    |
|                                                                                    |                                                                                                    |
|                                                                                    |                                                                                                    |
|                                                                                    |                                                                                                    |
|                                                                                    |                                                                                                    |
|                                                                                    |                                                                                                    |
| Filter matched 20 of 22 items                                                      | Revert Apply                                                                                                    |
| (?)                                                                                | Run Close                                                                                                    |
|                                                                                    |                                                                                                    |

在 Console 中会看到 Total elapsed time 说明 model 已经完成仿真了,程序会提取标量矩阵 乘算法函数 golden\_case 的执行指令数和 cycle 数如下:

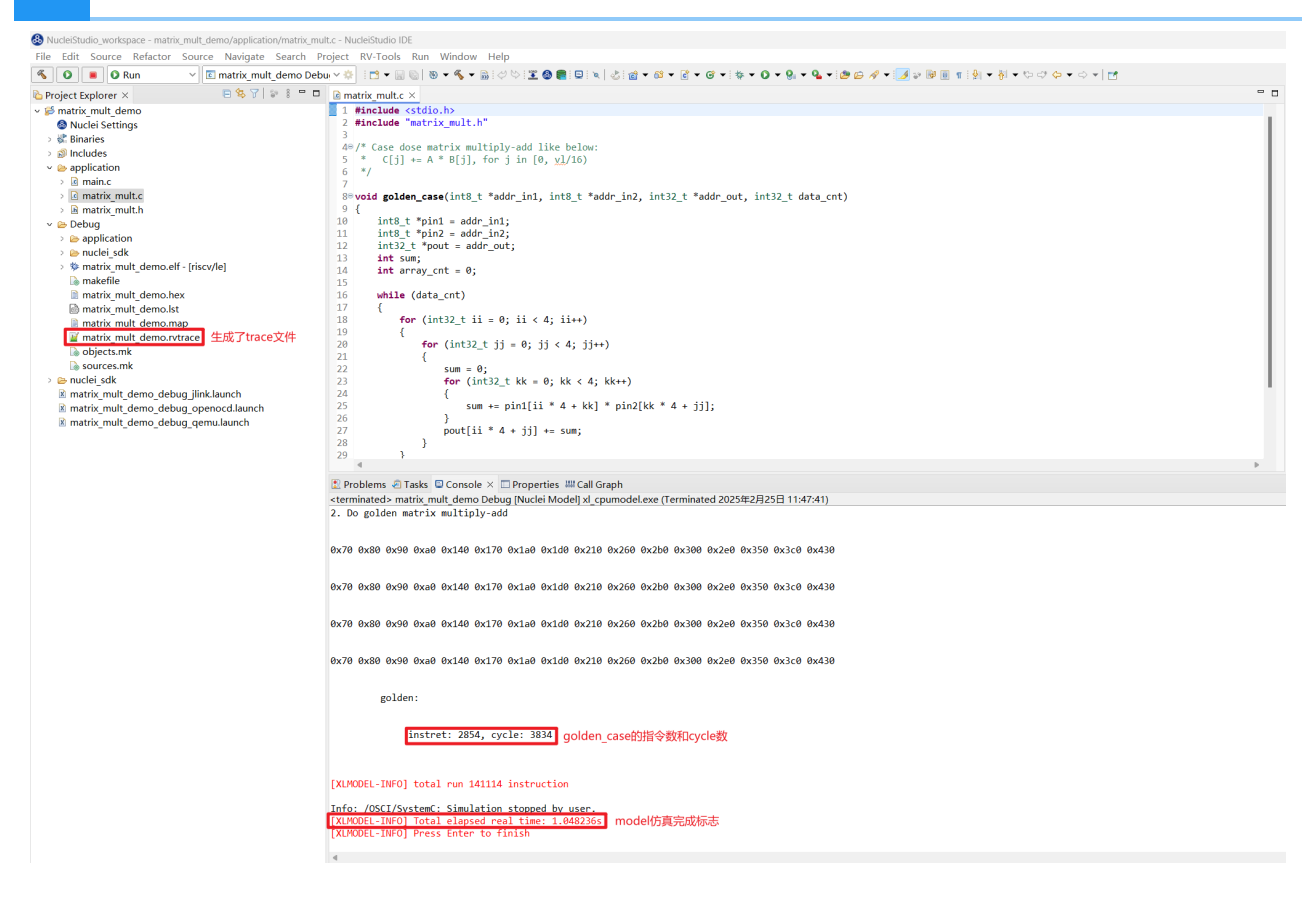

## NICE指令替换¶

step1:编译 xlmodel\_nice 软件包

下载并解压 xlmodel\_nice zip 包后,可以直接导入到 Nuclei Studio 中运行 (导入步骤:File->Import->Projects from Folder or Archive->Next->Directory->选择 xlmodel\_nice文件夹->Finish即可)

| 🚯 Import Project                                                            | from File System or Archive                                                                                                |                 |                | $\times$ |
|-----------------------------------------------------------------------------|----------------------------------------------------------------------------------------------------|-----------------|----------------|----------|
| Import Projects<br>This wizard analy                                        | from File System or Archive<br>zes the content of your folder or archive file to find projects and import them in the IDE. |                 |                |          |
| Import source:                                                              | C:\software\NucleiIDE_202502\xlmodel-win32-64889313\deploy\xlmodel_nice <                                                  | Directory       | Arch           | ve       |
| type filter text                                                            |                                                                                                    | Select          | All            |          |
| Folder                                                                      | ice Import as                                                                                                    | Deselee         | t All          |          |
| Close newly i<br>Use <u>installed pro</u><br>Search for ne<br>Detect and co | nported projects upon completion<br><u>ject configurators</u> to:<br>.ted projects<br>nfigure project natures              | 1 of 1 selected | open pi        | rojects  |
| Working sets                                                                | to working sets                                                                                                    | → C             | New.<br>Select |          |
| 0                                                                           | <pre></pre>                                                                                                    | Finish          | Car            | ncel     |

在编译 xlmodel\_nice 前需先配置好 xlmodel 的编译环境 (xlmodel\_nice 编译环境配置),然后编译确保原始软件包可以成功编译生成 model 的可执行程序:

| Inncielstratio_worksbace - ximodel_uce/uce/scc/uce.cc | - NucleiStudio IDE                                                                                                    |
|-------------------------------------------------------|----------------------------------------------------------------------------------------------------|
| <u>File Edit Source Refactor Source Navigate</u>      | Se <u>a</u> rch <u>Project</u> <u>RV-Tools Run Window H</u> elp                                                                                                    |
| S Run V 🛛 xlmodel_nice                                | 호 · · · · · · · · · · · · · · · · · ·                                                                                                    |
| 🍋 Project Explorer 🛛 🗧 😫 🍸 🛛 😁 🗄 🧮 🗖                  | lì nice.cc ×                                                                                                    |
| > 😸 matrix_mult_demo                                  | 160 * For example, if the expected cycle count of the instruction is 2, then x would be 1.                                                                                                    |
| ✓ i xlmodel_nice                                      |                                                                                                    |
| > 🗱 Binaries                                          | 1/2 void do_nite(processor_t* p, inst_t inst, reg_t pc) {                                                                                                    |
| v 💩 build                                             | $\frac{1}{2}$ (voup), $\frac{1}{2}$ (voup), $\frac{1}{2}$ ( |
| ✓                                                     | 174 uint32 t customId = (instr >> 2) & 0x1f;                                                                                                    |
| > GMakeFiles                                          | <pre>\$175 uint32 t funct7 = (instr &gt;&gt; 25) &amp; 0x7f;</pre>                                                                                                    |
| Idetect_compiler_builtins.cc                          | [a] 176 <u>uint32 t</u> funct3 = (instr >> 12) & 0x7;     [b] 176 [a] 177 [b] 178 [b] 178 [                                                                                                    |
| > 非 xl_cpumodel.exe - [amd64/le]                      | 177                                                                                                    |
| cmake_install.cmake                                   | 178 if (customId == CUSTOM0) {                                                                                                    |
| CMakeCache.txt                                        | 1/9<br>190 Histoc NICLET NTCE SCALAD                                                                                                    |
| compile_commands.json                                 | 100 #Aler Nocleignic_Johann of the Nuclei-specific NICE instruction CIW: Load 12-byte data from memory to row buffer */                                                                                                    |
| 🗟 Makefile                                            | 182 if (funct7 == 1) {                                                                                                    |
| > 😰 nice                                              | 1830 /* MMU refers to the memory component encapsulated in p. RS1, RS2, and RD represent the values of                                                                                                    |
| > 🗁 systemc                                           | 184 specific XPR encoded in the insn. For specific definitions, please refer to decode_macros.h.*/                                                                                                    |
| > 💩 tests                                             | <pre>\$ \$ \$ \$ \$ \$ \$ \$ \$ \$ \$ \$ \$ \$ \$ \$ \$ \$ \$</pre>                                                                                                    |
| > 🗁 xl_model                                          | <pre>\$186 row_buffer[1] = MWL.load_uint32(RS1 + 4);</pre>                                                                                                    |
| > 📂 xl_spike                                          | 018/ row_Dutter(z) = WMU.load_ulntsz(vsl + 8);<br>%192 STATE mercia - bismer(CHL ov (zl = APD);                                                                                                    |
| CMakeLists.txt                                        | 189 3                                                                                                    |
| README.md                                             | /* Implementation of the Nuclei-specific NICE instruction CSW: Store 12-byte data from row buffer to memory. */                                                                                                    |
|                                                       | 191 <b>else if</b> (funct7 == 2) {                                                                                                    |
|                                                       | \$192 MMU.store_uint32(RS1, row_buffer[0]);                                                                                                    |
|                                                       | \$\$\overline{1}\$193         MNU.store uint32(RS1 + 4, row_buffer[1]);                                                                                                    |
|                                                       | 6194 MWU.store_uint32(R51 + 8, row_butter[2]);<br>6105 Figure 10 - 10 - 10 - 10 - 10 - 10 - 10 - 10                                                                                                    |
|                                                       | 106 )<br>106 )                                                                                                    |
|                                                       | 190 J<br>197 /* Implementation of the Nuclei-specific NICE instruction CACC: Sums a row of the matrix, and columns are accumulated automatically. */                                                                                                    |
|                                                       | · · · · · · · · · · · · · · · · · · ·                                                                                                    |
|                                                       | 🖹 Problems 🗟 Tasks 🗟 Console × 🔲 Properties 🎟 Call Graph                                                                                                    |
|                                                       | CDT Build Console [xlmodel_nice]                                                                                                    |
|                                                       | The CXX compiler identification is GNU 14.2.0                                                                                                    |
|                                                       | Detecting C compiler ABI info                                                                                                    |
|                                                       | Detecting C compiler ABI into - done<br>Check for working ( compiler ( container / more / / more / kinged                                                                                                    |
|                                                       | Citeck for winking Compiler. C. Software/msysz/mingwo4/01/cc.exe - skipped                                                                                                    |
|                                                       | - Detecting C compile features - done                                                                                                    |
|                                                       | Detecting CXX compiler ABI info                                                                                                    |
|                                                       | Detecting CXX compiler ABI info - done                                                                                                    |
|                                                       | Check for working CXX compiler: C:/software/msys2/mingw64/bin/c++.exe - skipped                                                                                                    |
|                                                       | Detecting CXX compile frequences                                                                                                    |
|                                                       | Detecting CAA compile Teatures - done                                                                                                    |
|                                                       | - Generating done (GLOS)                                                                                                    |
|                                                       | Build files have been written to: C:/software/NucleiIDE_202502/xlmodel-win32-64889313/deploy/xlmodel_nice/build/default                                                                                                    |
|                                                       | Building in: C:\software\NucleiIDE_202502\xlmodel-win32-64889313\deploy\xlmodel_nice\build\default                                                                                                    |
|                                                       | cmakebuildtarget all                                                                                                    |
|                                                       | [50%] Building CXX object CMakeFiles/x1_cpumodel.dir/nice/src/nice.cc.obj                                                                                                    |
|                                                       | In Tile Included Trom C:/Software/MucleiLUE_202208/XIMOdel=Win32-06809313/depl0/XIModel_nice/XI_Spike/include/riscv/processor.nc/29,                                                                                                    |
|                                                       | from C:/software/lucleitbc/zo200/zwmodel-win32-66489413/den/sv/zmode_ince/ince/ince/ince/ince/ince/ince/ince/                                                                                                    |
|                                                       | <pre>from C:\software\NucleIIDE_202502\xlmodel-win32-64889313\deploy\xlmodel_nice\src\nice.cc:1:</pre>                                                                                                    |
|                                                       | C:/software/NucleiIDE_202502/xlmodel-win32-64889313/deploy/xlmodel_nice/xl_spike/include/riscv/csrs.h:348:3: warning: type qualifiers ignored on function return type [-Wignored-qualifiers]                                                                                                    |
|                                                       | 348 const reg_t dependency(const reg_t val, const char feature, const char depends_on) const noexcept;                                                                                                    |
|                                                       |                                                                                                    |
|                                                       | 1/100% Linking CA& executable XI cpunotel.exe                                                                                                    |
|                                                       | Livey Dulit Conget XL_Lynnuors   wani waimin ColeDe 202502\vlmodel-win32-64889313\denlov\vlmodel nice\huild\default                                                                                                    |
|                                                       | DULAU COMPLETE (D'ETTO 3, A MUTTANDE), ET SOTTANDE (MELECALUE_ZAZIANA (ALMONEX MATTAN OMOUSSA) GELPLOY (ALMONEX (MELEONIN) GELEONIN)                                                                                                    |
|                                                       |                                                                                                    |
| ₿ xlmodel_nice                                        |                                                                                                    |

All rights reserved

#### step2:NICE Wizard生成NICE指令替换

应用程序的热点函数可以先用 Nuclei Model Profiling 来定位,具体使用可以参考 通过Profiling展示Nuclei Model NICE/VNICE指令加速,这里不再赘述了。

此用例的热点函数已知是矩阵乘累加,A矩阵某行\*B矩阵某列计算如下:

```
for (int32_t kk = 0; kk < 4; kk++)
{
    sum += pin1[ii * 4 + kk] * pin2[kk * 4 + jj];
}</pre>
```

此算法完全可以替换成一条 NICE 指令来完成,输入为 sum 值, pin1 地址, pin2 地址,输出为 sum。

接下来用 NICE Wizard 来生成设想的 NICE 指令,用户可以在 Nuclei Studio 的 xlmodel\_nice 工程根目录创建一个 aicc.nice 的文件,此文件创建后就会弹出 NICE Wizard 的指令生成窗口,配置生成 NICE 指令步骤如下:

- 选择 Add 添加一条 NICE 指令,指令格式如左上角 NICE instruction format 所示, 首先填写 Instruction name项为 matrix\_row\_col\_multiply\_asm 表示矩阵行列乘 加操作
- 2. 依次选择填写 opcode、funct3、funct7
- params 是指令内嵌汇编的返回值和入参配置,构想的 NICE 指令返回值为 int32\_t,入 参个数为3个,分别是 int32\_t t、int8\_t\* a、int8\_t\* b,分别在 params 中设置 好

| lease select one of | the following available type | es:                                |                             |               |                 |                                                                   |
|---------------------|------------------------------|------------------------------------|-----------------------------|---------------|-----------------|-------------------------------------------------------------------|
| ype system:         | Scalar                       | <ul> <li>Point</li> </ul>          | er Types 🗸 🗸                |               | About d         | ata types for the rvv intrinsics, please see <u>Type system</u> . |
| char*               | unsigned char*               | short*                             | unsigned short*             | int*          | unsigned int*   |                                                                   |
| long*               | unsigned long*               | long long*                         | unsigned long long*         | int8_t*       | uint8_t*        |                                                                   |
| int16_t*            | uint16_t*                    | int32_t*                           | uint32_t*                   | int64_t*      | uint64_t*       |                                                                   |
| _Float16*           | float*                       | double*                            |                             |               |                 |                                                                   |
| bool*               | void*                        |                                    |                             |               |                 |                                                                   |
|                     |                              |                                    |                             |               |                 |                                                                   |
|                     |                              |                                    |                             |               |                 |                                                                   |
|                     |                              |                                    |                             |               |                 |                                                                   |
|                     |                              |                                    |                             |               |                 |                                                                   |
|                     |                              |                                    |                             |               |                 |                                                                   |
|                     |                              |                                    |                             |               |                 |                                                                   |
|                     |                              |                                    |                             |               |                 |                                                                   |
|                     |                              |                                    |                             |               |                 |                                                                   |
|                     |                              |                                    |                             |               |                 |                                                                   |
|                     |                              |                                    |                             |               |                 |                                                                   |
|                     |                              |                                    |                             |               |                 |                                                                   |
|                     |                              |                                    |                             |               |                 |                                                                   |
| elect Function 'ret | = matrix_row_col_multiply_a  | asm(t, <mark>a</mark> , b)'s param | eter a type: int8_t* 参数配置顺序 | 序, 按照a->b->t顺 | 防了配置, 配置完某个后选下一 | <b>^</b>                                                          |

注意: 在入参的 Edit Type 设置界面中,是按照 a->b->t 的顺序配置的:

4. 在 Function full preview 中预览指令内嵌汇编格式是否正确,确保没有问题后点击 save, save 完成后可以在左侧指令栏中看到生成好的自定义指令了

5. 点击下方 Save and Generate File, 在 aicc.nice 同路径下会生成 insn.h 和 nice.cc

| ult_demo             | NICE instruction format                                                               |                                               |                    | Instruction content                                                                                                    |                                                                                                    |                                                | 6. 保仔此指 |
|----------------------|---------------------------------------------------------------------------------------|-----------------------------------------------|--------------------|----------------------------------------------------------------------------------------------------|----------------------------------------------------------------------------------------------------|------------------------------------------------|---------|
| nice<br>s            | 31 25 24 20 19<br>funct7 rs2 rs1                                                      | 15 14 12 11<br>funct3                         | 7 6 0<br>rd opcode | Instruction name:                                                                                                    | matrix_row_col_multiply_asm                                                                                                    | 2. 自定义指令名                                      | save    |
| ac.                  | 7 5 5<br>Optional NICE instruction                                                    | 3                                             | 5 7                | Function name:                                                                                                    | matrix_row_col_multiply_asm                                                                                                    |                                                |         |
| del                  | Instruction name filter :                                                             |                                               |                    | opcode:                                                                                                    | custom-0 (0xb)                                                                                                    | *                                              | discard |
| 。<br>• <b>•</b> 1.创建 | int32_t matrix_row_col_multiply<br>0000000 b a 000<br>xxx.nice以使用NICE Wizard枠件。Add—条指 | _asm(int32_t t, int8_t* a, int8_t* b)<br>t ct | Add<br>Remove      | funct7<br>Encoded as: 0x0                                                                                                | 3. 选择opcode、funct3、                                                                                                    | funct7 → funct3<br>Encoded as: 0x              | D       |
| eLists.txt<br>ME.md  |                                                                                       |                                               |                    | Binary:                                                                                                    |                                                                                                    | Binary:                                        | 0 0     |
|                      |                                                                                       |                                               |                    | params 4. 配置内<br>Return Value Type:                                                                                      | 内嵌汇编返回值和入参<br>int32_t                                                                                                    | Edit.Typ                                       | ie.     |
|                      |                                                                                       |                                               |                    | Number of Function Para                                                                                                  | ameters: 3                                                                                                    | <ul> <li>Edit Typ</li> </ul>                   | e .     |
|                      |                                                                                       |                                               |                    | Function Declaration Pro<br>int32 t matrix row col                                                                       | eview<br>multiply asm(int32 t t, int8 t* a, int8 t*                                                                                                    | b)                                             |         |
|                      |                                                                                       |                                               |                    | rd: 0 🔭                                                                                                    | rst: 0 *                                                                                                    | rs2: 0 *                                       |         |
|                      |                                                                                       |                                               |                    | Function full preview.<br>/* custom nice instruct<br>_ STATIC_PORCENLINE {<br>asm volatile (*.insn r 0<br>return t;<br>} | 5. 预览指令内嵌汇编<br>ion matrix row_col_multiply.asm //<br>int3_t matrix_wocd_multiply.asm/fi<br>ht3_t matrix_wocd_multiply.asm/fi<br>ht0,0x0,0x0,%0,%1,%2*:*+r*(t):*r*(d | nt32_t t, int8_t* a, int8_t* b)<br>), *f*(b)): |         |
|                      | Generate files                                                                        |                                               |                    |                                                                                                    |                                                                                                    |                                                |         |
|                      | NICE Instruction Intrinsic API Header File:                                           | insn.h                                        |                    |                                                                                                    | Brows                                                                                                    | e                                              |         |
|                      | NICE Instruction Model File:                                                          | nice.cc                                       |                    |                                                                                                    | Brows                                                                                                    | a                                              |         |

6. 将生成好的 insn.h 中的 NICE 指令内嵌汇编复制到应用程序的头文件中,将生成好的 nice.cc 直接替换 xlmodel\_nice/nice/src/nice.cc

| NucleiStudio_workspace - xlmodel_nice/insn.h - I | NucleiStudio IDE                                                                                         |                                                                                                    |
|--------------------------------------------------|----------------------------------------------------------------------------------------------------|----------------------------------------------------------------------------------------------------|
| Eile Edit Source Refactor Source Navi            | gate Search Project RV-Tools Run Window Help                                                             |                                                                                                    |
| 🐔 🗿 🔳 🛛 Run 🗸 🕑 ximod                            | del_nice ∨ ♦ on: 🛛 Local ∨ ♦ 🗂 ◄ 🗟 🕲 ♦ ◄ 🗞 ◄ 🗟 🛷 😒 🗶 🗑 🖷 🔍 🕹                                             | 22 + 63 + 22 + 63 + 13 + 0 + 9, + 9, + 12 ⊕ 22 A + 12 ⊕ 10     1   21 + 70 + 70 + 70 + 70 + 12          |
| 🖕 Project Explorer 🛪 😑 😫 🍞 🗦 😁 🖽                 | linen h X                                                                                                | là nice ce X                                                                                            |
| ~ 📁 matrix_mult_demo                             | 1 Bifndef INSN H                                                                                         | a limitude "nice.h"                                                                                     |
| Ouclei Settings                                  | 2 #define _INSN_H_                                                                                       |                                                                                                    |
| > 🗱 Binaries                                     | 3                                                                                                    | 38/* The macros NUCLEI_NICE_SCALAR and NUCLEI_NICE_VECTOR respectively represent the scalar and Vector- |
| > 🔊 Includes                                     | 4 #ifdefcplusplus                                                                                        | 4 If you need to implement your own NICE instructions, you can comment out these two macros.*/          |
| <ul> <li>epplication</li> </ul>                  | 6 Bendif                                                                                                 | 5 MORTINE NUCLEINICE VECTOR                                                                             |
| > Is main.c                                      | 7                                                                                                    |                                                                                                    |
| > Di matrix multib                               | 8 #include <stdint.h></stdint.h>                                                                         | 8                                                                                                    |
| > @ Debug                                        | 9 #include <nuclei_sdk_soc.h></nuclei_sdk_soc.h>                                                         | 98 void do_nice(processor_t* p, insn_t insn, reg_t pc) {                                                |
| > 🖶 nuclei sdk                                   | #18 #include (riscy vector.h)<br>11 /## curtom nice instruction matrix new col multiply arm #/           | 10 (void)pc;<br>8(1) uint2; t intr = intr hitr();                                                       |
| matrix mult demo debug jlink.launch              | STATIC FORCEINLINE int32 t matrix row col multiply asm(int32 t t, int8 t* a, int8 t* b)                  | 312 uint32 t opcode = instr & 0x7f;                                                                     |
| matrix_mult_demo_debug_openocd.lau               | 13 {                                                                                                    | \$13 uint32 t funct7 = (instr >> 25) & 0x7f;                                                            |
| matrix_mult_demo_debug_qemu.launcl               | <pre>14 asm volatile (".insn r 0xb, 0x0, 0x0, %0, %1, %2" :"+r"(t) : "r"(a) , "r"(b));</pre>             | \$14 uint32 t funct3 = (instr >> 12) & 0x7;                                                             |
| v 🗃 xlmodel_nice                                 | 15 return t ;                                                                                            | with $u_{10152,T}$ rd = (1nStr >> /) & 0x1t;<br>0(6) u_{10152,T} rd = (inStr >> 15) & 0x1f;             |
| > 🗱 Binaries                                     | 17 flifdefcplusplus                                                                                      | 11 uint32 t rs2 (instr >> 20) & 0x1f;                                                                   |
| > 🖴 build                                        | 18 }                                                                                                    | 18 if (opcode == 0xb && funct3 == 0x0 && funct7 == 0x0) {                                               |
| v 😰 nice                                         | 19 #endif                                                                                                | 19 /* Implement matrix_row_col_multiply_asm here */                                                     |
| > 📴 inc                                          | 28<br>21 Bandif (* TUSN H */                                                                             | 20 /* Hodity matrix_row_col_multiply_asm cycle nere, default 1s 1 */<br>S71TF mrv/le_shum(1):           |
| Sic Sic                                          | 22                                                                                                    |                                                                                                    |
| → Bince.cc 直接替换软件包自带的                            | §nice.cc                                                                                                 | 23 }                                                                                                    |
| e tests                                          |                                                                                                    | 24 生成的nice.cc中会decode自定义NICE指令生成对应框架,需在此框架中实现指令行为和添加指令cycle                                             |
| > 💩 xl model                                     | IIII matrix_mult.h × insn.h中的指令内嵌汇编copy到应用程序头文件中                                                         |                                                                                                    |
| > 🎰 xl_spike                                     | 1 HitndetPAIRIX_PULL_H                                                                                   |                                                                                                    |
| ▶ mainsn.h (生成的insn.h                            | 3                                                                                                    |                                                                                                    |
| > ≧ nice.cd 生成的nice.cc                           | 4 #ifdefcplusplus                                                                                        |                                                                                                    |
| @ aicc.nice                                      | 5 extern "C" {                                                                                           |                                                                                                    |
| CMakeLists.txt                                   | 6 Hendat                                                                                                 |                                                                                                    |
| README.md                                        | 8 #include <stdint.h></stdint.h>                                                                         |                                                                                                    |
|                                                  | 9 #include <nuclei_sdk_soc.h></nuclei_sdk_soc.h>                                                         |                                                                                                    |
|                                                  | 10<br>11 /## curtom mice instruction matrix new col multiply arm #/                                      |                                                                                                    |
|                                                  | 12* STATIC FORCEINLINE int32 t matrix row col multiply asm(int32 t t, int8 t* a, int8 t* b)              |                                                                                                    |
|                                                  | 13 (                                                                                                    |                                                                                                    |
|                                                  | <pre>14 asm volatile (".insn r 0xb, 0x0, 0x0, %0, %1, %2" :"+r"(t) : "r"(a) , "r"(b));</pre>             |                                                                                                    |
|                                                  | 15 return t ;<br>16 3                                                                                    |                                                                                                    |
|                                                  | 17                                                                                                    |                                                                                                    |
|                                                  | <pre>18 void golden_case(int8_t *addr_in1, int8_t *addr_in2, int32_t *addr_out, int32_t data_cnt);</pre> |                                                                                                    |
|                                                  | 19<br>20 Blifdef colucolus                                                                               |                                                                                                    |
|                                                  | 20 WAINERCPI05P105                                                                                       |                                                                                                    |
|                                                  | 22 #endif                                                                                                |                                                                                                    |
|                                                  | 12                                                                                                    |                                                                                                    |

当然也可以将 insn.h 直接生成到应用程序工程路径下引用,这样可以省去每次手动的复制 文件内容。

#### step3:xlmodel nice实现NICE指令

打开 xlmodel\_nice/nice/src/nice.cc 文件,使用 spike 中定义的宏来实现 NICE 指令: MMU 宏表示 memory 访问,load memory 使用 MMU.load\_xxx<n>, store memory 使用 MMU.store\_xxx<n>, RD、RS1、RS2、RS3 宏表示其对应标量寄存器中的值,写目标寄存器使 用 WRITE\_RD,这些宏的使用可以参考 nice/inc/decode\_macros.h。 在指令实现完后,将自定义指令额外需要的 cycle 数 n 直接标定:STATE.mcycle->bump(n); 即可,这里标定此条 NICE 指令额外需要 1 cycle,由于指令默认需要 1 cycle,因此此条 NICE 指 令需要消耗 2 cycle。

实现的 NICE 指令实现和 cycle 标定如下:

重新编译 xlmodel\_nice 保证编译通过。

step4:Nuclei Model重新运行程序

首先需要编写一个带 NICE 指令内嵌汇编的算法函数 nice\_case 方便和 golden\_case 对比,添加函数输出结果比对,然后重新编译应用程序工程:

| <pre>&gt; 0, + 0, + 0 ● Ø + + 1 Ø ● P = 1 () + 0 + 0 + 0 + 0 + 12<br/>PRINT_DEBUG("\/\w");<br/>INT_DEBUG("3. Do nice matrix multiply-add/r/w");<br/>gin_instret =etr_v_ocle();<br/>gin_vcvie =etr_v_ocle();<br/>d_vcvie =etr_v_ocle();<br/>d_vcvie =etr_v_ocle();<br/>d_vcvie =etr_v_ocle();<br/>d_vcvie =etr_v_ocle();<br/>d_vcvie =etr_v_ocle();<br/>d_vcvie =etr_v_ocle();<br/>for (int i = 0; i &lt; ABSAV_ON; i+) (<br/>for (int i = 0; i &lt; ABSAV_ON; i+) (<br/>for (int i = 0; i &lt; ABSAV_ON; i+) (<br/>production);<br/>production("doc", res_vice(1 + 10 + j));<br/>production("doc", res_vice(1 + 10 + j));<br/>producti</pre>                                                                                                    |  |  |  |  |  |  |
|----------------------------------------------------------------------------------------------------|--|--|--|--|--|--|
| <pre>&gt; 0, + 0, + 0, ≥ 4 + 1 ≠ p ≥ 1 = 1 ≥ 1 + 0 + 0 + 0 + 0 + 0 + 1 (2)</pre> <pre>PRINT_DEBUG('\r\n');</pre> INT_DEBUG('\r\n'); INT_DEBUG('\r\n'); INT_DEBUG('\r\n'                                                                                                    |  |  |  |  |  |  |
| <pre>PRINT_DEBUG("\r\n");<br/>INIT_DEBUG("). Do nice matrix multiply-add(r\n");<br/>gin_instret =get_rv_instret();<br/>gin_vclet =get_rv_ocle();<br/>cc_case(input,g, input,g), res_nice, DATA_O(T);<br/>d_vclet =get_rv_ocle();<br/>stret_nice = end_inistet - begin_instret;<br/>cl_mice = md_vcle - begin_instret;<br/>cl_mice = end_vcle - begin_instret;<br/>cl_mice = end_vcle - begin_instret;<br/>cl_mice = end_vcle - begin_instret;<br/>cl_mice = end_vcle - begin_instret;<br/>cl_mice = end_vcle - begin_instret;<br/>cl_mice = end_vcle - begin_instret;<br/>print_DEBUG("\n");<br/>INIT_DEBUG("\n");<br/>INIT_DEBUG("\n");</pre>                                                                                                    |  |  |  |  |  |  |
| <pre>PRINT_DEBUG("\\n");<br/>INT_DEBUG("\. Do nice matrix multiply-add\r\n");<br/>gin_instret =get_rv_instret();<br/>ec_ose(newt_a, input_b, res.nice, DATA_CMT);<br/>d_unstret =get_rv_unstret();<br/>d_unstret =get_rv_unstret();<br/>d_unstret =get_rv_unstret();<br/>d_unstret =get_rv_unstret();<br/>d_unstret =get_rv_unstret();<br/>d_unstret =get_rv_unstret();<br/>d_unstret =get_rv_unstret();<br/>d_unstret =get_rv_unstret();<br/>d_unstret =get_rv_unstret();<br/>d_unstret =get_rv_unstret();<br/>d_unstret =get_rv_unstret();<br/>fermin_DEBUG("\n");<br/>NUT_DEBUG("\n");<br/>NUT_DEBUG("\n");<br/></pre>                                                                                                    |  |  |  |  |  |  |
| <pre>HIMT_DEBUG(', bo net is multiply-add/r/n'); gin_instret =get_rwinstret(); gin_instret =get_rworlat(); d_nottet =get_rwinstret(); d_nottet =get_rwinstret(); d_nottet =get_rwinstret(); d_nottet =get_rworlat(); d_nottet =get_rworlat(); d_nottet =get_rworlat(); d_nottet =get_rworlat(); d_nottet =get_rworlat(); d_nottet =get_rworlat(); d_nottet =get_rworlat(); d_nottet =get_rworlat(); d_nottet =get_rworlat(); d_nottet =get_rworlat(); d_nottet =get_rworlat(); d_nottet =get_rworlat(); d_nottet =get_rworlat(); d_nottet =get_rworlat(); for (nt i = 0; i &lt; MMRD_XII2; j++) (get_IMT_DEBUG('\n'); MRM_IDEBUG('\n'); MRM_IDEBUG('\n'); </pre>                                                                                                    |  |  |  |  |  |  |
| <pre>NHT_DEBUG('1. bo nice matrix mltiply-add/r/w');<br/>gdp_intert =est_rv_instret();<br/>tdx_vinter =est_rv_instret();<br/>cc_case(nput_a, input_b, res_nice, DATA_ONT);<br/>d_urster =est_rv_urstret();<br/>d_urster =est_rv_urstret();<br/>d_urster =est_rv_urstret();<br/>d_urster =est_rv_urstret();<br/>for (hut i = 0; i &lt; ABBAV_ONT; i+&gt;) {<br/>for (hut i = 0; i &lt; ABBAV_ONT; i+&gt;) {<br/>for (hut i = 0; i &lt; ABBAV_ONT; i+&gt;) {<br/>for (hut i = 0; i &lt; ABBAV_ONT; i+&gt;) {<br/>for (hut i = 0; i &lt; ABBAV_ONT; i+&gt;) {<br/>for (hut i = 0; i &lt; ABBAV_ONT; i+&gt;) {<br/>for (hut i = 0; i &lt; ABBAV_ONT; i+&gt;) {<br/>for (hut i = 0; i &lt; ABBAV_ONT; i+&gt;) {<br/>for (hut i = 0; i &lt; ABBAV_ONT; i+&gt;) {<br/>for (hut i = 0; i &lt; ABBAV_ONT; i+&gt;) {<br/>for (hut i = 0; i &lt; ABBAV_ONT; i+&gt;) {<br/>for (hut i = 0; i &lt; 0; i &lt; ABBAV_ONT; i+&gt;) {<br/>for (hut i = 0; i &lt; ABBAV_ONT; i+&gt;) {<br/>for (hut i = 0; i &lt; ABBAV_ONT; i+&gt;) {<br/>for (hut i = 0; i &lt; ABBAV_ONT; i+&gt;) {<br/>for (hut i = 0; i &lt; ABBAV_ONT; i+&gt;) {<br/>for (hut i = 0; i &lt; ABBAV_ONT; i+&gt;) {<br/>for (hut i = 0; i &lt; ABBAV_ONT; i+&gt;) {<br/>for (hut i = 0; i &lt; ABBAV_ONT; i+&gt;) {<br/>for (hut i = 0; i &lt; ABBAV_ONT; i+&gt;) {<br/>for (hut i = 0; i &lt; ABBAV_ONT; i+&gt;) {<br/>for (hut i = 0; i &lt; ABBAV_ONT; i+&gt;) {<br/>for (hut i = 0; i &lt; ABBAV_ONT; i+&gt;) {<br/>for (hut i = 0; i &lt; 0; i+&gt;) {<br/>for (hut i = 0; i+&gt;) {<br/>for (hut i = 0; i+</pre> |  |  |  |  |  |  |
| <pre>LIMT_DEBUG("). Do nice matrix multiply-add(r/n');<br/>gin_instret =get_rv_instret();<br/>gin_cycle =get_rv_occle();<br/>cc_case(input_g, input_g); res_nice, DATA_GUT);<br/>cc_tase(input_g, input_g);<br/>d_cycle =get_rv_cycle();<br/>stret_nice = end_cycle = begin_sycle;<br/>vc_last = end_cycle = begin_cycle;<br/>e (int = end_ist = ABBAY_GUT); int) {<br/>for (int j = end_j) &lt; MUBEL_SIZE; j++) {<br/>PRIM_DEBUG("\n'n');<br/>INT_DEBUG("\n'n');<br/>INT_DEBUG("\n'n');</pre>                                                                                                    |  |  |  |  |  |  |
| <pre>gin_intretetc.vinteret(); tut.cst[inv_Ls.inv_CL]; tut.cst[inv_Ls.inv_CL]; tut.cst[inv_Ls.inv_CL]; d_cstle =etc.vistret(); d_cstle =etc.vistret(); d_cstle =etc.vistret(); tut.cster.ince - end_intret - kegin_intret; cle_nice - end_cycle - begin_cycle; r (int i = 0; i &lt; AMBAV_GUT; i+&gt;) { f (int_L = 0; j &lt; AMBAV_SIZE; j+&gt;) { f (int_L = 0; j &lt; AMBAV_SIZE; j+&gt;) { f (int_L = 0; j &lt; AMBAV_SIZE; j+&gt;) { f (int_L DEBUG("\sc v_r); res_nice[i * 16 + j]); } fRINT_DEBUG("\sc v_r); </pre>                                                                                                    |  |  |  |  |  |  |
| <pre>gin_instret =get_rv_instret();<br/>gin_vole =get_rv_ovcle();<br/>cc_iose(input,s, input,b, res_nice, DATA_OHT);<br/>cc_iose(input,s, input,b, res_nice, DATA_OHT);<br/>d_vole =get_rv_vole();<br/>stret_nice = end_vole();<br/>stret_nice = end_vole();<br/>stret_nice = end_vole();<br/>d_vole() =get_rv_vole();<br/>for (int j = 0; j &lt; WHREL_SIZE; j++) {<br/>FRIM_DEBMG("\n's);<br/>FRIM_DEBMG("\n's);<br/>FRIM_DEBMG("\n's);<br/>FRIM_DEBMG("\n's);</pre>                                                                                                    |  |  |  |  |  |  |
| <pre>pin_cycle =</pre>                                                                                                    |  |  |  |  |  |  |
| <pre>cc_caselphotC, importD, res_incc, win_uni;<br/>d_voite =get_m_voit(c);<br/>d_voite =get_m_voit(c);<br/>stret_nice = end_instret - begin_instret;<br/>cle_nice = end_voite = begin_voit;<br/>e (int = 0; i &lt; NMRU (II; i + ) ( )<br/>for (int j = 0; j &lt; NMRU SIZ; j + ) ( )<br/>for (int j = 0; j &lt; NMRU SIZ; j + ) ( )<br/>PRIMT_DEBMG("\n");<br/>NR DESME('' \n");</pre>                                                                                                    |  |  |  |  |  |  |
| <pre>M_cycle =</pre>                                                                                                    |  |  |  |  |  |  |
| <pre>class = district - begin instret;<br/>cle_nice = end_cycle - begin_cycle;<br/>e (int = 0; i &lt; WHRD_SIZE; )++) {<br/>few(int = 0; i &lt; WHRD_SIZE; )++) {<br/>PRIMT_DEBMG("\n");<br/>PRIMT_DEBMG("\n");<br/>INT_DEBMG("\n");</pre>                                                                                                    |  |  |  |  |  |  |
| <pre>stret_nice = end_initert - begin_instret;<br/>cle_nice = end_cycle - begin_cycle;<br/>( e fart i = 0; i &lt; ARRAY_OUT; t++) {<br/>far (int j = 0; j &lt; (WATU_SIZE; j++) {<br/>PRUT_DEBUS("code: ", res_nice[i * 16 + j]);<br/>}<br/>PRUT_DEBUS("\r\n");<br/>TAT DEBUS("/A (manuse second-size security: ");</pre>                                                                                                    |  |  |  |  |  |  |
| <pre>cle_mics = end_cycle - begin_cycle;</pre>                                                                                                    |  |  |  |  |  |  |
| <pre>or (int i = 0; i &lt; ARRAY_OUT; i++) {   for (int j = 0; j &lt; MUTR_SIZE; j++) {     FNUT_DEBUG("CAK", res_nice[1 * 16 + j]);   }   PUTT_DEBUG("\n'n";   TUT_DEBUG("(\n'n"); </pre>                                                                                                    |  |  |  |  |  |  |
| <pre>r (drt 1 = 0; 1 = ABAC(17; 1+7) {     for (drt 1 = 0; 1 = ABAC(17; 1+7) {         for (drt 1 = 0; 1 &lt; ABAC(17; 1+7) {             res_state[1 + 16 + j]);             }             PRIMT_DEBUG("hot, "r, res_state[1 + 16 + j]);             PRIMT_DEBUG("hot, "r, res_state[1 + 16 + j]);             PRIMT</pre>                                                                                                    |  |  |  |  |  |  |
| <pre>TWO [LOID ]= 0; ] &lt; PANILL_SLIE; J++; ( 1 + j]);<br/>PANIL_DEBUG("Ack", res_nice[1 * 16 + j]);<br/>}<br/>TWO DEBUG("\_/n"; );<br/>TWO DEBUG("/Anempers sound_slies equility "\;</pre>                                                                                                    |  |  |  |  |  |  |
| <pre>} PRINT_DEBUG("\n'\n");<br/>1000000000000000000000000000000000000</pre>                                                                                                    |  |  |  |  |  |  |
| <pre>PRINT_DEBUG("\r\n");<br/>INT_DEBUG("A_Compare complexice carult: ");</pre>                                                                                                    |  |  |  |  |  |  |
| THE DEBLE/"4 Company portal-pice paraller: ")-                                                                                                    |  |  |  |  |  |  |
| INT DEBUG("4 (oppose poppa)-pice perults: "):                                                                                                    |  |  |  |  |  |  |
| TNT DEPNG("A Company pormal-pice negultr: ");                                                                                                    |  |  |  |  |  |  |
|                                                                                                    |  |  |  |  |  |  |
| (compare_result(res_golden, res_nice, DATA_UNI) == 0) {                                                                                                    |  |  |  |  |  |  |
| else {                                                                                                    |  |  |  |  |  |  |
| PRINT DEBUG("FAIL\r\n");                                                                                                    |  |  |  |  |  |  |
| ret = 1;                                                                                                    |  |  |  |  |  |  |
|                                                                                                    |  |  |  |  |  |  |
| INT_DEBUG("\t golden: \r\n");                                                                                                    |  |  |  |  |  |  |
| INI DEBUG("\t instret: %iu, cycle: %iu\r\n", instret_golden, cycle_golden);                                                                                                    |  |  |  |  |  |  |
| INT_DEDIG("\t ince : (r(n));                                                                                                    |  |  |  |  |  |  |
| in Separation and Sector and the Sector of Sector and Sector                                                                                                    |  |  |  |  |  |  |
| durn ret;                                                                                                    |  |  |  |  |  |  |
|                                                                                                    |  |  |  |  |  |  |
|                                                                                                    |  |  |  |  |  |  |
|                                                                                                    |  |  |  |  |  |  |
| P problems a Tasks @ Console x @ Broneries @ call Graph X @ 0 10 10                                                                                                    |  |  |  |  |  |  |
|                                                                                                    |  |  |  |  |  |  |
| demo.lst*                                                                                                    |  |  |  |  |  |  |
|                                                                                                    |  |  |  |  |  |  |

因为 model 已经使用 xlmodel\_nice 重新编译出新的可执行程序了,需要重新配置 Nuclei Studio Nuclei Model 配置项中的 model 可执行程序路径为 xlmodel\_nice/build/ default/xl\_cpumodel.exe,其余配置不变:

| 🚯 Run Configurations                                                                                                    |                                                                                                    | - 🗆 X            |
|----------------------------------------------------------------------------------------------------|----------------------------------------------------------------------------------------------------|------------------|
| Create, manage, and run configurations                                                                                                    |                                                                                                    |                  |
| Image: Image: | Name:       matrix_mult_demo Debug         Main        Model         Nuclei       Model         Start Nuclei       Start Nuclei         Executable path:       C\software\NucleiDE_202502\xlmodel-win32-64889313\deploy\xlmodel_nice\build\default\xl_cpumodel.exe         Actual executable:       C\software\NucleiDE_202502\xlmodel-win32-64889313\deploy\xlmodel_nice\build\default\xl_cpumodel.exe         (to change it use the global or workspace preferences pages or the project properties page)       Time out:         30       s        \@model可执行程序实际路径为xlmodel_nice\Duild\default\xl_cpumodel.exe         Processor Cores:       2       cores         @ Enable Nuclei Model RVTrace       Debug\\matrix_mult_demo.rvtrace         Config options:      cpu=n900fdtrace=1logdir=Debug         @ Allocate console for Nuclei Model       Allocate console for the telnet connection | Browse Variables |
| Filter matched 20 of 22 items                                                                                                    |                                                                                                    | Revert Apply     |
|                                                                                                    |                                                                                                    | Run Close        |

Apply 后重新 Run 应用程序,可以发现 nice\_case 和 golden\_case 输出结果一致, nice\_case 的指令数和 cycle 数均大幅下降了,构想的 NICE 指令实现正确,并优化了原标量算 法。

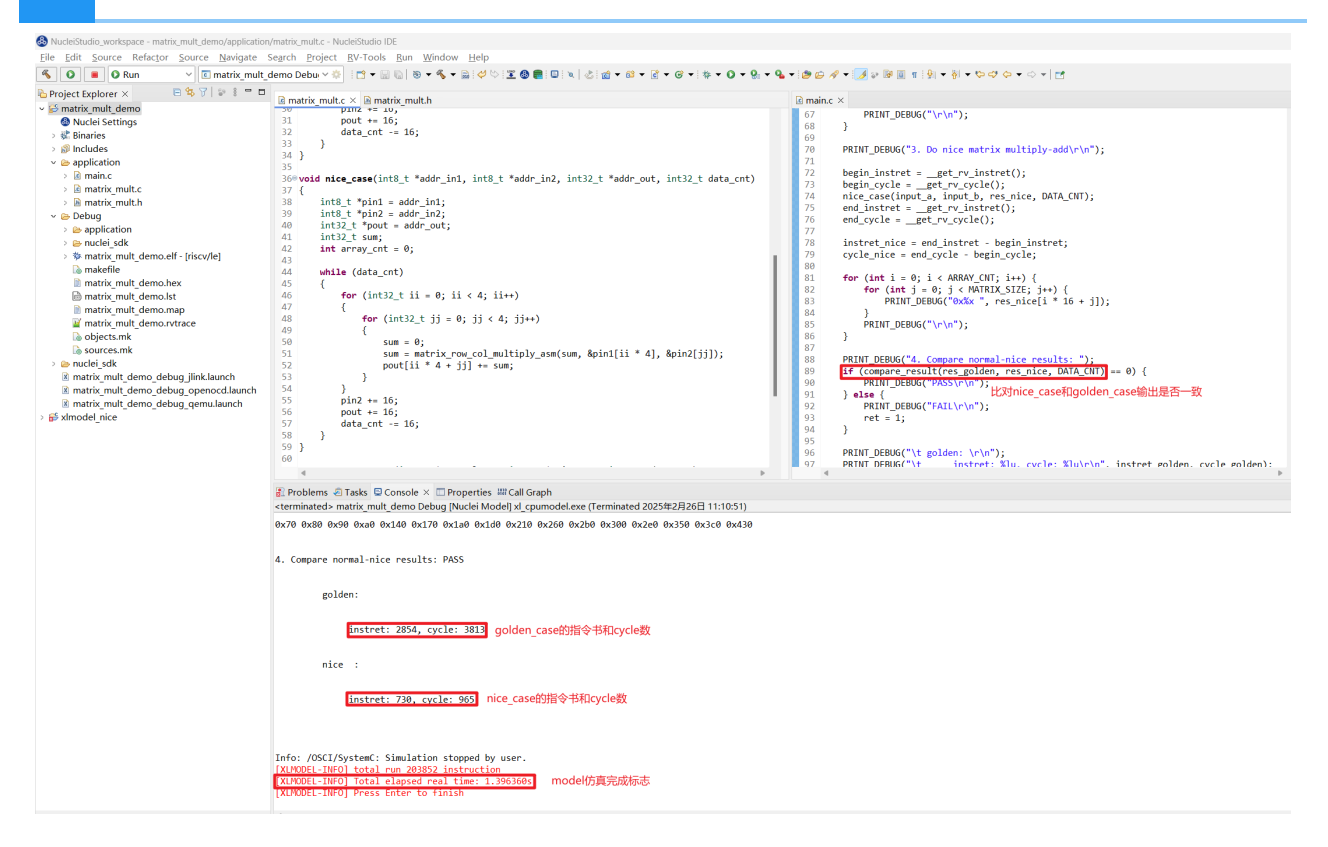

## VNICE指令替换¶

step1:NICE Wizard生成VNICE指令替换

当使用 NICE 指令运算时,每次仅得到的是输出矩阵的一个元素,效率还不够高,如果一次指令 操作可以并行处理多个矩阵元素,效率应将进一步提高,很自然会想到使用 Vector 指令来多并行 度处理矩阵数据。

构想将完整的 4 \* 4 矩阵乘加运算浓缩为一条 Vector 指令,可以使用一条 VNICE 指令来实现此行为,入参为 3 个 4 \* 4 的输入矩阵,返回值为 4 \* 4 的输出矩阵。

双击 aicc.nice 再次使用 NICE Wizard 配置构想指令,生成指令的步骤和以上生成 NICE 指令 相似,不同之处为配置 Instruction name 项为 matrix\_multiply\_4x4\_asm 表示完成的是 4\*4 的两矩阵的乘法,配置 funct3 为 1 避免与上条 NICE 指令编码相同,为了匹配和 golden\_case 标量对应的 vector 数据类型的输入输出,设置返回值为 vin32m8\_t,入参个数为 3,分别是 vin32m8 t、vint8m1 t、vint8m2 t,点击 save 后的配置界面如下:

| 8 NucleiStudio_workspace - xlmodel_nice/aicc.nice                                                                                                    | - NucleiStudio IDE                            |                                        |                                 |                                                                            |                                              |                                |  |
|----------------------------------------------------------------------------------------------------|-----------------------------------------------|----------------------------------------|---------------------------------|----------------------------------------------------------------------------|----------------------------------------------|--------------------------------|--|
| Eile Edit Navigate Search Project RV-1                                                                                                    | Tools <u>R</u> un <u>W</u> indow <u>H</u> elp |                                        |                                 |                                                                            |                                              |                                |  |
| 🐔 🗿 🔳 🛛 Run 🛛 🗹 🗷 matrix                                                                                                    | د_mult_demo Debu 🗠 🔅 📑 🕶 🔛 🐚 🛸 🖉 🗐 🔳 🖉        | 🖳 🐂 🔍 🖿 🗉 🖬 🗤 🔍 🖓 🖄 🚍                  | १ ८ क न ० न ५ न ७ 🖉 न 👔         | 월 = 월 = 방 라 야 <del>-</del> 이 - [편                                          |                                              |                                |  |
| 🌣 Debug 🍋 Project Explorer 🛪 👘 🗖                                                                                                    | *Nice Instruction/aicc.nice ×                 |                                        |                                 |                                                                            |                                              | ° 0                            |  |
| E % 7 9 1                                                                                                    | NICE instruction format Instruction content   |                                        |                                 |                                                                            |                                              |                                |  |
| > 🛃 matrix_mult_demo                                                                                                    | 31 25 24 20 19                                | 15 14 12 11                            | 76 0                            | Instruction name:                                                          | matrix multiply 4x4 asm                      | 862                            |  |
| <pre>&gt; ip&gt; ximoaei_nce &gt; ip&gt; ip&gt; ip&gt; ince &gt; ip&gt; ince &gt; ip&gt; ince &gt; ip&gt; ince &gt; ip&gt; tests &gt; ip&gt; tests</pre> | funct7 rs2 rs1                                | funct3 rd                              | opcode                          |                                                                            | (WICE)                                       | Save Save                      |  |
|                                                                                                    | 7 5 5                                         | 3 5                                    | 7                               | Function name:                                                             | matrix multiply 4x4 asm                      |                                |  |
|                                                                                                    | Optional NICE instruction                     |                                        |                                 |                                                                            |                                              |                                |  |
|                                                                                                    | Instruction name filter :                     | ~                                      |                                 | opcode:                                                                    | custom-0 (0xb)                               | <ul> <li>discard</li> </ul>    |  |
|                                                                                                    |                                               |                                        | Add                             |                                                                            |                                              |                                |  |
| > le xi spike                                                                                                    | ints2_t matrix_row_coi_multiply_              | asm(int32_t t, int8_t* a, int8_t* b)   | Bemove                          | funct7                                                                     |                                              | funct3 funct3配置为1              |  |
| > 🖻 insn.h                                                                                                    | 0000000 B a 000                               | t cus                                  | tom-u                           | Encoded as: 0x0                                                            |                                              | Encoded as: 0x1                |  |
| > 🛃 nice.cc                                                                                                    | vint32m8_t matrix_multiply_4x4_asm(v          | int32m8_t t, vint8m1_t a, vint8m1_t b) |                                 |                                                                            |                                              |                                |  |
| aicc.nice                                                                                                    | 00000000 b a 001                              | t cus                                  | tom-0                           | Binary:                                                                    |                                              | Binary:                        |  |
| README md                                                                                                    |                                               |                                        |                                 |                                                                            |                                              |                                |  |
|                                                                                                    |                                               |                                        |                                 |                                                                            |                                              |                                |  |
|                                                                                                    |                                               |                                        |                                 | Return Value Tyme:                                                         | vint32m8 t                                   | Edit Tune                      |  |
|                                                                                                    |                                               |                                        |                                 | Number of Function Parameters                                              | -                                            | Edit Tuno                      |  |
|                                                                                                    |                                               |                                        |                                 | Number of Function Parameters                                              | 3                                            | < concrypte                    |  |
|                                                                                                    |                                               |                                        |                                 | Function Declaration Preview                                               |                                              |                                |  |
|                                                                                                    |                                               |                                        |                                 | vint32m8_t matrix_multiply_4x4_asm(vint32m8_t t, vint8m1_t a, vint8m2_t b) |                                              |                                |  |
|                                                                                                    |                                               |                                        |                                 | rd: 0 🌲                                                                    | rs1: 0 🜩                                     | rs2: 0 🔹                       |  |
|                                                                                                    |                                               |                                        |                                 | Function full preview                                                      |                                              |                                |  |
|                                                                                                    |                                               |                                        |                                 | /** custom nice instruction mat                                            | trix multiply 4x4 asm */                     |                                |  |
|                                                                                                    |                                               |                                        |                                 | STATIC_FORCEINLINE vint32r                                                 | n8_t matrix_multiply_4x4_asm(vint32m8        | Lt t, vint8m1_t a, vint8m2_t b |  |
|                                                                                                    |                                               |                                        |                                 | asm volatile (".insn r 0xb, 0x1                                            | , 0x0, %0, %1, %2" :"+vr"(t) : "vr"(a) , "vr | "(b));                         |  |
|                                                                                                    |                                               |                                        |                                 | return t ;                                                                 | 回值和入参均改为适配算法的vecto                           | r类型                            |  |
|                                                                                                    |                                               |                                        |                                 | 1                                                                          |                                              |                                |  |
|                                                                                                    |                                               |                                        |                                 |                                                                            |                                              |                                |  |
|                                                                                                    |                                               |                                        |                                 |                                                                            |                                              |                                |  |
|                                                                                                    |                                               |                                        |                                 |                                                                            |                                              |                                |  |
|                                                                                                    | Generate files                                |                                        |                                 |                                                                            |                                              |                                |  |
|                                                                                                    | NICE Instruction Intrinsic API Header File:   | insn.h                                 |                                 |                                                                            | Browse                                       |                                |  |
|                                                                                                    | NICE Instruction Model File:                  | nice.cc                                |                                 |                                                                            | Browse                                       |                                |  |
|                                                                                                    |                                               |                                        |                                 |                                                                            |                                              |                                |  |
|                                                                                                    |                                               |                                        | Save and Generate File View_Log | 1                                                                          |                                              |                                |  |

点击下方 Save and Generate File,覆盖之前生成的 insn.h 和 nice.cc,此时在同路径 下还会出现 insn.h.bak 和 nice.cc.bak,这两个文件是上一次保存的 insn.h 和 nice.cc 备 份文件不会被用到,再次将生成好的 insn.h 中的 NICE 指令内嵌汇编复制到应用程序的头文件 中,将生成好的 nice.cc 中的新指令 decode 框架复制到 xlmodel\_nice/nice/src/ nice.cc:

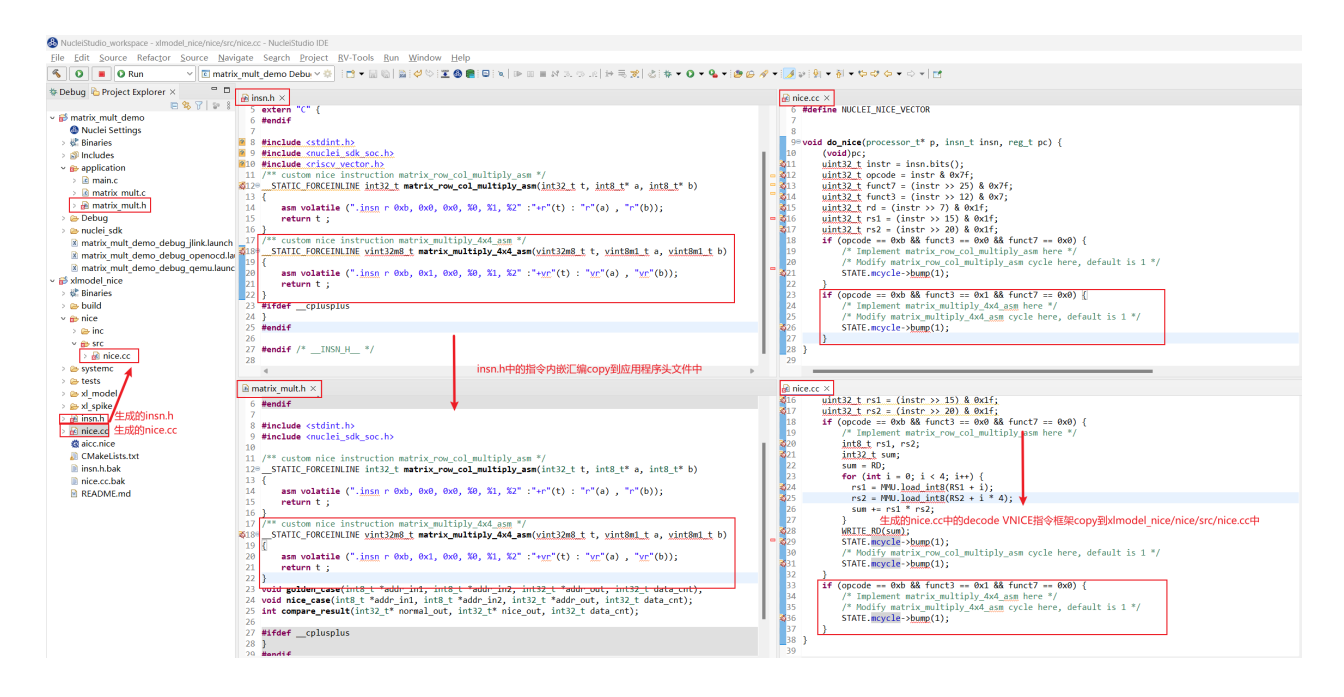

step2:xlmodel\_nice实现VNICE指令

在 xlmodel\_nice/nice/src/nice.cc 中实现 VNICE 指令, V\_MATRIX\_ST 实现将指令输入 的 vector 寄存器 store 到自定义 buffer 中, V\_MATRIX\_LD 实现将指令输出的结果 load 到 RD 寄 存器, V\_MATRIX\_CALC 实现两矩阵乘加运算, VNICE 指令实现可以参考 spike 中的 vector 指令 实现: xlmodel\_nice/xl\_spike/include/riscv/v\_ext\_macros.h。
标定此条 VNICE 指令需要 2 cycle,即实际消耗 3 cycle,实现的 VNICE 指令实现和 cycle 标定如下:

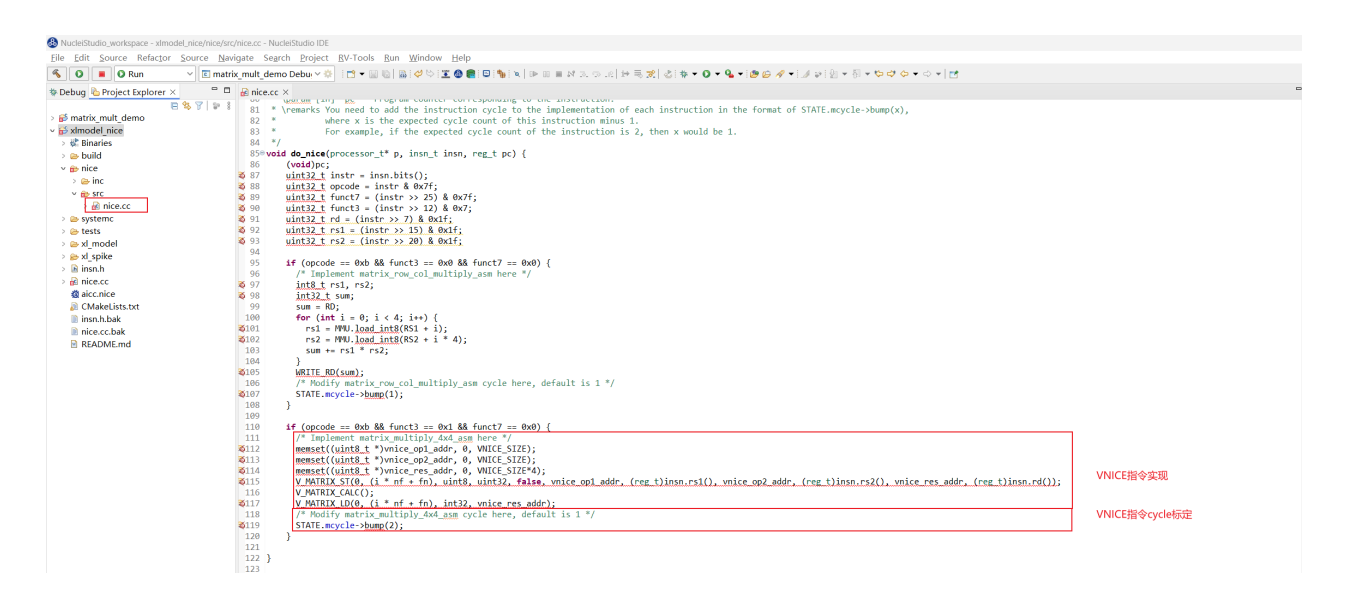

再重新编译 xlmodel nice 保证编译通过。

step3:Nuclei Model重新运行程序

因为 VNICE 指令的输入输出均为 vector 寄存器,需要配置应用程序的 Nuclei Settings,使能对应 ARCH 的 vector 扩展,这里针对 rv32imafdc 添加 zve32f 扩展:

| 🐔 💿 🔳 🖸 Run 🗸 🗹 matrix                                                                                                    | _mult_demo Debu; ~                                           | 🌣 i 🖬 👻 🔛        | 6   🔒 🛷 🗠 I                                  | 🗷 🕲 💼 🔍 🐂 🗙 🕨 🗉 🖬                                    | • • • is   + = <b>x</b>   s = • 0 | • 💁 • 🗁 🤞 | ∲ ▼   ĝ  ▼   ĝ  ▼ \$0 ⊄ ¢ ¢ ▼ ⇔ ▼ | đ          |                              |     |
|----------------------------------------------------------------------------------------------------|--------------------------------------------------------------|------------------|----------------------------------------------|------------------------------------------------------|-----------------------------------|-----------|-----------------------------------|------------|------------------------------|-----|
| 🕸 Debug 🌇 Project Explorer 🛛 👘 🗖                                                                                                    | @matrix_mult_demo                                            | o/Nuclei Setting | is ×                                         |                                                      |                                   |           |                                   |            |                              | - 1 |
| □ \$ 7 \$ 8                                                                                                    | General                                                      |                  |                                              |                                                      |                                   |           |                                   |            |                              |     |
| Nuclei Settings     Starries                                                                                                    | This section describ<br>project name:                        | oes general info | rmation about<br>matrix_mul                  | this file.<br>t_demo                                 | Configuration:                    |           | Debug                             | ~          | Save settings (ctrl+s)       |     |
| > @ Includes                                                                                                    | Core Info                                                    |                  |                                              |                                                      |                                   |           |                                   |            |                              |     |
| >   application                                                                                                    | Core :                                                       |                  | N900FD Co                                    | re(ARCH=rv32imafdc,ABI=ilp32                         | d)                                | ~         | Other extensions :                | _zve32f    | 需要添加对应arch的vector扩展以使能vector |     |
| > 🖨 Debug<br>> 🍙 nuclei sdk                                                                                                    | ARCH :                                                       |                  | rv32imafdo                                   | zve32f                                               |                                   |           | ABI :                             | ilp32d     |                              |     |
| Read and the second second sec | Tuning Info                                                  |                  |                                              |                                                      |                                   |           |                                   |            |                              |     |
| Matrix_mult_demo_debug_openocd.la                                                                                                    | Tuning :                                                     |                  | Nuclei 900 series (-mtune=nuclei-900-series) |                                                      |                                   | ~         | Code model :                      | Medium Low | (-mcmodel=medlow)            | ~   |
| <ul> <li>imatix_indic_deno_deodg_gend.tadic</li> <li>iii ximodel_nice</li> </ul>                                                                                                    | DownLoad :                                                   |                  | ILM                                          |                                                      | ,                                 | ~         |                                   |            | ,                            |     |
|                                                                                                    | Runtime Info<br>Optimization Level :<br>Extra Common Elect : |                  |                                              | Optimize size (-Os)                                  |                                   |           |                                   |            |                              |     |
|                                                                                                    | Extra C Flags :                                              |                  |                                              |                                                      |                                   |           |                                   |            |                              |     |
|                                                                                                    | Extra C++ Flags :                                            |                  |                                              |                                                      |                                   |           |                                   |            |                              |     |
|                                                                                                    | Extra ASM Flags :                                            |                  |                                              |                                                      |                                   |           |                                   |            |                              |     |
|                                                                                                    | Extra Link Flags :                                           |                  |                                              | -WI,check-sections -WI,no-warn-rwx-segments -u errno |                                   |           |                                   |            |                              |     |
|                                                                                                    | NPK component pa                                             | ackage informat  | ion                                          |                                                      |                                   |           |                                   |            |                              |     |
|                                                                                                    | NAME<br>sdk-nuclei_sdk                                       | OWNER<br>nuclei  | VERSIO<br>0.7.1                              | N                                                    |                                   |           |                                   |            |                              |     |
|                                                                                                    |                                                              |                  |                                              |                                                      |                                   |           |                                   |            |                              |     |
|                                                                                                    |                                                              |                  |                                              |                                                      |                                   |           |                                   |            |                              |     |
|                                                                                                    |                                                              |                  |                                              |                                                      |                                   |           |                                   |            |                              |     |
|                                                                                                    |                                                              |                  |                                              |                                                      |                                   |           |                                   |            |                              |     |

对应的 Nuclei Model 配置项也需要添加 --ext=\_zve32f使能 model 的 vector 功能,然后 Apply:

| 🚷 Run Configurations                                                                                                    |                                                                                                    |                                                                                                    |                                                                                                    |                                                                                                    | — 🗆 X                                                       |
|----------------------------------------------------------------------------------------------------|----------------------------------------------------------------------------------------------------|----------------------------------------------------------------------------------------------------|----------------------------------------------------------------------------------------------------|----------------------------------------------------------------------------------------------------|-------------------------------------------------------------|
| Create, manage, and run configurations                                                                                                    |                                                                                                    |                                                                                                    |                                                                                                    |                                                                                                    |                                                             |
| Image: Second Second | Name: matrix_mult_<br>Main * Model<br>Start Nuclei Model Setu<br>Start Nuclei Model Setu<br>Actual executable<br>Time out:<br>Processor Cores:<br>Enable Nuclei M<br>Config options:<br>Allocate conso | demo Debug<br>p<br>ode locally<br>C:software\NucleiIDE<br>(to change it use the g<br>30 \$<br>2 cores<br>Aodel RVTrace<br>cpu=n900fdext=<br>le for Nuclei Model | _202502;vlmodel-win32-64889313<br>_202502;vlmodel-win32-64889313<br>lobal or workspace preferences pa<br>model可执行程序路径<br>Debug\\matrix_mult_<br>zve32ftrace=1logdir=Debug | Adeployvalmodel_nice\build\default\val_cpumc<br>\deployvalmodel_nice\build\default\val_cpumc<br>ges or the project properties page)<br>名保持不变<br>demo.rvtrace<br>添加ext=_zve32f<br>Allocate console for the telnet connect | idel.exe Browse Variables<br>idel.exe tion Restore defaults |
| Filter matched 20 of 22 items                                                                                                    |                                                                                                    |                                                                                                    |                                                                                                    |                                                                                                    | Revert Apply                                                |
| ۲                                                                                                    |                                                                                                    |                                                                                                    |                                                                                                    |                                                                                                    | Run Close                                                   |

需要编写一个带 VNICE 指令内嵌汇编的算法函数 vnice\_case, VNICE 内嵌汇编需要的输入输 出需要写相应的 vector intrinsic API 来构造,然后添加和golden\_case 的结果比对,重新编译应 用程序工程。

注意: 在应用程序头文件中需要添加 #include <riscv\_vector.h> 以使能 vector intrinsic API

| WucleiStudio_workspace - matrix_mult_demo/application                                                                                                    | pplication/matrix_mult.c - NucleiStudio IDE                                                                                                    |           |
|----------------------------------------------------------------------------------------------------|----------------------------------------------------------------------------------------------------|-----------|
| Eile Edit Source Refactor Source Nav                                                                                                    | vigate Search Project RV-Tools Run Window Help                                                                                                    |           |
| 🐔 🗿 🔳 🛛 Run 🗸 🖸 matr                                                                                                    | ix_mult_demo Debu ~ 🔄 📋 + 🗎 ©   魚   ◇   ◇   ②   ●   ●   ●   ●   ●   >   ◇ . 🗄 + 弓   ◇   ◇   ◆ + 〇 + ९ → ○ + ९ → ○ + ◇ → ○ +   ○ + ○ → ○ +   ○ + ○ + ○ +   ○ + ○ + ○ +   ○ + ○ +                                                                                                    |           |
| Image: Second second secon              | amatrix_muth x         7         7         7                                                                                                    |           |
| Correction     Correction     C | <pre>13 =</pre>                                                                                                    |           |
| b sourcesmk<br>≥ muclei deno debug jinklaund<br>R matrix, mult demo debug genocdl.<br>R matrix, mult demo debug genulaun<br>≥ ø sknodel nice                                                                                                    | <pre>Definition mutic x Definition mutic x Definiti</pre> | );        |
|                                                                                                    | Console X 述 Problems O Executables #Terminal<br>COT Build Console (markin mult demo)<br>Fiscode unitorsan #T-Gblogm - unstand = mail-headersdemangleline-numberswide "matrix_mult_demo.elf" > "matrix_mult_demo.lst"<br>Fiscode unitorsan =-If-sizeformatterwidely matrix_mult_demo.elf"<br>Fiscode unitorsan =-If-sizeformatterwidely matrix_mult_demo.elf"<br>Fiscode unitorsan =-If-sizeformatterwidely matrix_mult_demo.elf<br>Fiscode unitorsan = If-sizeformatterwidely matrix_mult_demo.elf<br>Fiscode unitorsan = If-sizeformatterwidely matrix_mult_demo.elf<br>Fiscode unitorsan = If-sizeformatterwidely matrix_mult_demo.elf<br>Fiscode unitorsan == If-sizeformatterwidely matrix_mult_demo.elf<br>Fiscode unitorsan == If-sizeformatterwidely == If-size == If-size =           | x   0 9 % |

重新 Run 应用程序,可以发现 vnice\_case 和 golden\_case 输出结果一致,其指令数和 cycle 数相对 nice\_case 进一步大幅下降了,构想的 VNICE 指令实现正确,并利用了 vector 的高并行 度加速了矩阵乘加算法。

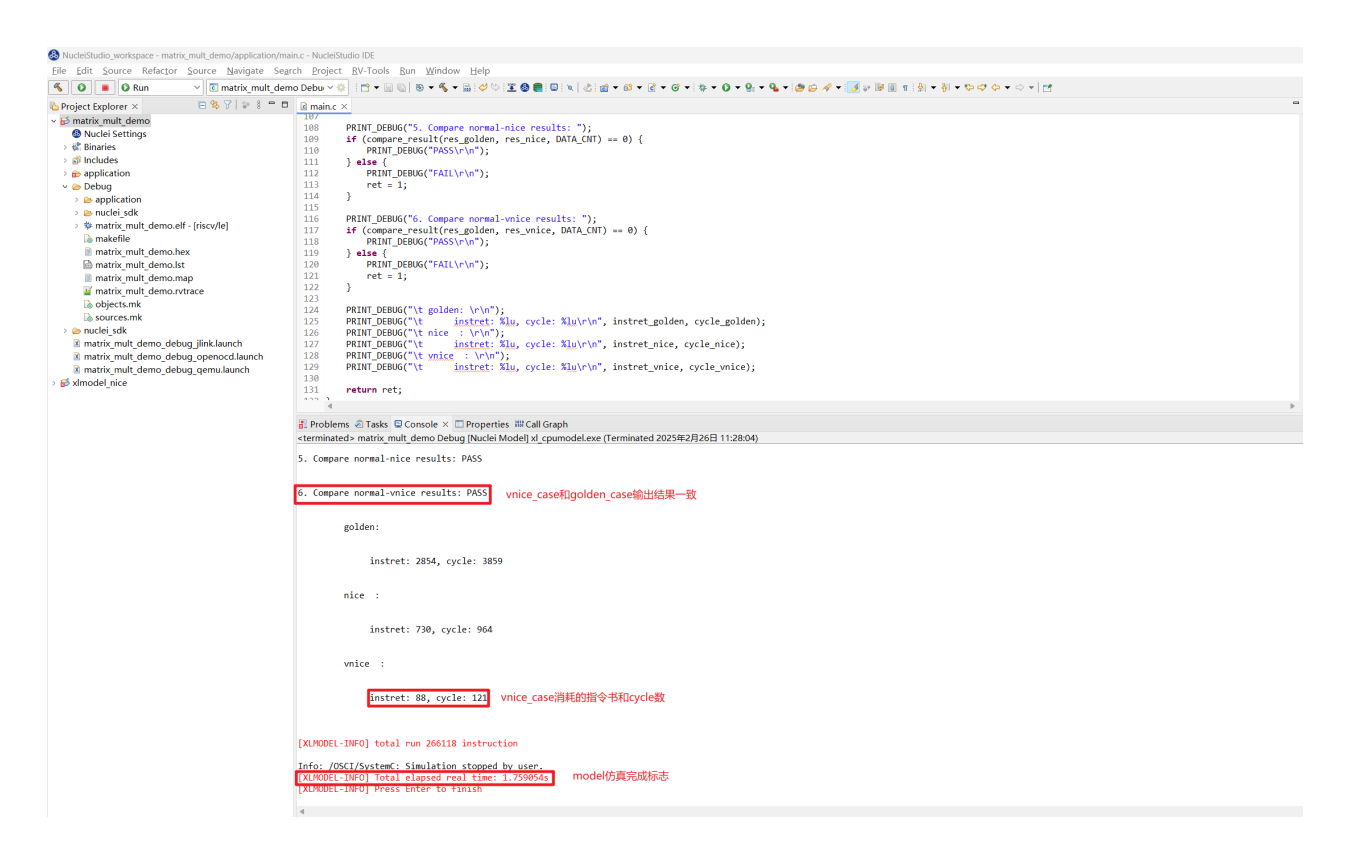

### 总结¶

下表是实现了 NICE/VNICE 指令优化算法后的 instret/cycle 数据统计,相较于 golden\_case, nice\_case 优化后的性能提高了约 4 倍, vnice\_case 优化后的性能提高了超过 30 倍。

| • • • • • • • •            |             |            |               |          |             |           |
|----------------------------|-------------|------------|---------------|----------|-------------|-----------|
| up of votion volo a oldon  | 0000 0100   | 00001/0100 |               |          | 11000000000 | 1/10100   |
| Including with a monthland | 1-2C0 111-0 |            | raconnon      |          |             | V// 11/-C |
|                            | GUSCINGE    |            | Cust utilutil |          |             | VIIICC    |
|                            |             |            |               |          |             |           |
|                            |             |            |               | <u> </u> |             |           |

| instret | 2854 | 730 | 88  | 3.91 | 32.43 | 8.30 |
|---------|------|-----|-----|------|-------|------|
| cycle   | 3859 | 964 | 121 | 4.00 | 31.89 | 7.97 |

用户通过研究现有算法的优化策略,就可以将构想快速通过 NICE Wizard 生成相关 NICE/VNICE 指令,再通过 Nuclei Studio 导入 xlmodel\_nice 软件包实现指令,编写应用程序指令优化 case,就可以很快的利用 Nuclei Model 验证算法优化效果,整个测试过程只需使用 Nuclei Studio 就可以完成。

优化后的工程下载链接

优化后的xlmodel\_nice软件包

# Flash Programming使用案例¶

为了满足用户将编译好的二进制文件直接下载到硬件开发板的需求,Nuclei Studio 提供了 Flash Programming 功能。该功能允许用户快速、便捷地将编译好的二进制文件直接下载到硬件开发板中,极大提升了开发和调试的效率。用户只需点击一次即可完成二进制文件的下载,简化了操作流程。

## 解决方案¶

#### 环境准备¶

Nuclei Studio:

要求版本 >= 202412,下面提供202502版本。

- NucleiStudio 202502 Windows
- NucleiStudio 202502 Linux

#### Flash Programming 使用演示¶

step1:创建项目,烧写bit

使用0.7.1版本的sdk-nuclei\_sdk创建一个u900的helloworld项目,依次选择Simple Helloworld Demo,FLASH下载模式和U900 Core,点击Finsh。

| 🚯 workspace - NucleiStudio IDE                                |            |                                    |                                                                          |             |                                                                                                   | -                                       | - 🗆 🗙        |
|---------------------------------------------------------------|------------|------------------------------------|--------------------------------------------------------------------------|-------------|---------------------------------------------------------------------------------------------------|-----------------------------------------|--------------|
| File Edit Navigate Search Project RV-Tools Run W              | indow Help | )                                  |                                                                          |             |                                                                                                   |                                         |              |
| No Launch Configuration                                       | ns ~ on:   | ~ 🏟 📑                              | • 🔟 🕼 🗳 🐎 🔹 • O • • 🏊 • 😥 🛷 • 🗵 🔕 💼 💷 🔪 🕪 🗉 🖷 ۵                          | i   2. © .e | * 등 🕱   종 1일 💌 정 1                                                                                | • \$\$ \$\$ <b>•</b> \$ \$ <b>•</b>   2 | 1 🔍 😰 🖥 🐲    |
| 🏶 Debug 🍋 Project Explorer 🛛 🖻 🕏 🏹 🔝 🖇 📟 🗖                    |            |                                    |                                                                          | - 0         | $^{\scriptscriptstyle{(s)s}} \mathrm{Var}_{\cdots}  \times  {}^{\bullet s} \mathrm{Bre}_{\cdots}$ | 📽 Ex 🕿 Vis 🗎 l                          | .S 🚡 Per 🖱 🗖 |
| There are no projects in your workspace.<br>To add a project: |            | County Newslet DICC 1              |                                                                          |             | Name                                                                                              | Туре                                    | Value        |
| Create a project                                              |            | Create Nuclei RISC-                | v C/C++ project using hpk sak-huciei_s — 🗋 🗙                             |             |                                                                                                   |                                         |              |
| ≥ Import projects                                             |            | Create project for So              | C:Nuclei FPGA Evaluation SoC,Board:Nuclei FF                             |             |                                                                                                   |                                         |              |
|                                                               |            | Project name:                      | u900_helloworld                                                          | ^           |                                                                                                   |                                         |              |
|                                                               |            | Project Filter by:                 | no filter v Filters: v                                                   |             |                                                                                                   |                                         |              |
|                                                               |            | Project Example:                   | Simple Helloworld Demo @app-nsdk_helloworld ~                            |             |                                                                                                   |                                         |              |
|                                                               |            | Toolchain:                         | RISC-V GCC/Newlib (riscv64-unknown-elf-gcc)                              |             |                                                                                                   |                                         |              |
|                                                               |            | Download/Run Mode:                 | FLASH download mode, program will be downloaded int $\sim$               |             |                                                                                                   |                                         |              |
|                                                               |            | Nuclei RISC-V Core:                | U900 Core(ARCH=rv32imac, ABI=ilp32)                                      |             |                                                                                                   |                                         | <u>^</u>     |
|                                                               |            | ARCH<br>Extensions(ARCH_EXT=<br>): | _zba_zbb_zbc_zbs_xxldsp                                                  |             |                                                                                                   |                                         |              |
|                                                               | Console    | Nuclei Cache<br>Extensions:        | ICache DCache CCM                                                        |             | <                                                                                                 |                                         | >            |
|                                                               | No console | Nuclei SMP Count:                  | 0                                                                        |             |                                                                                                   |                                         |              |
|                                                               |            | Boot HartID:                       | 0                                                                        |             |                                                                                                   |                                         |              |
|                                                               |            | Heap Size:                         | 4К                                                                       |             |                                                                                                   |                                         |              |
|                                                               |            | Stack Size Per CPU:                | 4K                                                                       |             |                                                                                                   |                                         |              |
|                                                               |            | Enable Semihosting:                |                                                                          |             |                                                                                                   |                                         |              |
|                                                               |            | Standard C<br>Library(STDCLIB=):   | newlib_nano: newlib nano without printf/scanf float $\qquad \qquad \lor$ |             |                                                                                                   |                                         |              |
|                                                               |            | Select NMSIS Library:              | No NMSIS Library used V                                                  | ~           |                                                                                                   |                                         |              |
|                                                               |            |                                    |                                                                          |             |                                                                                                   |                                         |              |
|                                                               |            | 2                                  | < Back Next > Einish Cancel                                              |             |                                                                                                   |                                         |              |
|                                                               |            |                                    |                                                                          |             |                                                                                                   |                                         |              |
|                                                               |            |                                    |                                                                          |             |                                                                                                   |                                         |              |
|                                                               |            |                                    |                                                                          |             |                                                                                                   |                                         |              |
|                                                               |            |                                    |                                                                          |             |                                                                                                   |                                         |              |

开发板烧写对应的bit即可,这里我们使用trace-

u900\_best\_config\_ku060\_16M\_e85631d489\_e82e2771f\_202409232110\_v3.12.0.bit

step2:配置编译 Nuclei SDK 原始工程

147

编译原始工程,确保编译成功以及在 Debug 下可以找到生成的 elf 文件:

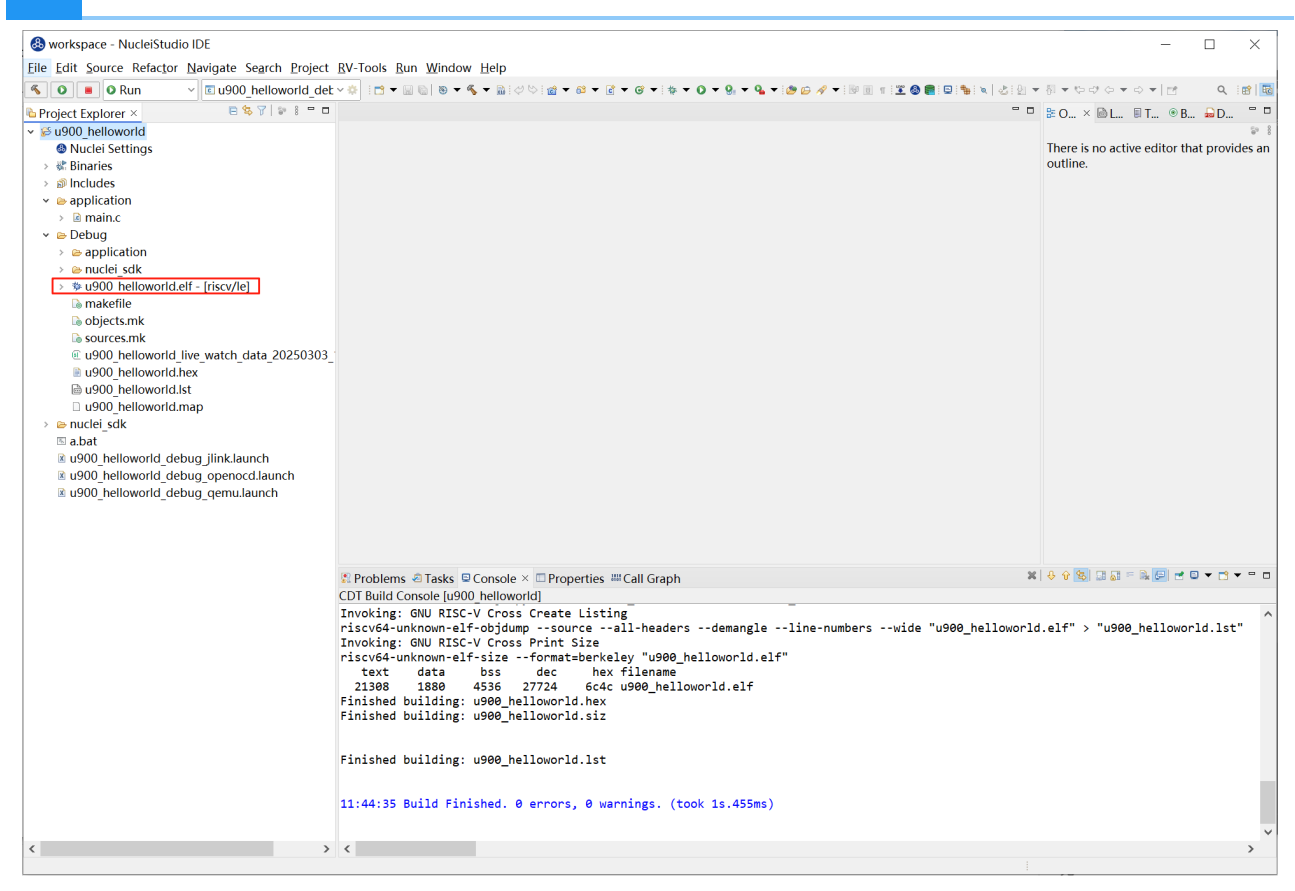

#### step3:配置Flash Programming选项卡

在Launch Configuration 选中对应调试选项(openocd),点击edit打开配置页面。

| & workspace - u900 helloworld | d/application/main.c - N | lucleiStudio IDE               |                          |                        |                       |                          |                           |               |            | -         |          |              |                | _       |         | ×       |
|-------------------------------|--------------------------|--------------------------------|--------------------------|------------------------|-----------------------|--------------------------|---------------------------|---------------|------------|-----------|----------|--------------|----------------|---------|---------|---------|
| File Edit Source Refactor Sou | rce Navigate Search      | Project RV-Tool                | s Run Wind               | low Help               |                       |                          |                           |               |            |           |          |              |                |         |         |         |
| 🔨 🛛 🔳 🖉 Run 🗸 🕻               | I u900 helloworld det    |                                | 🗟 : 🞺 😒 : 🐐              | - 0 - 9 -              | · 💩 😥 🛷 👻             | 🌙 🕫 🗵 🕲 🖡                |                           |               | i+ 🗟 🕱 🕹   | ) · 전 ·   | • • • •  | <b>-</b> ⇒ - | et -           |         | ۹ 🖻     | 8   💀 🗱 |
| 🌣 Debug 💪 Project Explorer ×  |                          |                                |                          |                        |                       |                          |                           |               | - 0        | ••• Var > | × 🄏 Bre  | <b>≪ Ex</b>  | 🕿 Vis          | 🗟 LS    | 🕆 Per   | - 0     |
| ✓                             | u900_helloworld_de       | bug_openoca                    | sin(phase                | e) * amplit            | tude;                 |                          |                           |               | ^          |           |          | -            |                | ×.      |         | 📫 🖆 🖁   |
| O Nuclei Settings<br>Riparios | © u900_helloworld_de     | bug_jlink                      |                          |                        |                       |                          |                           |               |            | Name      |          | Type         |                | Valu    | e       |         |
| >   Includes                  | © u900_helloworld_de     | bug_qemu                       | void)                    |                        |                       |                          |                           |               |            |           |          |              |                |         |         |         |
| > 💩 application               | New Launch Configura     | ition                          |                          |                        |                       |                          |                           |               |            |           |          |              |                |         |         |         |
| > Debug                       |                          | 31 double                      | e amplitud               | = 100.0;               | // 波形的振               | 幅                        |                           |               |            |           |          |              |                |         |         |         |
| ™ a.bat                       |                          | 33 double                      | e frequenc               | = 0.1; /               | // 波形的频率              | (每秒周期数)                  |                           |               |            |           |          |              |                |         |         |         |
| ■ u900_helloworld_debug_      | jlink.launch             | 34<br>35 double                | e sine valu              | e = 0.                 |                       |                          |                           |               |            |           |          |              |                |         |         |         |
| ■ u900_helloworld_debug_      | openocaliaunch           | 36                             |                          |                        |                       |                          |                           |               |            |           |          |              |                |         |         |         |
|                               |                          | 37 print<br>38 while           | f("test li<br>(1) {      | e watch\r              | (n");                 |                          |                           |               |            |           |          |              |                |         |         |         |
|                               |                          | 39                             | no voluo -               | ant sins .             |                       | (amplitude               | frequency)                |               |            |           |          |              |                |         |         |         |
|                               |                          | 40 51                          | le_varue =               | get_sine_v             | vave_varue            | (ampiitude               | , mequency)               |               |            |           |          |              |                |         |         | ~       |
|                               |                          | 42 }                           |                          |                        |                       |                          |                           |               |            |           |          |              |                |         |         |         |
|                               |                          | 44 returi                      | n 0;                     |                        |                       |                          |                           |               |            |           |          |              |                |         |         |         |
|                               |                          | 45 }                           |                          |                        |                       |                          |                           |               | ~          |           |          |              |                |         |         | $\sim$  |
|                               |                          | <                              |                          |                        |                       |                          |                           |               | >          | <         |          |              |                | _       |         | >       |
|                               |                          | Console × To                   | Progress 🔝               | Problems 📀             | Executables           | R Debugger               | Console 🎕 Live            | e Watch       |            |           | ×   4    | 9 😵          | 0 <u>0</u> - 1 | k 🔄 🛃 🕻 | ) 🗕 🖬 . | •       |
|                               |                          | Building tar                   | get: u900 hei            | ieiloworid.            | eit                   |                          |                           |               |            |           |          |              |                |         |         | ^       |
|                               |                          | Invoking: GNU<br>riscv64-unkno | J RISC-V C<br>own-elf-g+ | oss C++ Li<br>march=r\ | inker<br>/32imac -m   | abi=ilp32 ·              | -mtune=nucle              | i-900-series  | -mcmodel=m | nedlow -r | mno-save | -resto       | re -00         | -ffunct | ion-se  | ecti    |
|                               |                          | Finished buil                  | lding targ               | t: u900_he             | elloworld.            | elf                      |                           |               |            |           |          |              |                |         |         |         |
|                               |                          | Invoking: GNU                  | J RISC-V C               | oss Create             | e Flash Im            | age                      |                           |               |            |           |          |              |                |         |         |         |
|                               |                          | Invoking: GNU<br>Invoking: GNU | J RISC-V C               | oss Create             | e Listing<br>Size     |                          |                           |               |            |           |          |              |                |         |         |         |
|                               |                          | riscv64-unkno                  | own-elf-ob               | copy -0 ił             | nex "u900_            | helloworld               | .elf" "u900               | _helloworld.h | ex"        |           |          |              |                |         |         |         |
|                               |                          | riscv64-unkno                  | own-elf-ob<br>own-elf-si | dumpsou<br>eformat     | urceall<br>t=berkeley | -headers -<br>"u900_hel: | -demangle<br>loworld.elf" | line-numbers  | wide "u9   | 00_hell0  | oworld.e | 14" >        | "u900_h        | ellowor | ld.1st  | : "     |
|                               |                          | text da                        | ata bs                   | dec                    | hex fi                | lename                   | nld olf                   |               |            |           |          |              |                |         |         |         |
|                               |                          | Finished buil                  | lding: u90               | _helloworl             | ld.siz                | .00_HEIIOWON             | 10.011                    |               |            |           |          |              |                |         |         |         |
|                               |                          | Finished buil                  | lding: u90               | helloworl              | ld.hex                |                          |                           |               |            |           |          |              |                |         |         | - 14    |
|                               |                          | Cinished built                 |                          | -                      | 1.4 1.44              |                          |                           |               |            |           |          |              |                |         |         |         |
|                               |                          | Finished bul.                  | tuing: use               | _neliowori             | 10.150                |                          |                           |               |            |           |          |              |                |         |         |         |
|                               |                          | 14:53:47 Bui                   | ld Finishe               | . 0 errors             | s. 0 warni            | ngs. (took               | 5s.200ms)                 |               |            |           |          |              |                |         |         |         |
|                               |                          | but.                           |                          |                        | .,                    |                          |                           |               |            |           |          |              |                |         |         |         |
| <                             | >                        | <                              |                          |                        |                       |                          |                           |               |            |           |          |              |                |         |         | >       |
| 📁 u900 helloworld             |                          |                                |                          | _                      |                       |                          |                           |               |            |           | 1        |              |                |         |         |         |

选择 Flash Programming 选项卡,进入配置页面。

由于是Flash下载模式,这里默认选择的verify image和reset and run即可。

| Se Edit Configuration                                                                                                    | ×                                 |
|----------------------------------------------------------------------------------------------------|-----------------------------------|
| Edit GDB OpenOCD Debugging configuration u900_helloworld_debug_openocd for Run                                                                                                |                                   |
|                                                                                                    |                                   |
| Launch Configuration Name: u900 helloworld_debug_openocd                                                                                                    |                                   |
| 🗈 Main 🌣 Debugger 🕨 Startup 🕱 Flash Programming 💱 Source 🗖 Common 🛸 SVD Path                                                                                                  |                                   |
| Load Program Image                                                                                                    |                                   |
| Use project binary: u900_helloworld.elf                                                                                                    |                                   |
| ○ Use file:                                                                                                    | Workspace File System             |
| Program Address                                                                                                    |                                   |
| Flash Programming Options                                                                                                    |                                   |
| Verify Image Verset and Run Load in Ram                                                                                                    |                                   |
| OpenOcD Hash Programming command Line                                                                                                    |                                   |
| - cryst Boot HARTID 0: -f 'nuclei skt/SoC/evalsor/Boot/Jnuclei fpga eval/openocd evalsoc.cfg' -c 'echo "Start to program Debug/u900 helloworld.eff'' -c "program Debug/u900 h | nelloworld.elf verify reset exit" |
|                                                                                                    |                                   |
|                                                                                                    |                                   |
|                                                                                                    | ~                                 |
|                                                                                                    | Restore defaults                  |
|                                                                                                    |                                   |
|                                                                                                    |                                   |
|                                                                                                    |                                   |
|                                                                                                    |                                   |
|                                                                                                    |                                   |
|                                                                                                    |                                   |
|                                                                                                    |                                   |
|                                                                                                    |                                   |
|                                                                                                    |                                   |
|                                                                                                    |                                   |
|                                                                                                    |                                   |
|                                                                                                    |                                   |
|                                                                                                    |                                   |
|                                                                                                    |                                   |
| ⑦     Duplicate     Delete                                                                                                    | OK Cancel                         |
|                                                                                                    |                                   |

#### 具体配置项内容可参考Nuclei Development Tool Guide

#### step4:下载

选中项目,点击Flash Programming,下载二进制文件到硬件开发板。

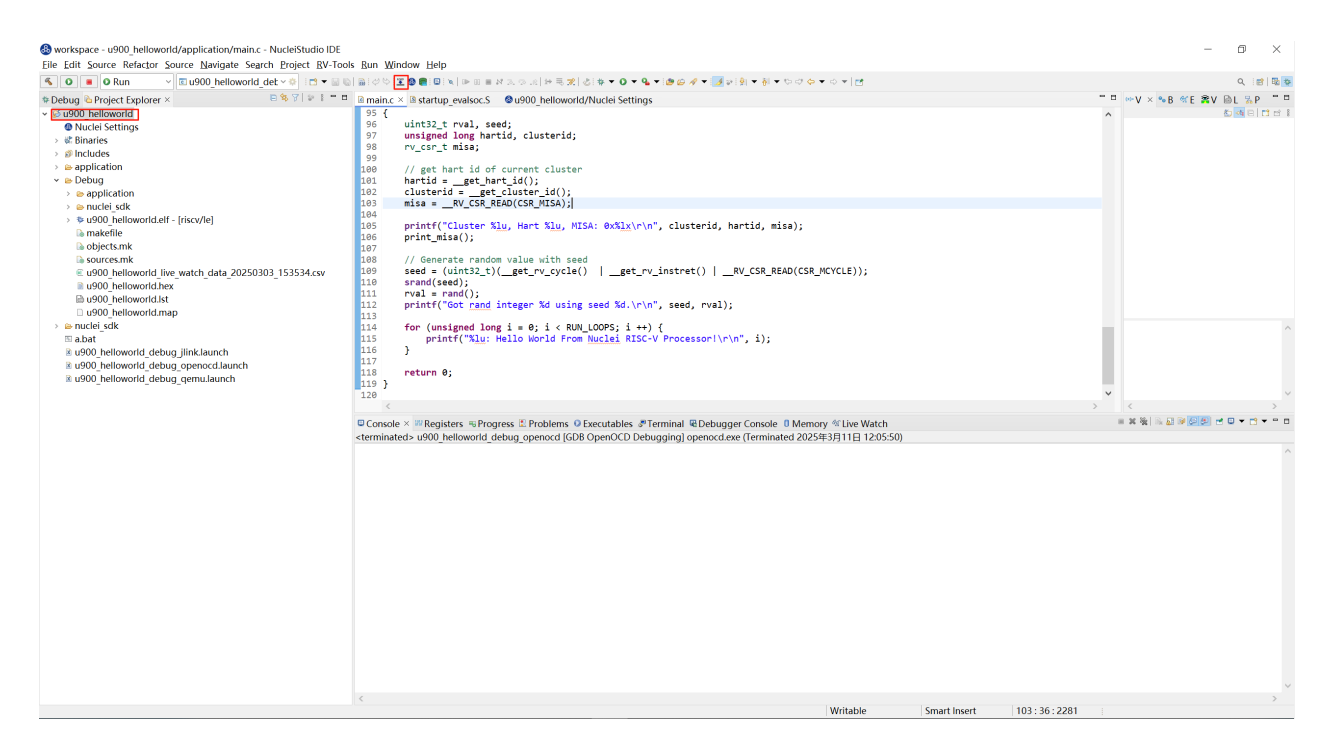

下载成功后,用户可以在 Console 中看到下载结果,确认二进制文件已成功烧录到硬件中。

\*\* Programming Started \*\* Info : Padding image section 1 at 0x200029c4 with 4 bytes \*\* Programming Finished \*\* \*\* Verify Started \*\* Warn : [riscv.cpu] Re-reading memory from addresses 0x20000004 and 0x20000008. Warn : [riscv.cpu] Re-reading memory from addresses 0x20000010 and 0x20000014. \*\* Verified OK \*\* \*\* Resetting Target \*\* Info : JTAG tap: riscv.cpu tap/device found: 0x10900a6d (mfg: 0x536 (Nuclei System Technology Co Ltd), part: 0x0900, ver: 0x1) Info : [riscv.cpu] Register fp is dirty! Info : [riscv.cpu] Register s1 is dirty! Info : [riscv.cpu] Register a0 is dirty! Info : [riscv.cpu] Register a1 is dirty! Info : [riscv.cpu] Discarding values of dirty registers. shutdown command invoked

| Sworkspace - u900_helloworld/u900_helloworld.nupre                                                                                                    | sject - NucleiStudio IDE                                                                                                    | - 🗆          | $\times$ |  |  |  |  |  |  |  |
|----------------------------------------------------------------------------------------------------|----------------------------------------------------------------------------------------------------|--------------|----------|--|--|--|--|--|--|--|
| Eile Edit Navigate Search Project RV-Tools Run W                                                                                                    | indow Help                                                                                                    |              |          |  |  |  |  |  |  |  |
| S O B Run C u900_helloworld_det                                                                                                    | ◇◇ □ ▼ 回 回 回びつじて ● ■ 回 ≤ N = N = N = N = N = N = N = N = N = N                                                                                                    | Q i 🛃        | 8   💀 🗱  |  |  |  |  |  |  |  |
| 🏶 Debug ၆ Project Explorer × 🛛 🖻 😫 🖗 🗉 🗖                                                                                                    | 🕼 main.c 🚯 startup_evalsoc.S 🗟 main.c 🕲 u900_helloworld/Nuclei Settings × 👘 🗖 🚥 Var × 💀 Bre 😤 Vis 🖡                                                               | 🗟 LS 🛛 🔏 Per | - 0      |  |  |  |  |  |  |  |
| > 📁 3223                                                                                                    | General                                                                                                    | 約 и 🕞        | ាប់ ៖    |  |  |  |  |  |  |  |
| ✓ <sup>So</sup> u900_helloworld <sup>So</sup> u900_helloworld <sup>S</sup> | This section describes general information about this file.                                                                                                    |              |          |  |  |  |  |  |  |  |
| Nuclei Settings     Piparios                                                                                                    | project name: u900_helloworld Configuration: Debug ~ Save settings (ctrl+s)                                                                                       |              |          |  |  |  |  |  |  |  |
| > @ Includes                                                                                                    | Core Info                                                                                                    |              |          |  |  |  |  |  |  |  |
| > 🖕 application                                                                                                    | Core : N900 Core(ARCH=ry32imar Al > Other extensio zha zhb zhc zhs xyldsn                                                                                         |              |          |  |  |  |  |  |  |  |
| > 😕 Debug                                                                                                    | ARCH · n22imac ARI · IIn22                                                                                                    |              |          |  |  |  |  |  |  |  |
| > 🖻 nuclei_sdk                                                                                                    | rosanac npsz                                                                                                    |              |          |  |  |  |  |  |  |  |
| a.bat www.ueuron.com/a.com/a.com                                                                                                    | Tuning Info                                                                                                    |              |          |  |  |  |  |  |  |  |
| u900 helloworld_debug_jink.lauten                                                                                                    | Nuclei 900 series (-mtune=nuc × Code model : Medium Low (-mcmodel=med ×                                                                                           |              |          |  |  |  |  |  |  |  |
| u900_helloworld_debug_qemu.launch                                                                                                    | DownLoad : FLASH ~                                                                                                    |              |          |  |  |  |  |  |  |  |
|                                                                                                    | Runtime Info                                                                                                    |              | ^        |  |  |  |  |  |  |  |
|                                                                                                    | Optimization Level None (-O0) ~                                                                                                    |              |          |  |  |  |  |  |  |  |
|                                                                                                    | Extra Common Flag                                                                                                    |              |          |  |  |  |  |  |  |  |
|                                                                                                    | Extra C Flags :                                                                                                    |              | >        |  |  |  |  |  |  |  |
|                                                                                                    | Console X # Penisters = Program (Prophere O Executables @ Debugger Console () Memory (%) live Watch = X 🗞 🗈 🗟 🖗 🖉                                                 | 🖉 🚽 🖬 👻 📑    | •        |  |  |  |  |  |  |  |
|                                                                                                    | cterminated vugo helloworld debug openocd (BBB OpenOCD Debugging) openocd.exe (Terminated 2025#3月11日 11:33:16)                                                    |              |          |  |  |  |  |  |  |  |
|                                                                                                    | Info : Nuclei SPI controller version 0xee010102                                                                                                    |              | ^        |  |  |  |  |  |  |  |
|                                                                                                    | Info : Found flash device 'win w25q256fv/jv' (ID 0x001940ef)                                                                                                    |              |          |  |  |  |  |  |  |  |
|                                                                                                    | Start to program Debug/u900 helloworld.elf                                                                                                    |              |          |  |  |  |  |  |  |  |
|                                                                                                    | Info : JTAG tap: riscv.cpu tap/device found: 0x10900a6d (mfg: 0x536 (Nuclei System Technology Co Ltd), part: 0x0900,                                              | ver: 0x1)    |          |  |  |  |  |  |  |  |
|                                                                                                    | Info : [riscv.cpu] Register †p is dirty!<br>Info : [riscv.cpu] Register si is dirty!                                                                              |              |          |  |  |  |  |  |  |  |
|                                                                                                    | Info : [riscv.cpu] Discarding values of dirty registers.]                                                                                                    |              |          |  |  |  |  |  |  |  |
|                                                                                                    | ** Programming Started **<br>Tafe - Padding image section 1 at 0x20001964 with 4 butes                                                                            |              |          |  |  |  |  |  |  |  |
|                                                                                                    | ** Programming Finished **                                                                                                    |              |          |  |  |  |  |  |  |  |
|                                                                                                    | ** Verify Started **                                                                                                    |              | - 14     |  |  |  |  |  |  |  |
|                                                                                                    | Warn : [riscv.cpu] ke-reading memory from addresses 0X200000010 and 0X20000004.<br>Warn : [riscv.cpu] Re-reading memory from addresses 0X20000010 and 0X20000014. |              |          |  |  |  |  |  |  |  |
|                                                                                                    | ** Verified OK **                                                                                                    |              |          |  |  |  |  |  |  |  |
|                                                                                                    | ** Resetting Target **<br>Tafa - 176 target piccur can tap/davice found: 0x1000036d (mfg: 0x536 (Nuclei Sustem Technology Colltd) part: 0x0000                    | ven: Av1)    |          |  |  |  |  |  |  |  |
|                                                                                                    | Info : [riscv.cpu] Register fp is dirty!                                                                                                    | ver: 0x1)    |          |  |  |  |  |  |  |  |
|                                                                                                    | Info : [riscv.cpu] Register s1 is dirty!                                                                                                    |              |          |  |  |  |  |  |  |  |
|                                                                                                    | Info : [riscv.cpu] Register al is dirty!                                                                                                    |              |          |  |  |  |  |  |  |  |
|                                                                                                    | Info : [riscv.cpu] Discarding values of dirty registers.                                                                                                    |              |          |  |  |  |  |  |  |  |
|                                                                                                    | Shutdown command invoked boot hart id expected to be 0                                                                                                    |              |          |  |  |  |  |  |  |  |
|                                                                                                    | Set default SMP CPU count to default 1                                                                                                    |              |          |  |  |  |  |  |  |  |
|                                                                                                    |                                                                                                    |              | ~        |  |  |  |  |  |  |  |
|                                                                                                    |                                                                                                    |              |          |  |  |  |  |  |  |  |
|                                                                                                    |                                                                                                    |              |          |  |  |  |  |  |  |  |

| Sworkspace - u900_helloworld/u900_helloworld.nupro | sject - NucleiStudio IDE – 🗆                                                                                                    | ×       |  |  |  |  |  |  |
|----------------------------------------------------|----------------------------------------------------------------------------------------------------|---------|--|--|--|--|--|--|
| File Edit Navigate Search Project RV-Tools Run W   | indow Help                                                                                                    |         |  |  |  |  |  |  |
| 🔨 💿 🔳 🛇 Run 🗸 🖸 u900_helloworld_det                | ◆本目の「ありかけない」を見てきる。                                                                                                    | 12      |  |  |  |  |  |  |
| 🏶 Debug 💪 Project Explorer × 🛛 🖻 🕏 🏹 🕼 🕴 🗖 🗖       | © main.c ◎ startup evalsoc.S ◎ main.c ◎ u900 helloworld/Nuclei Settings × □ □ ∞ Var × ● Bre ≪ Ex ≋ Vis ◎ LS 등 Per                 |         |  |  |  |  |  |  |
| > 📁 3223                                           | General                                                                                                    | 1 🗂 🖆 🖁 |  |  |  |  |  |  |
| ✓ <sup>™</sup> u900_helloworld                     | This section describes general information about this file.                                                                       |         |  |  |  |  |  |  |
| Nuclei Settings                                    | project name: u900 helloworld Configuration: Debug × Save settings (ctrl+s)                                                       |         |  |  |  |  |  |  |
| > 🖑 Binaries                                       | see see see see see see see see see see                                                                                           |         |  |  |  |  |  |  |
| > 🔊 Includes                                       | Core Info                                                                                                    |         |  |  |  |  |  |  |
| > 🗁 application                                    | Core : N900 Core(ARCH=rv32imac,Al ~ Other extensic _zba_zbb_zbc_zbs_xxldsp                                                        |         |  |  |  |  |  |  |
| > 🖻 Debug                                          | ARCH : rv32imac ABI : ilp32                                                                                                    |         |  |  |  |  |  |  |
| > 🖻 nuclei_sdk                                     |                                                                                                    |         |  |  |  |  |  |  |
| B a.Dat B u000 bellevereld debug iligitizenseb     | Luning into                                                                                                    |         |  |  |  |  |  |  |
| u900_helloworld_debug_plink.launch                 | Tuning :         Nuclei 900 series (-mtune=nuc ~         Code model :         Medium Low (-mcmodel=med ~                          |         |  |  |  |  |  |  |
| u900_helloworld_debug_openocd.iaunch               | DownLoad: FLASH ~                                                                                                    |         |  |  |  |  |  |  |
| Is usoo_helloworld_debug_demu.lauhch               | Durations Infe                                                                                                    |         |  |  |  |  |  |  |
|                                                    |                                                                                                    |         |  |  |  |  |  |  |
|                                                    | None (-OU)                                                                                                    |         |  |  |  |  |  |  |
|                                                    | Extra Common Flag                                                                                                    | ~       |  |  |  |  |  |  |
|                                                    | Extra C Flags : 🗸 🗸 🗸 🗸 🗸                                                                                                    | >       |  |  |  |  |  |  |
|                                                    | 🛛 Console 💷 Registers 🖷 Progress 🖺 Problems 📀 Executables 🍠 Terminal × 🖷 Debugger Console 🛛 Memory 📽 Live Watch 🛛 🗣 💷 🗎 🗎 👘 🎲 🧬 🗖 |         |  |  |  |  |  |  |
|                                                    | COMB X                                                                                                    |         |  |  |  |  |  |  |
|                                                    | Nuclei SDK Build Time: Mar 11 2025. 11:33:09                                                                                      | ^       |  |  |  |  |  |  |
|                                                    | Download Mode: FLASH                                                                                                    |         |  |  |  |  |  |  |
|                                                    | CPU Frequency 15996354 Hz                                                                                                    |         |  |  |  |  |  |  |
|                                                    | CPU HartID: 0                                                                                                    |         |  |  |  |  |  |  |
|                                                    | LIUSTER Ø, HART Ø, MIDA: ØX4014952T<br>MTSA: RVX37MARCFORDI                                                                       |         |  |  |  |  |  |  |
|                                                    | Got rand integer 41505279 using seed 736553986.                                                                                   |         |  |  |  |  |  |  |
|                                                    | 0: Hello World From Nuclei RISC-V Processor!                                                                                      |         |  |  |  |  |  |  |
|                                                    | 1: Hello World From Nuclei RISC-V Processor!                                                                                      |         |  |  |  |  |  |  |
|                                                    | 2: Hello World From Nuclei RISC-V Processor!                                                                                      |         |  |  |  |  |  |  |
|                                                    | 5: Hello World From Nuclei RISC-V Processor!                                                                                      |         |  |  |  |  |  |  |
|                                                    | 5: Hello World From Nuclei RISC-V Processor!                                                                                      |         |  |  |  |  |  |  |
|                                                    | 6: Hello World From Nuclei RISC-V Processor!                                                                                      |         |  |  |  |  |  |  |
|                                                    | 7: Hello World From Nuclei RISC-V Processor!                                                                                      |         |  |  |  |  |  |  |
|                                                    | 8: Hello World From Nuclei RISC-V Processor!                                                                                      |         |  |  |  |  |  |  |
|                                                    | 5: Hello World From Nuclei Kisc-V Processor:<br>10: Hello World From Nuclei RISC-V Processor:                                     |         |  |  |  |  |  |  |
|                                                    | 11: Hello World From Nuclei RISC-V Processor!                                                                                     |         |  |  |  |  |  |  |
|                                                    | 12: Hello World From Nuclei RISC-V Processor!                                                                                     |         |  |  |  |  |  |  |
|                                                    | 13: Hello World From Nuclei RISC-V Processor!                                                                                     |         |  |  |  |  |  |  |
|                                                    | 14: Hello World From Nuclei RISC-V Processor!                                                                                     |         |  |  |  |  |  |  |
|                                                    | 15: Hello World From Nuclei RISC-V Processor!                                                                                     |         |  |  |  |  |  |  |
|                                                    | 10: HELLO WORLD FROM NUCLEL FLOC-V PROCESSOR!                                                                                     |         |  |  |  |  |  |  |
|                                                    | 18: Hello World From Nuclei RISC-V Processor                                                                                      |         |  |  |  |  |  |  |
|                                                    | 19: Hello World From Nuclei RISC-V Processor!                                                                                     | ~       |  |  |  |  |  |  |
| Connected - Encoding: UTF-8                        |                                                                                                    |         |  |  |  |  |  |  |

step5:下载到内存的区别

Nuclei Studio有DDR、FLASH、FLASHXIP、ILM、SRAM多种下载模式。

FLASH、FLASHXIP模式按上面的步骤使用即可,而DDR、ILM、SRAM是下载到内存中的与 Flash有所区别,下面以ILM为例。

点击Nulcei Settings打开页面,在Download中选择ILM并保存。

| 🚷 workspace - u900_helloworld/u900_helloworld.nupro                                                                                                    | ect - NucleiStudio IDE                                                                                                    |                                                                                                    |                                                                                              | -        |       | ×   |
|----------------------------------------------------------------------------------------------------|----------------------------------------------------------------------------------------------------|----------------------------------------------------------------------------------------------------|----------------------------------------------------------------------------------------------|----------|-------|-----|
| Eile Edit Navigate Search Project RV-Tools Run W                                                                                                    | dow <u>H</u> elp                                                                                                    |                                                                                                    |                                                                                              |          |       |     |
| S O B O Run V 🛛 u900_helloworld_det                                                                                                    | × = 0 ≪   × = <b>0 0 1</b> < <   < 0 = 0                                                                                                    | 3. O .e   14 🗟 🕱 🕹 🗰 🕶 🔕 🕶 😂 🛷 🕶 🔮                                                                                                    | ▼ ∄ ▼ ♡ ♡ ⇔ ▼ ○ ▼   ₫                                                                        |          | ۹ 🖻   | 昭 袋 |
| 🏶 Debug 陷 Project Explorer 🗵 😑 😫 🍞 🛛 😁 🗖                                                                                                    | a main.c 🛽 startup_evalsoc.S 🖉 *u900_hellowo                                                                                                    | rld/Nuclei Settings $\times$                                                                                                    | 🖱 🗖 👐 Var × 🤏 Bre 🕸 Ex 🗿                                                                     | Vis 🖻 LS | 🕆 Per | - 0 |
| <ul> <li>Debug % Project Explorer ×</li> <li>♥ \$000_helloworld</li> <li>♥ Muclei Settings</li> <li>&gt; \$ Binaries</li> <li>&gt; \$ Includes</li> <li>&gt; ● application</li> <li>&gt; ● Debug</li> <li>&gt; ■ nuclei_ack</li> <li>■ abat</li> <li>■ u900_helloworld_debug_openocd.launch</li> <li>■ u900_helloworld_debug_openocd.launch</li> <li>■ u900_helloworld_debug_openocd.launch</li> <li>■ u900_helloworld_debug_openocd.launch</li> <li>■ u900_helloworld_debug_openocd.launch</li> <li>■ u900_helloworld_debug_openocd.launch</li> </ul> | Panainc       Is startup_evalsoc.5       ● 'u900_helloword         General       This section describes general information about the project name.       u900_helloworld       Configuration about the project name.         Core Info       Ore:       N900 Core(ARCH=rv32imac,AI ~       ARCH:       rv32imac         Tuning Info       Nuclei 900 series (-mtune=nuc ~       DownLoad:       ILM       ~         DownLoad:       LLM       Core frags:       ~       ~         Extra Common       SRAM       Extra Carlage:       ~       ~         © console × <sup>III</sup> Registers ToProgress II: Problems (       terminated> u900_helloworld_debug_openocd [GE       Core | hd/Nuclei Settings ×<br>is file.<br>on: Debug Save settings (ctrl+<br>Other extensio zba_zbb_zbc_zbs_xxldsp<br>ABI : Itp32<br>Code model : Medium Low (-mcmodel=mee<br>Description of the setting of the setting of t | ■ □ 0 Var × ● Bre % Ex 第<br>⑤ 0 Memory % Live Watch ■ ※ 項 →<br>0 Memory % Live Watch ■ ※ 項 → | ≌Vis ₪LS |       |     |
|                                                                                                    | <                                                                                                    |                                                                                                    |                                                                                              |          |       | >   |
|                                                                                                    |                                                                                                    |                                                                                                    |                                                                                              |          |       |     |

重新编译项目, clean project -> build project

然后打开对应的.map文件,这里是u900\_helloworld.map,在里面找到起始加载地址,如下图的 0x80000000

| Sworkspace - u900 helloworld/Debug/u900 helloworld.map - Nucleis                                                                                                    | udio IDE                                                                                                    | -                                                                                                    | ø ×      |
|----------------------------------------------------------------------------------------------------|----------------------------------------------------------------------------------------------------|----------------------------------------------------------------------------------------------------|----------|
| Eile Edit Navigate Search Project RV-Tools Run Window Help                                                                                                    |                                                                                                    |                                                                                                    | 0.100.00 |
| Pobug & Project Explorer ×     S    S    S    S    S    S    S                                                                                                    | mainc @startup_evalsoc.S @u900_helloworld/NucleiSettings         22°default* & &x80000000                                                                                                    | - □ ∞V × ∞B ≪E &V (                                                                                                    |          |
| <ul> <li>Nuclei Settings</li> <li>Isinaries</li> <li>Includes</li> <li>Debug</li> <li>Debug</li> <li>Duciei sdk</li> <li>Duciei sdk</li> <li>D</li></ul> | 121           121           121           121           121           121           121           121           121           121           121           121           121           121           121           121           121           121           121           121           121           121           121           121           121           121           121           121           121           121           121           121           121           121           121           121           121           121           121           121           121           121           121           121           121           121           121           121           121           121           121 | o/toolchain/gcc/bin//lb/gcc/riscv64-unknown-elf/14.<br>o/toolchain/gcc/bin//lb/gcc/riscv64-unknown-elf/14.<br>o/toolchain/gcc/bin//lb/gcc/riscv64-unknown-elf/14. | ^        |
|                                                                                                    | 455     init     0x8000000     0x24c       460     *(.text.tubble     0x8000000     0x100     /nuclei sdk/Soc/evalsoc/Common/Source/GCC       461     text.tubble     0x80000000     vector_base       463     *(.text.tubble     0x80000000     vector_base       464     *(.text.tubble     0x80000000     vector_base       465     *(.text.tint)     464     *(.text.tint)       465     *(.text.tint)     0x8000100     0x13a       465     *(.text.tint)     0x8000100     0x13a                                                                                                    | C/startup_evalsoc.o                                                                                                    | >        |
|                                                                                                    | CDT Build Console (1900_helloworld]                                                                                                    |                                                                                                    | 0        |
|                                                                                                    | ¢                                                                                                    | Writable Insert 422 : 29 [28]                                                                                                    | >        |

打开Flash Programming选项卡,因为是下载到内存,这里要勾选Load in Ram,此时下面的 command line会增加load\_image命令,

| 再在Program   | Address中填入上面获取到的地址0x80000000,command | line会带上 | resume |
|-------------|--------------------------------------|---------|--------|
| 0x80000000参 | 数。                                   |         |        |

点击OK。

| [ | Sectit Configuration                                                                                                    |
|---|----------------------------------------------------------------------------------------------------|
|   | Edit GDB OpenOCD Debugging configuration u900_helloworld_debug_openocd for Run                                                                                                    |
|   |                                                                                                    |
|   | Launch Configuration Name: u900_helloworld_debug_openocd                                                                                                    |
|   | Amain  Debugger  Startup  Flash Programming  Source  Common  Source  Common  Common  Source  Common  Source  Common  Source  Common  Source  Common  Common  Source  Common  Source  Common  Common  Source  Common  Source |
|   | Use project binary: u900_helloworld.elf                                                                                                    |
|   | O Use file: File System                                                                                                    |
| ; | Program Address Ix80000000                                                                                                    |
|   | Flash Programming Options                                                                                                    |
|   | OpenOCD Flash Programming Command Line                                                                                                    |
| 1 | Customize openocd flash programming command line                                                                                                    |
|   | -c *verify_image Debug/u900_helloworld.elf* -c *resume 0x800000000; shutdown*                                                                                                    |
|   |                                                                                                    |
| ī | Restore defaul                                                                                                    |
| ł |                                                                                                    |
|   |                                                                                                    |
|   |                                                                                                    |
|   |                                                                                                    |
|   |                                                                                                    |
|   |                                                                                                    |
|   |                                                                                                    |
|   |                                                                                                    |
|   |                                                                                                    |
|   |                                                                                                    |
|   |                                                                                                    |
|   |                                                                                                    |
|   | ⑦         Duplicate         Delete           OK         Cancel                                                                                                    |

选中项目,点击Flash Programming下载。结果如下。

Info : Valid NUSPI on device Nuclei SoC SPI Flash at address 0x20000000 with spictrl regbase at 0x10014000 Info : Nuclei SPI controller version 0xee010102 Info : Found flash device 'win w25q256fv/jv' (ID 0x001940ef) semihosting is enabled Start to program Debug/u900\_helloworld.elf to 0x80000000 10680 bytes written at address 0x80000000 1344 bytes written at address 0x90000000 downloaded 12024 bytes in 0.263079s (44.634 KiB/s) verified 12024 bytes in 0.317004s (37.041 KiB/s) shutdown command invoked

| 🛞 workspace - u900_helloworld/Debug/u900_helloworld.map - NucleiS            | itudio IDE                                                                                                    |                                                                                                    |               | - 0         | ×       |
|------------------------------------------------------------------------------|----------------------------------------------------------------------------------------------------|----------------------------------------------------------------------------------------------------|---------------|-------------|---------|
| File Edit Navigate Search Project RV-Tools Run Window Help                   |                                                                                                    |                                                                                                    |               |             |         |
| S O B O Run V C u900_helloworld_det V O C V                                  | ۵  Ձ  ८ ೪ ¥ ⊗ ∎ ⊠ × ⊫ н = н x ∘ x   н = x % 8 + • 0 •                                                                                                    | · ♥ ★ ◎ ₩ ★ ◎ ₩ # ◎ # ◎ ★ ◎ ★ ○ ★ ◎ ★ ◎ ★ ◎ ★ ◎                                                                                    |               | Q 📑         | 100 100 |
| Debug & Project Explorer ×         E & V   P   P   P   P   P   P   P   P   P | Immain:         Istartup.evaluo:5         Qui900 helloworld/Nuclei Setti           421         Gafault         Bx8000000         Bxfffffff           423         Linker script and memory map         Bx8000000         Bxfffffff           424 <tdlobd. avalsoc="" common="" nuclei_sdk="" sc<="" soc="" source="" td="">         Bx80000000         Bx800000000           424         <tdlobd. avalsoc="" common="" nuclei_sdk="" sc<="" soc="" source="" td="">         Bx8000000000000000000000000000000000000</tdlobd.></tdlobd.>                                                                                                    | - □ ∞V × %B ≪E ;                                                                                                    | tval,⊻P       |             |         |
|                                                                              | 444 0x20000000<br>445 0x00800000                                                                                                    | FLASH_MEMORY_BASE = 0x20000000<br>FLASH_MEMORY_SIZE = 0x800000                                                                     | ~             |             | $\sim$  |
|                                                                              | <                                                                                                    |                                                                                                    | > <           |             | >       |
|                                                                              | Console ×      Progress      Problems      Executables                                                                                                    | PTerminal 🖷 Debugger Console 🏮 Memory 🕸 Live Watch                                                                                 | = ¥ 🍇 🖹 🖬 🕼 💋 | ଥ ⊴ © ◄ ₫ ◄ |         |
|                                                                              | <pre>terminated- u000 hellowoid debug openced (GDB OpenCOLD<br/>Info: [risk:could discourse import with vlambids<br/>Info: [risk:could vlattor support with vlambids<br/>Info: [risk:could vlattor support with vlambids<br/>Info: [risk:could vlattors], asiaseXellsS3rf<br/>[risk:could vlattors], asiaseXellsS3rf<br/>Info: [risk:could vlatting gdb server on 333<br/>Info: [risk:could vlatting gdb server on 333<br/>Info: [risk:could vlatting gdb server on 333<br/>Info: [risk:could vlatting gdb server on 333<br/>Info: [risk: could vlatting gdb server on 333<br/>Info: [risk: SFI controller version &amp; exeedS1020<br/>Info: [listis SFI controller version &amp; exeedS1020<br/>Info: [sendl sendlad<br/>SetSb bytes written at address 0x3000000<br/>dowlloaded 1022b bytes in 0.26307s(44.64 kls/s)<br/>bhotom: Clamb Info:<br/>Werfield 1022b bytes in 0.26307s(44.64 kls/s)<br/>bhotom: Clamb Info:<br/>Set default SAP CPU count to default 1<br/>&lt;</pre> | lebugging]openocd.exe (Terminated 2025⊈3月11日 120341)<br>address 0x20000000 with spictr1 regbase at 0x10014000<br>01940ef)<br>00000 |               |             | ~       |
|                                                                              |                                                                                                    |                                                                                                    |               |             |         |

| Image: Comparison of the comparison of the comparison of thecomparison of the comparison of thecomparison of the comparison o | File Edit Navigate Search Project RV-Tools Run Window Help                                                                                                    |                                                                                                    | D'                  |                       |
|----------------------------------------------------------------------------------------------------|----------------------------------------------------------------------------------------------------|----------------------------------------------------------------------------------------------------|---------------------|-----------------------|
| © Debug         © Boy Type T = 0         @ main. & Bartup, exacts. © 0000 heloworld/map ×         T = v × x & 0 * E 2V bit. %           © Mould Settings         • 0000 heloworld         • 0000 heloworld/map ×         T = v × x & 0 * E 2V bit. %           • Barting Settings         • 0000 heloworld         • 0000 heloworld/map ×         T = v × x & 0 * E 2V bit. %           • Barting Settings         • 0000 heloworld         • 0000 heloworld/map ×         T = v × x & 0 * E 2V bit. %           • 0000 heloworld         • 0000 heloworld         • 0000 heloworld/map ×         • 0000 heloworld/map ×         T = v × x & 0 * E 2V bit. %           • 0000 heloworld         • 0000 heloworld         • 0000 heloworld/map ×         • 0000 heloworld/map ×         • 0000 heloworld/map ×           • 0000 heloworld/map ×         • 0000 heloworld/map ×         • 0000 heloworld/map ×         • 0000 heloworld/map ×         • 0000 heloworld/map ×           • 0000 heloworld/map ×         • 0000 heloworld/map ×                                                                                                    | 🐔 🗿 🔳 🛛 Run 🚽 🖾 u900_helloworld_det 🗠 🄅 🗄 🖛 🗟                                                                                                    | ∥╗╔ѷ┆ᆂ�∰∣ЩҲ∥ҝѡ≡ӾӝѽӹЍҾӟѿ҉҄҄ѽҏ҆┿ҠѺ҂┡҈҂╠╝⋞҄ӱҠѾӝҞѼ҂Ѿ҂ѶѵѺѻ҅҂ѻ҂ӀҞ                                                                                                    | ٩,                  | 2   8                 |
| <ul> <li>Wood helkowold</li> <li>O Nucki Stungs</li> <li>Bindles</li> <li>Bindles</li> <li>Bin</li></ul>                                                                                                    | 🌣 Debug 陷 Project Explorer × 🕒 🐄 🏹 🐲 👔 💳                                                                                                    | @ main.c 	ⓑ startup_evalsoc.S                                                                                                    | □ …V× •B ≪E ≋V BL % | Р "                   |
| 1: Hello World From Nuclei RISC-V Processon <br>2: Hello World From Nuclei RISC-V Processon <br>3: Hello World From Nuclei RISC-V Processon <br>4: Hello World From Nuclei RISC-V Processon <br>6: Hello World From Nuclei RISC-V Processon <br>7: Hello World From Nuclei RISC-V Processon <br>8: Hello World From Nuclei RISC-V Processon <br>8: Hello World From Nuclei RISC-V Processon <br>9: Hello World From Nuclei RISC-V Processon <br>11: Hello World From Nuclei RISC-V Processon <br>11: Hello World From Nuclei RISC-V Processon <br>12: Hello World From Nuclei RISC-V Processon <br>11: Hello World From Nuclei RISC-V Processon <br>11: Hello World From Nuclei RISC-V Processon <br>12: Hello World From Nuclei RISC-V Processon                                                                                                    | Debug         Debug         Debug <td< td=""><td>Contain         Distribution         Distribution</td><td></td><td>&gt;<br/>2 d<sup>0</sup></td></td<> | Contain         Distribution         Distribution |                     | ><br>2 d <sup>0</sup> |

#### step6:可能出现的问题

#### 1. Error: checksum mismatch , attempting binary compare

出现这个错误是因为flash下载和ram下载搞错了,需要在nuclei settings里面进行修改Download模式。

#### 总结¶

Flash Programming 功能为用户提供了一种快速、便捷的方式将编译好的二进制文件下载到硬件 开发板中。通过简单的配置,用户可以轻松适配不同的硬件环境,并确保二进制文件的正确烧 录。

## Live Watch 功能的使用¶

Live Watch 是一款强大的实时监控工具,专为开发者设计,旨在帮助您更高效地调试和优化代码。通过 Live Watch,您可以即时查看程序运行过程中变量的变化情况,无需打断执行流程或手动添加日志语句。在 Nuclei Studio 2025.02 版中实现了 Live Watch 功能,它支持自动刷新变量值,确保始终看到最新的数据变化。直观的图形化界面,能轻松管理需要监控的变量。

### 背景描述¶

Live Watch 功能依赖 Nuclei OpenOCD >= 2025.02 版本,并且仅支持 Nuclei CPU 配置了 RISC-V SBA 功能。通过 Live Watch,开发者可以在调试过程中实时监控变量的变化,帮助快速定位问题并优化代码性能。

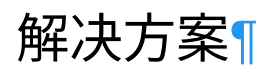

#### 环境准备¶

Nuclei Studio :

- NucleiStudio 202502 Windows
- NucleiStudio 202502 Linux

Nuclei OpenOCD:

• 确保安装的 OpenOCD 版本 >= 2025.02,并且支持 RISC-V SBA 功能。

#### Live Watch 使用演示¶

step1:创建项目,烧写bit

使用0.7.1版本的sdk-nuclei\_sdk创建一个u900的helloworld项目,依次选择Simple Helloworld Demo和U900 Core,点击Finsh。

| 🚷 workspace - NucleiStudio IDE                                |            |                                  |                                                               |           |                  |                   | - 🗆 X        |
|---------------------------------------------------------------|------------|----------------------------------|---------------------------------------------------------------|-----------|------------------|-------------------|--------------|
| File Edit Navigate Search Project RV-Tools Run Win            | ndow Help  | )                                |                                                               |           |                  |                   |              |
| No Launch Configurations                                      | s ~ on:    | × 🏟 🖬 🔊                          | ▪ 🔟 💿 🗢 🌾 ▼ 🔾 ▼ 💁 ▼ 😥 🖋 ▼ 🌋 🔮 🚍 🔍   🕨 🗉 🗷 14                  | ≥. © .e i | • 등 🕱   소 1일 👻 🕅 | • © ∅ ♦ • • •   [ | 2 Q 😰 🖥 🐲    |
| 🏶 Debug 隘 Project Explorer × 🛛 🖻 🕏 🍸 🖙 🕴 📟 🗖                  |            |                                  |                                                               |           | 🕬 Var × 🎭 Bre    | 📽 Ex 🕿 Vis 🖻      | LS 🕆 Per 🖱 🗖 |
| There are no projects in your workspace.<br>To add a project: | ſ          | Country Newslet DICC 1           |                                                               |           | Name             | Туре              | Value        |
| Create a project                                              |            | Create Nuclei RISC-              | V C/C++ project using npk sdk-nuclei_s — 📋 🗙                  |           |                  |                   |              |
| ≥ Import projects                                             |            | Create project for So            | :Nuclei FPGA Evaluation SoC,Board:Nuclei FF                   |           |                  |                   |              |
|                                                               |            | Project name:                    | u900_helloworld                                               |           |                  |                   |              |
|                                                               |            | Project Filter by:               | no filter v Filters: v                                        |           |                  |                   |              |
|                                                               |            | Project Example:                 | Simple Helloworld Demo @app-nsdk_helloworld ~                 |           |                  |                   |              |
|                                                               |            | Toolchain:                       | RISC-V GCC/Newlib (riscv64-unknown-elf-gcc)                   |           |                  |                   |              |
|                                                               |            | Nuclei RISC-V Core:              | U900 Core(ARCH=rv32imac, ABI=ilp32)                           |           |                  |                   |              |
|                                                               |            | ARCH                             |                                                               |           |                  |                   | ^            |
|                                                               |            | Extensions(ARCH_EXT=<br>):       | _zba_zbb_zbc_zbs_xxldsp                                       |           |                  |                   |              |
|                                                               |            | Nuclei Cache<br>Extensions:      | Cache DCache CCM                                              |           | <                |                   | ~            |
|                                                               | Console    | Nuclei SMP Count:                | 0                                                             |           | × 4              | · • • •           |              |
| c                                                             | DT Build C | Boot HartID:                     | 0                                                             |           |                  |                   |              |
|                                                               |            | Heap Size:                       | 4K                                                            |           |                  |                   | ^            |
|                                                               |            | Stack Size Per CPU:              | 4K                                                            |           |                  |                   |              |
|                                                               |            | Enable Semihosting:              |                                                               |           |                  |                   |              |
|                                                               |            | Standard C<br>Library(STDCLIB=): | newlib_nano: newlib nano without printf/scanf float           |           |                  |                   |              |
|                                                               |            | Download/Run Mode:               | ILM download mode, program will be downloaded into i $\times$ |           |                  |                   |              |
|                                                               |            | Select NMSIS Library:            | No NMSIS Library used 🗸 🗸                                     |           |                  |                   |              |
|                                                               |            | (?)                              | < Back Next > Finish Cancel                                   | -         |                  |                   |              |
|                                                               |            |                                  | Cunter                                                        |           |                  |                   |              |
|                                                               |            |                                  |                                                               |           |                  |                   |              |
|                                                               |            |                                  |                                                               |           |                  |                   |              |
|                                                               |            |                                  |                                                               |           |                  |                   |              |
|                                                               | <          |                                  |                                                               |           |                  |                   | > ×          |
|                                                               |            |                                  |                                                               |           |                  |                   |              |

开发板烧写对应的bit即可,这里我们使用trace-

u900\_best\_config\_ku060\_16M\_e85631d489\_e82e2771f\_202409232110\_v3.12.0.bit

step2:编译 Nuclei SDK 原始工程

157

编译原始工程,确保编译成功以及在 Debug 下可以找到生成的 elf 文件:

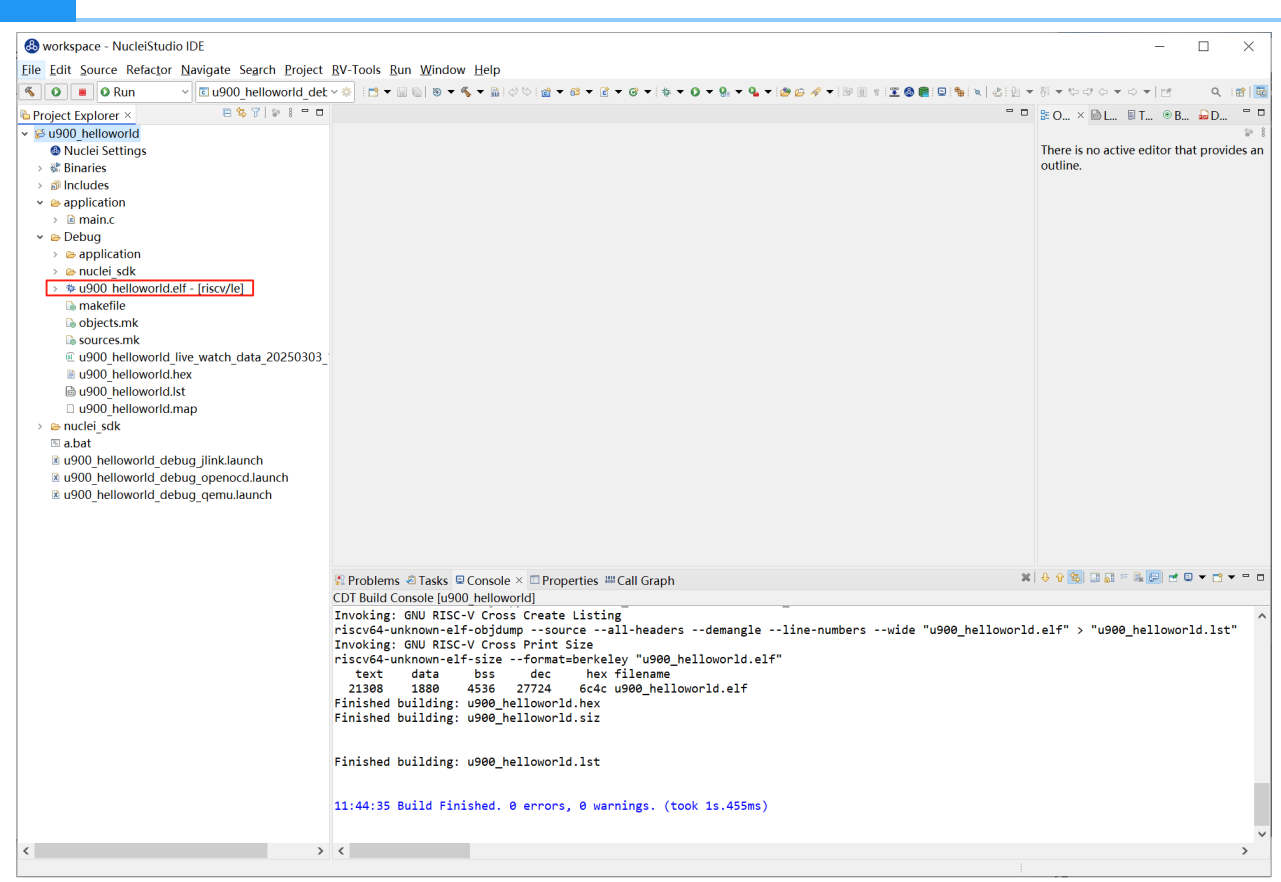

#### step3:打开 Live Watch 视图

打开 Live Watch 视图,找到 Live Watch Settings 并根据需要设置相关参数,这里我们直接使用默认值。

如需配置可参考下图或Nuclei Development Tool Guide

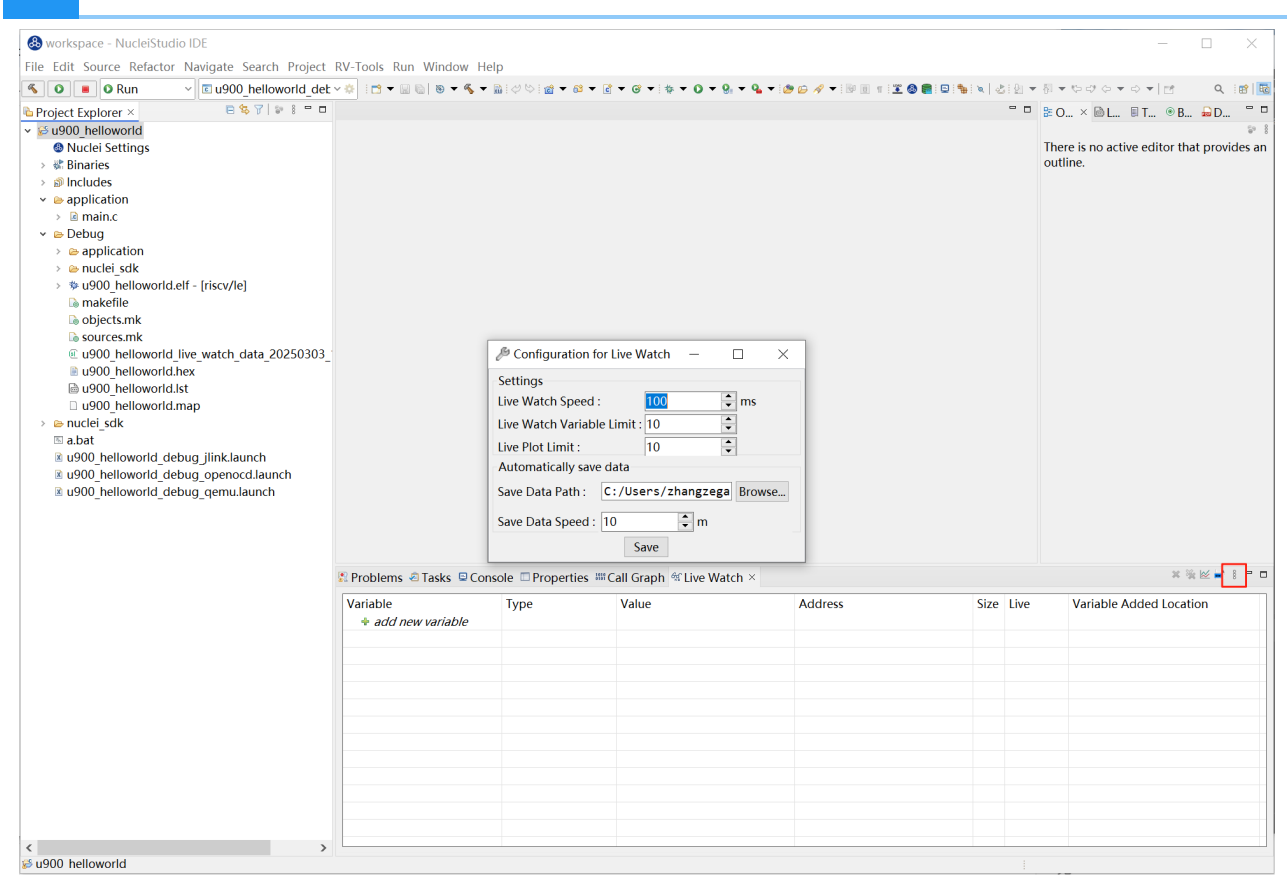

159

step4:运行Nuclei SDK原始工程

Debug运行程序,在Live Watch视图中添加需要查看的变量seed。

这里想要通过Live Plot查看变量的变化曲线,选中该条记录,并点击鼠标右键,在弹出的菜单中选中 Toggle Live Plot,Live Plot工具就会弹出。

| 🛞 workspace - u900_helloworld/application/main.c - N   | lucleiStudio IDE               |                                                                                                    |               |                                                                                                    |               |                  |                                                                                                    | - 🗆 ×          |  |  |
|--------------------------------------------------------|--------------------------------|----------------------------------------------------------------------------------------------------|---------------|----------------------------------------------------------------------------------------------------|---------------|------------------|----------------------------------------------------------------------------------------------------|----------------|--|--|
| File Edit Source Refactor Source Navigate Search       | Project RV-Tools Run           | Window Help                                                                                                    |               |                                                                                                    |               |                  |                                                                                                    |                |  |  |
| 🔦 😻 🔳 🏶 Debug 🛛 🗸 🗈 u900_helloworld_det:               | - 🔅 i 🗂 - 🔛 🕲 i 📾 i 🗢          | 🌣 i 🕸 🕶 🔕 🕶 🙆 😥                                                                                                    | 🥖 👻 🌶 🔊 🕱 🄇   | 🕽 💼 💷 🔍   🍉 🗉 🔳 🖉 🔊 🕫 🖃 🕷                                                                                                    | 5 🗷   🕹   🖭 - | • 81 • 10 00 0 • | The second second se | Q 🛛 😰 🛛 🐯      |  |  |
| * Debug × 🖕 Project Explorer 🔋 🐘 🕴 🖷 🗖                 | 🖻 main.c × 🗈 main() a          | at main.c:101 0x800011c0                                                                                                    | Istartup ev   | alsoc.S                                                                                                    | - 0           | ⇔Var × • Bre     | . ≪Ex 🕿 Vis 🛙                                                                                                    | 🛚 LS 🐘 Per 🚆 🗖 |  |  |
| u900_helloworld_debug_openocd [GDB OpenOCD]            | 95 {                           |                                                                                                    | • -           |                                                                                                    | ^             |                  |                                                                                                    | 2 🕫 🖻 📑 🖻 🕯    |  |  |
| ✓ ₽ u900_helloworld.elf                                | 96 uint32_t                    | rval, seed;                                                                                                    |               |                                                                                                    |               | Name             | Туре                                                                                                    | Value          |  |  |
| <ul> <li>Phread #1 (Suspended : Breakpoint)</li> </ul> | 98 rv csr t                    | misa;                                                                                                    | 10,           |                                                                                                    |               | ••• rval         | uint32_t                                                                                                    | 772464939      |  |  |
| ≡ main() at main.c:101 0x800011c0                      | 99                             |                                                                                                    |               |                                                                                                    |               | the seed         | uint32_t                                                                                                    | 319487         |  |  |
| a openoca.exe a riscv64-unknown-elf-adb                | 100 // get ha                  | art id of current clu                                                                                                    | ister         |                                                                                                    |               | elusterid        | unsigned long                                                                                                    | 0              |  |  |
| a history unknown en gub                               | 102 clusteric                  | 2 clusterid = get cluster id(); wmisa rv csr t                                                                                      |               |                                                                                                    |               |                  |                                                                                                    |                |  |  |
|                                                        | 103 misa =                     | RV_CSR_READ(CSR_MISA                                                                                                    | );            |                                                                                                    |               |                  |                                                                                                    |                |  |  |
|                                                        | 104<br>105 printf("(           | luster %lu Hart %lu                                                                                                    | MTSA · Avel   | x\r\n" clusterid bartid m                                                                                                    | ica).         |                  |                                                                                                    |                |  |  |
|                                                        | 106 print_mis                  | sa();                                                                                                    | , HISA. 0.01  | en in , cruster ru, nur cru, n                                                                                                    | 1130/,        |                  |                                                                                                    |                |  |  |
|                                                        | 107                            |                                                                                                    |               |                                                                                                    |               |                  |                                                                                                    |                |  |  |
|                                                        | 108 // Genera<br>109 seed = (1 | ite random value with<br>wint32 t)( get rv cv                                                                                       | seed          | et ry instret()   RV CSR R                                                                                                    | FAD(C         |                  |                                                                                                    |                |  |  |
|                                                        | 110 srand(see                  | ed);                                                                                                    |               |                                                                                                    |               |                  |                                                                                                    |                |  |  |
|                                                        | 111 rval = ra                  | und();                                                                                                    |               |                                                                                                    |               |                  |                                                                                                    |                |  |  |
|                                                        | 112 printf("C                  | ot rand integer %d u                                                                                                    | ising seed %d | .\r\n", seed, rval);                                                                                                    |               |                  |                                                                                                    |                |  |  |
|                                                        | 114 for (unsi                  | <pre>for (unsigned long i = 0; i &lt; RUN_LOOPS; i ++) {     printf("%lu: Hello World From Nuclei RISC-V Processor!\r\n", i);</pre> |               |                                                                                                    |               |                  |                                                                                                    |                |  |  |
|                                                        | 115 print                      |                                                                                                    |               |                                                                                                    |               |                  |                                                                                                    |                |  |  |
|                                                        | 116 }                          |                                                                                                    |               |                                                                                                    |               |                  |                                                                                                    |                |  |  |
|                                                        | 118 return 0;                  |                                                                                                    |               |                                                                                                    |               |                  |                                                                                                    |                |  |  |
|                                                        | 119 }                          |                                                                                                    |               |                                                                                                    |               |                  |                                                                                                    |                |  |  |
|                                                        | 120                            |                                                                                                    |               |                                                                                                    | >             | <                |                                                                                                    | >              |  |  |
|                                                        | Console III Register           |                                                                                                    | Q Executables | Debugger Console 1 Memory 4                                                                                                    | CLive Watch   | 1 X              |                                                                                                    | ****           |  |  |
|                                                        |                                | -                                                                                                    | • Executables | a Debugger console 'o memory _                                                                                                    | - Live Water  |                  |                                                                                                    |                |  |  |
|                                                        | Variable                       | Type                                                                                                    | Value         | Address                                                                                                    |               | Size             | Li                                                                                                    | ve Variable Ad |  |  |
|                                                        | seed                           | uint32_t                                                                                                    | ≥ 319487      | * Remove                                                                                                    |               | 4                | ¥.                                                                                                    | main() at C    |  |  |
|                                                        |                                | c                                                                                                    |               | Remove All                                                                                                    |               |                  |                                                                                                    |                |  |  |
|                                                        |                                |                                                                                                    |               | Sector Sector |               |                  |                                                                                                    |                |  |  |
|                                                        | <                              |                                                                                                    |               | Save as CSV                                                                                                    |               |                  |                                                                                                    | >              |  |  |
|                                                        |                                |                                                                                                    |               | Number Format >                                                                                                    |               |                  |                                                                                                    |                |  |  |
|                                                        |                                |                                                                                                    |               |                                                                                                    |               |                  |                                                                                                    |                |  |  |
|                                                        | 1.0                            |                                                                                                    |               |                                                                                                    |               |                  |                                                                                                    |                |  |  |
|                                                        | 0.8                            |                                                                                                    |               |                                                                                                    |               |                  |                                                                                                    |                |  |  |
|                                                        | <b>n</b> 0.6                   |                                                                                                    |               |                                                                                                    |               |                  |                                                                                                    |                |  |  |
|                                                        | <b>0.4</b>                     |                                                                                                    |               |                                                                                                    |               |                  |                                                                                                    | - seed         |  |  |
|                                                        | 0.2                            |                                                                                                    |               |                                                                                                    |               |                  |                                                                                                    |                |  |  |
|                                                        | 0.0                            |                                                                                                    |               |                                                                                                    |               |                  |                                                                                                    |                |  |  |
|                                                        | 00:0                           | 1:10 00:01:15 00:01                                                                                                    | 20 00:01:25   | 00:01:30 00:01:35 00:01:4                                                                                                    | 0 00:01:4     | 45 00:01:50      | 00:01:55 00:02:0                                                                                                    | 0 00:02:05     |  |  |
|                                                        |                                |                                                                                                    |               | Time(H:M:S.MS)                                                                                                    |               |                  |                                                                                                    |                |  |  |
| < >>                                                   |                                |                                                                                                    |               |                                                                                                    |               |                  |                                                                                                    |                |  |  |

让工程全速运行时,可以看到变量的值,以设定的Live Watch Speed变化, Live Plot绘制的曲线 图如下。

| 🛞 workspace - u900_helloworld/application/main.c - N                                                                                                    | ucleiStudio IDE                                                                                                    |                                                                                                    |                                                                                                    |                                                                                                    |              |               |         | _         |         | ×          |
|----------------------------------------------------------------------------------------------------|----------------------------------------------------------------------------------------------------|----------------------------------------------------------------------------------------------------|----------------------------------------------------------------------------------------------------|----------------------------------------------------------------------------------------------------|--------------|---------------|---------|-----------|---------|------------|
| Eile Edit Source Refactor Source Navigate Search                                                                                                    | Project <u>R</u> V-Tools <u>R</u> un <u>W</u> ind                                                                                                    | dow <u>H</u> elp                                                                                                    |                                                                                                    |                                                                                                    |              |               |         |           |         |            |
| 🐔 🐞 🔳 🏶 Debug 🛛 🗸 🖬 u900_helloworld_det                                                                                                    | ×♠   <b>¤</b> <del>+</del> 🗟 @  ₿  ♡ ▷   ♦                                                                                                    | • • O • 💁 • 🥴 😥                                                                                                    | 🛷 👻 🍠 🔋 🏝 🚳 💼                                                                                                    | ⊇ i x   ≥ 0 = M 3. ⊙ .c   i+ ≅ ∞                                                                               | <b>8</b> i 🕗 | • 🖗 • 🗢 🗢 •   | 🛃       |           | Q       | 12 10 10   |
| 🏶 Debug × 🖻 Project Explorer 🛛 🖻 🕷 🕨 🗉 🗖                                                                                                    | 🖻 main.c × 📧 main() at main                                                                                                    | n.c:101 0x800011c0                                                                                                    | startup_evalsoc.                                                                                                    | S                                                                                                    |              | 🗱 Var × 💁 Bre | ≪Ex     | 🕿 Vis 🖹 L | S 🚡 Pe  | r " 🗆      |
| <ul> <li>© u900_helloworld_debug openocd [GD8 OpenOCD</li> <li>© u900_helloworld_def</li> <li>P Thread #1 (Running : User Request)</li> <li>© openocd.exe</li> <li>I riscv64-unknown-elf-gdb</li> </ul> | 95 {           96 {           97 unsigned long           97 unsigned long           98 rv_csr_t mias           99           101 hartid =ef           102 clusterid =           103 misa = _RV_C1           104           105 printf("clust           106 print_misa(sed);           107 rval = rand()           110 rval = rand(sed);           111 rval = rand(sed);           112 printf("Got printf("%           114 for (unsigned           115 printf("%           116 }           117 return 0;           119 } | <pre>, seed;<br/>, hartid, cluster<br/>;<br/>d of current clu<br/>thartid();<br/>get_cluster_id()<br/>SR_READ(CSR_MISA<br/>er %lu, Hart %lu<br/>andom value with<br/>2_t)(get_rv_cy<br/>;<br/>and integer %d u<br/>ong i = 0; i &lt;<br/>lu: Hello World</pre> | <pre>id;<br/>ister<br/>);<br/>);<br/>ised<br/>cle()  get_r<br/>ising seed %d.\r\i<br/>RUN_LOOPS; i ++<br/>From Nuclei RISC</pre> | <pre>'_', clusterid, hartid, misa) '_instret()  RV_CSR_READ( '', seed, rval); ' { V Processor!\r\n", i);</pre> | ;<br>c       | Name          | Type    |           | k di e  |            |
|                                                                                                    | <                                                                                                    |                                                                                                    |                                                                                                    | 2                                                                                                    |              | <             |         |           |         | >          |
|                                                                                                    | Console Registers SPr                                                                                                    | rogress 🗜 Problems                                                                                                    | Executables Red De                                                                                                    | bugger Console 🏮 Memory 🗳 Live                                                                                 | Watc         | h ×           |         |           | × % ⊠ ∎ | • • • •    |
|                                                                                                    | Variable                                                                                                    | Туре                                                                                                    | Value                                                                                                    | Address                                                                                                    |              | Size          |         | Live      | Va      | riable Ac  |
|                                                                                                    | seed                                                                                                    | uint32_t                                                                                                    | ≥ 319487                                                                                                    | 0x9000ffb4                                                                                                    |              | 4             |         | V         | ma      | ain() at C |
|                                                                                                    | + add new variable                                                                                                    |                                                                                                    |                                                                                                    |                                                                                                    |              |               |         |           |         |            |
|                                                                                                    |                                                                                                    |                                                                                                    |                                                                                                    |                                                                                                    |              |               |         | _         |         |            |
|                                                                                                    | <                                                                                                    |                                                                                                    |                                                                                                    |                                                                                                    |              |               |         |           |         | >          |
|                                                                                                    |                                                                                                    |                                                                                                    | Live Plot                                                                                                    |                                                                                                    |              |               |         |           |         |            |
|                                                                                                    | 3.19487E5<br>3.19487E5<br>3.19487E5<br>3.19487E5<br>3.19487E5<br>00:00:00.000                                                                                                    | 00:00:00.250                                                                                                    | 00:00:500 0                                                                                                    |                                                                                                    | 00:00        | 00:00         | .01.500 | 00:00:01  | .750    | - seed     |
| < >>                                                                                                    |                                                                                                    |                                                                                                    |                                                                                                    |                                                                                                    |              |               |         |           |         |            |
|                                                                                                    |                                                                                                    |                                                                                                    |                                                                                                    |                                                                                                    |              |               |         |           |         |            |

当随着时间数据节点越来越多时,届时会隐藏数据节点。用户可以在Live Plot右键点击Suspend暂 停,然后通过滚动鼠标放大曲线,放大到一定倍数会显示节点,鼠标移至节点可查看数据详情; 点击 Continue Live Plot则继续绘制曲线。

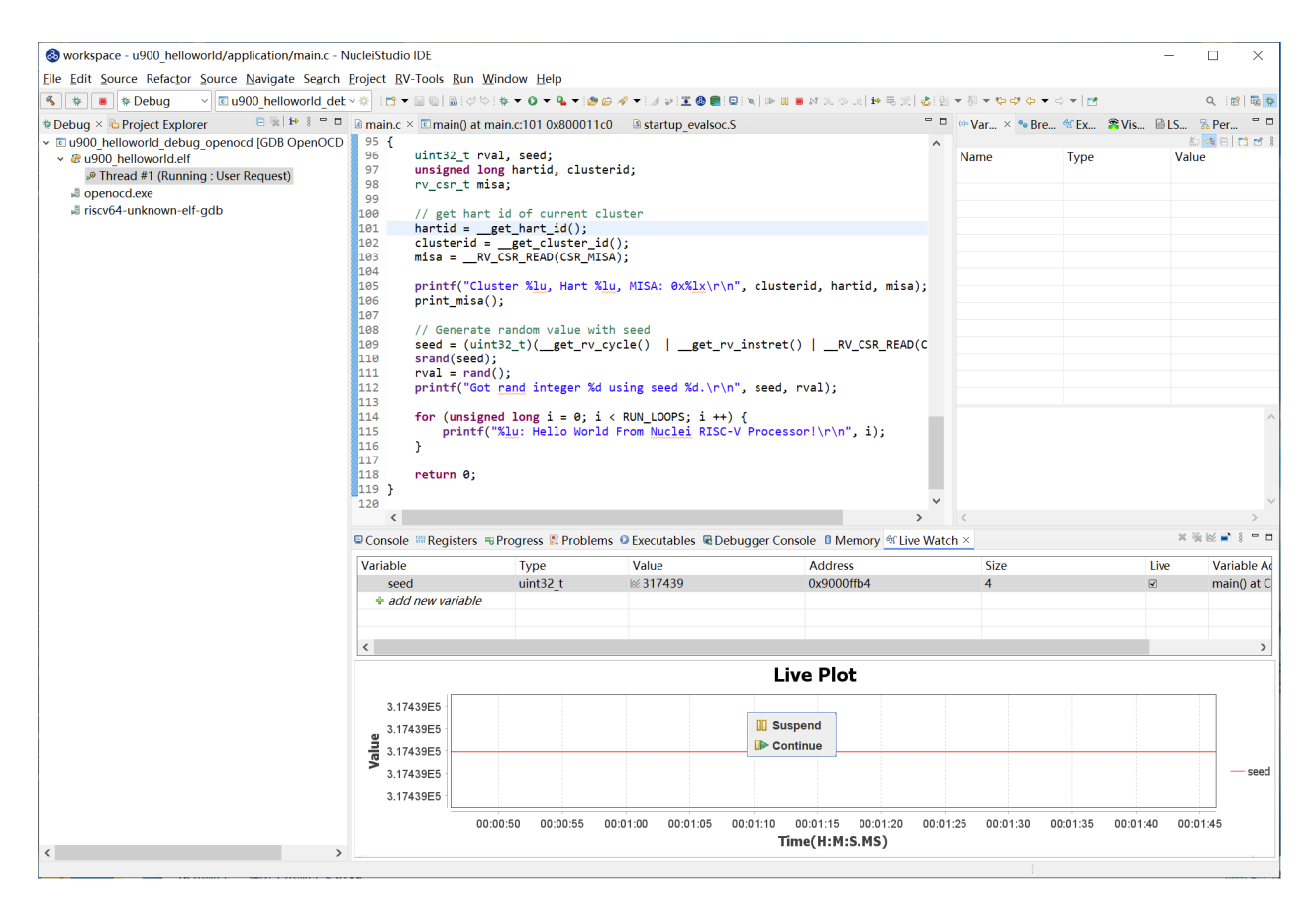

选中seed行,点击鼠标右键,将该变量的结果存为CSV格式文件,用来查阅和使用。

| 🚳 workspace - u900_helloworld/application/main.c - N                                                                                                    | ucleiStudio IDE                                                                                                    |                                                                                                    |                                                                                                    |                                                                                                    |       |                                          | -                                         | - 0        | ×           |
|----------------------------------------------------------------------------------------------------|----------------------------------------------------------------------------------------------------|----------------------------------------------------------------------------------------------------|----------------------------------------------------------------------------------------------------|----------------------------------------------------------------------------------------------------|-------|------------------------------------------|-------------------------------------------|------------|-------------|
| File Edit Source Refactor Source Navigate Search                                                                                                    | Project RV-Tools Run Wir                                                                                                    | dow Help                                                                                                    |                                                                                                    |                                                                                                    |       |                                          |                                           |            |             |
| 🔦 🐲 🔳 🛊 Debug 🛛 🗸 🖻 u900 helloworld det:                                                                                                    |                                                                                                    | * • O • • • • @ •                                                                                                    | 🛷 🔻 🌛 🕫 🗵 🕲                                                                                                    |                                                                                                    | و ا   | + {} + \$ <b>\$ \$ \$ \$ \$ \$ \$ \$</b> | <b>1</b>                                  | Q          | 8 8 4       |
| * Debug × 💊 Project Explorer 🛛 🖻 🐩 🕨 🗖                                                                                                    | 🖻 main.c × 🗈 main() at ma                                                                                                    | in.c:101 0x800011c0                                                                                                    | startup eval                                                                                                    | soc.S                                                                                                    | • •   | ⇔Var × • Bre ≪E                          | x 😤 Vis 🗎                                 | LS 75 P    | er " 🗆      |
| Is u900_helloworld_debug_openocd [GDB OpenOCD]                                                                                                    | 95 {                                                                                                    |                                                                                                    | •-                                                                                                    |                                                                                                    | ^     |                                          |                                           | <u> 80</u> | 8 🗂 🗂 🗧     |
| Boyon factor and the second of the second of the seco | <pre>uint22_t rva:<br/>unsigned long<br/>procest_miss;<br/>unsigned long<br/>procest_miss;<br/>unsigned long<br/>procest_miss;<br/>unsigned long<br/>unsigned long<br/>long<br/>long<br/>long<br/>long<br/>long<br/>long<br/>long</pre> | <pre>, seed;<br/>hartid, cluster<br/>;<br/>d of current clu<br/>t_hart_id();<br/>_get_cluster_id(<br/>SR_READ(CSR_MISA<br/>ter %1u, Hart %1u<br/>random value with<br/>2_t)(_get_rv_cy<br/>;<br/>and integer %d u<br/>long i = 0; i &lt;<br/>clu: Hello World</pre> | id;<br>ster<br>);<br>);<br>, MISA: 0x%lx'<br>seed<br>cle()  get<br>sing seed %d.\<br>RUM_LOOPS; i<br>From Nuclei R1 | <pre>r\n", clusterid, hartid, misa) _rv_instret()  RV_CSR_READ( r\n", seed, rval); ++) { SC-V Processor!\r\n", i);</pre> | c     | Name Tyj                                 | De la la la la la la la la la la la la la | Value      |             |
|                                                                                                    | 117<br>118 return 0:                                                                                                    |                                                                                                    |                                                                                                    |                                                                                                    |       |                                          |                                           |            |             |
|                                                                                                    | 119 }                                                                                                    |                                                                                                    |                                                                                                    |                                                                                                    |       |                                          |                                           |            |             |
|                                                                                                    | 120                                                                                                    |                                                                                                    |                                                                                                    | 2                                                                                                    | > ``  | <                                        |                                           |            | >           |
|                                                                                                    | Console *** Registers = F                                                                                                    | rogress 🗷 Problems                                                                                                    | Executables                                                                                                    | Debugger Console I Memory & Live                                                                                         | Watc  | h ×                                      |                                           | * % ⊭      |             |
|                                                                                                    | Variable                                                                                                    | Type                                                                                                    | Value                                                                                                    | Address                                                                                                    |       | Size                                     | Live                                      | v          | ariable Ac  |
|                                                                                                    | seed                                                                                                    | uint32_t                                                                                                    | ≥ 317439                                                                                                    | * Romovo                                                                                                    |       | 4                                        | V                                         | m          | nain() at C |
|                                                                                                    | + add new variable                                                                                                    |                                                                                                    |                                                                                                    | Remove All                                                                                                    |       |                                          |                                           |            |             |
|                                                                                                    |                                                                                                    |                                                                                                    |                                                                                                    | 🦉 Toggle Live Watch                                                                                                    |       |                                          |                                           |            |             |
|                                                                                                    | <                                                                                                    |                                                                                                    |                                                                                                    | I Toggle Live Plot                                                                                                    |       |                                          |                                           |            | >           |
|                                                                                                    |                                                                                                    |                                                                                                    |                                                                                                    | Number Save as CSV                                                                                                    |       |                                          |                                           |            |             |
|                                                                                                    |                                                                                                    |                                                                                                    |                                                                                                    | Save the live watch resul                                                                                                | ts of | as a CSV file                            |                                           |            |             |
|                                                                                                    | 3.17439E5                                                                                                    |                                                                                                    |                                                                                                    |                                                                                                    |       |                                          |                                           |            |             |
|                                                                                                    | 3.17439E5                                                                                                    |                                                                                                    |                                                                                                    |                                                                                                    |       |                                          |                                           |            |             |
|                                                                                                    | 3.17439E5                                                                                                    |                                                                                                    |                                                                                                    |                                                                                                    |       |                                          |                                           |            |             |
|                                                                                                    | 3.17439E5                                                                                                    |                                                                                                    |                                                                                                    |                                                                                                    |       |                                          |                                           |            | - seed      |
|                                                                                                    | 3.17439E5                                                                                                    |                                                                                                    |                                                                                                    |                                                                                                    |       |                                          |                                           |            |             |
|                                                                                                    | 00:03:35                                                                                                    | 00:03:40 00:03:4                                                                                                    | 45 00:03:50                                                                                                    | 00:03:55 00:04:00 00:04:05 00:0                                                                                          | 04:10 | 00:04:15 00:04:20                        | 00:04:25 00                               | :04:30     |             |
| <>                                                                                                    |                                                                                                    |                                                                                                    |                                                                                                    | Time(H:M:S.MS)                                                                                                    |       |                                          |                                           |            |             |
|                                                                                                    |                                                                                                    |                                                                                                    |                                                                                                    |                                                                                                    |       |                                          |                                           |            |             |

Live Watch也会自动将查询到的数据结果保存到 Save Data Path 中,可以在Save Data Path对 应地址找到对应的CSV格式的数据文件。

| •                                                    |                                      |                                   |                        |                            |                                              |                  |                    |
|------------------------------------------------------|--------------------------------------|-----------------------------------|------------------------|----------------------------|----------------------------------------------|------------------|--------------------|
| b workspace - u900_helloworld/application/main.c - N | ucleiStudio IDE                      |                                   |                        |                            |                                              | —                |                    |
| File Edit Source Refactor Source Navigate Search I   | Project RV-Tools Run Wi              | ndow Help                         |                        |                            |                                              |                  |                    |
| 🔨 😻 🔳 🏶 Debug 🛛 🗸 🖻 u900_helloworld_det              | 🗸 🔅 🗄 🖛 🗟 🕲 📓 🖉 🖓 I                  | 🌼 🔻 🔕 👻 💁 🖉 🤌                     | 🛷 🔻 🌛 🔛 🏋 🔕 💼 🔍 🗙      | n 🖬 🖬 🕫 🔍 🖘 🖓 🛃 🕷 📾        | ▼ {   ▼ \$ <b>\$ \$ \$ \$ \$ \$ \$ \$ \$</b> | r   🖻            | Q 🛛 😰 🛛 🔯          |
| 🏶 Debug × 🖻 Project Explorer 🛛 🖻 🕷 🛤 🗧 🗖             | 🖻 main.c × 💿 main() at ma            | in.c:101 0x800011c0               | startup_evalsoc.S      | - 0                        | 🗱 Var × 🗣 Bre 🛠                              | Ex 🕿 Vis 🖻 LS    | 🕏 Per 🚆 🗖          |
| ✓                                                    | 95 {                                 |                                   |                        | ^                          |                                              |                  | á 🕶 🗉 📫 🕯          |
| ✓ & u900_helloworld.elf                              | 96 uint32_t rva                      | l, seed;                          |                        |                            | Name T                                       | ype Va           | lue                |
| Thread #1 (Running : User Request)                   | 97 unsigned ion<br>98 rv csr t mis   | g narilo, clusteri<br>a:          | ια;                    |                            |                                              |                  |                    |
| Jopenocd.exe                                         | 99                                   |                                   |                        |                            |                                              |                  |                    |
| riscv64-unknown-elf-gdb                              | 100 // get hart                      | id of current clus                | ster                   |                            |                                              |                  |                    |
|                                                      | 101 nartid =g<br>102 clusterid =     | et_nart_1d();<br>get_cluster_id() | ):                     |                            |                                              |                  |                    |
|                                                      | 103 misa =RV_                        | CSR_READ(CSR_MISA)                | );                     |                            |                                              |                  |                    |
|                                                      | 104                                  |                                   |                        |                            |                                              |                  |                    |
|                                                      | 105 printf("Clus                     | ter %lu, Hart %lu,                | , MISA: 0x%lx\r\n", c  | lusterid, hartid, misa);   |                                              |                  |                    |
|                                                      | 107 print_misa()                     | ,                                 |                        |                            |                                              |                  |                    |
|                                                      | 108 // Generate                      | random value with                 | seed                   |                            |                                              |                  |                    |
|                                                      | 109 seed = (uint                     | 32 t)( get_rv_cyc                 | cle() get_rv_inst      | tret()RV_CSR_READ(C        |                                              |                  |                    |
|                                                      | 110 srand(seed),<br>111 rval = rand( | Configuration for                 | Live Watch 🚽 🗆         | ×                          |                                              |                  |                    |
|                                                      | 112 printf("Got                      | Settings                          |                        | 1);                        |                                              |                  |                    |
|                                                      | 113                                  | Live Watch Speed :                | 100 🗘 m                | s                          |                                              |                  |                    |
|                                                      | 114 for (unsigne                     | Livo Watch Variablo               | Limit : 10             | \r\n" i):                  |                                              |                  | ^                  |
|                                                      | 116 }                                |                                   |                        |                            |                                              |                  |                    |
|                                                      | 117                                  | Live Plot Limit :                 | 10 -                   |                            |                                              |                  |                    |
|                                                      | 118 return 0;                        | Automatically save of             | data                   |                            |                                              |                  |                    |
|                                                      | 120                                  | Save Data Path : 0                | C:/Users/zhangzega Bro | owse v                     |                                              |                  | $\sim$             |
|                                                      | <                                    | Cours Data Coursel 1              | 0                      | >                          | <                                            |                  | >                  |
|                                                      | Console MRegisters                   | Save Data speed :                 | TO THE MARK            | I Memory & Live Wate       | :h ×                                         | ×                | % k <b>≥</b> 3 ° □ |
|                                                      | Variable                             |                                   | Save                   | ddrore                     | Sizo                                         | Livo             | Variable Ad        |
|                                                      | variable                             | uint32 t                          | × 317/30               |                            | 3120                                         | Live             | main() at (        |
|                                                      | seed add new variable                | untoz_t                           | 211435                 | 0,30001154                 | -                                            |                  | manty at c         |
|                                                      | • add new variable                   |                                   |                        |                            |                                              |                  |                    |
|                                                      |                                      |                                   |                        |                            |                                              |                  |                    |
|                                                      | <                                    |                                   |                        |                            |                                              |                  | >                  |
|                                                      |                                      |                                   |                        | Live Plot                  |                                              |                  |                    |
|                                                      | 2 4742055                            |                                   |                        |                            |                                              |                  |                    |
|                                                      | 3.17439E0                            |                                   |                        |                            |                                              |                  |                    |
|                                                      | a.17439E5                            |                                   |                        |                            |                                              |                  |                    |
|                                                      | 3.17439E5                            |                                   |                        |                            |                                              |                  |                    |
|                                                      | > 3.17439E5                          |                                   |                        |                            |                                              |                  | - seed             |
|                                                      | 3.17439E5                            |                                   |                        |                            |                                              |                  |                    |
|                                                      |                                      |                                   |                        | <u> </u>                   |                                              |                  |                    |
|                                                      | 00:04:50                             | 10:04:55 00:05:00                 | 00:05:05 00:05:10 00   | :05:15 00:05:20 00:05:25 0 | 0:05:30 00:05:35 0                           | 0:05:40 00:05:45 |                    |
| < >                                                  |                                      |                                   |                        | Time(H:M:S.MS)             |                                              |                  |                    |
|                                                      |                                      |                                   |                        |                            |                                              |                  |                    |

| 电脑 > Windows (C:) > 用户 > workspace > u900_t         | nelloworld > Debug |              |
|-----------------------------------------------------|--------------------|--------------|
| 名称                                                  | 修改日期               | 类型           |
| 📜 application                                       | 2025/3/10 11:44    | 文件夹          |
| 📙 nuclei_sdk                                        | 2025/3/10 11:44    | 文件夹          |
| makefile                                            | 2025/3/10 11:44    | 文件           |
| 🖹 objects.mk                                        | 2025/3/5 12:06     | Makefile 源文件 |
| sources.mk                                          | 2025/3/5 12:04     | Makefile 源文件 |
| u900_helloworld.elf                                 | 2025/3/10 11:44    | ELF 文件       |
| u900_helloworld.hex                                 | 2025/3/10 11:44    | HEX 文件       |
| u900_helloworld.lst                                 | 2025/3/10 11:44    | LST 文件       |
| u900_helloworld.map                                 | 2025/3/10 11:44    | MAP 文件       |
| u900_helloworld_live_watch_data_20250303_153534.csv | 2025/3/3 15:39     | XLS 工作表      |

#### 总结¶

Live Watch 功能为开发者提供了一个强大的实时监控工具,极大地提升了调试效率和代码优化的能力。通过合理使用 Live Watch,开发者可以更轻松地应对复杂的调试任务,提升开发效率。

# 在llvm中新增自定义汇编指令教程¶

以下皆以32位指令为例说明

## 自定义扩展名的识别¶

以下以xnice扩展为例

文件:llvm/lib/Target/RISCV/RISCVFeatures.td

添加内容:

注意:RISCVExtension处第一个xnice为实际llvm编译器可识别的扩展名,后面的1,0为该扩展的版本号,第二个Xnice只是用于扩展功能描述

### 自定义汇编指令识别¶

以下以新增一条标准R类型nice指令为例

1、添加对应解码器

文件:llvm/lib/Target/RISCV/Disassembler/RISCVDisassembler.cpp

函数:DecodeStatus RISCVDisassembler::getInstruction32()

内容:

```
TRY_T0_DECODE_FEATURE(RISCV::FeatureVendorXnice,
DecoderTableXnice32,
```

"Xnice extension");

2、创建编解码文件

在llvm/lib/Target/RISCV/下创建一个RISCVInstrInfoXnice.td的编解码文件,并在 llvm/lib/Target/RISCV/RISCVInstrInfo.td中将该文件include进来

include "RISCVInstrInfoXnice.td"

#### 3、指令编码

假设该nice指令汇编格式为nice rd, rs1, rs2,并且使用的是RISC-V预留的custom3区域的编码空间,则编码步骤如下:

- 新建一个XniceInstr的类用于说明XNICE扩展的所有指令的统一格式,由于是R类型指令,所以可以直接从Ilvm中预先写好的RVInstR类继承而来,否则需要继承其他相匹配的类或者继承基类重新写一个指令类出来,Ilvm中所有指令类的声明位于llvm/lib/Target/RISCV/RISCVInstrFormats.td
- 通过Predicates限定nice指令所在的扩展([HasVendorXnice])以及使用的解码器
   (DecoderNamespace = "Xnice")
- •通过def新增一个指令说明,只需要通过XniceInstr以及填充该类在声明时缺少的参数即 可完成一条指令的编码,例如自定义的R类型指令只需要再次声明func7,func3以及汇编指 令名

完整示例如下:

**OPC\_CUSTOM\_3**是llvm/lib/Target/RISCV/RISCVInstrFormats.td中已经预留的宏,如 果使用的其他编码空间,则可以直接查找更改

对于**def**后大写的**NICE**一般用于intrinsic或者自定向量化等调用,只做汇编时可以只给汇编指令名的大写格式用于区分

另外,以上示例中没有限制指令在RV32/64下的使用场景,因此RV32/64下都可识别,如果需要限定只在RV32下使用,则需要额外在Predicates中指定扩展时同时进行限定,例如 [HasVendorXxlczbitop, IsRV32]

## 使用说明¶

使用时与GCC一样,只需要将xnice通过-march选项传递给llvm编译器即可,例如-march=rv32imafdc\_xnice

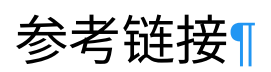

llvm table gen语法手册 https://llvm.org/docs/TableGen/ProgRef.html

PLCT关于在LLVM中添加RISC-V的自定义指令的示例 BV1JR4y1J7he https://www.bilibili.com/video/

nuclei自定义vpu指令的扩展识别及汇编实现 https://github.com/riscv-mcu/llvm-project/commit/ f5d025b9800f3cd662e93c11eb7c7b0f65ca4472

# 如何使用芯来提供的DebugMap寄存器分析错误 现场¶

## 首先需要确定硬件支持DebugMap功能¶

core的顶层有一个信号叫做dm\_map\_enable,这个信号接1表示使能DebugMap功能

详情参见 Nuclei\_CPU\_Debug\_Function\_Specification.pdf 文档的 Debug Control Interface 部分内容

# 什么是DebugMap寄存器¶

DebugMap功能就是当Core被hang的时候可以通过OpenOCD查看core内部的状态,将若干内部 状态映射到DM寄存器中,目前只实现了下面三个状态的映射:

- 00: Commit PC(i0 for dual issue)
- 16: ICache miss address(ICache is supported)
- 32: DCache address waiting for retire(DCache is supported)

详情参见 Nuclei\_CPU\_Debug\_Function\_Specification.pdf 文档的 CFR0 (Custom Feature Register0)部分内容

### OpenOCD里DebugMap的输出信息¶

在使用OpenOCD连接FPGA/芯片时,经常会看到类似下面这样的输出信息:

Info : coreid=0, nuclei debug map reg 00: 0xa00003ac, 16:
0xa0003240, 32: 0x10003014

• coreid 表示当前输出的是哪个core的debug-map信息

### 可能出现的错误现场¶

错误现场一:

Info : Using libusb driver
Info : clock speed 1000 kHz
Info : JTAG tap: riscv.cpu tap/device found: 0x10900a6d (mfg:

```
0x536 (Nuclei System Technology Co Ltd), part: 0x0900, ver: 0x1)
Info : [riscv.cpu] datacount=4 progbufsize=8
Info : coreid=0, nuclei debug map reg 00: 0xa0000496, 16:
0xa0003140, 32: 0x10002ff8
Error: [riscv.cpu] Unable to halt hart 0. dmcontrol=0x00000001,
dmstatus=0x00400ca2
Error: [riscv.cpu] Fatal: Hart 0 failed to halt during examine()
Warn : target riscv.cpu examination failed
Info : [riscv.cpu] datacount=4 progbufsize=8
Error: Hart 0 doesn't exist.
Error: Fatal: Failed to read s0 from hart 0.
Info : [riscv.cpu] datacount=4 progbufsize=8
Error: Hart 0 doesn't exist.
Error: Fatal: Failed to read s0 from hart 0.
Info : starting gdb server for riscv.cpu on 22800
Info : Listening on port 22800 for gdb connections
Error: Target not examined yet
```

错误现场二:

```
Info : libusb open() failed with LIBUSB ERROR NOT FOUND
Info : no device found, trying D2xx driver
Info : D2xx device count: 2
Info : Connecting to "(null)" using D2xx mode...
Info : clock speed 1000 kHz
Info : JTAG tap: riscv0.cpu tap/device found: 0x10300a6d (mfg:
0x536 (Nuclei System Technology Co Ltd), part: 0x0300, ver: 0x1)
Info : [riscv0.cpu] datacount=4 progbufsize=2
Info : coreid=0, nuclei debug map reg 00: 0xa0000496, 16:
0xa0003140, 32: 0x10002ff8
Info : Examined RISC-V core; found 1 harts
Info : hart 0: XLEN=32, misa=0x40001127
[riscv0.cpu] Target successfully examined.
Info : starting gdb server for riscv0.cpu on 3333
Info : Listening on port 3333 for gdb connections
Started by GNU MCU Eclipse
Info : Listening on port 6666 for tcl connections
Info : Listening on port 4444 for telnet connections
Info : accepting 'gdb' connection on tcp/3333
Warn : Prefer GDB command "target extended-remote :3333" instead
of "target remote :3333"
Error: Timed out after 2s waiting for busy to go low
(abstractcs=0x2001004). Increase the timeout with riscv
set command timeout sec.
```

```
Error: Abstract command ended in error 'busy'
(abstractcs=0x2001104)
```

## 如何正确利用DebugMap分析错误现场¶

- 在出现Core被hang的现象之后,需要在不断电、不复位的情况下再次使用OpenOCD连接 FPGA/芯片,此时OpenOCD输出的DebugMap才可被用于分析错误现场
- "00":当前Commit的PC——用来指示最近正在Commit的PC,通过此信息可以大概推测 CPU跑到了什么PC位置
- "16":配置了ICache的话,记录ICache最近发出去的地址(暂时没有记录ILM的地址),理 论上ICache有2个Oustanding,记录的是那个最先发出去还没有返回Response的地址
- "32":配置了DCache 的话,记录DCache最近发出去的地址(DLM、Mem也可以被记录, 暂时没有记录PPI/FIO发出去的地址),理论上DCache有很多个Oustanding,记录的是那 个最先发出去还没有返回Response的地址

## 通过OpenOCD读取其他DebugMap寄存器¶

OpenOCD里有一组 *nuclei expose\_cpu\_core nuclei examine\_cpu\_core* 命令,可以使用这两个命 令读取其他DebugMap寄存器, 详细参见 <u>https://doc.nucleisys.com/nuclei\_tools/openocd/</u> intro.html#debug-map-feature

OpenOCD里的命令实现及使用方法 source code

- 注意 nuclei expose\_cpu\_core 命令需要在init命令之前使用
- *nuclei examine\_cpu\_core* 在init命令之后使用,也可以在gdb/telent连接上后使用,注意gdb 给openocd发送命令需要使用monitor关键词 *monitor nuclei examine\_cpu\_core*

# 在binutils中新增自定义汇编指令教程¶

以下皆以32位指令为例说明

## 自定义扩展名的识别¶

以下以xnice扩展为例

文件:bfd\elfxx-riscv.c

```
riscv_supported_vendor_x_ext[]函数:
```

```
static struct riscv_supported_ext riscv_supported_vendor_x_ext[] ={
    {"xnice", ISA_SPEC_CLASS_DRAFT, 1, 0, 0},
}
```

Tips:该函数负责添加扩展名称和版本号,其中前面两位1,0为该扩展版本号

riscv\_multi\_subset\_supports 函数:

Tips: switch里面是要添加的内容,添加了xnice扩展的指令所对应的INSN\_CLASS\_XNICE与 xnice扩展之间的联系

riscv\_implicit\_subsets[]函数:(可选)

```
/* Please added in order since this table is only run once time.
*/
static struct riscv_implicit_subset riscv_implicit_subsets[] ={
    {"xnice", "+zve32x", check_implicit_always},
}
```

Tips:该函数控制自定义的xnice扩展是否依赖其他扩展,如果不依赖,则不需要添加。假设依赖 zve32x扩展,则需要在该函数内按上面形式添加依赖关系,若依赖多个扩展,则在zve32x扩展 后面继续添加

文件 include \opcode \riscv.h

```
enum riscv_insn_class
{
    INSN_CLASS_XNICE,
}
```

Tips:该文件主要负责在riscv\_insn\_class枚举类中,对INSN\_CLASS\_XNICE进行声明

#### 自定义汇编指令识别¶

以下以新增一条标准R类型nice指令为例

1、添加指令编码

假设该nice指令汇编格式为nice rd, rs1, rs2,并且使用的是RISC-V预留的custom3区域的编码空间,其编码为:

| Inst. format       | Func7   | rs2 | rs1 | Func3 | rd | opcode  |
|--------------------|---------|-----|-----|-------|----|---------|
| xnice rd, rs1, rs2 | 1011101 | rs2 | rs1 | 001   | rd | 1111011 |
|                    |         |     |     |       |    |         |

 生成编译器所需的opcode宏(推荐使用riscv-opcodes https://github.com/riscv/riscvopcodes/tree/master 仓库)

git clone https://github.com/riscv/riscv-opcodes.git

cd riscv-opcodes/extensions/unratified/

vim rv\_xnice //在该文件夹下创建xnice扩展指令文件(文件名规则是rv\_name),并 根据指令模板添加一条指令

nice rd rs1 rs2 31..25=0x5D 14..12=1 6..2=0x1E 1..0=3 //此为需要添加

的指令

172

cd ../../

make EXTENSIONS='unratified/rv\_xnice'

上述步骤后得到了opcode宏,在riscv-opcodes/encoding.out.h文件中,如下所示:

```
#define MATCH_NICE 0xba00107b
#define MASK NICE 0xfe00707f
```

注意:也可以根据编码手动生成宏,规则为:MATCH\_NICE 的编码是未定义位置全为0,其余位置不变。MASK\_NICE的编码是未定义位置全为0,其余位置全为1.

• 在 include \opcode \riscv-opc.h 文件中,添加上述生成的宏

2、添加扩展与扩展指令编码之间的联系

文件:opcodes\riscv-opc.c

riscv\_opcodes[]函数:

```
const struct riscv_opcode riscv_opcodes[] =
{
   /* name, xlen, isa, operands, match, mask, match_func, pinfo. */
   {"xnice", 0, INSN_CLASS_XNICE, "d,s,t", MATCH_XNICE, MASK_XNICE,
   match_opcode, 0 },
}
```

**Tips**: 第一个**0**代表该指令对**xl**en没有要求。**d**,**s**,**t** 分别代表**rd**,**rs1**,**rs2**, 其中对应的映射关系可在 gas/config/tc-riscv.c 文件 validate\_riscv\_insn函数中查找

### 使用说明¶

使用时需要将xnice通过-march选项传递给编译器,例如-march=rv32imafdc xnice

### 参考链接:¶

修改binutils在RISC-V上添加汇编指令: https://blog.cyyself.name/add-compile-instr-for-riscv/ nuclei自定义vpu指令的扩展识别及汇编实现: https://github.com/riscv-mcu/riscv-binutils-gdb/commit/ c8806f4bd8c1a1673ec61ad3badfc3d490fa52f7

# OpenOCD 中 Nuclei 交叉触发功能使用指南¶

#### 功能概述¶

为满足 AMP 多核调试中同步暂停(halt)与恢复(resume)的需求, Nuclei RISC-V CPU实现了 cross-trigger 功能, OpenOCD 已集成以下两种同步控制功能:

1. 同步暂停组 (halt\_group) - 组内任一核暂停时,其他成员自动同步暂停

2. 同步恢复组 (resume\_group) - 组内任一核恢复运行时,其他成员自动同步恢复

基本命令格式:

# add target to halt\_group nuclei cti halt\_group on \$\_TARGETNAME0 \$\_TARGETNAME1 # remove target from halt\_group nuclei cti halt\_group off \$\_TARGETNAME0 \$\_TARGETNAME1 # add target to resume group

nuclei cti resume\_group on \$\_TARGETNAME0 \$\_TARGETNAME1

# remove target from resume\_group nuclei cti resume\_group off \$\_TARGETNAME0 \$\_TARGETNAME1

### 配置文件示例¶

1. 同步暂停组配置

adapter\_khz 1000 interface ftdi ftdi\_vid\_pid 0x0403 0x6010 ftdi\_oscan1\_mode off transport select jtag ftdi\_layout\_init 0x0008 0x001b ftdi\_layout\_signal nSRST -oe 0x0020 -data 0x0020 ftdi\_layout\_signal TCK -data 0x0001 ftdi\_layout\_signal TDI -data 0x0002

```
ftdi layout signal TDO -input 0x0004
ftdi layout signal TMS -data 0x0008
ftdi layout signal JTAG SEL -data 0x0100 -oe 0x0100
set CHIPNAME0 riscv0
jtag newtap $ CHIPNAME0 cpu -irlen 5 -expected-id 0x10900a6d
set TARGETNAME0 $ CHIPNAME0.cpu
target create $ TARGETNAME0 riscv -chain-position $ TARGETNAME0 -
coreid 0
set CHIPNAME1 riscv1
jtag newtap $ CHIPNAME1 cpu -irlen 5 -expected-id 0x10900a6d
set TARGETNAME1 $ CHIPNAME1.cpu
target create $ TARGETNAME1 riscv -chain-position $ TARGETNAME1 -
coreid 0
init
#reset
if {[ info exists pulse_srst]} {
  ftdi set signal nSRST 0
  ftdi set signal nSRST z
}
# 添加目标到暂停组
nuclei cti halt group on $ TARGETNAME0 $ TARGETNAME1
foreach t [target names] {
  targets $t
  halt
}
```

2. 同步恢复组配置

```
adapter_khz 1000
interface ftdi
ftdi_vid_pid 0x0403 0x6010
ftdi_oscan1_mode off
transport select jtag
ftdi_layout_init 0x0008 0x001b
ftdi_layout_signal nSRST -oe 0x0020 -data 0x0020
ftdi_layout_signal TCK -data 0x0001
```

#### 175

```
ftdi layout signal TDI -data 0x0002
ftdi layout signal TDO -input 0x0004
ftdi layout signal TMS -data 0x0008
ftdi layout signal JTAG SEL -data 0x0100 -oe 0x0100
set CHIPNAME0 riscv0
jtag newtap $ CHIPNAME0 cpu -irlen 5 -expected-id 0x10900a6d
set TARGETNAME0 $ CHIPNAME0.cpu
target create $ TARGETNAME0 riscv -chain-position $ TARGETNAME0 -
coreid O
set CHIPNAME1 riscv1
jtag newtap $ CHIPNAME1 cpu -irlen 5 -expected-id 0x10900a6d
set TARGETNAME1 $ CHIPNAME1.cpu
target create $ TARGETNAME1 riscv -chain-position $ TARGETNAME1 -
coreid 0
init
#reset
if {[ info exists pulse srst]} {
  ftdi set signal nSRST 0
 ftdi set signal nSRST z
}
# add target to resume group
nuclei cti resume group on $ TARGETNAME0 $ TARGETNAME1
foreach t [target names] {
 targets $t
 halt
}
```

#### 命令行验证步骤¶

#### 1. 同步暂停组验证¶

- 1. 配置文件中已添加目标到 halt\_group
- 2. 为两个核心分别加载不同固件
- 3. 仅在 coreO 的 \_\_\_amp\_wait() 函数设置断点
- 4. 执行流程:先恢复 core1,再恢复 core0
- 5. 验证结果:当 core0 触发断点暂停时, core1 同步暂停

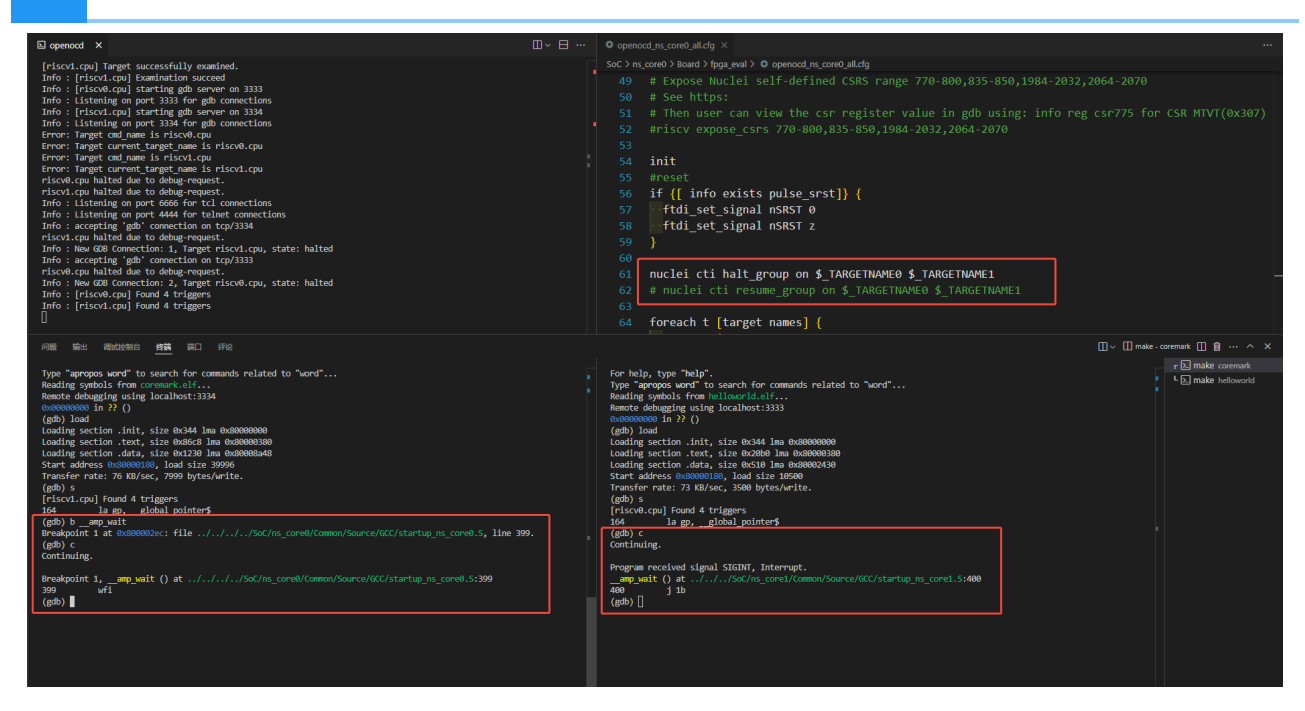

#### 2. 同步恢复组验证¶

177

- 1. 配置文件中已添加目标到 resume\_group
- 2. 为两个核心加载相同 helloworld 固件
- 3. 仅向 core0 发送继续运行命令:
- 4. 验证结果:串口输出显示两个核心同时运行

| S openocd ×                                                                                                    |                                                                                                    |                                              |
|----------------------------------------------------------------------------------------------------|----------------------------------------------------------------------------------------------------|----------------------------------------------|
| Info : [riscut.cpu] XLEN-32, misa-eduktBB112F<br>[riscut.cpu] Target successfully examined.<br>Info : [riscut.cpu] Examinution succeed<br>Info : [riscut.cpu] starting gab server on 333<br>Info : [riscut.cpu] starting gab server on 333<br>Info : [riscut.cpu] starting gab server on 333<br>Info : [riscut.cpu] starting gab server on 333<br>Info : [riscut.cpu] starting gab server on 334<br>Info : [riscut.cpu] starting gab server on 334<br>Info : [riscut.cpu] starting gab server on 334<br>Info : [riscut.cpu] starting gab server on 334<br>Info : [riscut.cpu] starting gab server on 334<br>Info : [Istut.gb ] starting gab server on 334<br>Info : [Istut.gb ] starting gab server on 334<br>Info : [Istut.gb ] starting gab server on 334<br>Info : [Istut.gb ] starting gab server on 334<br>Info : [Istut.gb ] starting gab server on 334<br>Info : [Istut.gb ] starting gab server on 334<br>Info : [Istut.gb ] starting gab server on 344<br>Info : [Istut.gb ] starting gab server on 345<br>Info : [Istut.gb ] starting gab server on 345<br>Info : [Istut.gb ] starting gab server on 10/334<br>Info : [Istut.gb ] starting gab server on 10/334<br>Info : [Istut.gb ] starting gab server on 10/334<br>Info : [Istut.gb ] starting gab connection on 10/334<br>Info : [Istut.gb ] starting [ starting gab [ Istut.cpu] starting [ starting gab [ Istut.cpu] starting [ starting gab [ Istut.cpu] starting [ starting gab [ Istut.gb ] starting [ Istut.cpu] starting [ starting gab [ Istut.cpu] starting [ starting gab [ Istut.gb ] starting [ Istut.gb ] starting [ Istut.gb | SoC S ME_CORe D Board D figurewal D @ openood me_CoreD_alledg<br>52 #riscv expose_csrs 770-800,835-850,1984-2032,2064-2070<br>53 init<br>55 #rreset<br>56 if {[ info exists pulse_srst]} {<br>57 ftdi_set_signal nSRST 0<br>58 ftdi_set_signal nSRST z<br>59 }<br>60 # muclei cti halt_group on \$_TARGETMAME0 \$_TARGETMAME1<br>61 # muclei cti halt_group on \$_TARGETMAME0 \$_TARGETMAME1<br>63 foreach t [target names] {<br>64 foreach t [target names] {<br>65 targets \$t<br>66 halt<br>67 }                                                                                                    |                                              |
|                                                                                                    | +~ D ma                                                                                                    | ke-hellowarld 🔲 🔒 … 🔿 🗙                      |
| <pre>eMU gbb (cdb) 16.2.00.20250210-git<br/>Copyright (1) 2024 res oframe Foundation, Inc.<br/>Lines of energy therease, our lock of the copyright (proceeding).htmls<br/>Lines of energy therease, our lock of the copyright (proceeding).htmls<br/>Lines of energy therease, our lock of the copyright (proceeding).htmls<br/>Lines of the MADMANY, to the extent persitted by law.<br/>Type "shee copyright and "show marray" for details.<br/>This GB was configured as "host-iddex-d-singht2:target-riscofd-unknown-elf".<br/>Type "shee copyright ind" show marray for details.<br/>This GB was configured as "host-iddex-d-singht2:target-riscofd-unknown-elf".<br/>Type "sheet configured as "host-iddex-d-singht2:target-riscofd-unknown-elf".<br/>Type "sheet company in the comments on resources online at:</pre>                                                                                                    | <pre>"Thun gBb to connect openoid server and debug" riscode unknown-Bi-gBb Hollowyld Lif "ext "ter renotetiment 240" -ex "target extended-remote localhost:3333" oppright (1) of here software. Figure 1 and the software in the software in the software interval in the software interval interval interva</pre> | P Call make helioworld     E make helioworld |

| 印 申口调试助手 + TCP/UDP                                                                            | - 0 ×            |
|-----------------------------------------------------------------------------------------------|------------------|
| A B * * ? ©                                                                                   | \$               |
| 编D名: COM4 v                                                                                   |                  |
| 遼特率: 📎 115200 。 14: Hello World From Nuclei RISC-V Processor!                                 |                  |
| 数据位: 8 → 14-Hallo Monld Enge Murlai RTSC-V Prograsson!                                        |                  |
| 秘密位: None ~ A. Heild Wold How McClel Hild VHOcesson H                                         |                  |
| 傳止位: 1 > 15: Hello World From Nuclei RISC-V Processor!                                        |                  |
| RI     DSR     CTS     DTR     RTS       关闭     15: Hello World From Nuclei RISC-V Processor! |                  |
| 接段设置: ☆ 16: Hello World From Nuclei RISC-V Processor!                                         |                  |
| □ 特線收保存到文件<br>□ 十六进期屈示                                                                        |                  |
| □ 目決断例 20 ms ?<br>□ 別本 Add Timestamp ~ 後<br>17: Hello World From Nuclei RISC-V Processor!     |                  |
| 保存数据 清空数据 17: Hello World From Nuclei RISC-V Processor!                                       |                  |
| 波送设置:<br>② 波速文件 新慶命令 18: Hello World From Nuclei RISC-V Processor!                            |                  |
| 十六进期25년<br>  脚本 ADD8 ∨ ℓ.<br>  18: Hello World From Nuclei RISC-V Processor!                  |                  |
| □ 放射対弦 1.0 眇 19: Hello World From Nuclei RISC-V Processor!                                    |                  |
| ● 显示戏送字符串 19: Hello World From Nuclei RISC-V Processor!                                       |                  |
| test pass!                                                                                    |                  |
| test passi                                                                                    |                  |
| dump test!                                                                                    |                  |
| dump test!                                                                                    |                  |
|                                                                                               |                  |
|                                                                                               | N                |
|                                                                                               | $\triangleright$ |
| 发送:0 接收:2400-96                                                                               | 复位计数             |

## IDE 验证步骤¶

178

#### 1. 同步暂停组验证¶

- 1. 配置文件中已配置 halt\_group
- 2. 为两个核心加载不同固件
- 3. 在 core0 的 core\_main.c 第 152 行设置断点
- 4. 操作顺序:
- 5. 先启动 core1 运行
- 6. 再启动 core0 运行
- 7. 验证结果:core0 触发断点时, core1 同步暂停
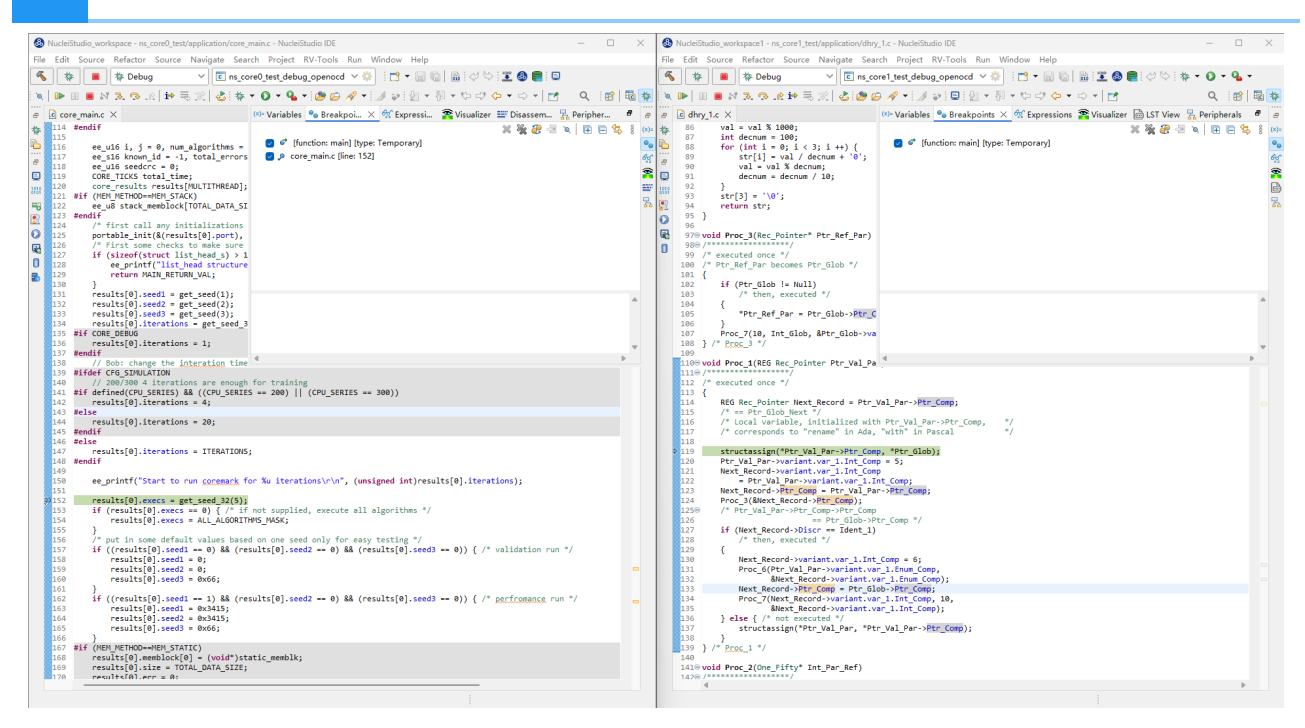

### 2. 同步恢复组验证¶

- 1. 配置文件中已配置 resume\_group
- 2. 为两个核心加载不同固件
- 3. 仅启动 core0 运行
- 4. 验证结果:串口输出显示两个核心同时运行

| WucleiStudio_workspace - ns_core0_test/application/core_main.c - NucleiStudio IDE                                                                             | - 0   | ×      | WucleiStudio_workspace1 - ns_core1_test/application/dhry_1.c - NucleiStudio IDE                                                                                | - 0     | × נ        | <    |
|----------------------------------------------------------------------------------------------------|-------|--------|----------------------------------------------------------------------------------------------------|---------|------------|------|
| Elle Edit Source Refactor Source Navigate Search Project RV-Tools Run Window Help                                                                             |       |        | Eile <u>E</u> dit <u>Source</u> Refactor <u>Source</u> <u>Navigate</u> Se <u>a</u> rch <u>Project</u> <u>R</u> V-Tools <u>R</u> un <u>W</u> indow <u>H</u> elp |         |            |      |
| 🔦 🗱 🔳 🎋 Debug 🗸 🖌 🗈 ns_core0_test_debug_openocd 🗸 🄅                                                                                                    |       |        | 🐔 🗱 📕 🏶 Debug 🛛 🤟 🗈 ns_core1_test_debug_openocd 🗸 🄅 : 🖸 🗸 🔛 🖏 🔛 🖫 🖉 🚭 🗮 : 🖉 😒 : 🎄                                                                              | - 0 - 9 | <u>.</u> - |      |
| 🔍 🕪 💷 🛎 22, 오고 🕪 🕾 🕱 🕹 🕸 * 🔕 * 🗛 * 🧶 🖉 🖉 * 🚺 * 🛃 * 🖗 * 🖉 * 🖉 * 🖉                                                                                              | Q 🔡 🗄 | 8      | x 🕪 🖩 🖩 M X 영 2: 19 元 🕄 🕹 🤣 😥 🖋 * 📝 위 🗳 🗐 🗐 * 취 * 10 가 다 가 🖅 🗂                                                                                                 | Q 🔡     | 3   🖬      | *    |
| e 🖻 core_main.c ×                                                                                                    | - (   | 8      | σ dhry_1.c ×                                                                                                    | c       |            | 8    |
| 体 197 MAIN_RETURN_TYPE main(void)                                                                                                    |       | (*)- : | 190                                                                                                    |         |            | (*)- |
| 1.005 [<br>109 int argc = 0;                                                                                                    |       | ••     | 192 /*****/                                                                                                    |         |            | •••  |
| 110 char* argv[1];                                                                                                    |       | 60     |                                                                                                    |         |            | 6    |
| <pre>III #EISE<br/>[] [II2@ MAIN_RETURN_TYPE main(int argc, char* argv[])</pre>                                                                               |       | 2      | 1946 /* Main and Proc. 0 in the Ada version */                                                                                                    |         |            | 2    |
| 113 (<br>114 #endif                                                                                                    |       |        | 196 0ne Fifty Tat 1 Loci                                                                                                    |         |            | ß    |
| <b>115</b>                                                                                                    |       | 3      | 198 REG One_Fifty Int_2_Loc;                                                                                                    |         |            | 2    |
| 116 ee_u16 i, j = 0, num_algorithms = 0;<br>117 ee s16 known id = -1, total errors = 0;                                                                       |       |        | 200 REG char Ch Index;                                                                                                    |         |            |      |
| O 118 ee_ul6 seedcrc - 0;                                                                                                    |       |        | 201 Enumeration Enum_Loc;                                                                                                    |         |            |      |
| <pre>119 CONE_ILCKS TOTAL_TIME;<br/>120 core results results[MULTITHREAD];</pre>                                                                              |       |        | 0 203 Str 30 Str 2 Loc;                                                                                                    |         |            |      |
| 0 121 #if (MEM_METHOD=HEM_STACK)                                                                                                    |       |        | 204 REG int Run_Index;                                                                                                    |         |            |      |
| 2 122 ee_uo stack_memblock[IUIAL_UAIA_SIZE = MULIIIMKAAJ];                                                                                                    |       |        | 205 REG INC NUMBER_OT_KUNS;                                                                                                    |         |            |      |
| 124 /* first call any initializations needed */                                                                                                    |       |        | 207 /* Initializations */                                                                                                    |         |            |      |
| 125 /* First some checks to make sure benchmark will run gk */                                                                                                |       |        | <pre>209 Next_Ptr_Glob = (Rec_Pointer) malloc(sizeof(Rec_Type));</pre>                                                                                         |         |            |      |
| <pre>127 if (sizeof(struct list_head_s) &gt; 128) {     ee printf("list_head_structure too big for comparable datal\r\n"); </pre>                             |       |        | <pre>210 Ptr_Glob = (Rec_Pointer) malloc(sizeof(Rec_Type)); 211</pre>                                                                                          |         |            |      |
| 129 return MAIN_RETURN_VAL;                                                                                                    |       |        | <pre>212 Ptr_Glob-&gt;Ptr_Comp = Next_Ptr_Glob;</pre>                                                                                                    |         |            |      |
| <pre>130 } 131 results[0].seed1 = get seed(1);</pre>                                                                                                    |       |        | 213 Ptr_Glob->Discr = Ident_1;<br>214 Ptr_Glob->variant.var 1.Enum Comp = Ident 3;                                                                             |         |            |      |
| <pre>132 results[0].seed2 = get_seed(2);</pre>                                                                                                    |       |        | <pre>215 Ptr_Glob-&gt;variant.var_1.Int_Comp = 40;</pre>                                                                                                    |         | 1.1        |      |
| <pre>133 results[0].seeds = get_seed(3);<br/>134 results[0].iterations = get seed 32(4);</pre>                                                                |       |        | 217 "DHRYSTONE PROGRAM, SOME STRING");                                                                                                    |         |            |      |
| 135 Wif CORE DEBUG                                                                                                    |       |        | <pre>218 strcpy(Str_1_Loc, "DHRYSTONE PROGRAM, 1'ST STRING");</pre>                                                                                            |         | -          |      |
| 137 #endif                                                                                                    |       |        | 220 Arr_2_Glob [8][7] = 10;                                                                                                    |         |            |      |
| 138 // Bob: change the interation times to make it faster                                                                                                    |       |        | 221 /* Was missing in published program. Without this statement, */<br>222 /* Arr 2 Glob [8][7] would have an undefined value. */                              |         |            |      |
| 140 // 200/300 4 iterations are enough for training                                                                                                    |       |        | 223 /* Warning: With 16-Bit processors and Number_Of_Runs > 32000, */                                                                                          |         |            |      |
| <pre>141 Wif defined(CPU_SERIES) &amp;&amp; ((CPU_SERIES == 200)    (CPU_SERIES == 300)) 142 results[0].iterations = 4;</pre>                                 |       |        | 224 /* overflow may occur for this array element. */<br>225                                                                                                    |         |            |      |
| 143 #else                                                                                                    |       |        | 226 printf("\n");                                                                                                    |         |            |      |
| 144 results[0].iterations = 20;<br>145 #endif                                                                                                    |       |        | <pre>227 print( on stone benchmark, version 2.1 (canguage: c)(n );<br/>228 printf("\n");</pre>                                                                 |         |            |      |
| 146 #else<br>147                                                                                                    |       |        | 229 if (Reg) { 230 printf("Program compiled with 'register' attribute\n");                                                                                     |         |            |      |
| 148 #endif                                                                                                    |       |        | <pre>231 printf("\n");</pre>                                                                                                    |         |            |      |
| 149<br>150 ee printf("Start to run coremark for %u iterations\r\n", (unsigned int)results[0].iterations):                                                     |       |        | <pre>232 } else { 233 printf("Program compiled without 'register' attribute\n"); </pre>                                                                        |         |            |      |
| 151                                                                                                    |       |        | 234 printf("\n");                                                                                                    |         |            |      |
| <pre>152 results[0].execs = get_sted_st(s);<br/>153 if (results[0].execs == 0) { /* if not supplied, execute all algorithms */</pre>                          |       | - I    | <pre>235 }<br/>236 printf("Please give the number of runs through the benchmark: \n");</pre>                                                                   |         |            |      |
| 154 results[0].execs = ALL_ALGORITHMS_MASK;                                                                                                    |       |        | 237                                                                                                    |         |            |      |
| 156 /* put in some default values based on one seed only for easy testing */                                                                                  |       | -      | 239 //Bob: for simulation we make it small                                                                                                    |         |            |      |
| <pre>157 if ((results[0].seed1 == 0) &amp;&amp; (results[0].seed2 == 0) &amp;&amp; (results[0].seed3 == 0)) { /* validation run * results[0].seed1 = 0;</pre> | 7     |        | 240 Number_Of_Runs = 200;<br>241 #rlsr                                                                                                    |         |            |      |
| 159 results[0].seed2 = 0;                                                                                                    |       |        | 242 Number_Of_Runs = 500000;                                                                                                    |         |            |      |
| <pre>100 results[0].seeds = 0xbb;<br/>161 }</pre>                                                                                                    |       |        | 243 Wendit<br>244 }                                                                                                    |         |            |      |
| 162 if ((results[0].seed1 1) && (results[0].seed2 0) && (results[0].seed3 0)) { /* perfromance run                                                            | •/    |        | 245                                                                                                    |         |            |      |
|                                                                                                    |       |        | 4 A CONTRACT PRESERVED STATES, AN OURS CONTRACT DESCRIPTION NUMBER OF RUNSS)                                                                                   | 1       | Þ.         |      |
| Writable Smart Insert 118 : 24 : 3859                                                                                                    |       |        | Writable Smart Insert 213 : 31 : 5806                                                                                                    |         |            |      |

| □ 串口调试助手 + TCP/UDP                                                                                      |                                                                                                    | - 0 ×            |
|----------------------------------------------------------------------------------------------------|----------------------------------------------------------------------------------------------------|------------------|
| 🔺 🗄 28 ? 😳                                                                                              |                                                                                                    | (j)<br>(j)       |
| 第日名: COM4 〜<br>取得事: S 115200 〜<br>取得率: S 115200 〜<br>取得症: 8 〜<br>総治位: 1 〜<br>P H DSR CTS DTR RTS<br>安村日 | <pre>(*) User_Cycle for total run through Dhrystone with loops 500000:<br/>125500142<br/>So the DMIPS/MHz can be calculated by:<br/>1000000/(User_Cycle/Number_Of_Runs)/1757 = 2.267535 DMIPS/NHz<br/>test pass!<br/>dump test!</pre> |                  |
| ● 将接收保存到文件                                                                                              | CSV, Benchmark, Iterations, Cycles, DMIPS/WHz                                                                                                    |                  |
|                                                                                                    | CSV, Dhrystone, 500009, 125500142, 2.267                                                                                                    |                  |
| 自动断帧 20 ms ?                                                                                            | 2K performance run parameters for coremank.<br>CoreMark Size : 666                                                                                                    |                  |
| □ 脚本 Add Timestamp ∨ &                                                                                  | Total ticks : 187782879                                                                                                    |                  |
| 保存数据 清空数据                                                                                               | Total time (secs): 5.868161                                                                                                    |                  |
| 发送设置:                                                                                                   | Iterations/Sec : 140.320010<br>ERRORI Must execute for at least 10 secs for a valid result!<br>Iterations : 800                                                                                                    |                  |
| □脚本 ADD8 ~ &                                                                                            | Compiler Version : GCL4.2.1 20240010<br>Compiler Hags : See compiler options passed in IDE                                                                                                    |                  |
| □ 定时发送 1.0 秒                                                                                            | Memory location : STACK                                                                                                    |                  |
| ✓ 显示发送字符串                                                                                               | seedcrc : 8xe9f5                                                                                                    |                  |
| ◎ 终端模式                                                                                                  | U0/crclist : 0x8/14                                                                                                    |                  |
|                                                                                                    | [0]crcstate : 0x8e3a                                                                                                    |                  |
|                                                                                                    | [0]crcfinal : 0xcc42                                                                                                    |                  |
|                                                                                                    | Errors detected                                                                                                    |                  |
|                                                                                                    | Print Personal Added Addtional Info to Easy Visual Analysis                                                                                                    | l                |
|                                                                                                    | (Iterations is: 800                                                                                                    |                  |
|                                                                                                    | (total_ticks is: 187782879                                                                                                    |                  |
|                                                                                                    |                                                                                                    | $\triangleright$ |
|                                                                                                    | 发送:0 接收: 2952 - 144                                                                                                    | 复位计数             |

# OpenOCD对FreeRTOS的调试支持使用指南¶

通过更新您的Nuclei Studio IDE到202502版本和下载0.7.1的sdk-nuclei\_sdk,并配合一些下面的修改,就可以使用OpenOCD对FreeRTOS进行调试。

## 环境准备¶

Nuclei Studio:

- NucleiStudio 202502 Windows
- NucleiStudio 202502 Linux

#### Nuclei OpenOCD:

• 使用NucleiStudio 202502自带的的OpenOCD即可。

### 使用步骤¶

step1:创建原始工程

在NucleiStudio IDE下载好0.7.1版本的sdk-nuclei\_sdk。

| Project Explorer ×              |                                                                                                    |        | · · · ·                           |        |                          | 6 · ; · · · · · · · · · · · · · · · · · |                              | ×               | ⊂Q : 18°   180<br>[ ⊕ B ⊒ D □ □ |
|---------------------------------|----------------------------------------------------------------------------------------------------|--------|-----------------------------------|--------|--------------------------|-----------------------------------------|------------------------------|-----------------|---------------------------------|
| There are no projects in your v | Nuclei Packages                                                                                                    |        |                                   |        |                          |                                         |                              |                 | 5° 8                            |
| To add a project:               | Name                                                                                                    | Size   | Status                            | Owner  | Description              | homepage                                | license                      | Tested on IDE   | editor that provides            |
| Create a new Makefile proj      | 👻 🔳 👐 Software Development I                                                                                                    |        |                                   |        |                          |                                         |                              |                 |                                 |
| Containing existing code        | ✓ □                                                                                                    |        |                                   |        |                          |                                         |                              |                 |                                 |
| New Nuclei RISC-V C/C++         | > sdk-cm32m4xxr                                                                                                    |        |                                   |        |                          |                                         |                              |                 |                                 |
| New Nuclei NPK Project          | Control and the set of the set of the s |        |                                   |        |                          |                                         |                              |                 |                                 |
| Create a project                | > sdk-nbird_sdk                                                                                                    |        |                                   |        |                          |                                         |                              |                 |                                 |
| > Import projects               | v sdk-nuclei sdk                                                                                                    |        |                                   |        |                          |                                         |                              |                 |                                 |
| inport projects                 | √ % 0.7.1                                                                                                    | 484.0  | Installed(User)                   | nuclei | Nuclei Software Developm | https://github.com/Nuclei               | Apache L                     | 2025.02         |                                 |
|                                 | _ № 0.6.0                                                                                                    | 132.95 | <ul> <li>Not Installed</li> </ul> | nuclei | Nuclei Software Developm | https://github.com/Nuclei               | Apache L                     | 2025.02   2024. |                                 |
|                                 | □ % 0.5.0                                                                                                    | 123.26 | <ul> <li>Not Installed</li> </ul> | nuclei | Nuclei Software Developm | https://github.com/Nuclei               | Apache L                     | 2023.10         |                                 |
|                                 | Middle-ware Package                                                                                                    |        |                                   |        |                          |                                         |                              |                 |                                 |
|                                 | ✓ □                                                                                                    |        |                                   |        |                          |                                         |                              |                 |                                 |
|                                 | > B mwp-nsdk_tflm                                                                                                    |        |                                   |        |                          |                                         |                              |                 |                                 |
|                                 | > Bundle Package                                                                                                    |        |                                   |        |                          |                                         |                              |                 |                                 |
|                                 | v Depudei                                                                                                    |        |                                   |        |                          |                                         |                              |                 |                                 |
|                                 | > De huciei                                                                                                    |        |                                   |        |                          |                                         |                              |                 |                                 |
|                                 | Template Package                                                                                                    |        |                                   |        |                          |                                         |                              |                 |                                 |
|                                 | <ul> <li>✓ □          <ul> <li>nuclei</li> </ul> </li> </ul>                                                                                                    |        |                                   |        |                          |                                         |                              |                 |                                 |
|                                 | > 🔄 🖬 tpp-hbird sdk                                                                                                    |        |                                   |        |                          |                                         |                              |                 |                                 |
|                                 | > 🗌 🖬 tpp-nuclei_sdk                                                                                                    |        |                                   |        |                          |                                         |                              |                 |                                 |
|                                 |                                                                                                    |        |                                   |        |                          |                                         |                              |                 |                                 |
|                                 |                                                                                                    |        |                                   |        |                          |                                         |                              |                 |                                 |
|                                 |                                                                                                    |        |                                   |        |                          |                                         |                              |                 |                                 |
|                                 | <                                                                                                    |        |                                   |        |                          |                                         |                              | >               | 7 5 8 9 8                       |
|                                 | Refresh Nuclei Studio FAQ                                                                                                    |        |                                   |        |                          | Save to user path                       | <ul> <li>Download</li> </ul> | d Import Remove | 0100                            |
|                                 |                                                                                                    |        |                                   |        |                          |                                         |                              | View log        |                                 |
|                                 |                                                                                                    |        |                                   |        |                          |                                         |                              | viewiog         |                                 |
|                                 |                                                                                                    |        |                                   |        |                          |                                         |                              |                 |                                 |
|                                 |                                                                                                    |        |                                   |        |                          |                                         |                              |                 |                                 |
|                                 |                                                                                                    |        |                                   |        |                          |                                         |                              |                 |                                 |
|                                 |                                                                                                    |        |                                   |        |                          |                                         |                              |                 |                                 |

创建一个900的项目,如下图。

| NucleiStudio IDE                                              |                                    |                                                                                       |                          | - 🗆 X                         |
|---------------------------------------------------------------|------------------------------------|---------------------------------------------------------------------------------------|--------------------------|-------------------------------|
| File Edit Navigate Search Project RV-Tools Run Window Help    |                                    |                                                                                       |                          |                               |
| S S V No Launch Configurations v on:                          |                                    | ×   ▷ 0 = 4 3, 0 , 0   H ≂ %   & \$ + 0 + 4 + 0 ≠ % + 0 +                             | ी <b>र के के ♦ ♦   द</b> | Q. 🔡 🖬 🔯                      |
| * Debug Project Explorer ×                                    | 🚯 Create Nuclei RISC-              | V C/C++ project using npk sdk-nuclei_s – 🛛 🛛 🛛                                        | • •                      | •••V ••B × •*E **             |
| There are no projects in your workspace.<br>To add a project: | Create project for So              | C:Nuclei FPGA Evaluation SoC,Board:Nuclei FF                                          |                          | function: main] [type         |
| Create a project                                              |                                    |                                                                                       |                          |                               |
| ia Import projects                                            | Project name:                      | demo                                                                                  |                          |                               |
|                                                               | Project Filter by:                 | no filter V Filters: V                                                                |                          |                               |
|                                                               | Project Example:                   | FreeRTOS Task Demo @app-nsdk freertos demo                                            |                          |                               |
|                                                               | Toolchain:                         | RISC-V GCC/Newlib (riscv64-unknown-elf-gcc)                                           |                          |                               |
|                                                               | Download/Run Mode:                 | ILM download mode, program will be downloaded into i $^{\vee}$                        |                          |                               |
|                                                               | Select NMSIS Library:              | No NMSIS Library used V                                                               |                          |                               |
|                                                               | Nuclei RISC-V Core:                | U900 Core(ARCH=rv32imac, ABI=ilp32)                                                   |                          |                               |
|                                                               | ARCH<br>Extensions(ARCH_EXT=<br>): | _zba_zbb_zbc_zbs_xxldsp                                                               |                          |                               |
|                                                               | Nuclei Cache<br>Extensions:        | Cache CCM                                                                             |                          |                               |
|                                                               | Nuclei SMP Count:                  | 0                                                                                     |                          |                               |
| 🖾 Console × 🖉 Terminal 🕷                                      | Debugger Console Boot HartID:      | 0                                                                                     | in 🖬 🖉 🗹 🕶 🖬 🕶 🗖         |                               |
| Eclipse Embedded CDT CMS                                      | IS Packs console Heap Size:        | 4K                                                                                    |                          |                               |
|                                                               | Stack Size Per CPU:                | 4K                                                                                    | ^                        | < >                           |
|                                                               | Enable Semihosting:                |                                                                                       |                          | No details to display for the |
|                                                               | Standard C<br>Library(STDCLIB=):   | <code>newlib_nano:</code> newlib nano without printf/scanf float $\qquad \  \   \lor$ |                          | current selection.            |
|                                                               |                                    |                                                                                       |                          |                               |
|                                                               | 0                                  | < <u>Back</u> Next > Einish Cancel                                                    |                          |                               |
|                                                               |                                    |                                                                                       |                          |                               |
| 4                                                             |                                    |                                                                                       | ~                        |                               |
|                                                               |                                    |                                                                                       |                          |                               |

开发板烧写对应的bit即可,这里我们使用 u900\_best\_config\_ku060\_50M\_c1dd7f44af\_915aefa97\_202504141013\_v4.1.0.bit

step2:修改portmacro.h内容

项目创建好,找到nuclei\_sdk\OS\FreeRTOS\Source\portable\portmacro.h,修改该文件内容如下

```
typedef uint32_t TickType_t;
#define portMAX_DELAY ( TickType_t )0xFFFFFFUL
/* RISC-V TIMER is 64-bit long */
//typedef uint64_t TickType_t;
//#define portMAX_DELAY
( TickType_t )0xFFFFFFFFFFFFFFULL
```

| Output the second second se | /Source/portable/portmacro.h - NucleiStudio IDE                   |                                     | - 🗆 ×                         |
|----------------------------------------------------------------------------------------------------|-------------------------------------------------------------------|-------------------------------------|-------------------------------|
| Eile Edit Source Refactor Source Navigate Search Project                                                                                                    | V-Tools <u>R</u> un <u>W</u> indow <u>H</u> elp                   |                                     |                               |
| 🐔 🏶 🔳 🏶 Debug 🔍 🗹 demo debug openor 🗠 🕴 1                                                                                                    | • 🛛 🖏 🖉 🖓 🏋 🗶 🗮 🔍 🗶 📾 📾 🖉 🖉 🖉 🖉 🖉 🖉 🖉 🖗 🐨                         | 😂 🖋 🕶 🚺 🕶 谢 🖛 약수 약 (수 🖛 ) 💌 📑       | Q. 😰 🖽 🐲                      |
| Debug      Project Explorer ×     O      Repair      main.c      Point                                                                                                    | nacro.h × 🖻 openocd evalsoc.cfg                                   |                                     | □                             |
| ■%7 ≥ 8 55 #define p                                                                                                    | tBASE_TYPE long                                                   |                                     | A # \$\$ \$2 3 \$ 10 0 \$ \$  |
| ✓                                                                                                    | tPOINTER_SIZE_TYPE unsigned long                                  |                                     | 🗹 🐔 [function: main] [type    |
| Nuclei Settings     57     58 typedef r                                                                                                    | tSTACK TYPE StackType t:                                          |                                     |                               |
| > # Binaries 59 typedef 1                                                                                                    | g BaseType_t;                                                     |                                     |                               |
| > D includes 60 typedef (                                                                                                    | igned long UBaseType_t;                                           |                                     |                               |
| <ul> <li>B EreaPTOSConfig h</li> <li>61</li> </ul>                                                                                                    |                                                                   |                                     |                               |
| > B main c 63 typedef u                                                                                                    | USE_16_BII_IICKS == 1 )<br>#16 # TickType #:                      |                                     |                               |
| > Debug 64 #define p                                                                                                    | tMAX_DELAY ( TickType_t )0xffff                                   |                                     |                               |
| v e nuclei sdk 65 #else                                                                                                    |                                                                   |                                     |                               |
| > > NMSIS                                                                                                    | you want to use openood rtos-aware debug, you need to define OPEN | OCD_RTOS_AWARE macro */             |                               |
| ✓ ► OS 68 #ifdef 0F                                                                                                    | OCD RTOS AWARE                                                    |                                     |                               |
| <ul> <li>See FreeRTOS</li> <li>69 typedef u</li> </ul>                                                                                                    | t32_t TickType_t;                                                 |                                     |                               |
| ✓ Source 70 #define ;                                                                                                    | tMAX_DELAY ( TickType_t )0xFFFFFFFUL                              |                                     |                               |
| > > include /1 #else 72 typedet 1                                                                                                    | t32 t TickType t:                                                 |                                     |                               |
| ✓ ≥ portable 73 #define r                                                                                                    | tMAX DELAY ( TickType t )0xFFFFFFFUL                              |                                     |                               |
| > > GCC 744 /* RISC-V                                                                                                    | IMER is 64-bit long */                                            |                                     |                               |
| > Memiliang 75 //typedet                                                                                                    | lint64_t TickType_t;                                              |                                     |                               |
| Poortmacroh 70 //#define                                                                                                    | OPENAX_DELAT (TICKType_C)0XFFFFFFFFFFFFFFFFFFFF                   |                                     |                               |
| 78 #endif                                                                                                    |                                                                   |                                     |                               |
| > @ event groups.c                                                                                                    | */                                                                |                                     | >                             |
| > I list.c                                                                                                    | alast B Dahusaan Casada                                           | R 🖬 🖬 🚽                             |                               |
| > @ queue.c Eclince Embedde                                                                                                    | DT CMSIS Packs concele                                            |                                     |                               |
| > il stream_buffer.c                                                                                                    | DT CIVISIS PACKS CONSOLE                                          |                                     | <u></u>                       |
| > 🗟 tasks.c                                                                                                    |                                                                   |                                     |                               |
| > 🗟 timers.c                                                                                                    |                                                                   |                                     |                               |
| > 🗁 SoC                                                                                                    |                                                                   |                                     | No details to display for the |
| demo_debug_jlink.launch                                                                                                    |                                                                   |                                     | current selection.            |
| is demo_debug_openocd.launch                                                                                                    |                                                                   |                                     |                               |
| # demo_debug_qemu.iaunch                                                                                                    |                                                                   |                                     |                               |
|                                                                                                    |                                                                   |                                     |                               |
|                                                                                                    |                                                                   |                                     |                               |
|                                                                                                    |                                                                   |                                     |                               |
|                                                                                                    |                                                                   |                                     |                               |
|                                                                                                    |                                                                   |                                     | ~                             |
| < > <                                                                                                    |                                                                   |                                     | >                             |
|                                                                                                    |                                                                   | Writable Smart Insert 77 : 7 : 2764 |                               |

#### step3:修改openocd\_evalsoc.cfg内容

找到nuclei\_sdk/SoC/evalsoc/Board/nuclei\_fpga\_eval/openocd\_evalsoc.cfg,修改第118行内容

target create \$\_TARGETNAME riscv -chain-position \$\_TARGETNAME coreid \$B00THART -rtos FreeRTOS

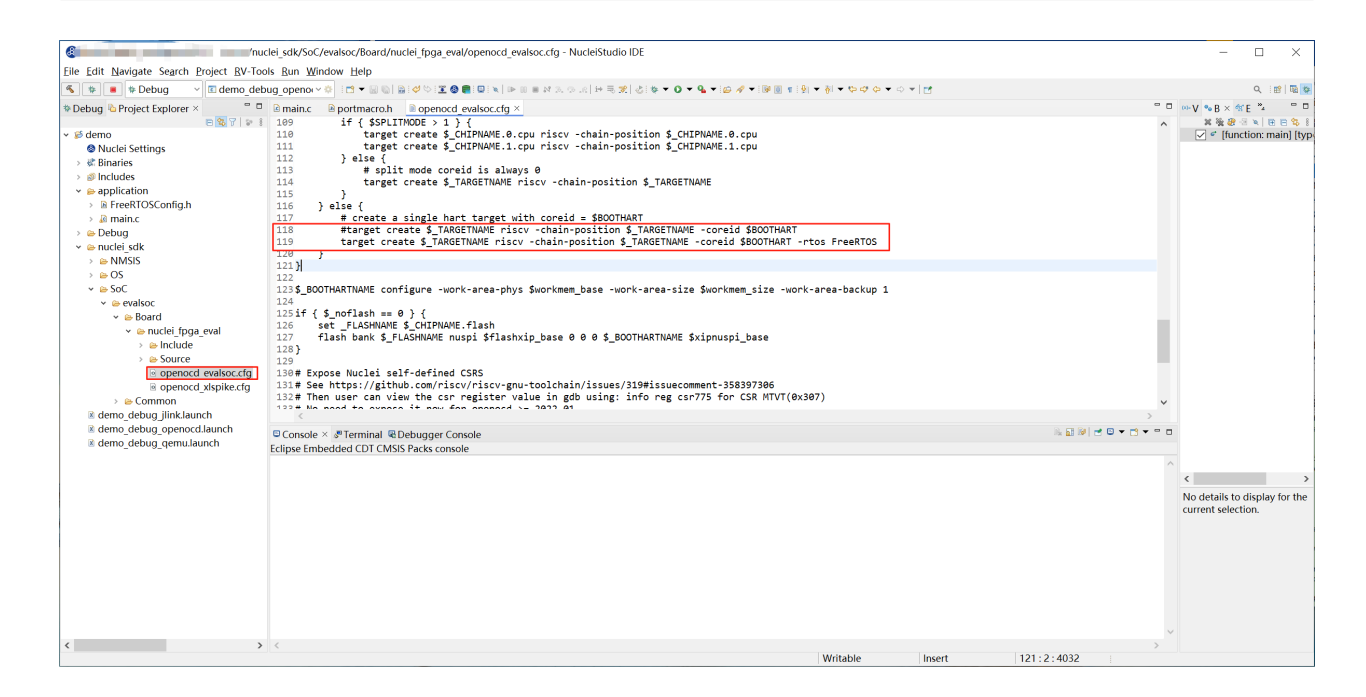

#### step4:openocd调试工程

Debug运行程序,打开Debugger Console视图。

在Debugger Console视图下输入info threads,回车。

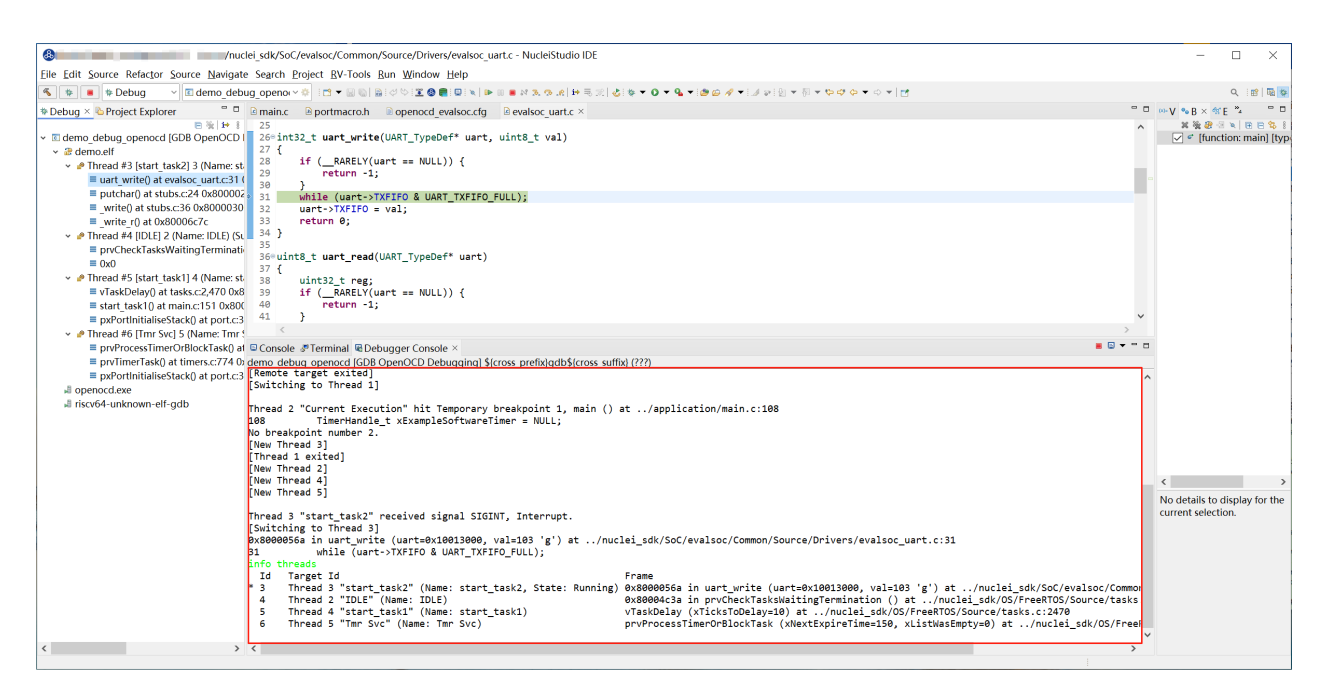

# 使用说明¶

目前支持FreeRTOS,不支持Zephyr、ThreadX、UCOSII。

# 如何同时使用多个蜂鸟调试器进行调试¶

# 问题说明¶

芯来科技的蜂鸟调试器采用FTDI-FT2232H作为USB接口转换芯片。 在同时连接多个蜂鸟调试器 的情况下,如何区分不同的调试器?如何配置OpenOCD识别指定的蜂鸟调试器?

# 解决方案¶

FT2322H提供了一个可配置的串号(Serial Number),可用于区分不同的调试器。

## 下载FT\_PROG¶

FT\_PROG是一个用于烧写FT2322H片内的EEPROM的工具。可用于查看和修改FT2322H的串号。

FT\_PROG下载地址: https://ftdichip.com/utilities/

从这个页面中可以找到下载链接,如下图所示:

### FT\_PROG 3.12.61.670 - EEPROM Programming Utility

FT\_PROG is a free EEPROM programming utility for use with FTDI devices. It is used for modifying EEPROM conter

PLEASE NOTE - The use of some of these utilities by an end user may result in a device being rendered useless.

FT\_PROG is available for download by clicking here.

The full FT\_PROG User Guide can be downloaded here.

Please Note: FT\_PROG requires the Microsoft .NET Framework 4.0 installed on your system to run the application. id=17851&WT.mc\_id=MSCOM\_EN\_US\_DLC\_DETAILS\_121LSUS007996

If your system does not have .NET 4.0 installed please download the file from the above link. To install, double click

下载并安装后,会在桌面生成FT\_Prog工具的图标。

## 查看串号¶

使用FT\_PROG工具,可以查看FT2322H的串号。

- 1. 连接蜂鸟调试器 建议在无法区分多个蜂鸟调试器的情况下,先只连接一个蜂鸟调试器。
- 2. 打开FT\_PROG工具点击FT\_PROG图标打开工具。
- 3. 扫描设备点击菜单栏DEVICES中的Scan and Parse,扫描已连接的蜂鸟调试器。

| FTDI - FT Prog            |            |       |             | — | X |
|---------------------------|------------|-------|-------------|---|---|
| 🧼 EEPROM 🛛 🦋 FLASH ROM    |            |       |             |   |   |
| FILE DEVICES VIEW HELP    |            |       |             |   |   |
| 🗋 💕 🔎 Scan and Parse F5   | 1          |       |             |   | 0 |
| Device T 🕫 Program Ctrl+P | Property   | Value | Information |   |   |
|                           | No devices |       |             |   | ~ |
|                           |            |       |             |   |   |
|                           |            |       |             |   |   |
|                           |            |       |             |   |   |
|                           |            |       |             |   |   |
|                           |            |       |             |   |   |
|                           |            |       |             |   |   |
|                           |            |       |             |   |   |

1. 查看串号 通过USB String Descriptors中的Serial Number可以查看蜂鸟调试器的 串号。

| FTDI - FT Prog - Device: 0 [Loc ID:0x2131]                                                                      |                                                                                                    |                                                    | —                                                                                                    | $\times$ |
|----------------------------------------------------------------------------------------------------|----------------------------------------------------------------------------------------------------|----------------------------------------------------|----------------------------------------------------------------------------------------------------|----------|
| FILE DEVICES VIEW HELP                                                                                          |                                                                                                    |                                                    |                                                                                                    | 0        |
| Device Tree                                                                                                    | Property                                                                                                    | Value                                              | Information                                                                                                    |          |
| Device: 0 [Loc ID:0x2131] FT EEPROM Chip Details USB Device Descriptor USB String Descriptors Hardware Specific | Manufacturer:<br>Product Description:<br>Serial Number Enabled:<br>Auto Generate Serial<br>No:<br>Serial Number:<br>Serial Number Prefix: | Nuclei System<br>USB <-> JTAG-DE<br>FT7DI6ZK<br>FT | USB String Descriptors:<br>Manufacturer:<br>The manufacturer string, default is<br>'FTDI'.<br>Product Description:<br>The product description, default is<br>'USB <-> Serial Cable'.<br>Serial Number:<br>The serial number to be programmed<br>into the EEPROM. If the serial number<br>text box is left blank or Auto Generate<br>Serial Number is checked, a unique | r        |

## 修改串号¶

在查看串号的页面可以修改蜂鸟调试器的串号。

比如下图中,我将原来的串号FT7DI6ZK改成了FT7DI6ZB

| FTDI - FT Prog - Device: 0 [Loc ID:0x2131]                                                                                                    |                                                                                                    |                 | - 🗆                                                                                                    | $\times$ |
|----------------------------------------------------------------------------------------------------|----------------------------------------------------------------------------------------------------|-----------------|----------------------------------------------------------------------------------------------------|----------|
| 🧼 EEPROM 🛛 🥪 FLASH ROM                                                                                                    |                                                                                                    |                 |                                                                                                    |          |
| FILE DEVICES VIEW HELP                                                                                                    |                                                                                                    |                 |                                                                                                    |          |
| Scan and Parse F5                                                                                                    |                                                                                                    |                 | 1                                                                                                    | 0        |
| Device T 🖉 Program Ctrl+P                                                                                                    | Property                                                                                                    | Value           | Information                                                                                                    |          |
| □ ← Device: 0 [Loc ID:0x2131] □ → FT EEPROM                                                                                                    | Manufacturer:                                                                                                    | Nuclei System   | USB String Descriptors:                                                                                                    | $\sim$   |
| <ul> <li>⇒ Chip Details</li> <li>⇒ USB Device Descriptor</li> <li>⇒ USB Config Descriptor</li> <li>⇒ USB String Descriptors</li> <li>⇒ Hardware Specific</li> </ul> | Product Description:<br>Serial Number Enabled:<br>Auto Generate Serial<br>No:<br>Serial Number:<br>Serial Number Prefix: | USB <-> JTAG-DE | Manufacturer:<br>The manufacturer string, default is<br>'FTDI'.<br>Product Description:<br>The product description, default is<br>'USB <-> Serial Cable'.<br>Serial Number:<br>The serial number to be programmed<br>into the EEPROM. If the serial number<br>text box is left blank or Auto Generate<br>Serial Number is checked, a unique<br>serial number will be generated for |          |

再通过菜单栏DEVICES中的Program选项,可以将修改后的串号写入到FT2322H的EEPROM 中。

| <u>FILE DEVICES VIEW H</u> ELP          |                                         |                                              |
|-----------------------------------------|-----------------------------------------|----------------------------------------------|
| 🗋 🚔 🛃   🖣 -   👂 🥕   🏧                   |                                         | 0                                            |
| Device Tree Program Devices             |                                         |                                              |
|                                         | ^ rs:                                   | ~                                            |
| → Chip Det: □ Device: 0 [Loc ID:0x2131] | Device: 0 [Loc ID:0x2131]               |                                              |
| ± → USB Con                             | Chip Type: 'FT2232H' 9, 0               | lefault is                                   |
| USB Strin                               | Vendor ID: 0x0403                       |                                              |
|                                         | Product ID: 0x6010                      | lefault is                                   |
|                                         | Manufacturer: 'Nuclei System'           |                                              |
|                                         | Product DescripticUSB <-> JTAG-DEBUGGER |                                              |
|                                         | Serial Number: FT7DI6ZB - Fixed 8 p     | rogrammed                                    |
| Select All Deselect                     | Only Program Blank Devi Au              | uto Generate                                 |
| Cycle                                   | Program Erase Close spe                 | rated for<br>cify the first<br>erated serial |

注意:多个蜂鸟调试器需要分别设置不同的串号来进行区分。

## 更新OpenOCD配置¶

在使用Nuclei FPGA Evaluation Board时,打开Nuclei Studio中的工程OpenOCD配置文件,可以 看到如下内容:

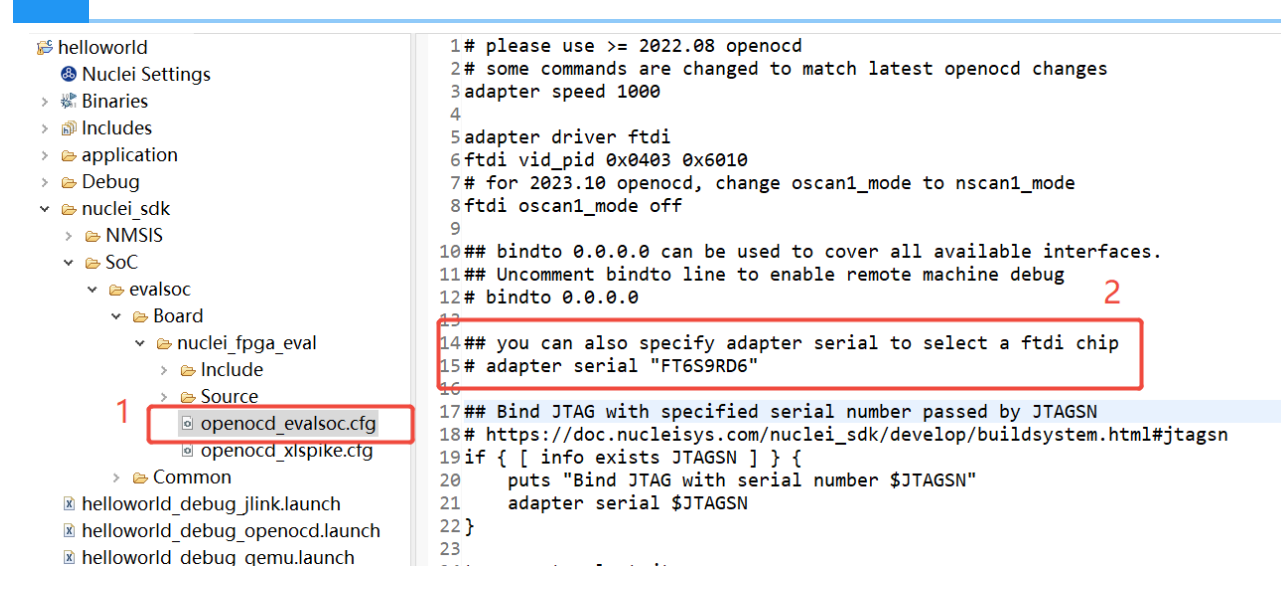

### Linux¶

188

修改openocd evalsoc.cfg文件,即根据图中红框中的说明进行修改:

```
# 注意要去掉adapter serial前面的注释符号 #
adapter serial "<Serial Number>"
```

其中的<Serial Number>需要替换成实际的串号。

修改后的工程即可使用指定串号的蜂鸟调试器进行调试。

#### Windows¶

注意:在Windows系统下,需要在实际的串号后加上A才是有效的设置。

例如实际的串号是FT7DI6ZB,那么OpenOCD的配置文件需要添加如下设置:

adapter serial "FT7DI6ZBA"

# 参考资料¶

- Nuclei Studio FAQs How to select correct FTDI debugger?
- FTDI Utilities
- User Guide for FTDI FT\_PROG Utility

# Nuclei SDK基于evalsoc快速适配customsoc¶

# 方案说明¶

Nuclei Eval SoC(简称evalsoc)是芯来科技提供的一款用于评估芯来CPU的SoC,具有On-Chip SRAMs,UART, SPI等;

Nuclei SDK和Nuclei N100 SDK提供基于evalsoc的软件开发平台。客户通过evalsoc评估完芯来 CPU后,希望在对应的SDK中快速适配为自己的SoC(本文称为customsoc)。

- Nuclei SDK 主要支持Nuclei 200/300/600/900/1000 series RISC-V CPU, 用于基于这些系列 CPU的EvalSoC快速软件评估和开发
- Nuclei N100 SDK 主要支持Nuclei 100 series RISC-V CPU, 用于基于这些系列CPU的 EvalSoC快速软件评估和开发

# 解决方案¶

根据需要移植适配的CPU系列,拉取最新的对应的SDK仓库或者直接使用cpu交付包中的SDK。

### 环境准备¶

### 适配修改¶

如果通过nuclei\_gen工具生成了配套的文件,则直接替换同名文件即可,这样比较简 单不出错;如果手动修改,则注意下文提到的文件和修改点

**先不要改任何目录名,文件名**,按步骤修改如下文件。

### 1 修改cpu特性描述宏文件¶

SoC/evalsoc/Common/Include/cpufeature.h 文件定义了customsoc支持的特性、参数相关的 #define宏。CPU交付包中的nuclei\_gen工具会自动生成该文件,直接替换即可。

### 2修改cpu特性isa配置¶

SoC/evalsoc/cpufeature.mk 文件定义了customsoc的CORE(是否支持单/双精度浮点)ARCH\_EXT(是否支持b和v扩展等)。CPU交付包中的nuclei\_gen工具会自动生成该文件,直接 替换即可。

### 3 修改链接地址的memory map¶

SoC/evalsoc/Board/nuclei\_fpga\_eval/Source/GCC/evalsoc.memory 描述了ILM/DLM/FLASH/ SRAM/DDR 的BASE address和SIZE以及代码段的大小。CPU交付包中的nuclei\_gen工具会自动 生成该文件,直接替换即可。

### 4 修改openocd配置文件¶

openocd会通过jtag与cpu建立gdb server port,供gdb debug和load使用

SoC/evalsoc/Board/nuclei\_fpga\_eval/openocd\_evalsoc.cfg 是openocd的配置描述文件。CPU交 付包中的nuclei\_gen工具会自动生成该文件,直接替换即可。关键参数如下:

```
# TODO: variables should be replaced by nuclei_gen
set workmem_base 0x80000000
set workmem_size 0x10000
set flashxip_base 0x20000000
set xipnuspi_base 0x10014000
```

### 5 修改Systimer频率¶

SoC/evalsoc/Common/Include/evalsoc.h 中修改SOC\_TIMER\_FREQ为customsoc的Systimer的真 实频率 (需咨询你们SoC硬件设计人员)

```
// 单位是hz 比如32768hz,这里填32768
#define SOC_TIMER_FREQ customsoc_systimer_freq
```

#### 6 修改CPU主频¶

SoC/evalsoc/Common/Source/system\_evalsoc.c 中,SystemCoreClock = get cpu freq()自动计算cpu主频(依赖Systimer),可以直接修改为customsoc的主频

// 单位是hz 比如50Mhz,这里填50000000
SystemCoreClock = customsoc\_cpu\_freq;

#### 7修改串口驱动

evalsoc的UART IP是评估版本

```
evalsoc_uart.c和evalsoc_uart.h里面的uart_xxx API名称不要修改,因为
SoC/evalsoc/Common/Source/Stubs下的一些桩函数使用了uart的API
```

190

串口驱动位于 SoC/evalsoc/Common/Source/Drivers/evalsoc\_uart.c ,SoC/evalsoc/Common/ Include/evalsoc\_uart.h ,如果使用其它串口IP,根据实际的串口寄存器定义适配。

### 8 修改串口波特率¶

SoC/evalsoc/Common/Source/system\_evalsoc.c: uart\_init(SOC\_DEBUG\_UART, 115200); 一般波特率为115200

### 9 修改\_premain\_init¶

一些在main函数之前执行的初始化可以放在这个函数

如果有 IOMUX 和 PLL 等其他相关的配置,可以在SoC/evalsoc/Common/Source/system\_evalsoc.c: \_premain\_init 函数里面实现;如果没有,可以跳过

#### 10 删除Nuclei内部使用的代码¶

SoC/evalsoc/Common/Source/system\_evalsoc.c: SIMULATION\_EXIT 宏定义是用于Nuclei内部 仿真标记,可以定义为空

#define SIMULATION\_EXIT(ret) {}

### 11 检查外设地址¶

建议CPU配置时不要修改,保持与evalsoc一致

串口使用的SOC\_DEBUG\_UART定义为UART0

- 外设的Base address由EVALSOC\_PERIPS\_BASE决定, EVALSOC\_PERIPS\_BASE在SoC/ evalsoc/Common/Include/cpufeature.h(由nuclei\_gen工具生成,拷贝覆盖即可)中定义,一 般无需再修改
- 外设的offset address在 SoC/evalsoc/Common/Include/evalsoc.h 中定义, 搜索
   Peripheral memory map, 一般无需修改

```
#define UART0_BASE (EVALSOC_PERIPH_BASE +
0x13000) /*!< (UART0) Base Address */
#define QSPI0_BASE (EVALSOC_PERIPH_BASE +
0x14000) /*!< (QSPI0) Base Address */
#define UART0 ((UART_TypeDef *) UART0_BASE)</pre>
```

## 测试运行¶

如果以上修改完毕,就可以测试SoC能否正常工作了

这里因为是在evalsoc的基础上改的,还没有修改相关地方的名称为customsoc

所以仍然SOC=evalsoc BOARD=nuclei\_fpga\_eval

```
# Test helloworld application
## cd to helloworld application directory
cd application/baremetal/helloworld
## clean and build helloworld application for ncstar_eval board
make SOC=evalsoc BOARD=nuclei_fpga_eval clean all
## connect your board to PC and install jtag driver, open UART
terminal
## set baudrate to 115200bps and then upload the built application
## to the fpga board using openocd, and you can check the
## run messsage in UART terminal
make SOC=evalsoc BOARD=nuclei_fpga_eval upload
```

如果可以正常运行打印Hello World From Nuclei RISC-V Processor,那基本没有问题了。如果还需要运行更多case,请参考如下应用示例文档确认是否运行成功。

- Nuclei SDK: https://doc.nucleisys.com/nuclei\_sdk/design/app.html
- Nuclei N100 SDK: https://doc.nucleisys.com/nuclei\_n100\_sdk/design/app.html

调整名称¶

重命名的地方有点多,这里就不列举了,最终保证编译通过就可以。

测试通过后,就可以把涉及evalsoc的文件名和目录名修改为customsoc,以及eval/EVAL开头的宏 名/文件名替换成custom

# 修改完后,再次测试运行
make SOC=customsoc BOARD=nuclei\_fpga\_custom upload

至此,SDK就去掉了eval的logo,成为SDK for custom了。

### 精简代码¶

因为Nuclei SDK/N100 SDK支持Nuclei多款CPU系列的评估和内部测试,需要考虑非常多的场景,因此存在一些冗余代码,建议在阅读SDK文档并且熟悉代码框架后,再进行精简删除。

## IAR工程¶

 IAR的工程有专门的链接脚本,位于SoC/evalsoc/Board/nuclei\_fpga\_eval/ Source/IAR/\*.icf IAR的链接脚本当前没有通过nuclei\_gen工具生成,所以需要手动检 查调整ROM\_region32/ILM\_region32/RAM\_region32的base address和size,这里的 from就是代表base address, size 表示该region的大小

```
define region ROM_region32 = mem:[from 0x20000000 size 0x800000];
define region ILM_region32 = mem:[from 0x80000000 size 0x10000];
define region RAM_region32 = mem:[from 0x90000000 size 0x10000];
```

• IAR的工程位于ideprojects/iar,也是prebuilt for evalsoc,在未调整名称之前 是可以直接运行的如果经过了调整名称,路径和文件名都变化了,也需要重新新建工程, 建议文本打开ewp文件,搜索"eval"关键词替换

```
diff --qit a/ideprojects/iar/baremetal/coremark.ewp b/ideprojects/
iar/baremetal/coremark.ewp
index 3eed66a8..17443eae 100644
--- a/ideprojects/iar/baremetal/coremark.ewp
+++ b/ideprojects/iar/baremetal/coremark.ewp
QQ -434,8 +434,8 QQ
               <option>
                    <name>CCIncludePath2</name>
                   <state>$PROJ DIR$\..\..\NMSIS\Core\Include
state>
                    <state>$PROJ DIR$\..\..
\SoC\evalsoc\Board\nuclei fpga eval\Include</state>
                    <state>$PROJ DIR$\..\..
\SoC\evalsoc\Common\Include</state>
+
                    <state>$PR0J DIR$\..\..\..
\SoC\customsoc\Board\nuclei fpga custom\Include</state>
                    <state>$PROJ DIR$\..\..
+
\SoC\customsoc\Common\Include</state>
                    <state>$PROJ DIR$\..\..
\application\baremetal\benchmark\coremark</state>
               </option>
```

## IDE工程支持¶

如果希望Nuclei Studio IDE能支持custom soc,需要修改以下文件中涉及eval的名字,npk.yml的语法格式见 2.4. Nuclei Studio NPK 介绍

evalsoc/Common/npk.yml
evalsoc/Board/nuclei\_fpga\_eval/npk.yml

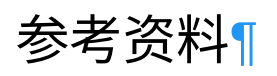

- Nuclei 200/300/600/900/1000 Eval SoC
- Port your SoC into Nuclei SDK
- Nuclei 100 Eval SoC
- Port your SoC into Nuclei N100 SDK